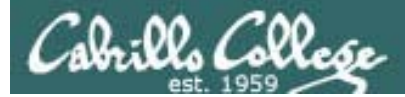

### Lesson Module Status

- Slides draft
- Properties done
- Flashcards NA
- 1<sup>st</sup> minute quiz done
- Web Calendar summary done
- Web book pages done
- Commands done
- Howtos done
- Skills pacing NA
- Lab done
- Surveys and PW sheet copied done
- Depot (VMs) done
- Special check VMware revert on Frodo and Celebrian needed new snap

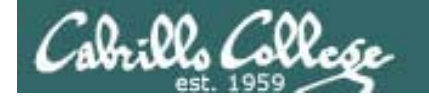

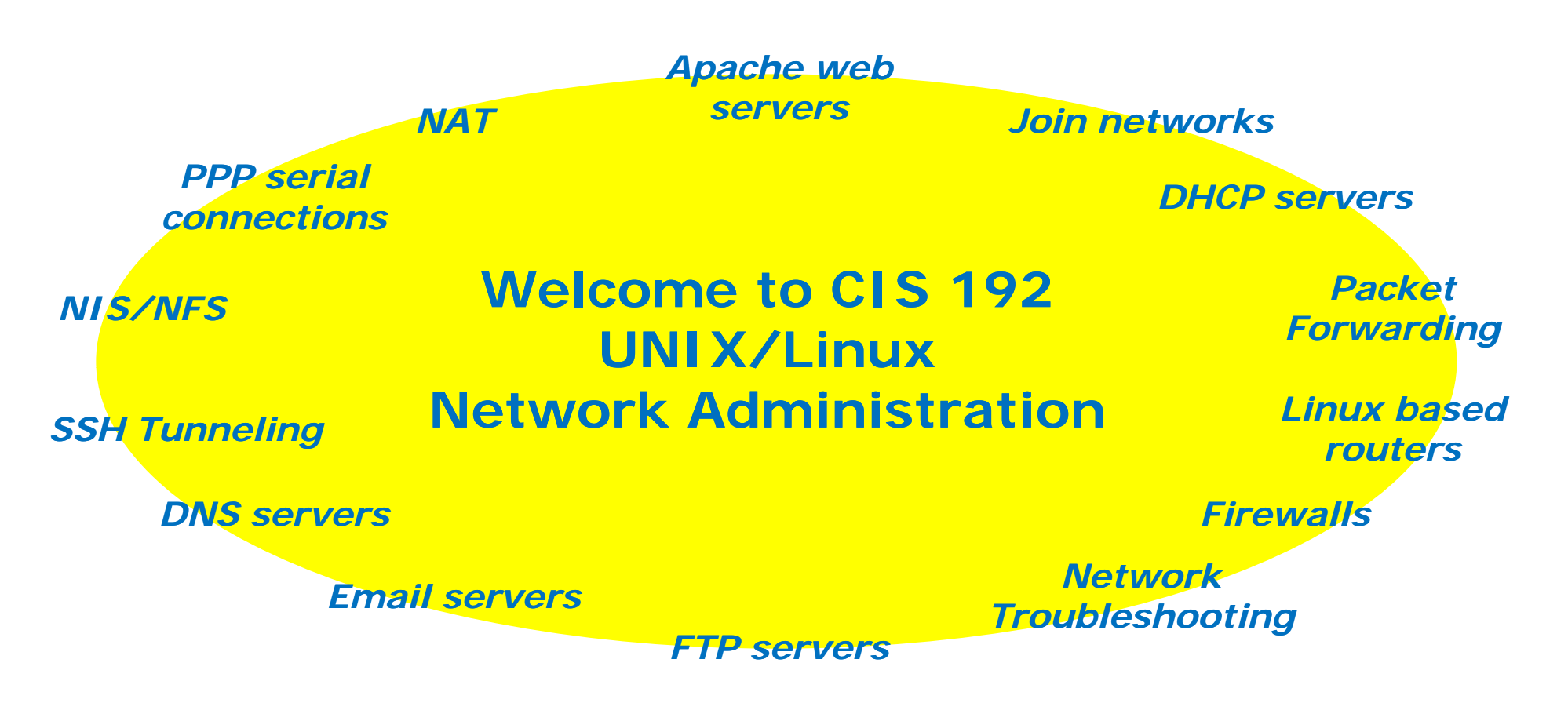

*Feel free to power on your station and login as: user: cis 192 password: (on the whiteboard)* 

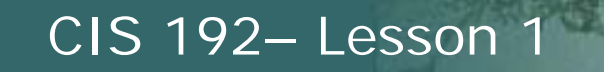

### CIS 192AB uses CCC-Confer

- Class meets every Thursday night:
  - 5:30PM to 9:35PM, Feb 11th to May 27th
- Attend in person or online
  - Option 1: Go to room 2501 on the Aptos Campus
  - Option 2: Attend class online (except 1<sup>st</sup> and final exam)
- Final exam on June 3<sup>rd</sup>
  - Room 2501 only

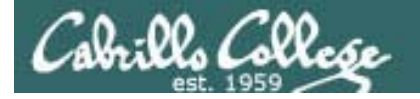

### Attending class online www.cccconfer.org

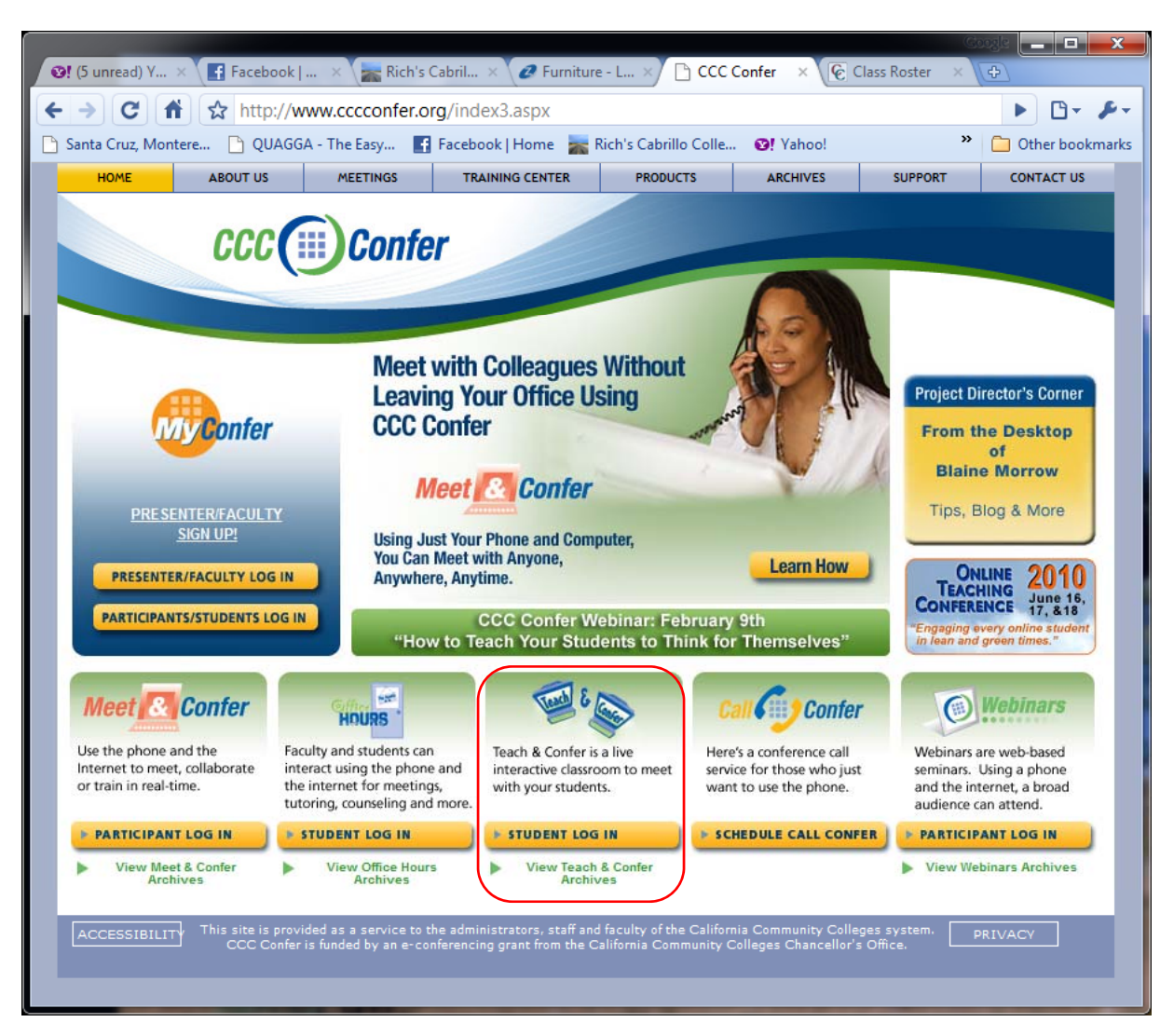

Attend any class online except for the 1<sup>st</sup> class and the final exam

- http://www.cccconfer.org
- Click the Student Log In button under the Teach
   & Confer logo

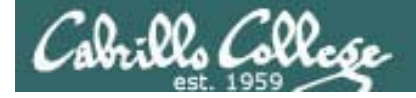

### Attending class online www.cccconfer.org

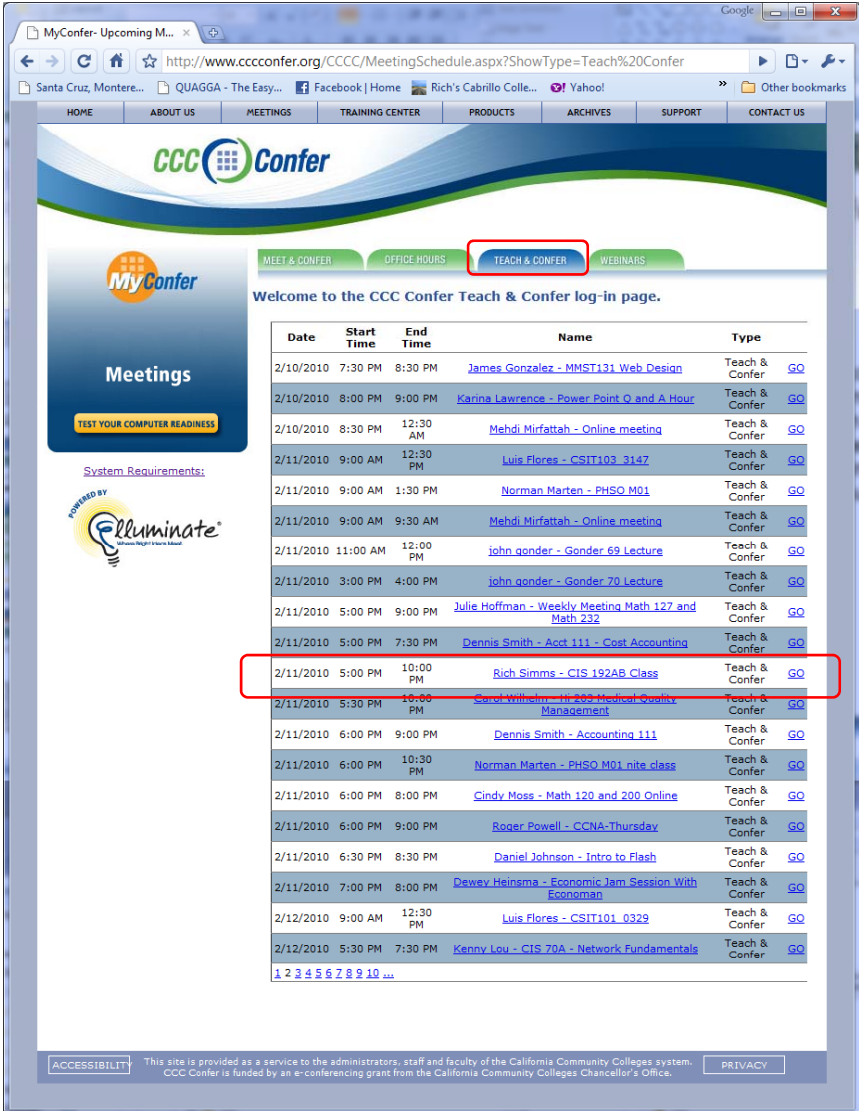

For the current date locate: Rich Simms – CIS 192AB Class and click GO

- Dial-in number and passcode are on the handout
- You screen name should be your first and last name.
- For registered students only.

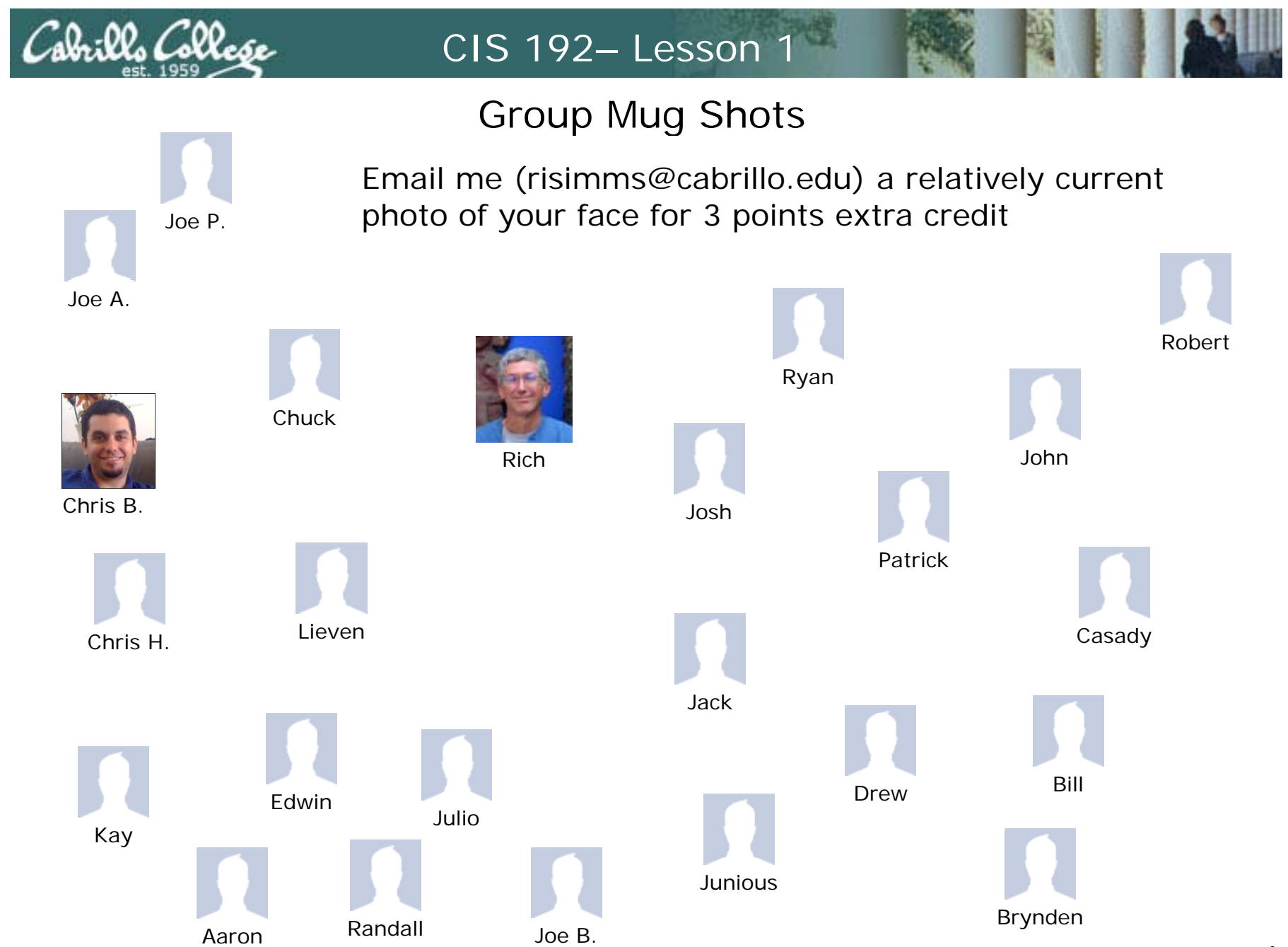

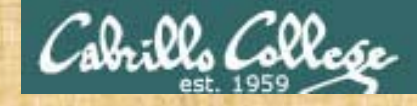

Class Activity Log in to CCC Confer

http://www.cccconfer.org

Click the Student Log In button under the Teach & Confer logo

For the current date locate: Rich Simms – CIS 192AB Class and click GO

Dial-in number and passcode are on the handout

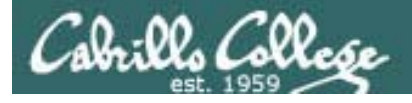

### Course history and credits

### Jim Griffin

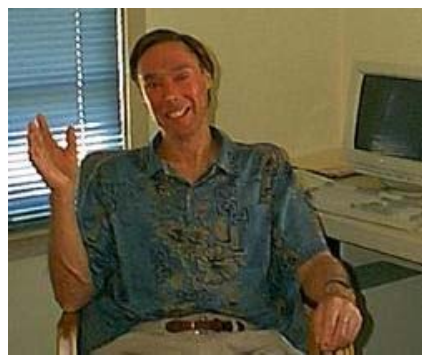

- Jim created the original version of this course
- Jim's site: http://cabrillo.edu/~jgriffin/

### Rick Graziani

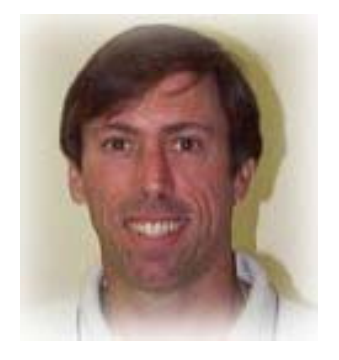

- Thanks to Rick Graziani for the use of some of his great network slides
- Rick's site: http://cabrillo.edu/~rgraziani/

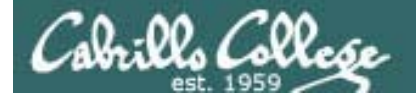

### Introduction to TCP/IP and Network Access

| Related Course Objectives                                                                                                    | Agenda                                                                                                    |
|----------------------------------------------------------------------------------------------------|----------------------------------------------------------------------------------------------------|
| <ul> <li>Use basic network terminology to describe the five layers of the TCP/IP Reference Model, and describe at least one major function of each layer.</li> <li>Locate a specific Request For Comment (RFC) article on the Internet.</li> <li>Install the device drivers and configure the network interface card (NIC) of a Linux system so that it may join a network.</li> </ul> | <ul> <li>Introductions [A]</li> <li>Pre-requisites, Linux Market, IT Jobs, Infrastructure</li> <li>Baseline assessment [A]</li> <li>[A] How this class works [A], Housekeeping</li> <li>Equipment [A], Virtualization, VMware 101 [A] [A]</li> <li>Creating VMs [A], Cabling VMs, Taking VMs home</li> <li>Fun with Treebeard [A]</li> <li>SSH hopping [A]</li> <li>Network basics</li> <li>Standards</li> <li>NIC inventory [A], NIC drivers, Managing drivers [A]</li> <li>Configuring static IP (temp)</li> <li>Configuring dynamic IP (temp)</li> <li>IPv6 usage</li> <li>Testing with ping</li> <li>Lab</li> <li>Wrap up</li> </ul> |

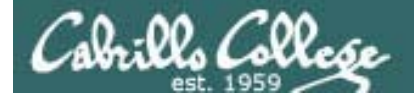

# Introductions

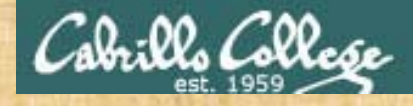

### Class Activity Brief (**30 seconds**) Introductions

### Go around the room starting with the instructor

- 1. Name
- 2. Brief summary of education/training
- 3. Brief summary of technical experience

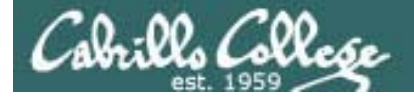

# Prerequisite Knowledge

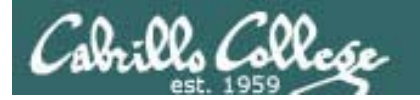

#### **CIS 81**

Should have a high level understanding of the following: IPv4 Addressing Ethernet Network stack (OSI layers) Encapsulation Subnetting Utilities:

- Ping
- Wireshark

DNS

DHCP

NAT

Devices

- NICs
- Hubs
- Switches
- Routers

Routing

CIS 90

Should be comfortable with the following:

Navigating file tree

 Is, cd, pwd, find File management • cp, mv, rm, mkdir, rmdir Edit configuration files • vi Working in a tty • more, less, tty Virtual terminals • Ctrl-Alt-F1 ... Getting info • man, google **Miscellaneous** • ssh/Putty, su, chmod Command line edits • up arrow, tab Showing file info • cat, grep, head, tail, file, grep Redirection

 $\bullet >, >>, < , |$ 

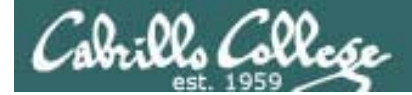

# Linux Market

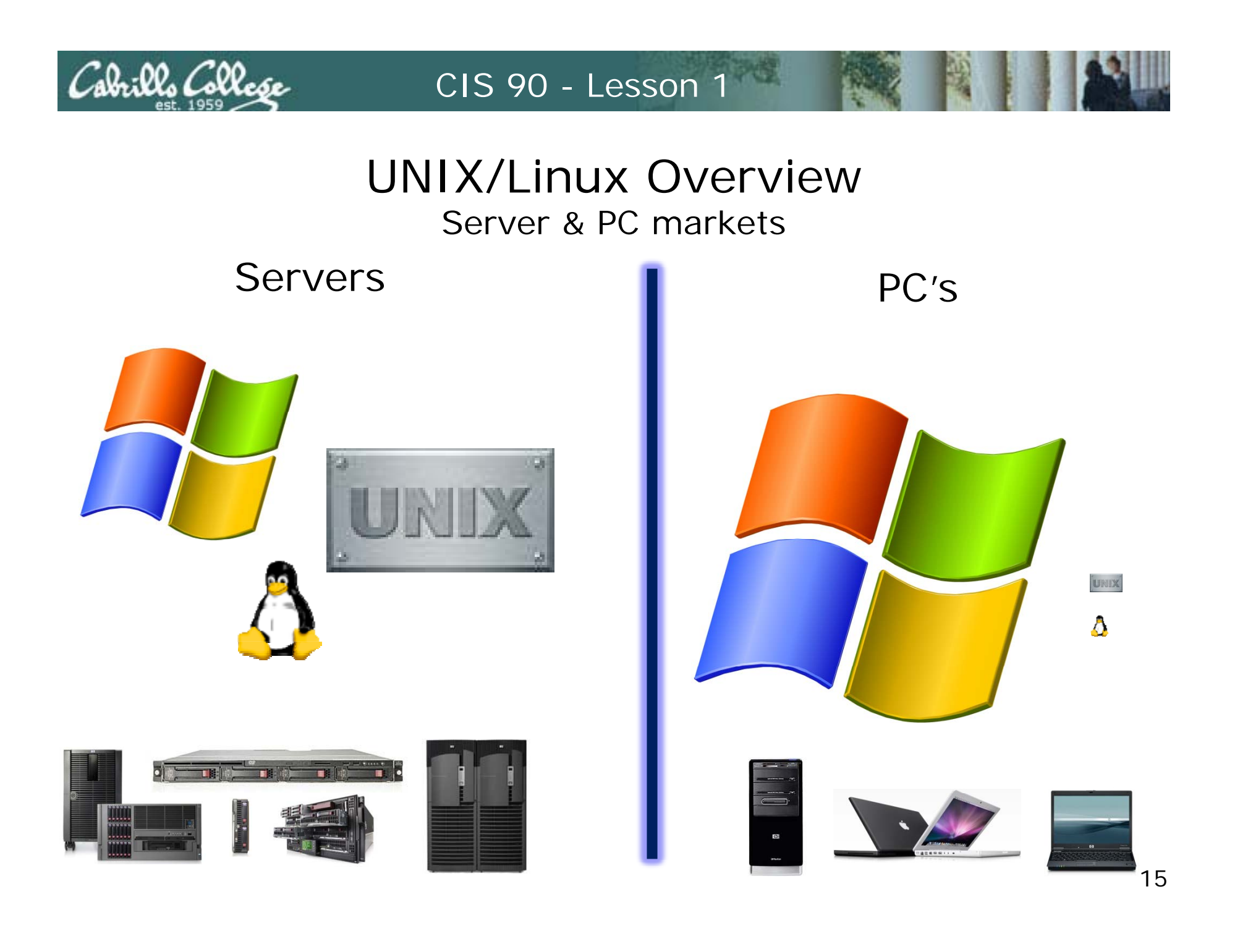

Cabrilles College

CIS 90 - Lesson 1

### Worldwide Server Market

\$10.4B Server Revenue 3Q 2009

Year over Year Change

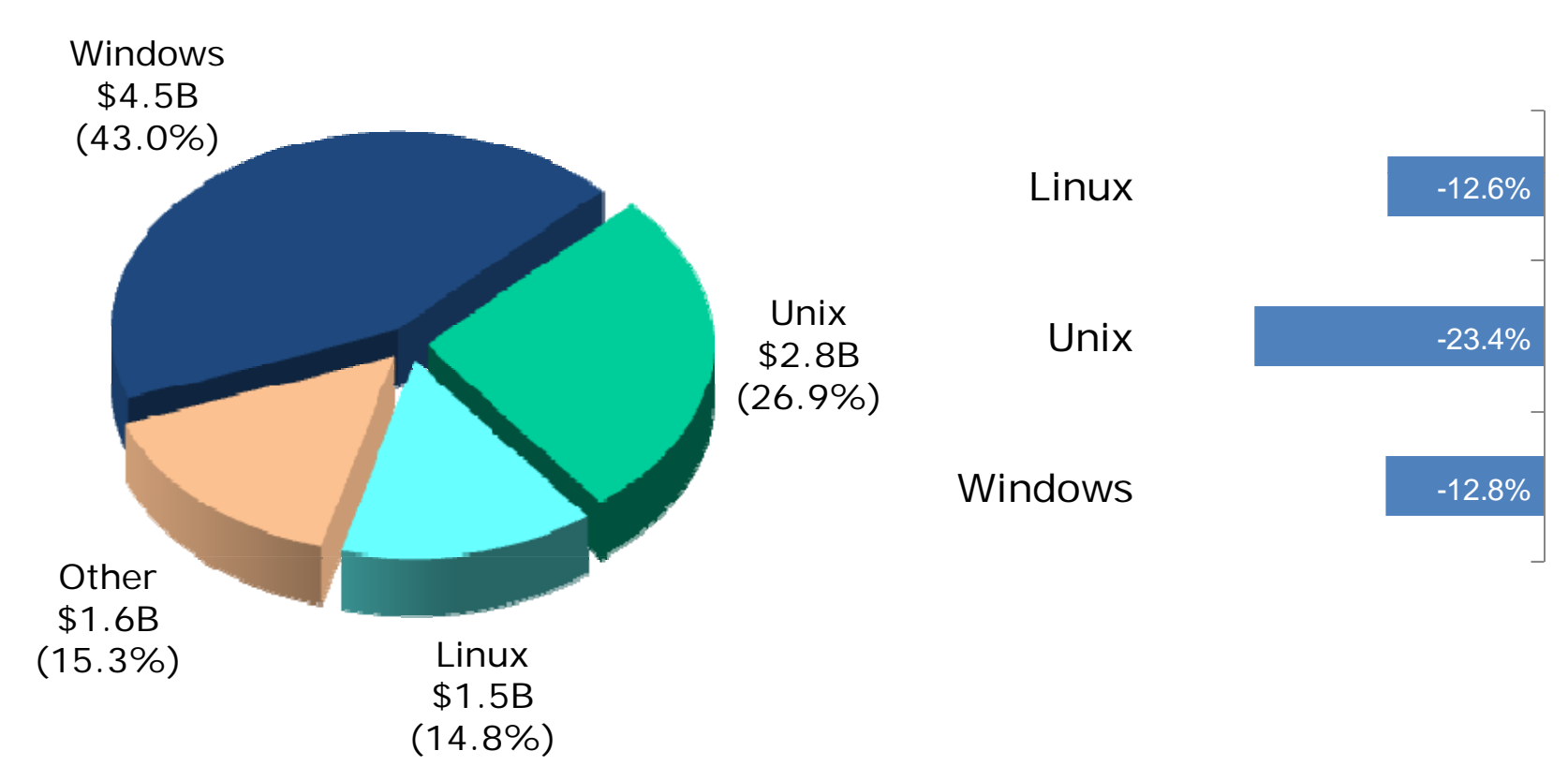

Source: IDC, Dec 2009

Cabrillo Colle

### Linux distros mentioned by top server vendors Server market share source: IDC 3Q09 report

| Vendor            | <b>HP</b><br>(30.9%) | <b>IBM</b><br>(31.8%) | <b>Dell</b><br>(13.5%) | <b>Sun</b><br>(7.5%) |
|-------------------|----------------------|-----------------------|------------------------|----------------------|
| RedHat Enterprise | $\checkmark$         | $\checkmark$          | $\checkmark$           | $\checkmark$         |
| Novell SUSE       | $\checkmark$         | $\checkmark$          | $\checkmark$           | $\checkmark$         |
| Debian/GNU Linux  | $\checkmark$         |                       |                        |                      |
| Oracle EL         | $\checkmark$         | $\checkmark$          |                        | $\checkmark$         |
| Asianux           | $\checkmark$         | ✓                     |                        |                      |
| Ubuntu            | $\checkmark$         |                       | $\checkmark$           | $\checkmark$         |
| CentOs            | ✓                    |                       |                        |                      |
| Fedora            | $\checkmark$         |                       |                        |                      |

17

### **UNIX/Linux Overview - Desktops**

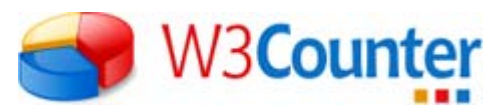

| Operating Systems |               |        |  |  |
|-------------------|---------------|--------|--|--|
| 1                 | Windows XP    | 56.61% |  |  |
| 2                 | Windows Vista | 21.29% |  |  |
| 3                 | Mac OS X      | 7.44%  |  |  |
| 4                 | Windows 7     | 6.80%  |  |  |
| 5                 | Linux         | 2.14%  |  |  |
| 6                 | Windows 2003  | 1.14%  |  |  |
| 7                 | iPhone OSX    | 0.64%  |  |  |
| 8                 | Windows 2000  | 0.50%  |  |  |
| 9                 | Windows 98    | 0.09%  |  |  |
| 10                | Android       | 0.08%  |  |  |

Dec 2009<sup>1</sup>

#### Dec 2008<sup>2</sup>

| Operating Systems |               |        |  |  |
|-------------------|---------------|--------|--|--|
| 1                 | Windows XP    | 72.17% |  |  |
| 2                 | Windows Vista | 13.44% |  |  |
| 3                 | Mac OS X      | 5.24%  |  |  |
| 4                 | Linux         | 2.13%  |  |  |
| 5                 | Windows 2000  | 2.12%  |  |  |
| 6                 | Windows 2003  | 0.68%  |  |  |
| 7                 | Windows 98    | 0.55%  |  |  |
| 8                 | Windows ME    | 0.22%  |  |  |
| 9                 | SymbianOS     | 0.12%  |  |  |
| 10                | WAP           | 0.04%  |  |  |

18

1-This report was generated 12/31/2009 based on the last 15,000 page views to each website tracked by W3Counter. W3Counter's sample currently includes 31,496 websites. The generation method was updated in July 2009 to ensure only visits during the month of the report are counted, resulting in a report that is more responsive to change.

2-This report was generated 12/31/2008 based on the last 53,892,847 unique visits to all tracked websites at that time. W3Counter's sample currently includes 19,174 websites. The last 25,000 page views to each website are analyzed to identify unique visits. Some visits may occur before the month of the report.

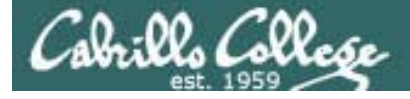

### distrowatch.com

Top Ten Jan 2010

- 1. Ubuntu 9.10
- 2. Fedora 12 1
- 3. openSUSE 11.2 ↓
- 4. Debian 5.0
- 5. Mandriva 2010
- 6. Linux Mint 8
- 7. PCLinuxOS 2009.2
- 8. Slackware 13.0
- 9. Gentoo 10.1
- 10. CentOS 5.4
- 11. FreeBSD 8.0

Top Ten Jan 2009

- 1. Ubuntu
- 2. openSUSE
- 3. Fedora
- 4. Debian
- 5. Mandriva
- 6. Linux Mint
- 7. PCLinuxOS
- 8. Slackware
- 9. Gentoo
- 10. CentOS
- 11. FreeBSD

CentOS is a clone distro of Red Hat Enterprise

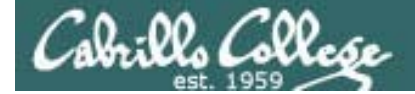

# IT Infrastructure

You use **Public Works Infrastructure** every time you drive, fly, turn on the lights or drink a glass of water

CIS 90 - Lesson 1

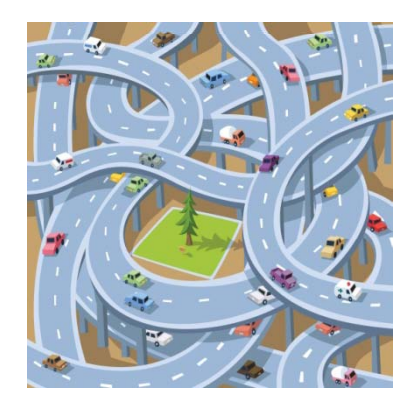

Cabrills Collesse

Roads

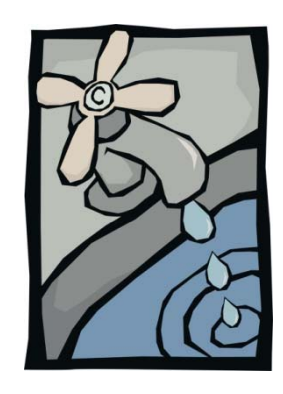

Water

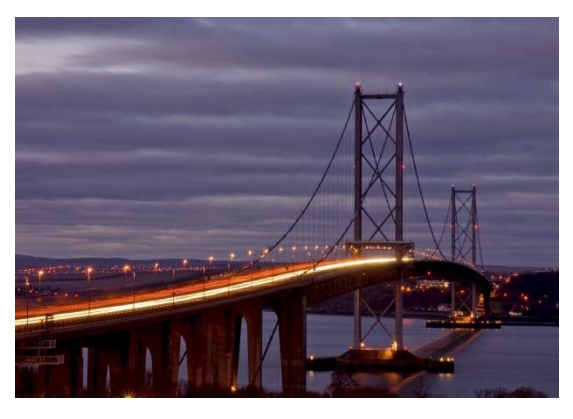

Bridges

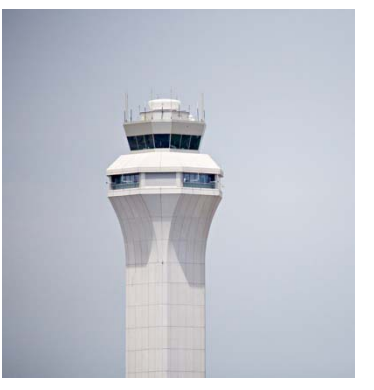

Airways

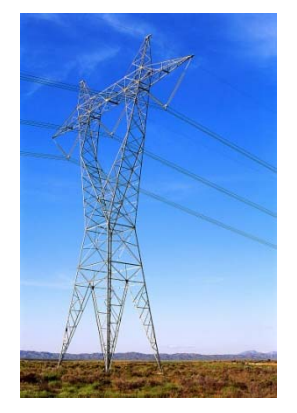

You use **IT Infrastructure** every time you send an email, surf the net or make an online purchase

CIS 90 - Lesson 1

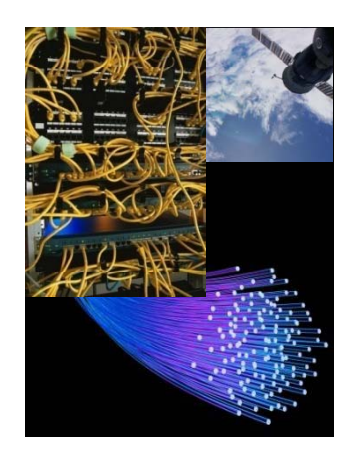

Cabrills Collese

Network

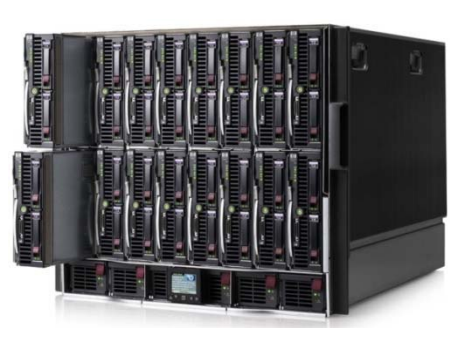

Servers

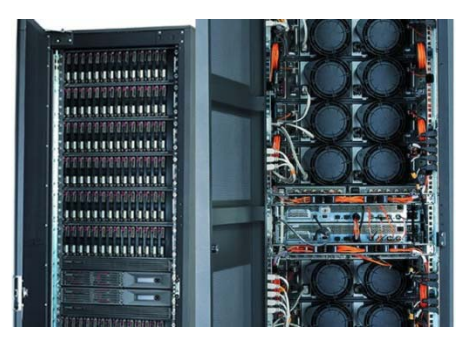

Storage

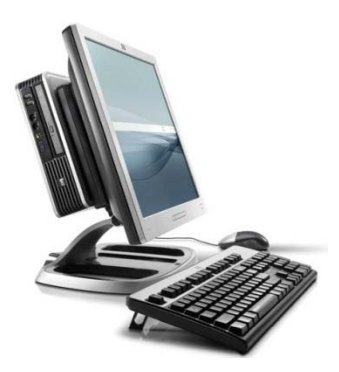

Desktops

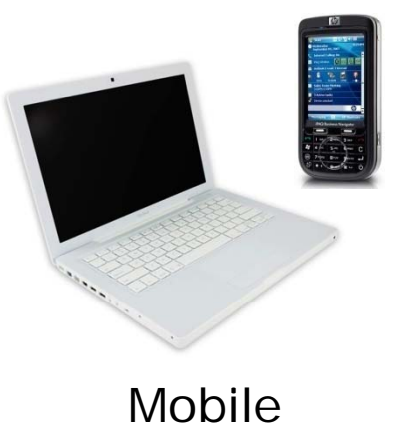

Operating Systems Applications Data bases Middleware

Software

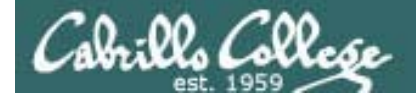

# (Information Technology)

Jobs

23

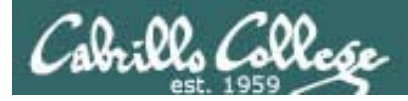

# **2009**: The 10 hardest jobs to fill in the U.S. are:

- 1. Engineers
- 2. Nurses
- 3. Skilled/Manual Tradesmen
- 4. Teachers
- 5. Sales Representatives
- 6. Technicians
- 7. Drivers
- 8. IT Staff
- 9. Laborers
- 10. Machinist/Machine Operators

# 2008: The 10 hardest jobs to fill in the U.S. were:

- 1. Engineers
- 2. Machinists/Machine Operators
- 3. Skilled Manual Tradesmen
- 4. Technicians
- 5. Sales Representatives
- 6. Accounting & Finance Staff
- 7. Mechanics
- 8. Laborers
- 9. IT Staff
- 10. Production Operators

Even as thousands of IT jobs continue to be offshored each year, demand for software developers, systems engineers and network administrators is strong, according to the Manpower survey.

"One of the challenges that IT departments face is finding people who are well-rounded, can communicate with the lines of business and can manage," says Melanie Holmes, a vice president at Manpower North America.

Source: Manpower Inc.

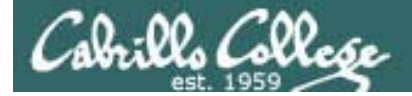

# Baseline

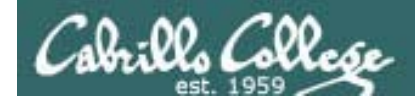

**CIS 192** will expand your knowledge and skills for deploying network based IT infrastructure

#### Some tools we will use:

- VMware virtual machines and networks
- Wireshark
- Putty
- New UNIX/Linux commands

### Some infrastructure skills we will pick up:

- Adding and removing NIC drivers
- Configuring TCP/IP settings
- Configure routing protocols
- Configure PPP using a serial connection
- Access SMTP, POP and IMAP servers
- SSH tunneling
- Network troubleshooting
- Mount a remote directory
- Examining information in different network layers
- Automate the installation of a "bare-metal" computer with PXE
- Modifying firewall and SELinux settings

## Some technologies we will deploy:

- Linux based router
- Firewalls
- Custom NAT
- DHCP server
- DNS server
- NFS server
- Samba server
- NIS server
- FTP server
- Web server

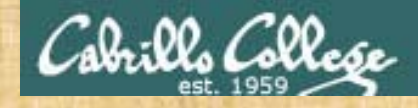

Class Activity Baseline Knowledge Survey

### Please browse to and complete the survey at:

### http://www.surveymonkey.com/s/KD7RDFW

### 100% ANONYMOUS

The information gathered will be used to calibrate the lessons

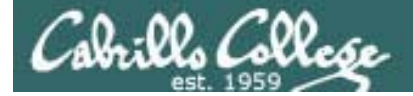

# How this Class Works

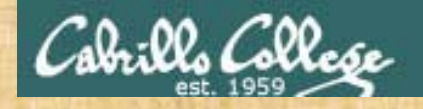

#### Class Activity (continued) Class Website

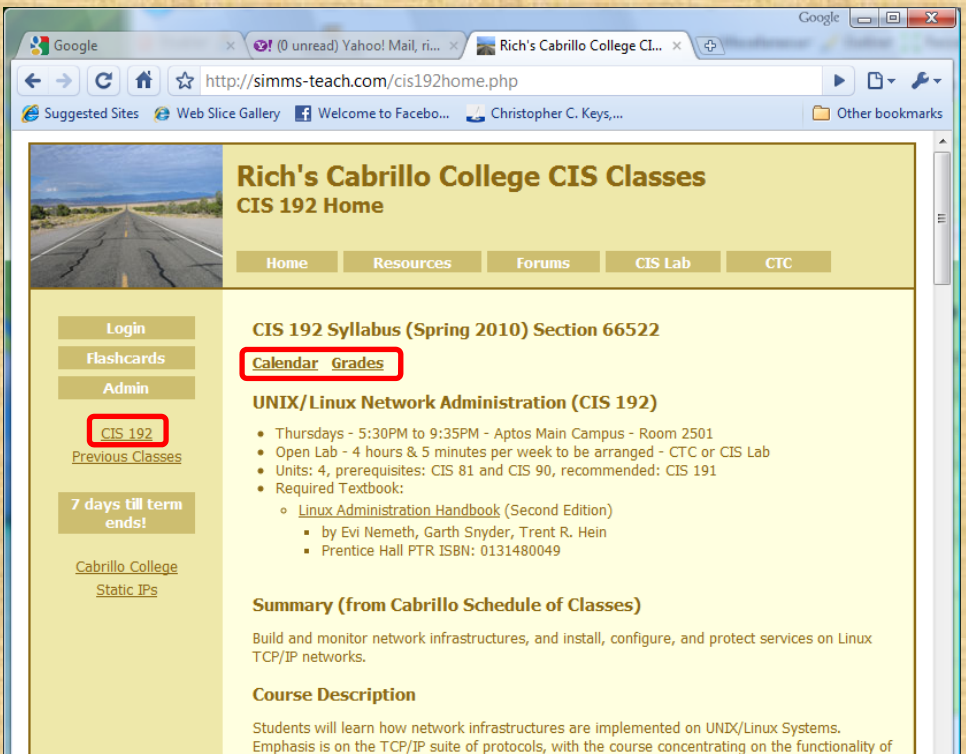

each layer of the TCP/IP Network Model, and the Linux commands and utilities used for administering the network. Students will also learn to install and configure network applications including DHCP, DNS, NFS, SAMBA, and web-based services such as FTP, HTTP and email. The course also covers firewalls and various WAN technologies including Virtual Private Networks and PPP.

- 1. Browse to:
   http://simms-teach.com
- 3. Click on CIS 192 on left panel to see the syllabus
- 4. Use links at top of content area to toggle between Course Home, Calendar and Grades.
- 5. The **syllabus** is on the Course Home page.

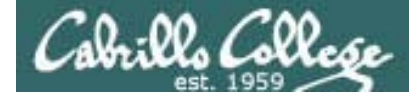

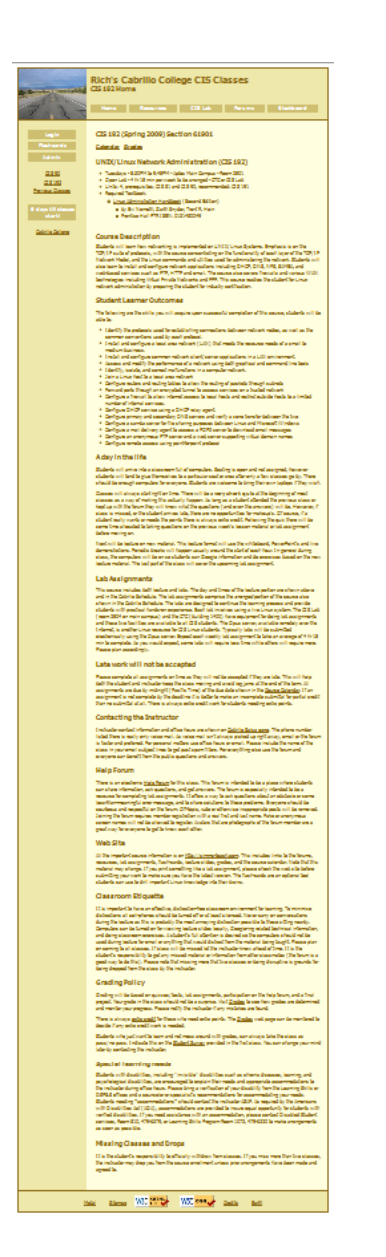

### Course syllabus walkthrough

It is a good idea to read through the syllabus carefully to avoid any surprises and get a good idea how this course works.

We will cover some important syllabus highlights in the next several slides.

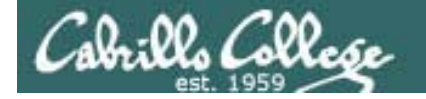

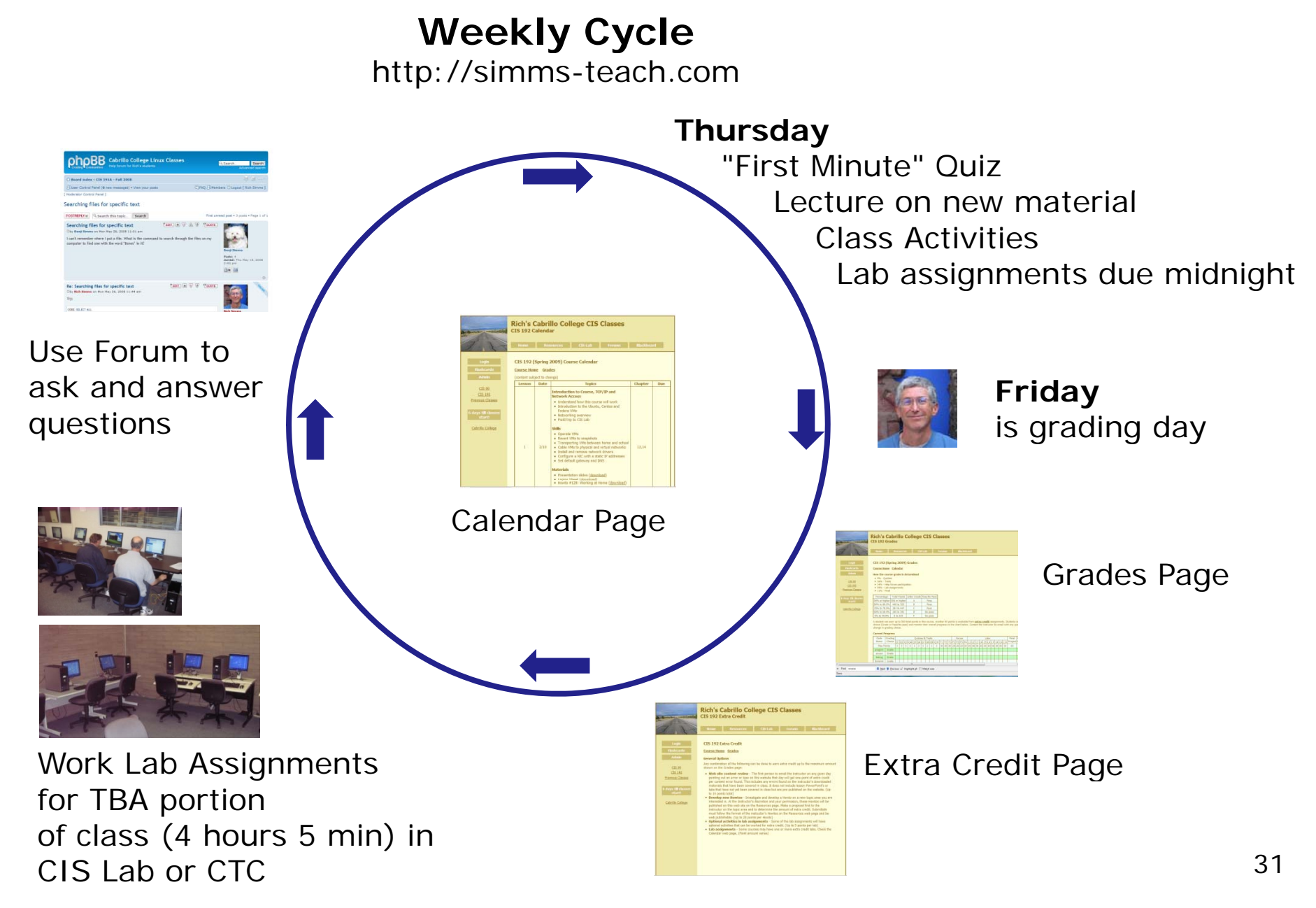

### Course outline and syllabus

### Two important course policies to remember

In order to start classes on time, keep the class paced moving, keep my own sanity, and to avoid log jams at the end of the term:

No makeup's for missed quizzes
 Late work (Labs 1-10) will not be accepted

If you have not completed a lab assignment, please turn in what you have done for partial credit

Don't worry though -- there are **ample extra credit opportunities** for students wanting or needing any extra points.

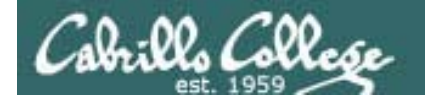

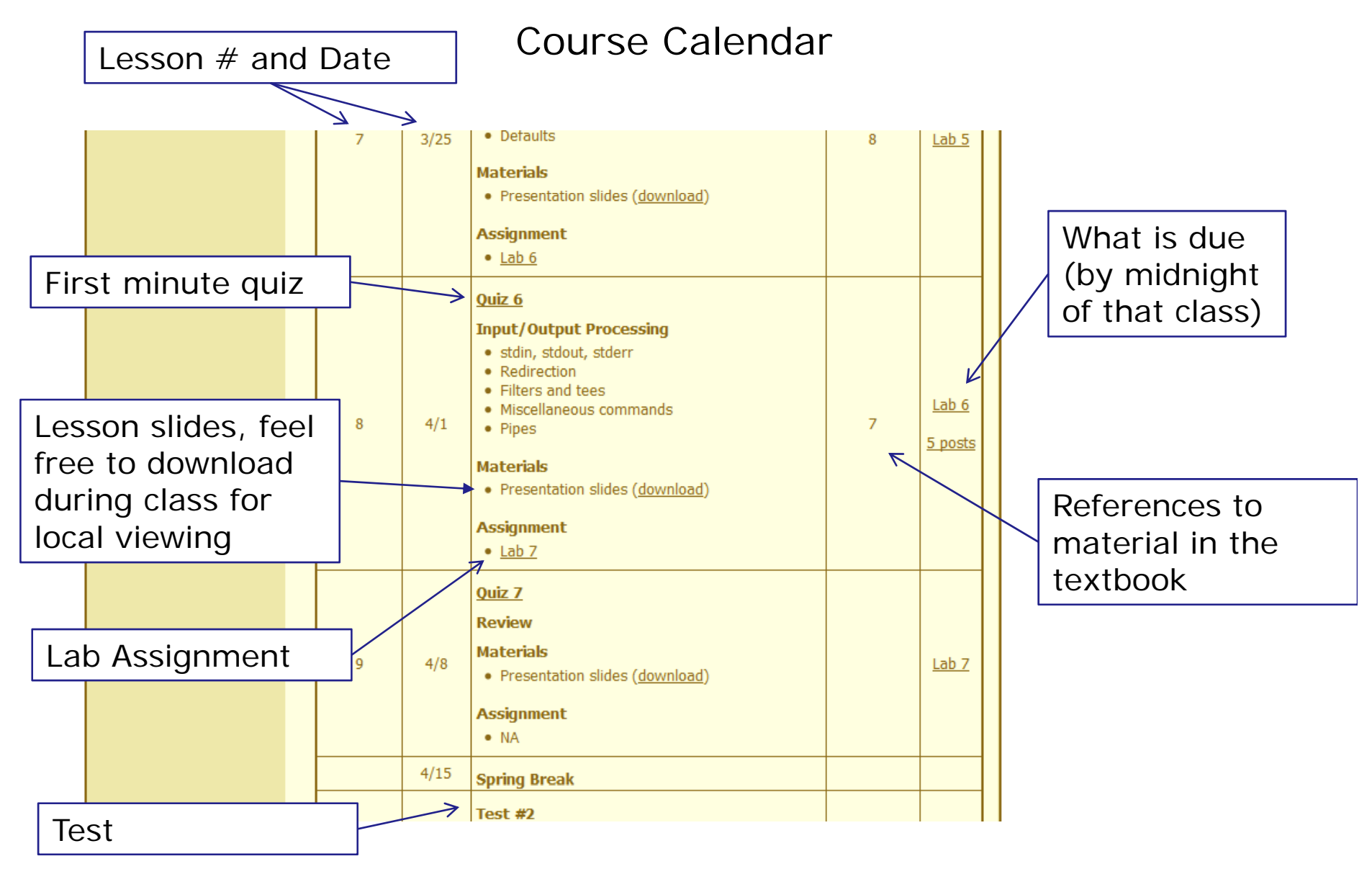

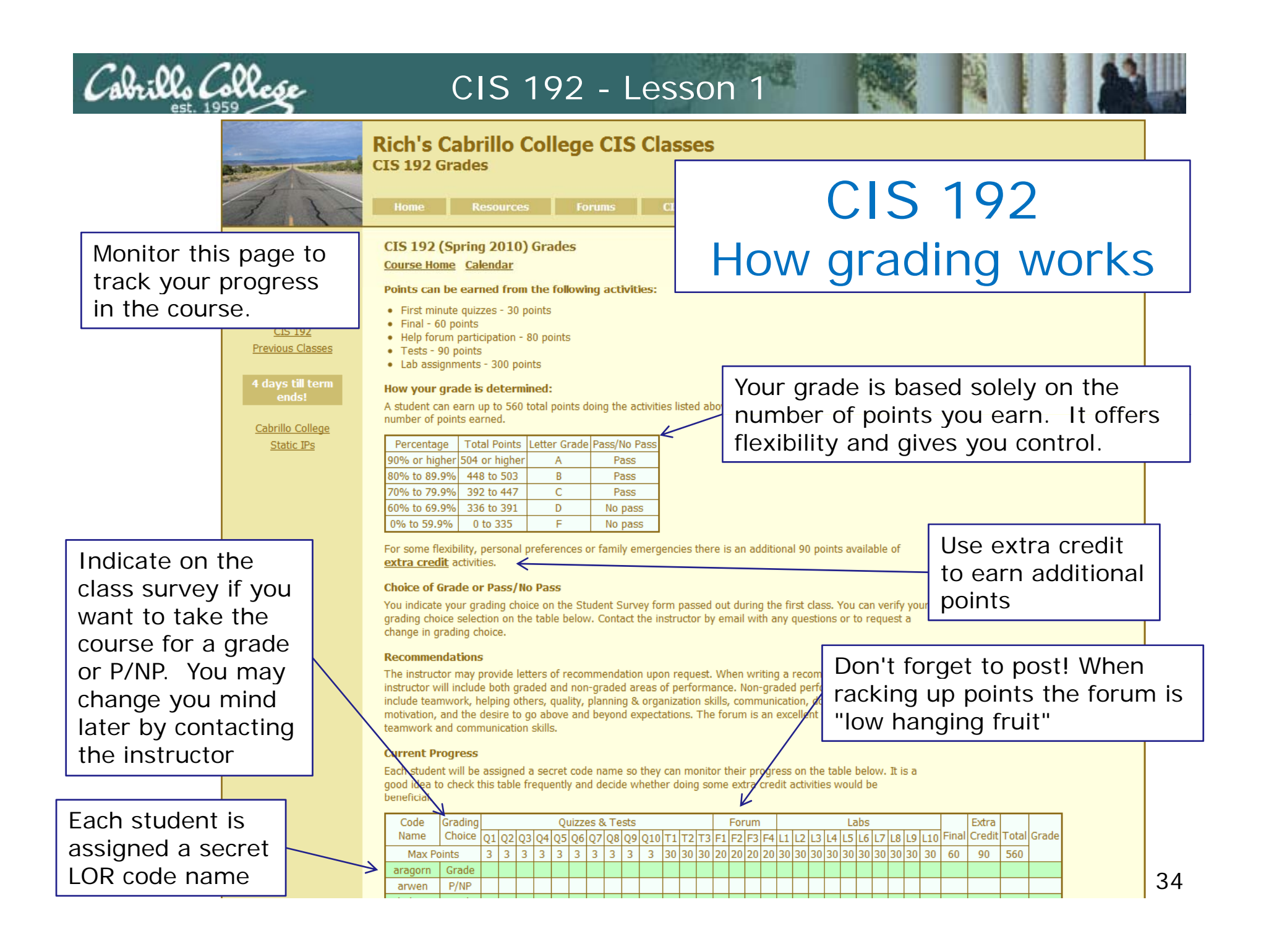

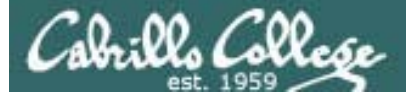

### Contacting the instructor

- Use the forum for the fastest response on technical or class related questions.
- Use email for personal matters.
- Weekly office hours right before and after class (Th 4:45-5:30, 9:35-10) in room 2501
- The instructor will be available in the CIS Lab five hours (TBD) every week to help students with lab assignments or to better understand class material.

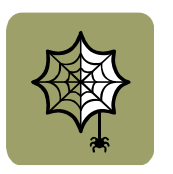

 Leave a message on voice mail if you have no network access. Checked rarely so don't expect a fast response.

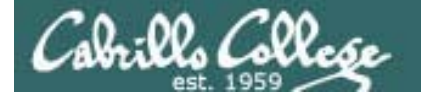

### CIS 192 - How this class Works

The TBA portion of this course is required

Requires spending on average of 4 hours and 5 minutes every week applying the skills learned during the lecture portion of the class.

#### **Computer Lab locations**

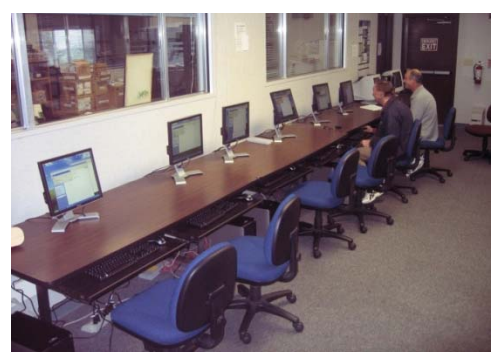

CIS Lab (room 2504)

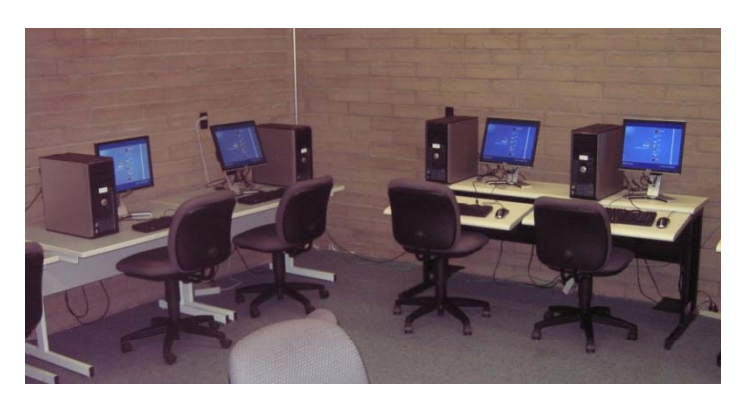

CTC (building 1400)
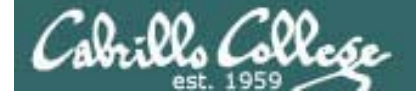

CIS 192 Lab Assignments

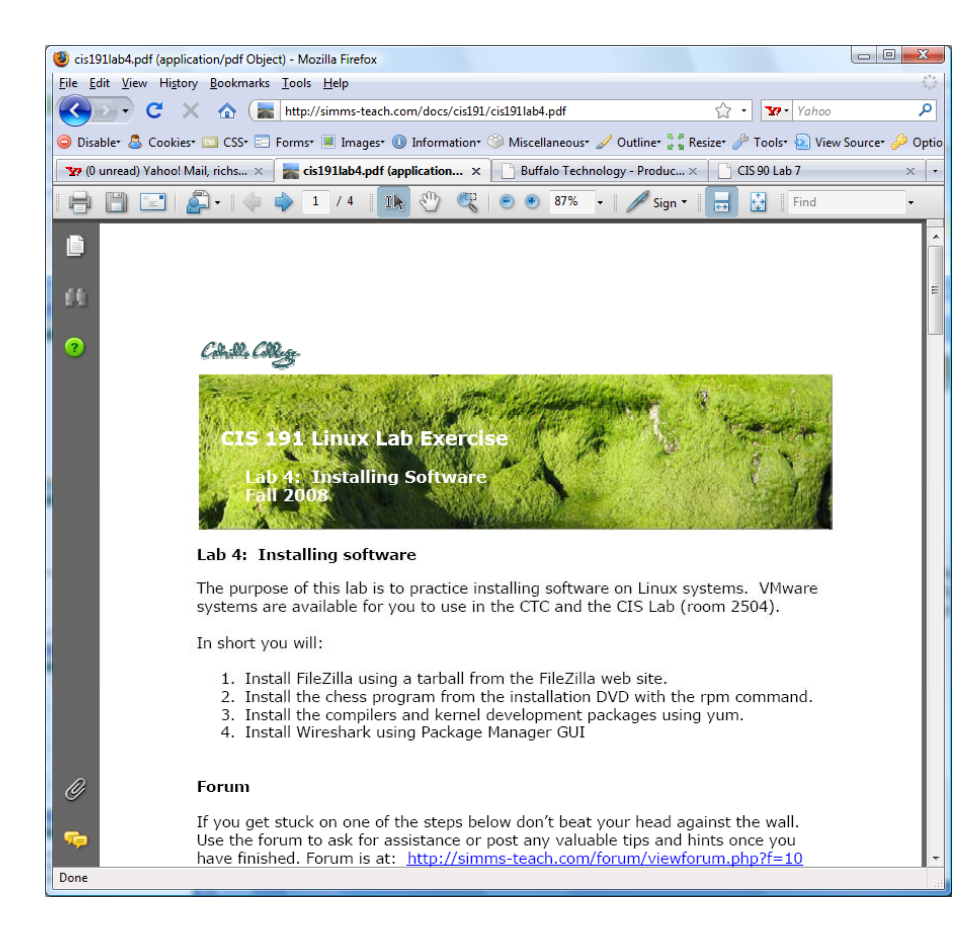

#### Pearls of Wisdom:

- Don't wait till the last minute to start.
- The *slower* you go the *sooner* you will be finished.
- A few minutes reading the forum can save you hour(s).
- Line up materials, references, equipment and software ahead of time.
- Use Google when trouble-shooting
- Late work is not accepted so submit what you have for partial credit.

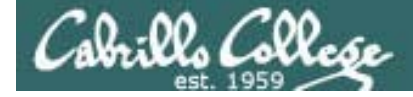

CIS 192 First Minute Quizzes

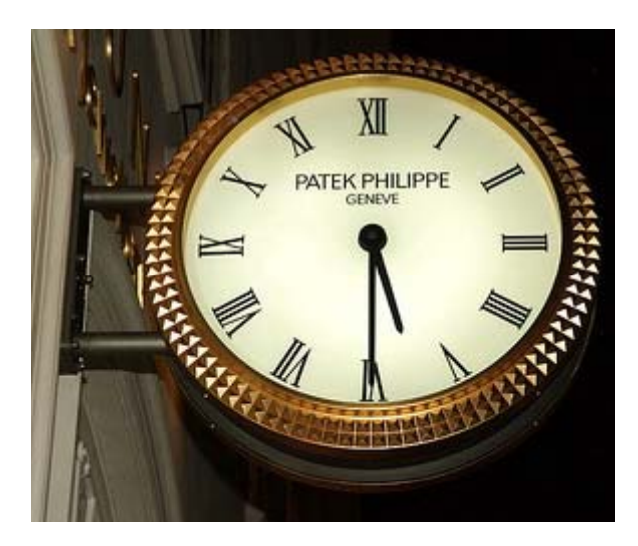

- The purpose of the quiz is to start each class on time
- 10 quizzes worth 3 points each
- Each quiz has three questions that are given out a week in advance.
- Prior to the actual quiz, students may work together and use the forum to discuss the answers.
- The quiz will start right at the beginning of class. They are closed book/notes/computer and no one may ask for or give assistance during the quiz.
- There are no makeups if you are late or miss class. Of course there are always ample extra credit opportunities!

# **Online Help Forum for Students**

| f (1 unread) Yahoo! Mail, n., 🔹 🚺 Cabrillo College: Comput., 🗙 🐽                                                            | -             | -                         | Ca                                          | and a constant         |
|----------------------------------------------------------------------------------------------------|---------------|---------------------------|---------------------------------------------|------------------------|
| C f the http://opus.cabrillo.edu/forum/index.php                                                                            |               |                           |                                             | ► B                    |
| anta Cruz, Montere 📋 QUAGGA - The Easy 📳 Facebook   Home 📓 Rich's Cabrillo C                                                | olle O! Vaho  | sel 🙀 Won                 | dReference.com                              | C Other bookm          |
| Cabrillo College: Computer and Inform<br>Form for dudieds in the Computer Networking and System A<br>Computer Report Second | nation Sys    | stems<br><sup>ad/or</sup> | Q. Search. Adv                              | Search<br>anced search |
| ) Board index                                                                                                    |               |                           |                                             |                        |
| (User Control Panel (0 new messages) + View your posts                                                                      |               |                           | @FAQ @Members @Logout [                     | Rich Simms ]           |
| is currently Sun Jan 17, 3010 9:16 am                                                                                       |               |                           | Last vieit was: Sat Jan 16                  | 2010 6:14 pm           |
| ew unanswered posts • View unread posts • View new posts • View active topics                                               |               |                           | Ма                                          | rk forums read         |
| DRUM                                                                                                    | TOPICS        | POSTS                     | LAST POST                                   |                        |
| Practice<br>Use this forum to practice using a bulletin board. Postings made to this forum will<br>be deleted regularly.    | з             | 3                         | by Rich Simms G<br>Sat Jan 16, 2010 6:14 pm |                        |
| ABRILLO COLLEGE SPRING 2010 COURSES                                                                                         | TOPICS        | POSTS                     | LAST POST                                   |                        |
| E CIS 90<br>Introduction to UNIX/Linux - Jim Griffin                                                                        | 0             | 0                         | No posts                                    |                        |
| E CIS 192AB<br>UNEX/Linux Network Administration - Rich Simms                                                               | 0             | 0                         | No posts                                    |                        |
| CIS 193AB<br>UNEX/Linux Security Administration - Jim Griffin                                                               | 0             | 0                         | No posts                                    |                        |
| KSA PROBRAM                                                                                                    | TOPICS        | Posts                     | LAST FOST                                   |                        |
| B Stay in touch with former students!                                                                                       | D             | ō                         | No posts                                    |                        |
| echives a                                                                                                    | TOPICS        | POSTS                     | LAST POST                                   | 2                      |
| C CIS 90 - Spring 2009<br>Introduction to UNIX/Linux - Richt Simma                                                          | Total redire  | ofur 1                    |                                             |                        |
| CIS 192 - Spring 2009                                                                                                    | Total redices | ctu: 1                    |                                             |                        |

- Post questions and answers
- Share Linux information
- Post class notes for classmates who miss class
- Get clarifications
- Share Linux information

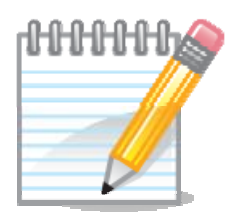

As an incentive to use the forum - students can earn 4 points per CIS 192 forum post (capped at 20 points for each ¼ of the course calendar)

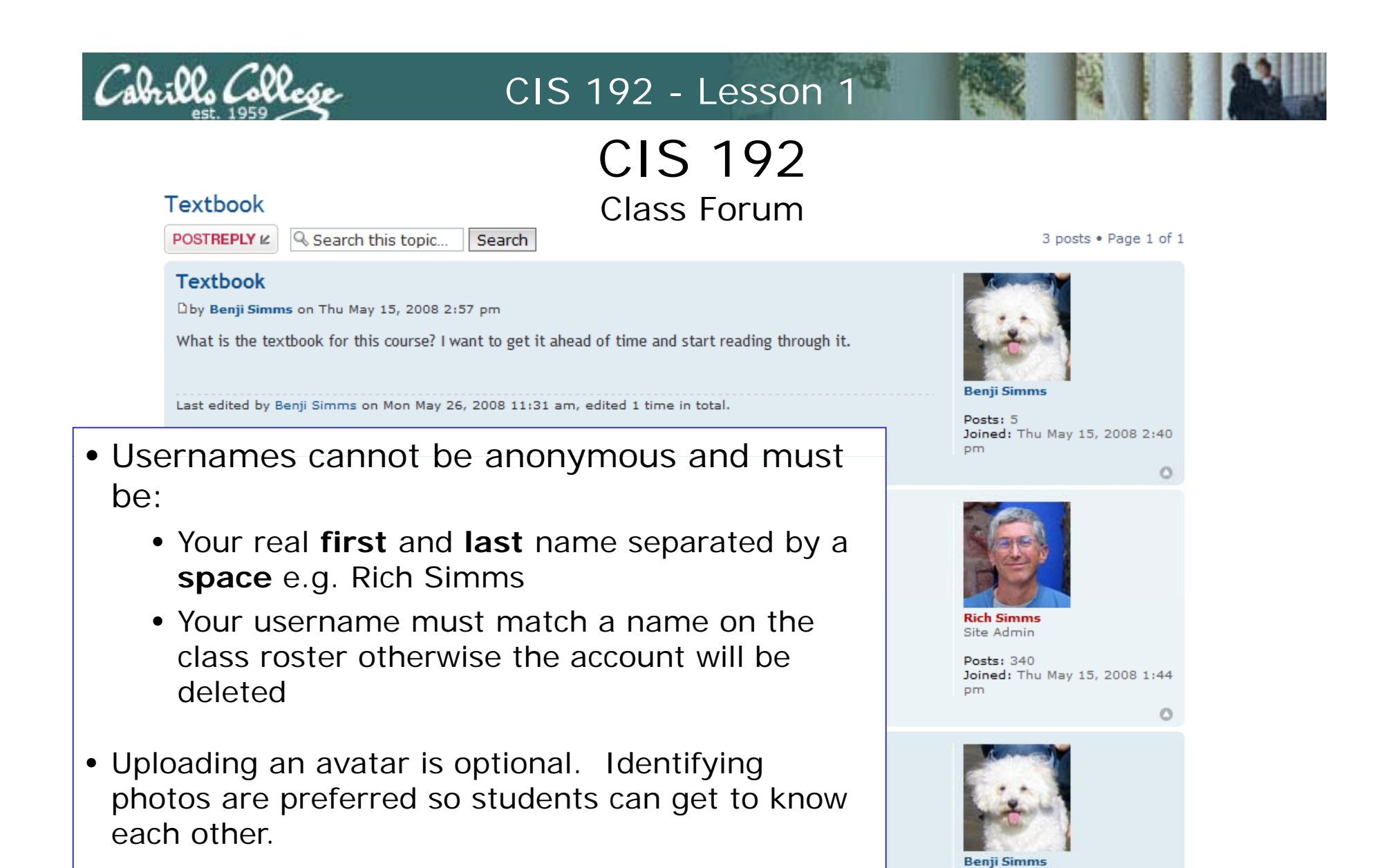

Posts: 5

pm

Joined: Thu May 15, 2008 2:40

0

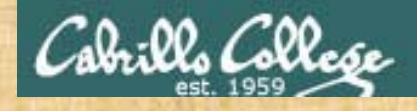

Class Activity Forum Registration

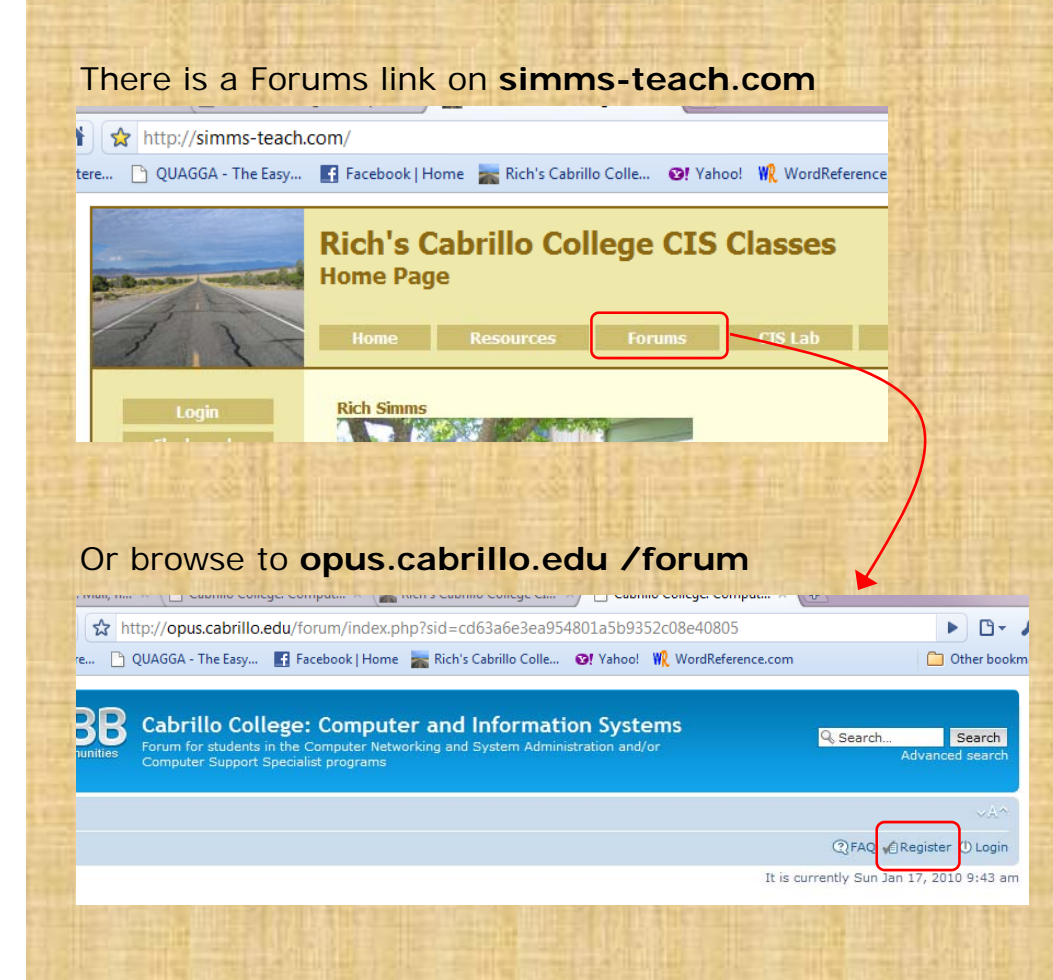

#### To Register:

- 1. Browse to the forum
- 2. Click on the Register link
- 3. Review and agree to terms
- 4. For your **Username** to be accepted it **must** be:
  - your first and last name separated by a space
     e.g. Rich Simms
  - match a name on the class roster

Note: Anonymous or incomplete user account names will be deleted!

# Housekeeping

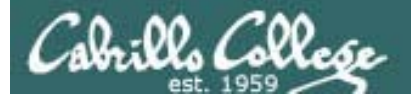

- Roll Call
- Add Slips
- Last day to add is 2/19
- CIS 180 Capstone Class

See: http://www.cabrillo.edu/~grollinson/

## Cabrillo Networking Program Mailing list

Subscribe to (no subject or body):

- networkers-subscribe@cabrillo.edu
- Program information
- Certification information
- Career and job information
- Short-term classes, events, lectures, tours, etc.
- Surveys
- Networking info and links

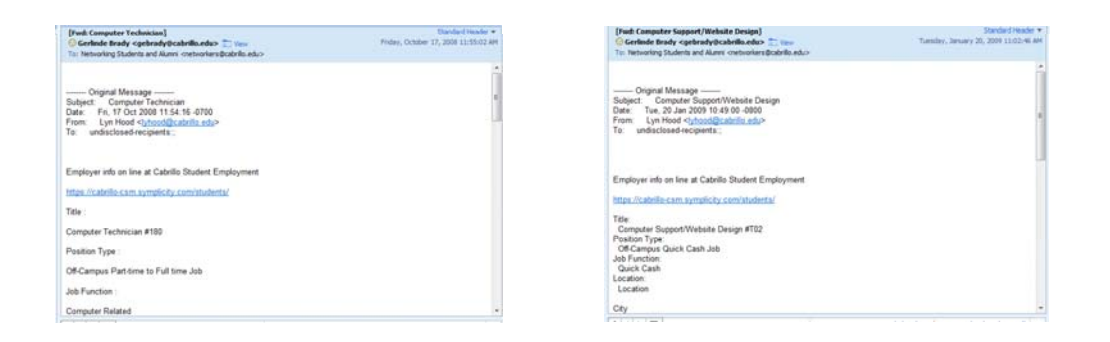

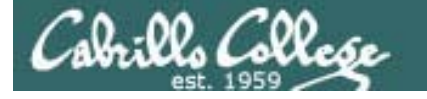

# **MSDN Academic Alliance**

|                                                                                    |                                                                                                    | Google 🗖 🗖 🗙      |
|------------------------------------------------------------------------------------|----------------------------------------------------------------------------------------------------|-------------------|
| Google ×                                                                           | 💜 (4 unread) Yaho 🗙 🕻 Log in to Blackb 🗙 🖪 Facebook   And 🗙 🎆 Rich's Cabrillo 💉 🗋 Cabrillo College                                                                                                    | ×                 |
| < → C fi s                                                                         | http://msdn07.e-academy.com/elms/Storefront/Storefront.aspx?campus=cabc_cis&np1=112                                                                                                    | ► 🗗 🗲             |
| 🥖 Suggested Sites 🛛 🤕 🛛                                                            | Neb Slice Gallery 📑 Welcome to Facebo 🜄 Christopher C. Keys,                                                                                                    | C Other bookmarks |
| -<br>Register                                                                      | Software                                                                                                    |                   |
| Navigation Menu<br>FREQUENTLY ASKED<br>QUESTIONS<br>HOW IT WORKS<br>PRIVACY POLICY | Search Search is for product titles only.                                                                                                    |                   |
|                                                                                    | Search by product titles                                                                                                    |                   |
|                                                                                    | Windows     Windows     Windows     Windows     Windows     Server 2008     Server 2008       Windows     Windows     Windows Vista<br>Business DVD     Windows Vista<br>Business DVD     Windows Vista<br>Business DVD     Windows Server 2008 DVD     Sol Server 2008<br>Enterprise (DVD)                                                                              |                   |
|                                                                                    | Visual Studio .NET 2005<br>Professional - Full Install                                                                                                    |                   |
|                                                                                    | Project Professional 2007 SharePoint<br>Designer 2007 Visio Professional<br>SharePoint<br>Designer 2007 Visio Professional<br>2007 Edition (x86) - DVD Professional<br>2007 Edition (x86) - DVD Professional (x64)                                                                                                    |                   |
|                                                                                    | Windows 7 Professional (x86)                                                                                                    |                   |
|                                                                                    | In order to obtain and install the software on this site, you must be an eligible user in the System. Your Program Administrator is<br>responsible for providing eligible users with a username and password. If you believe you are an eligible user but have not<br>received a password via email, please send email to your Program Administrator: <u>Jim Griffin</u> |                   |

- Microsoft software for students registered in a CIS or CS class at Cabrillo
- Available after registration is final (two weeks after first class)

http://msdn07.e-academy.com/elms/Storefront/Home.aspx?campus=cabc\_cis

# Cabrillo GNU/Linux Users Group (CGLUG)

#### Come Alive!

From: Jim Griffin <jimg@Opus.cabrillo.edu> Add to Contacts

To: Cabrillo GNU/Linux Users Group <cglug@cabrillo.edu>

#### Hello CGLUG Community,

I am going to inject a little activity into the Cabrillo GNU/Linux user community by inviting my new Linux students to an event this Friday, Feb. 12, 2010 in Room 2504 (The networking lab) at 6:00 PM for a showing of the Revolution OS video and to help students install Linux on their laptops or at least VMware so they can run Linux. We'll see what kind of enthusiasm there is, and who knows - maybe the campus club will revitalize? I'm looking forward to seeing some of you wizened wizards. Remember, that's Friday, February 12, on Cabrillo Campus - Room 2504. We can talk about whether this lsit serv is suiting our needs, or weather we want to create a forum to discuss and keep abreast of GNU/Linux issues.

Till then!

Jim Griffin

Tomorrow at 6:00 PM if you are interested

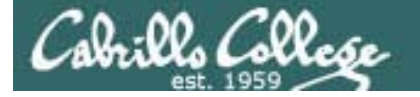

# Student Survey and Logins Sheet

#### UNIX/Linux Network Administration (CIS 192AB-66522)

Spring 2010 -- Student Survey

#### Student Information

- First Name: \_\_\_\_\_ Last Name: \_\_\_\_\_
- Date: Email address: \_\_\_\_\_
- Grading choice: Pass/No pass Grade (choose one, you may change your mind later)
- CCC Confer will be used to record each class. There is a video cam option which may be used which could record student's faces. Do you give permission to post on the web any recordings that show your face? yes no

#### Computer Background

- · Previous computer classes or training taken:
- Work or other experience using computers:

#### Home equipment

- Do you have a computer/phone headset (earphones & microphone)? □ yes □ no
- Do you have a computer with at least 2GB of RAM? yes no
- Do you have Internet access? 

  no modem dsl/cable

#### **Course Objectives**

· What are you hoping to learn in this class?

| Logins and Passwords to       | or CIS 192      |           |  |
|-------------------------------|-----------------|-----------|--|
| Class Computer Stations (room | 2501)           |           |  |
| Username: _CIS 192            | Password:       |           |  |
| CCC Confer (http://www.cccco  | nfer.org)       |           |  |
| Dial-in: _888-886-3951        | Passcode:4      | 39080     |  |
| 192 Linux VMs:                |                 |           |  |
| Username: _cis192             | Password:       |           |  |
| Username: <u>root</u>         | Password:       |           |  |
| Opus (opus.cabrillo.edu)      |                 |           |  |
| Username: _cis192             | Password:       |           |  |
| Username:                     | Password:       |           |  |
| Help Forum (http://opus.cabri | llo.edu/forum/) |           |  |
| Username:                     | Password:       |           |  |
| CIS-Lab-xx Systems (Room 25   | 04 and CTC):    |           |  |
| Username: _CIS 192            | Password:       |           |  |
| Other:                        |                 |           |  |
| System: User                  | name:           | Password: |  |
| System: User                  | name:           | Password: |  |
| System: User                  | name:           | Password: |  |
| System: User                  | name:           | Password: |  |

Other comments or special learning needs?

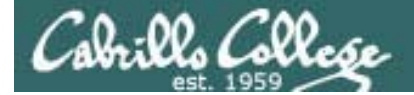

# Equipment

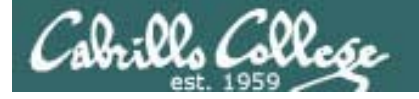

## Assembling components into solutions

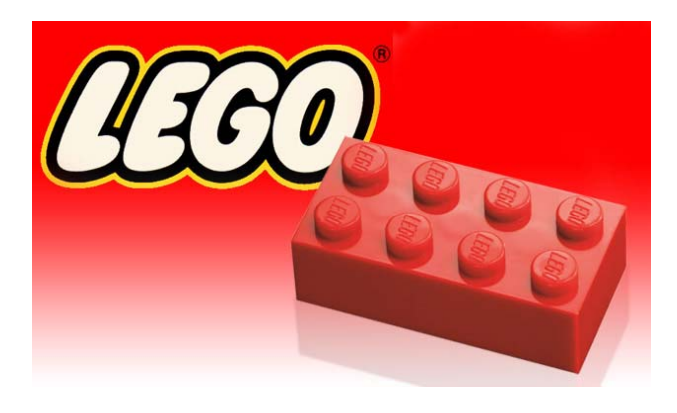

Who likes building things?

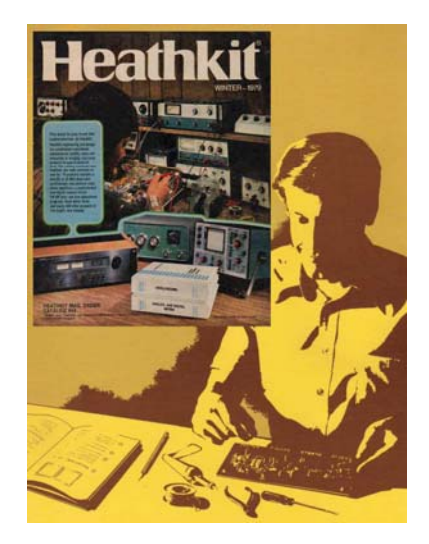

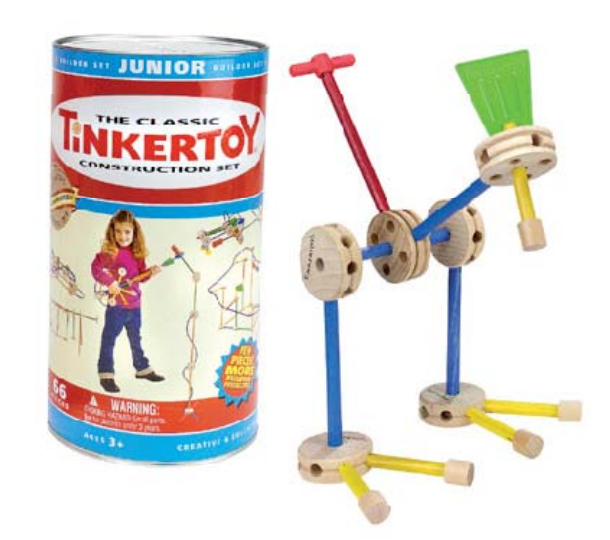

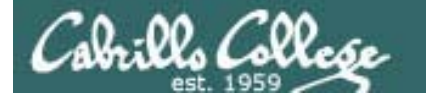

### Assembling components into solutions

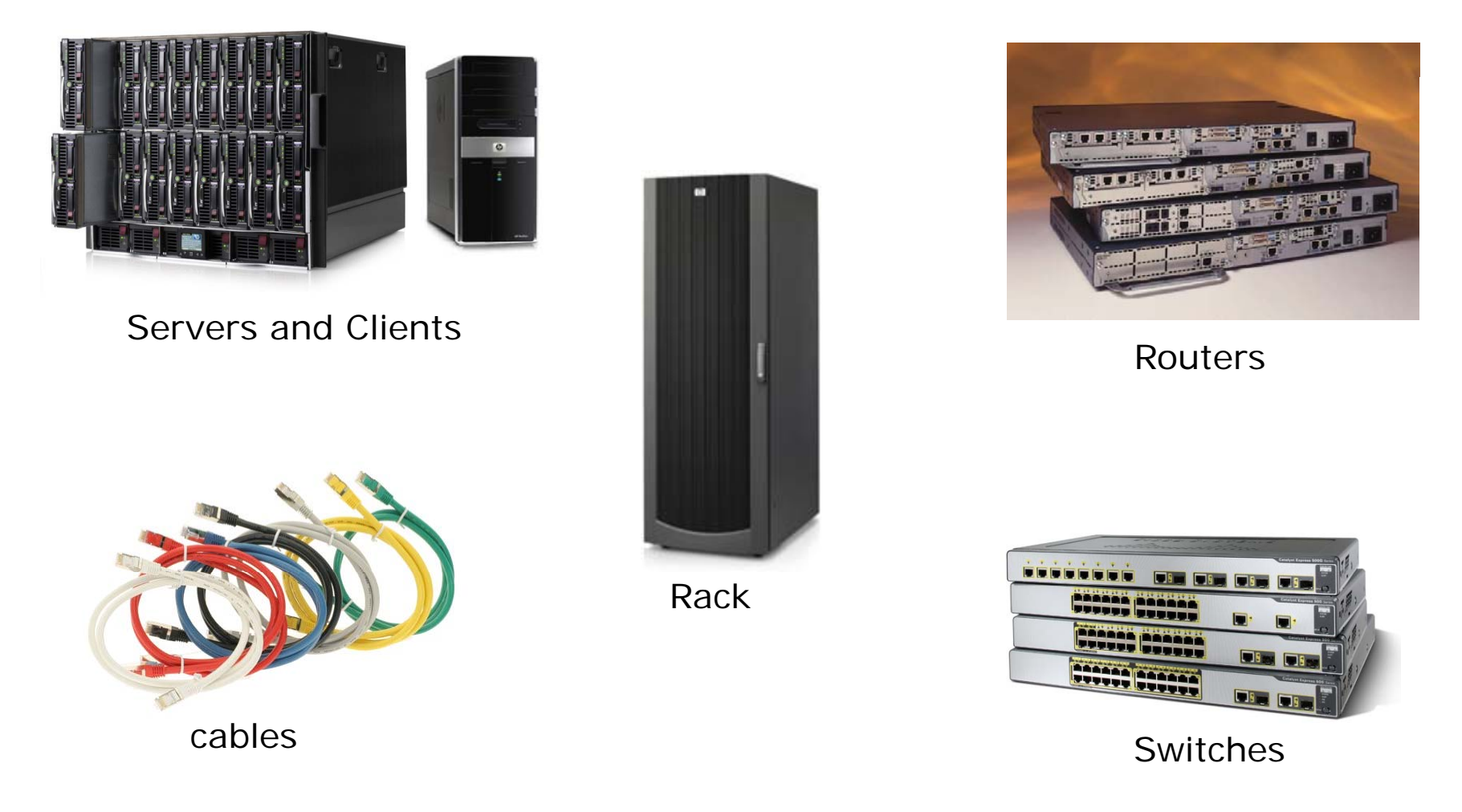

If you like building things, you will like this course!

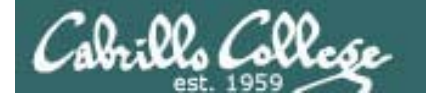

## Assembling components into solutions

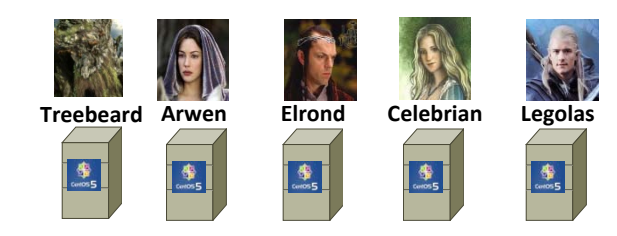

#### Systems (using VMware Linux VMs)

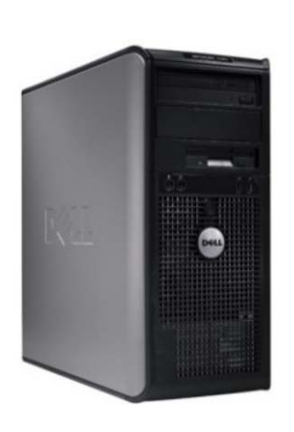

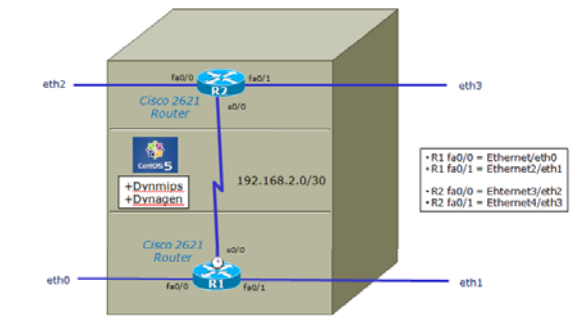

Routers (Using Dynamips emulator on a Linux VM)

| <u>NAT:</u> Used to share the host's IP address <u>Host-only:</u> A private network shared with the host <u>Coustom:</u> <u>Specific virtual network</u> <u>VMnet2     </u> |
|----------------------------------------------------------------------------------------------------|
|                                                                                                    |

Cables (using VM Ethernet Settings) "Rack" (Using one PC)

| I olama         | a page to accord e individual visual nervionis to specific pryoc<br>or as well as change their settings. | a and virtual nervices. |
|-----------------|----------------------------------------------------------------------------------------------------|-------------------------|
| thereit)        | Endpet to an automatically chosen adapted                                                                | • • •                   |
| druet <u>1</u>  | Where Network Adapter VMnet1                                                                             |                         |
| lnel2           | Not bidged                                                                                               | • >                     |
| (net)           | Not bridged                                                                                              | • >                     |
| fnel <u>å</u> : | Notbridged                                                                                               | • >                     |
| freig:          | Not bridged                                                                                              | • >                     |
| (net):          | Not bridged                                                                                              |                         |
| (net2)          | Netbridged                                                                                               | • >                     |
| (net)):         | BD VMware Network Adapter VMnet3                                                                         | • >                     |
| Anet3           | Not bridged                                                                                              | • >                     |

Switches (Using VMnets as Hubs)

We will use virtual equipment in this course so every student has lots of building blocks to play with!

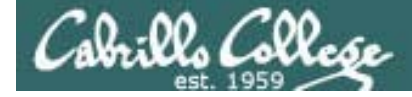

#### Meet the CIS 192 Systems

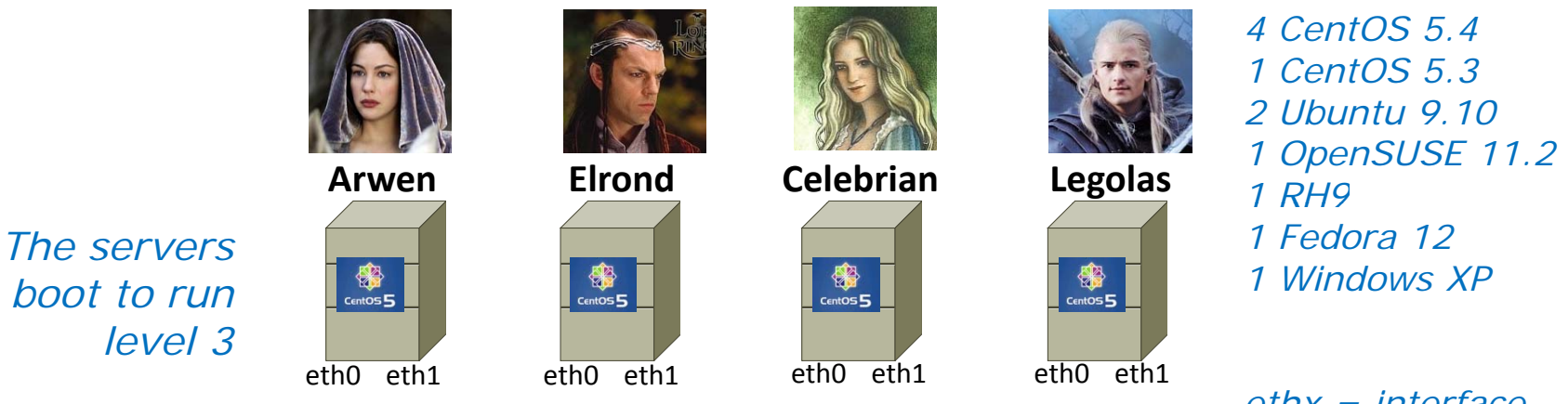

Servers

ethx = interface

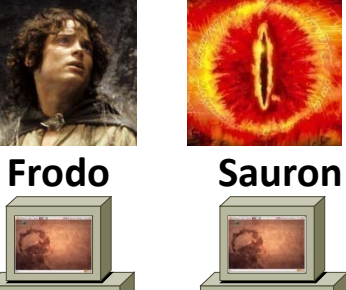

eth0

eth0

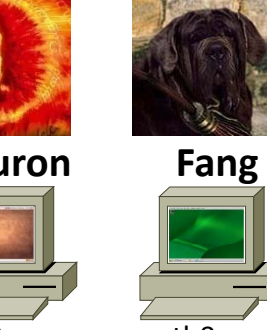

eth0 Clients

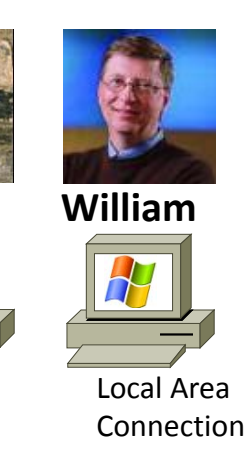

Treebeard 6ent05 **5** eth0 eth0 eth1

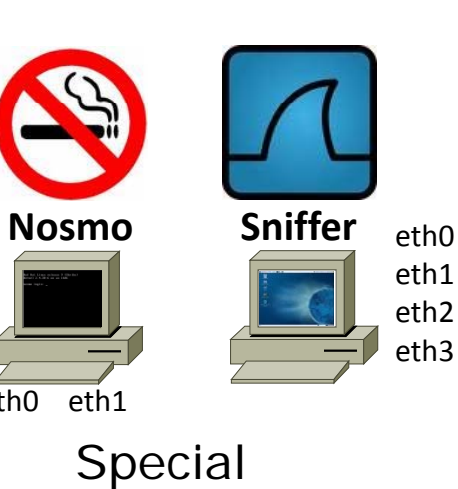

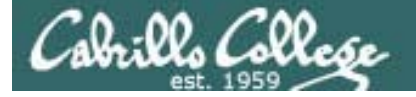

These systems are all **virtual machines** and they can be found on all the lab and classroom PCs.

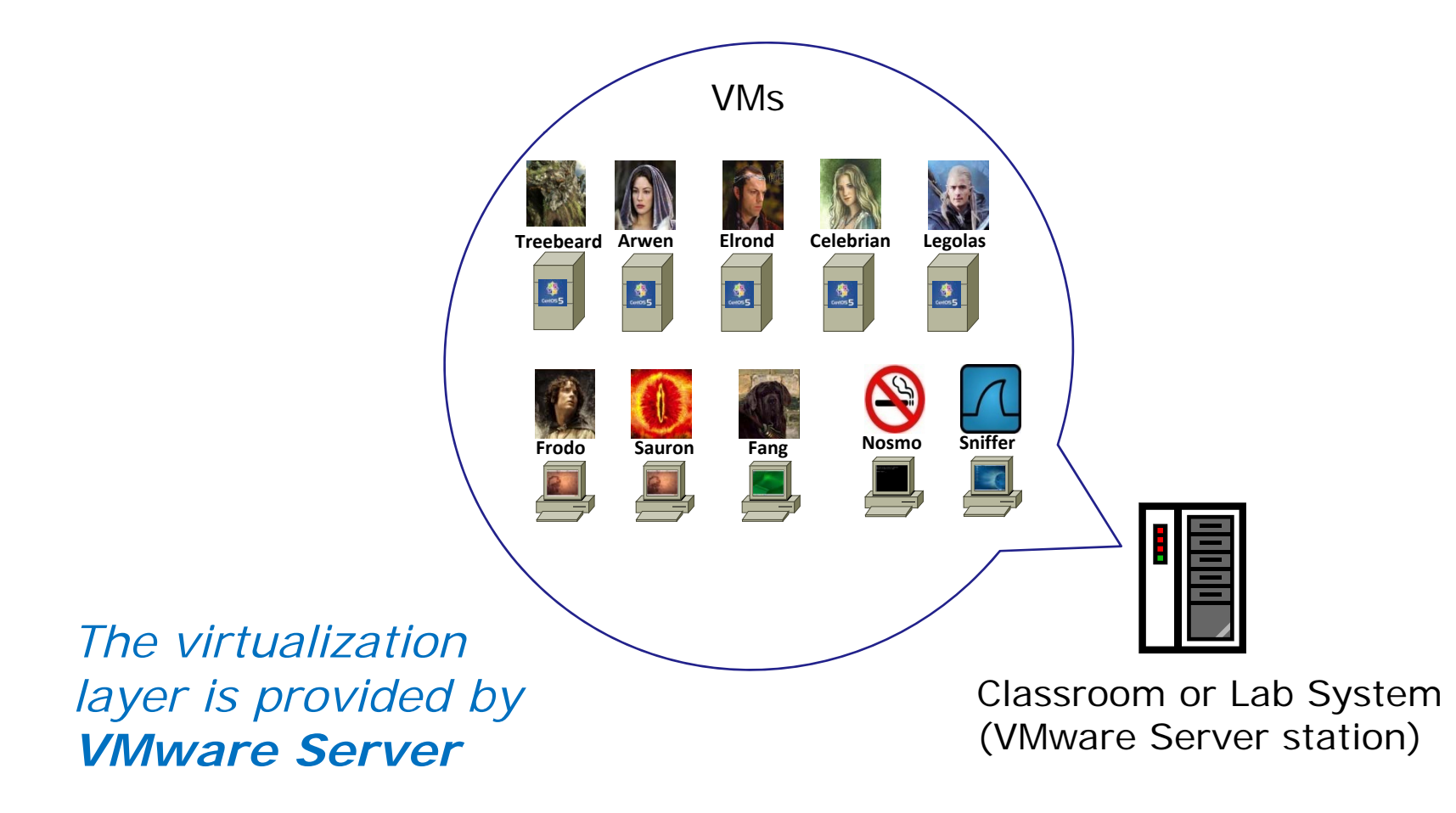

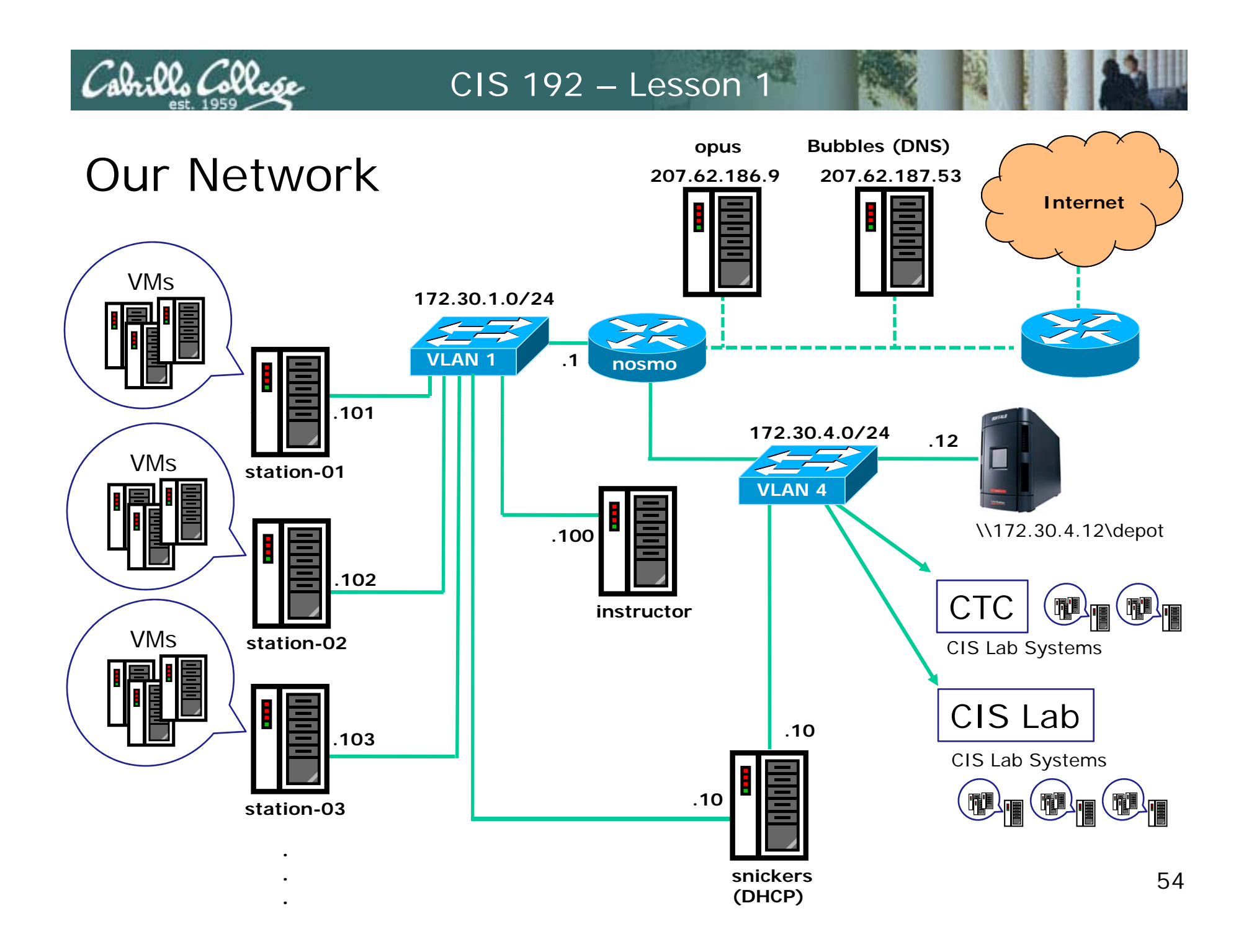

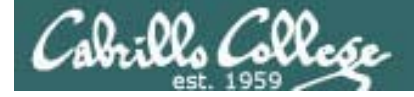

## Lab Resources CTC Building 1400

There are several **VMware Server stations** (labeled CIS-Lab-XX) in the corner with the Linux VMs for students to use at the CTC.

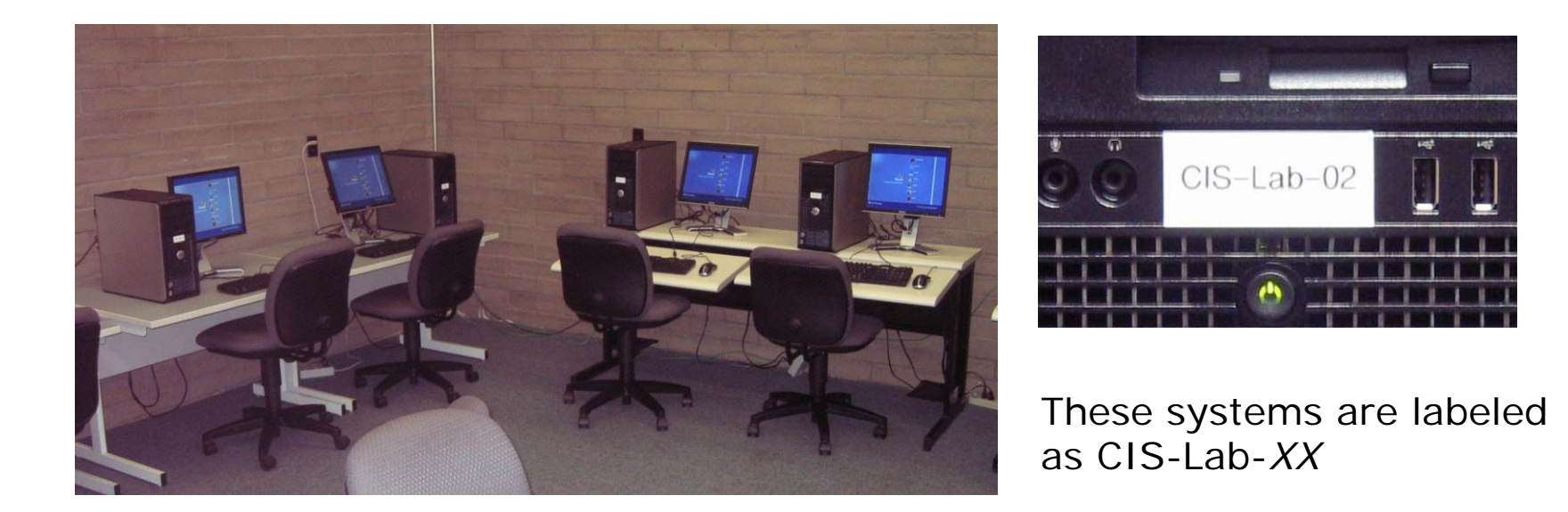

Hours posted at: http://www.cabrillo.edu/services/ctc/hours.html

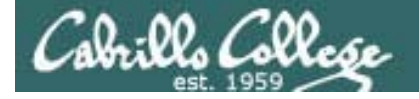

## Lab Resources CIS Lab Room 2504

There are several **VMware Server stations** (labeled CIS-Lab-XX) along the wall in the CIS lab

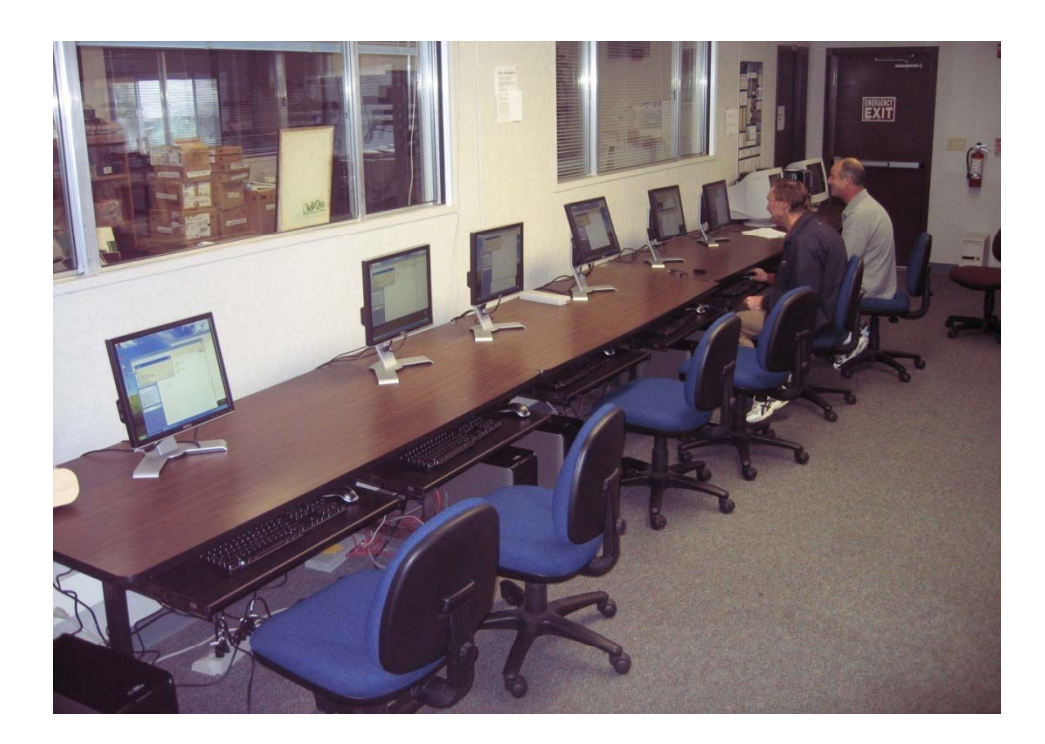

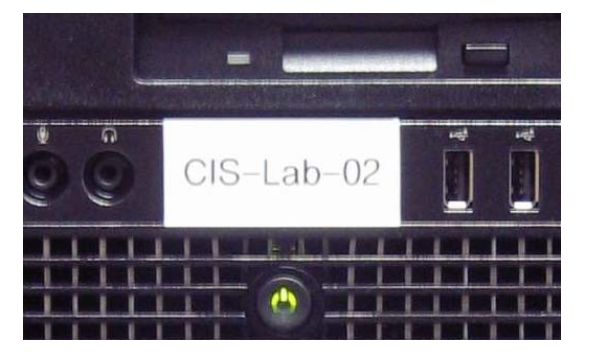

These systems are labeled as CIS-Lab-XX

Hours posted at: http://webhawks.org/~cislab/

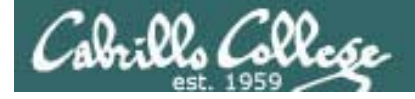

### Lab Resources CIS Lab Room 2504

For real cabling practice, use the older PC's in the system pods. They have Trios switches for hard drive selection. Push in the second button *before* turning on the machine to run a local version of Red Hat Linux. Great way to practice your cabling skills.

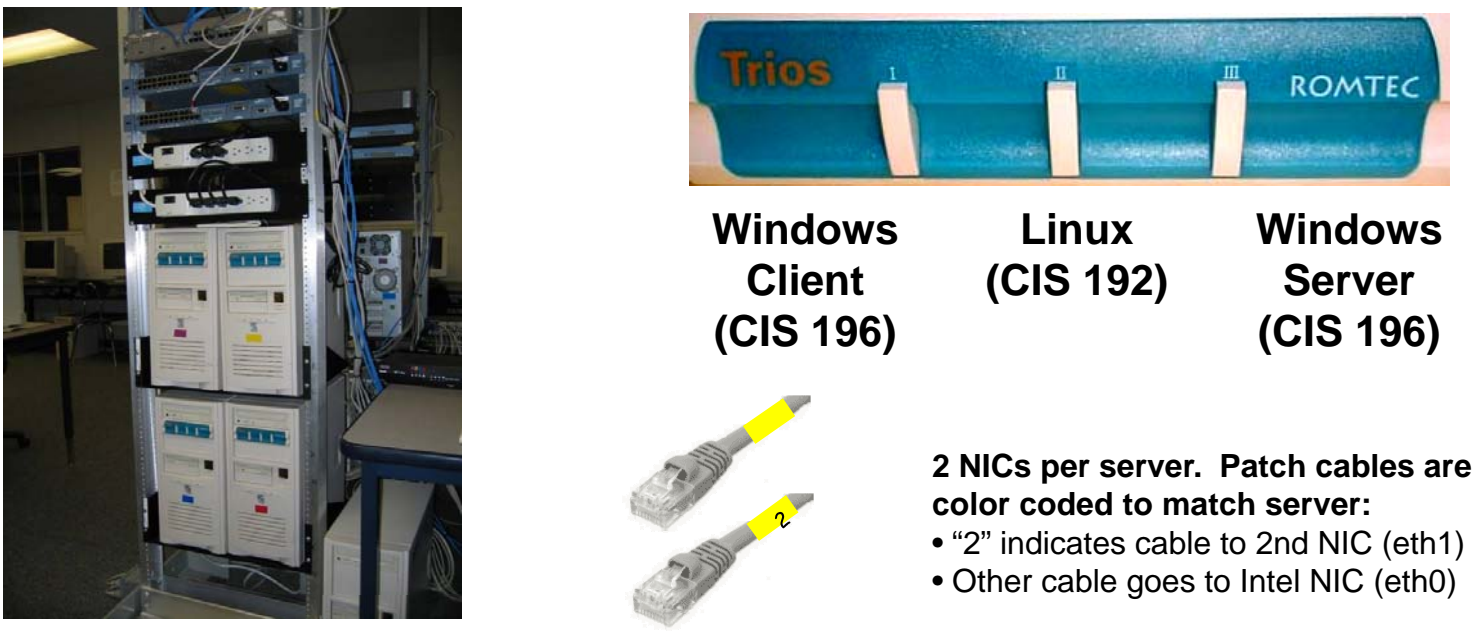

System Pod

Hours posted at: http://webhawks.org/~cislab/

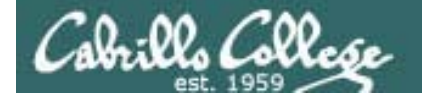

CIS Lab – Room 2504

http://webhawks.org/~cislab/

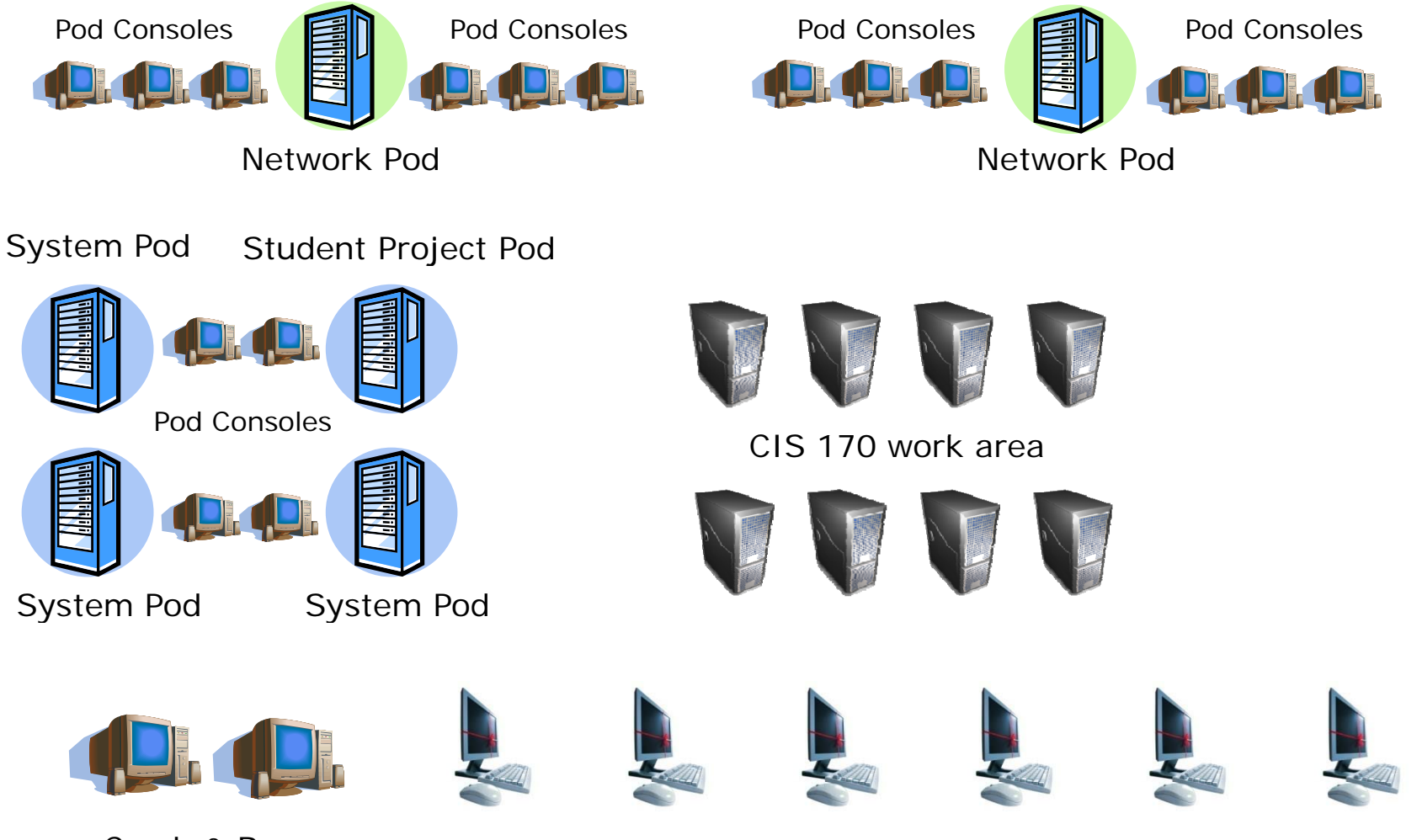

Crash & Burn Installation Systems

New VMware Stations (CIS-Lab-01 to CIS-Lab-06)

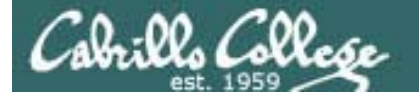

Static IP addresses are one click away:

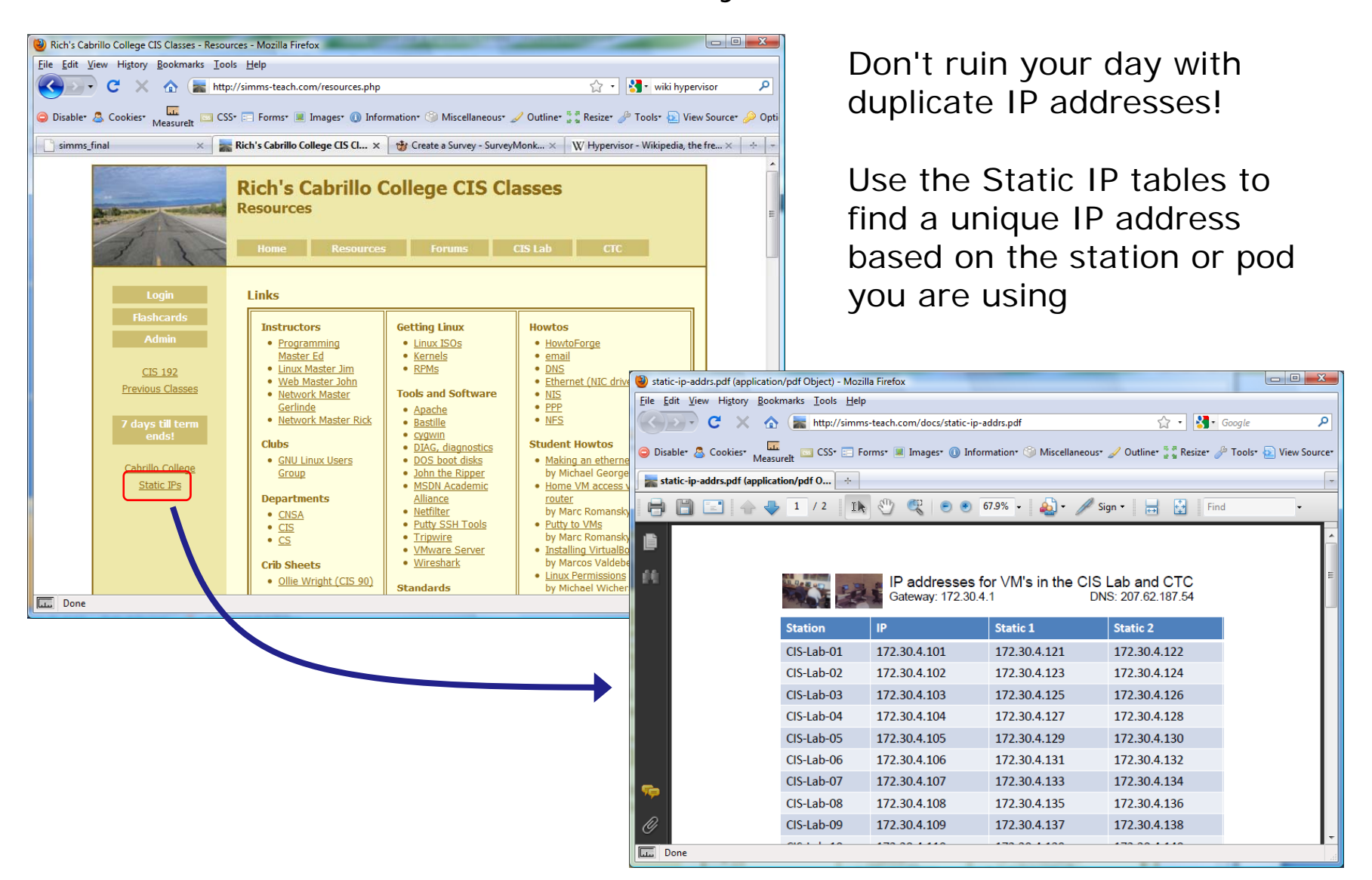

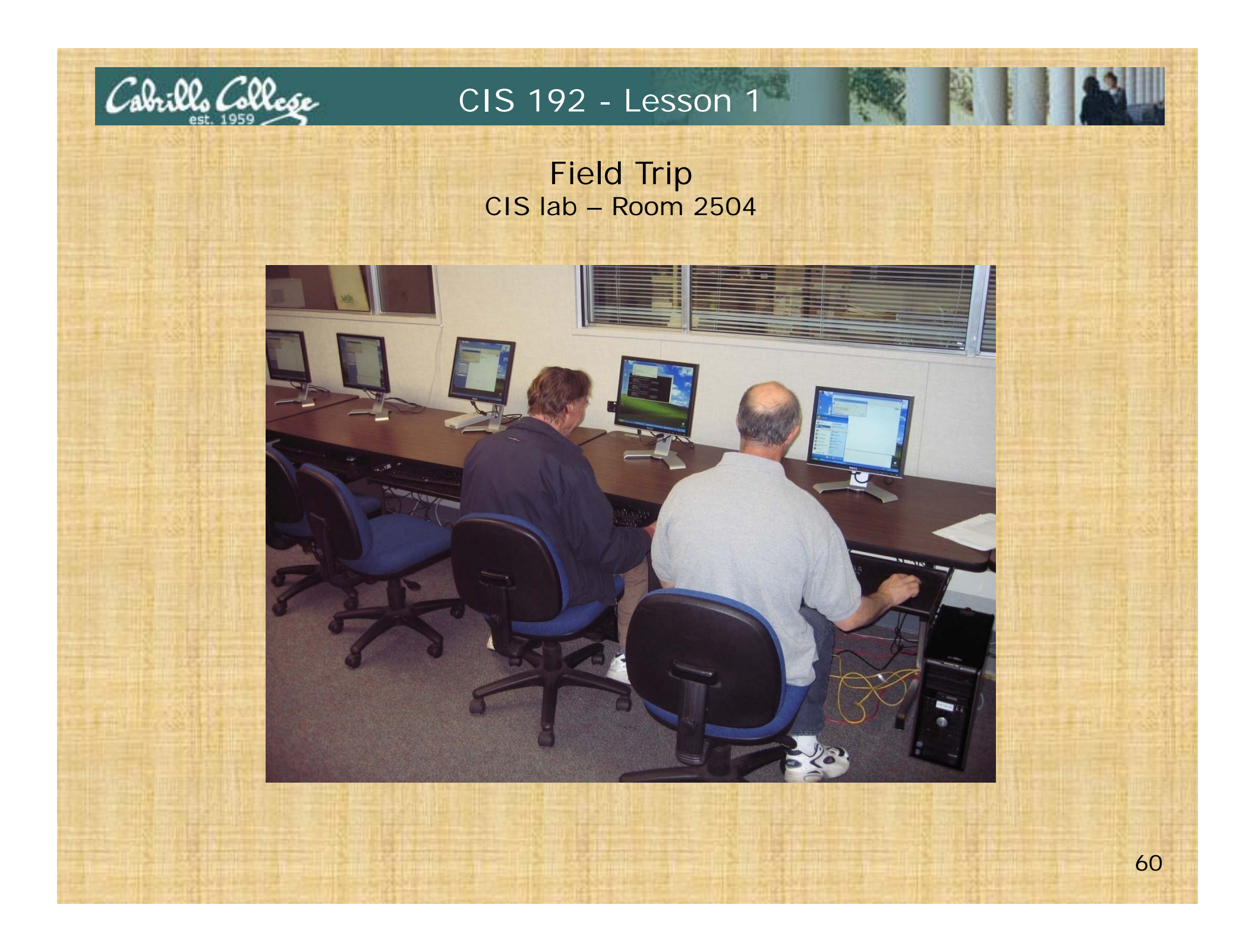

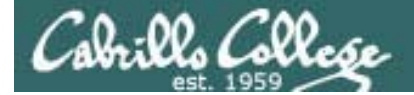

# Virtualization

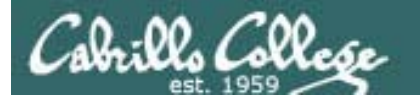

# What is a virtual machine?

- Virtual Machine Monitors or Hypervisors allow a real computer to create and simulate multiple virtual computers.
- The simulated computers are called virtual machines or VMs.
- VMWare, MS Virtual Server, VirtualBox, Xen and KVM are all examples of **Hypervisors**.

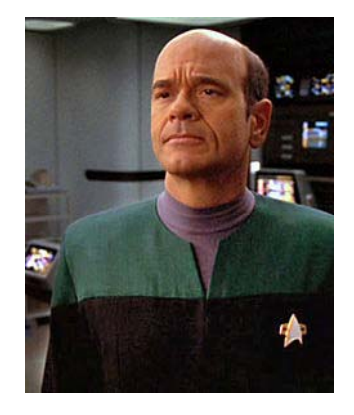

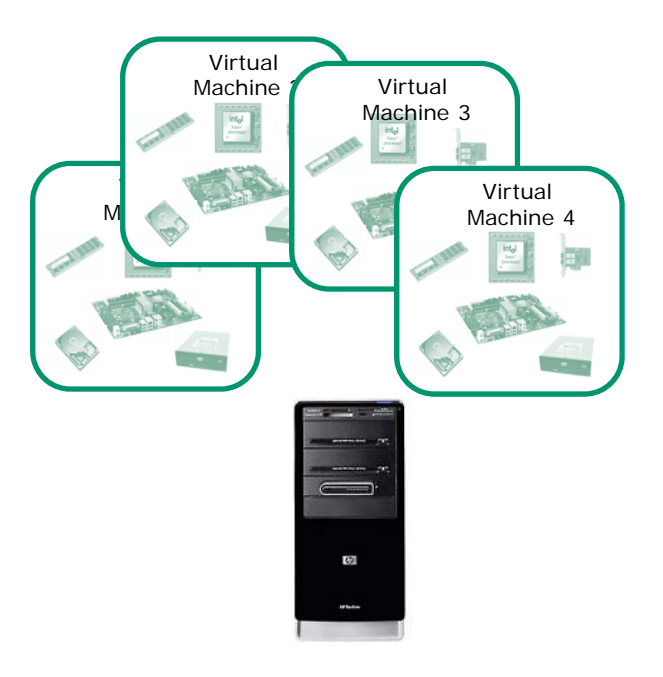

- You load an OS (operating system) and applications on a virtual machine just like you would any other computer.
- The OS and apps do not even know they are not running on a "real" computer.
- Over the network the virtual machines appear just like any other computer.

The EMH doctor on Star Trek Voyager was a simulation

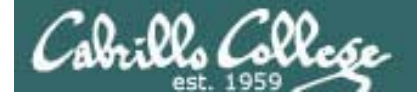

Host VM Power Snapshot Windows Help

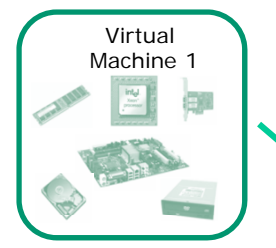

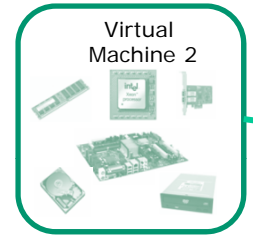

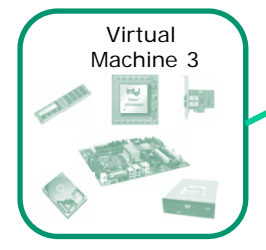

## Virtual Machines

Multiple OS's on one computer ... running at the same time ... sharing the same physical hardware

#### Benefits of virtualization:

<u>File E</u>dit

Inventory 192-frodo 192-sniffer 192-legolas

🖆 192-nosmo 👘 192-fang

🕤 192-william 🗊 192-elrond

🖆 192-celebrian

🗗 192-arwen

🔁 192-sauron

 $\mathbb{Z}$ 

lotepad

 $\mathbb{R}$ 

Maxtor

🔲 🕕 🕨

- Rapidly and inexpensively bring a new computer online.
- Optimize performance by moving VMs between physical hosts.
- Run legacy apps on old OS's
- Test new OS's.
- Consolidate data center on fewer servers.
- Students can have their own personal computer lab.
- But, when the physical host goes down so do all the VMs!

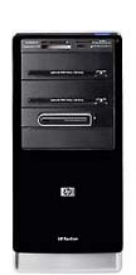

5:22 PM

\_ 🗆 ×

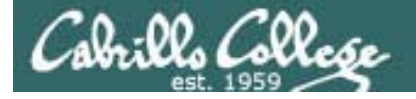

#### **Microsoft Virtual Server 2005**

| 🎒 8396-ii Status - Mozilla F                              | irefox                          |                            |                 |                     |                                                   |       |
|-----------------------------------------------------------|---------------------------------|----------------------------|-----------------|---------------------|---------------------------------------------------|-------|
| Eile Edit View History                                    | <u>B</u> ookmarks <u>T</u> ools | Help                       |                 |                     |                                                   | ं     |
| <b>() C X</b>                                             | ☆ http://8                      | 396-ii:1024/VirtualServer/ | VSWebApp        | .exe?view=1&sor     | tBy=ascendingName&firstVMToDisplay=0 🏠 🔹 🔽 Google | P     |
| 🙋 Most Visited 🐢 Getting St                               | tarted 🔝 Latest Hea             | dlines                     |                 |                     |                                                   |       |
| Virtual Serve                                             | er 2005 <mark>R2</mark>         |                            |                 |                     |                                                   |       |
| Navigation 🛛 📓                                            | 8396-ii Stat                    | us                         |                 |                     |                                                   | 2     |
| Master Status                                             |                                 |                            |                 |                     | Page 1 of 2                                       | Next4 |
| Virtual Server Manager 4                                  | Remote View                     | Virtual Machine Name       | 5 <u>Status</u> | <u>Running Time</u> | <u>PUUsage</u>                                    |       |
| Virtual Machines 🛛 🔯<br>Create                            |                                 | debian                     | 4 Off           | n/a                 | n/a                                               |       |
| Add<br>Configure 4                                        | -96                             |                            |                 |                     |                                                   |       |
| Virtual Disks                                             |                                 | debianx                    | 4 Off           | n/a                 | n/a                                               |       |
| Inspect                                                   | iii:                            | elrond                     | 4 Off           | n/a                 | n/a                                               |       |
| Create<br>Add                                             |                                 | fred                       | 4 Off           | n/a                 | n/a                                               |       |
| Virtual Server  Server  Server Properties                 |                                 | frodo                      | 4 Off           | n/a                 | nia                                               |       |
| Website Properties<br>Resource Allocation<br>Event Viewer | iij                             | lab-router                 | 4 Off           | n/a                 | n/a                                               |       |
|                                                           |                                 | legolas                    | 4 Off           | n/a                 | n/a                                               |       |
| Transferring data from 8396-ii                            |                                 |                            |                 |                     |                                                   |       |

For Jim's CIS 192 I used MSVS to simulate each of the stations that used to be in the CIS Lab.

For Ed's CIS 165ph I used MSVS to installed Apache, PHP, MySql and PHPMyAdmin on a VM (XAMPP for Linux)

> Note: MS **Hyper-V** is the new CLI-based virtualization product going forward. It is part of Win Server 2008 and available stand-alone as a free download.

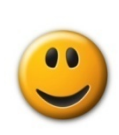

✓ Free download
✓ Multiple virtual networks
✓ Virtual serial ports

But ... I did have some initial video problems installing some Linux distros

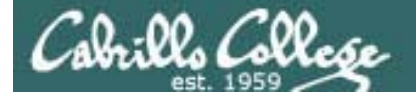

#### Sun VirtualBox 3.1.4

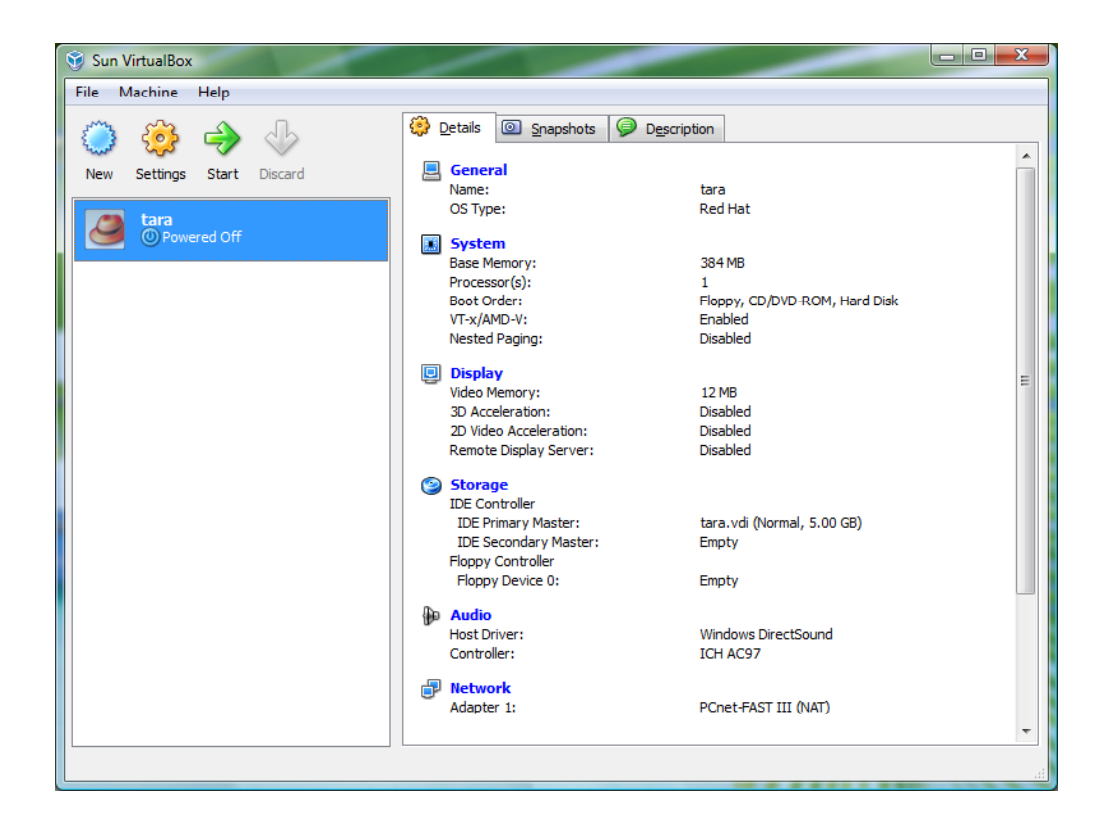

Marcos did a Howto on VirtualBox which is on the Resources page of the web site in the Student Howtos section

| Suggested Sites 18 Web                                                                                 | Sice Gallery 👔 Welcome to Facebo                                                                                                    | - Christopher C. Keys                                                                                                    | D Other bec                                                                                                    |
|----------------------------------------------------------------------------------------------------|----------------------------------------------------------------------------------------------------|----------------------------------------------------------------------------------------------------|----------------------------------------------------------------------------------------------------|
|                                                                                                    | Rich's Cabrillo (<br>Resources                                                                                                    | College CIS Cl                                                                                                    | asses<br>astalt (70                                                                                                    |
| CELESS<br>CARSIN<br>CELES<br>Prenous Classes<br>2 days till rem<br>endo<br>Calcula Colege<br>Stric JDs | Links   Individual Section 2015  Inspectations  Inspectations  Inspectations  Inspectations  Instel Matter Jun  Instel Matter Jun  Instel Matter J | Getting Linux<br>Linux 2020<br>Stratistics<br>Stratistics<br>Code and Software<br>Code and Software<br>Software<br>Code and Software<br>Software<br>Softwa | Novits  • Standsrage • Constraints • Constraints • Constra |

✓ Free download

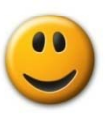

- ✓ Virtual serial ports
- ✓ Has multiple internal networks
- ✓ Supported on Windows 7 (unlike VMware Server 1.x)

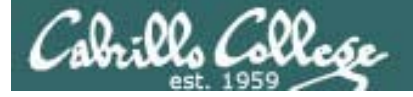

#### VMware Server 2.x

| Ø VMware Infrastructure Web Access (ad                                                                                                    | lministrator@hpdv2000) -                                            | Windows Internet Explorer                              |                               |                                                                                                    |
|----------------------------------------------------------------------------------------------------|---------------------------------------------------------------------|--------------------------------------------------------|-------------------------------|----------------------------------------------------------------------------------------------------|
|                                                                                                    | /ui/#{e:"HostSystem ha-h                                            | ost",w:{t:true,i:0}}                                   | - 🔒 🗟 😽 🗙 🚼 Goog              | gle 🔎 🗸                                                                                                    |
| Eile         Edit         View         Favorites         I cols           Herein         Herein                                                                                                    | <u>H</u> elp<br>ebook! F <i>(É</i> ) Suggeste                       | ed Sites 👻 🙋 Web Slice Gal                             | ery 🗸                         |                                                                                                    |
| Contraction of the second second seco | dministrato                                                         |                                                        |                               | · Page ▼ Satety ▼ Iools ▼ Ø▼                                                                                                    |
| Application Virtual Machine Ad                                                                                                    | cess (administrator@<br>Iministration                               | ⊇hpdv2000)<br>▶ ੴ                                      | Help                          | Virtual Appliance Marketplace   Log Out                                                                                                    |
| Inventory<br>▼ hpdv2000                                                                                                    | hpdv2000<br>Summary Virtual Ma                                      | achines Tasks Events Pe                                | ermissions                    |                                                                                                    |
| <ul> <li>192-arwen</li> <li>192-celebrian</li> <li>192-lorodo</li> <li>192-frodo</li> <li>192-legolas</li> <li>192-nosmo</li> <li>192-sauron</li> <li>192-sniffer</li> <li>empty</li> <li>win-7-pro</li> </ul>                                                                                                    | General<br>Hostname<br>Manufacturer<br>Model<br>Processors<br>Usage | hpdv2000<br>Intel(R) Core(TM)2<br>1 CPU x 2 Cores<br>3 | Duo CPU T9300 @ 2.50GHz       | Commands Create Virtual Machine Configure Options Edit Virtual Machine to Inventory Add Datastore Configure Options Edit Virtual Machine Startup/Shu Refresh Network List VMware Tips |
| Target Sta                                                                                                    | atus 1                                                              | Triggered At 🔻                                         | Triggered by                  | Completed At                                                                                                    |
|                                                                                                    |                                                                     |                                                        |                               |                                                                                                    |
| Done                                                                                                    |                                                                     |                                                        | ✓ Trusted sites   Protected M | lode: Off 🛛 🖓 🔻 🕄 100% 🔻 🖉                                                                                                    |

I use this on my Vista-64 notebook computer (4GB RAM)

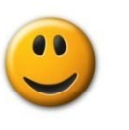

✓ Free download

✓ Multiple virtual networks

✓ Virtual serial ports

*but* ... first-time install much more complicated than VMware Server 1.x 66

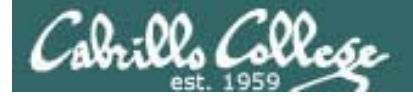

#### VMware Server 1.x

| 👪 Local host - ¥M                                                                                                    | 1ware Server Console                                                                                                    | _ 🗆 × |
|----------------------------------------------------------------------------------------------------|----------------------------------------------------------------------------------------------------|-------|
| Eile Edit Viev                                                                                                    | w H <u>o</u> st V <u>M P</u> ower S <u>n</u> apshot <u>W</u> indows <u>H</u> elp                                                                                                    |       |
| Eile     Eile     Eile     Wey       Inventory     X       192-frodo       192-sniffer       192-legolas       192-legolas       192-source       192-william       192-elrond       192-celebrian       192-sauron       192-srwen       192-second       192-second       192-resee       192-treebe       192-treebe       192-treebe       192-treebe       192-treebe       192-treebe       192-treebe       192-treebe       192-treebe | w Host WM Power Spapshot Windows Help         192-sauron         State:       Powered off         Guest OS:       Ubuntu         Configuration file:       H:\vmware-vms\192-sauron\Ubuntu.vmx         Version:       Current virtual machine for VMware Server 1.0.9         Statt this virtual machine       Memory         Statt this virtual machine settings       Devices         Image: Commands       Image: Commands         Commands       Commands         Statt this virtual machine       Memory         Statt this virtual machine settings       Hard Disk (SCSI 0:0)         Commands       CD-ROM (IDE 1:0)         Auto detect       Floppy         Ubuntu 8.10 client (with DHCP)       Ubuntu 8.10 client (with DHCP) |       |
|                                                                                                    |                                                                                                    | •     |

*We use VMware Server in the classroom and lab* 

- ✓ Free download
- ✓ Multiple virtual networks
- ✓ Virtual serial ports

*but* ... not supported on Vista and on Windows 7. Must disable certificate checking on every boot-up

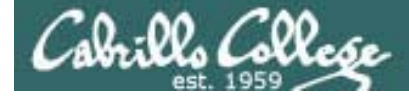

VMware ESXi

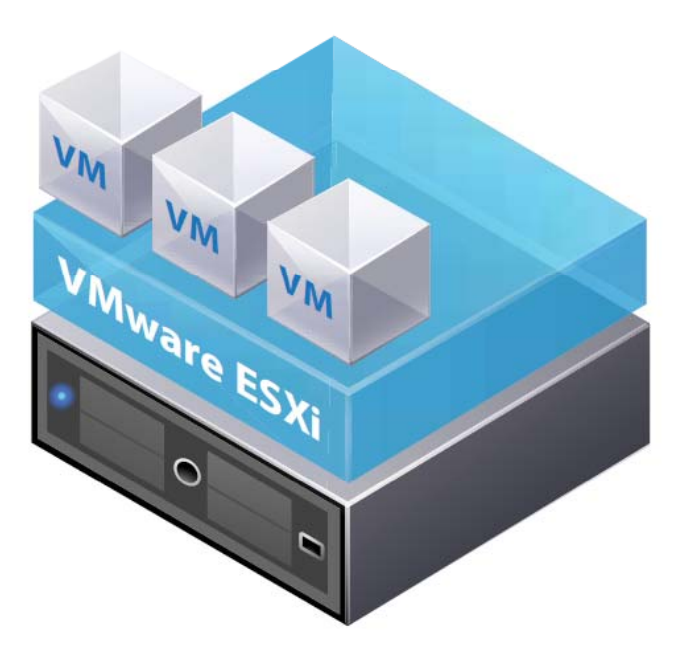

*This is a "bare-metal" hypervisor* 

It is not installed on another OS

✓ Free download
✓ Multiple virtual networks
✓ Virtual serial ports

Looks very interesting!

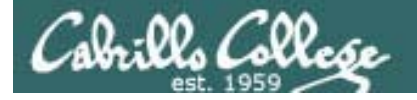

Xen and KVM (Kernel-based Virtual Machine)

• Xen is a bare-metal hypervisor. It is the foundation for XenServer from Citrix

I haven't tried these two yet

• KVM is a new serious alternative. Supported by Red Hat and Canonical (Ubuntu)

✓ Free download
✓ Open source
? Multiple virtual networks
? Virtual serial ports

They both look very interesting!

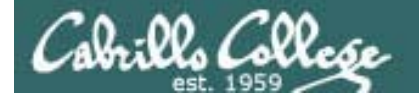

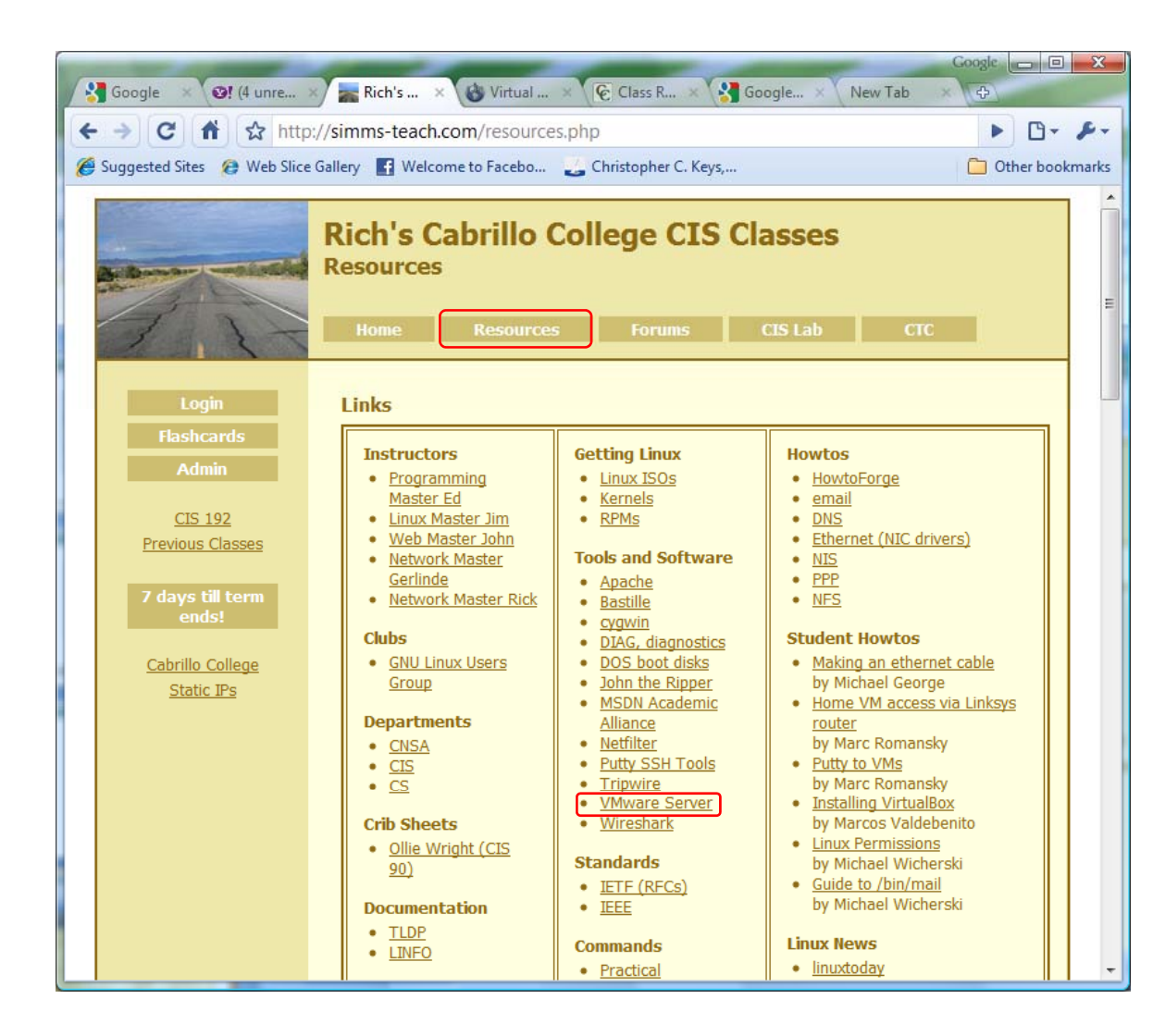

There is a link on the Resources Page for downloading VMware Server

Look in the Tools and Software section

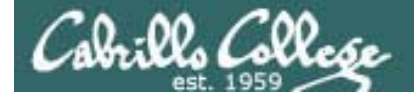

# Virtualization within virtualization

71

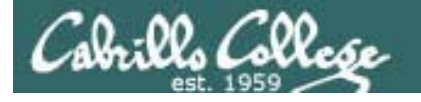

Dynamips and Dynagen

Options for learning to use a router

- A real router (hands on)
- Net Lab (remote access)
- Packet Tracer 5.2
- Dynamips/Dynagen emulator
  - > on a real PC
  - ➤ on a VM

You can think of Dynamips/Dynagen as "VMware for routers." IOS runs on the emulator just like a Linux OS runs on a VM.

See the Dynamips/Dynagen tutorial at http://dynagen.org/tutorial.htm

72
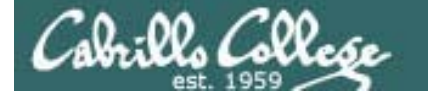

# The Dual-c2621s VM

Located in: D:\cis192\My Virtual Machines\192-Dual-c2621s

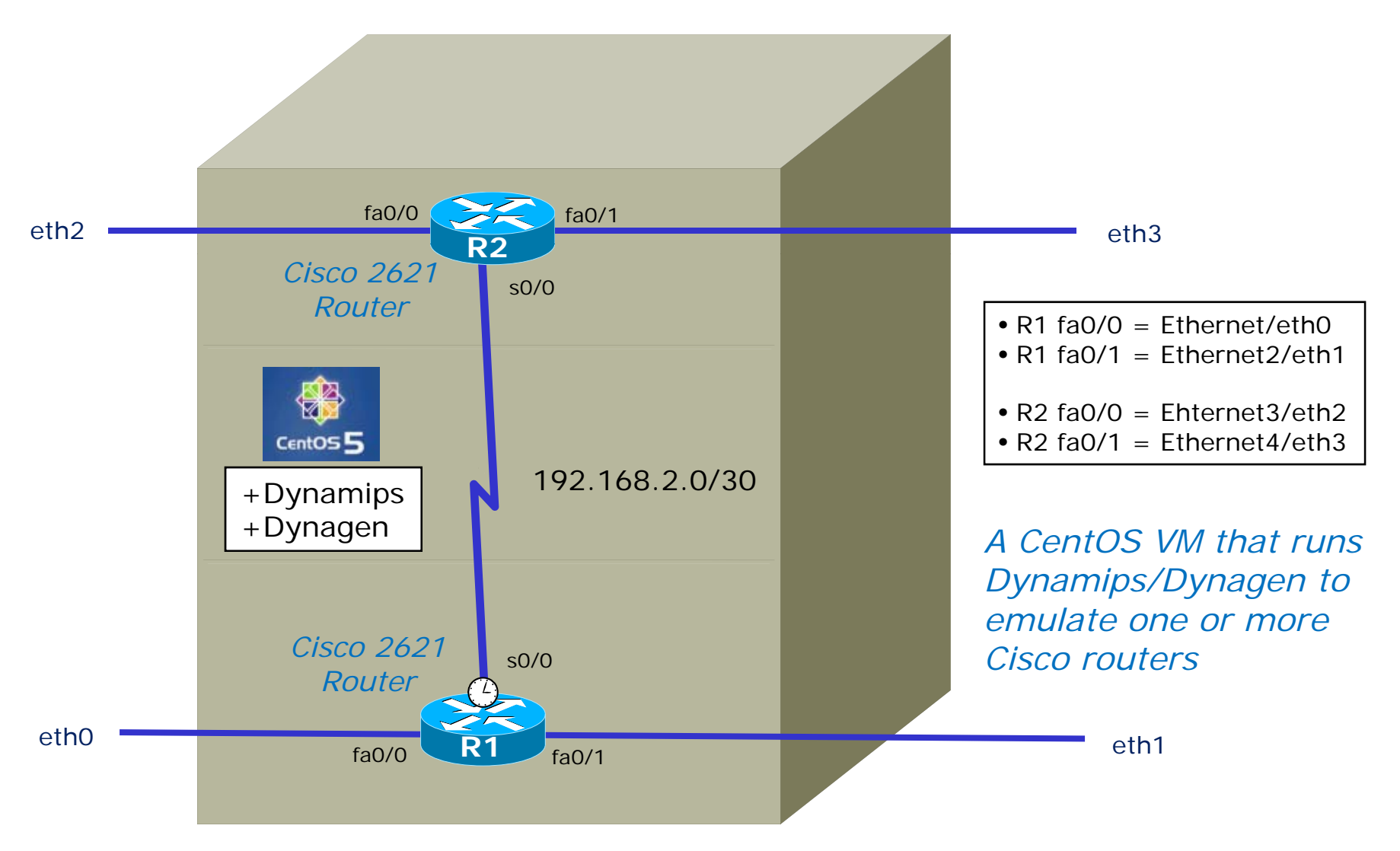

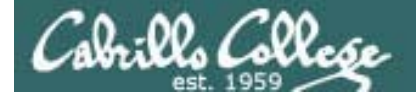

# VMware 101

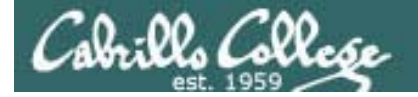

# Power on a VM

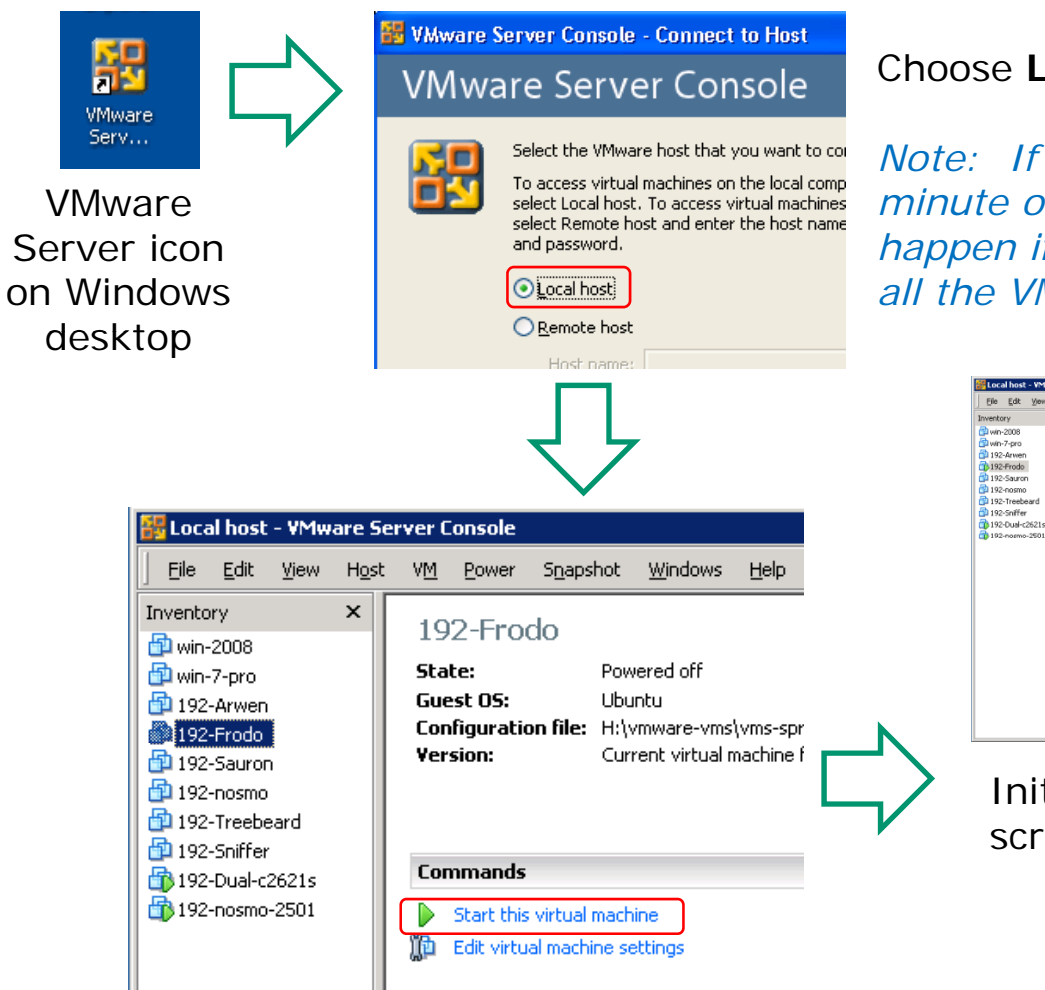

Choose Local host to access local VMs.

Note: If you don't see this choice, wait a minute or two and try again. This can happen if you just booted up the PC and not all the VMware services have started up.

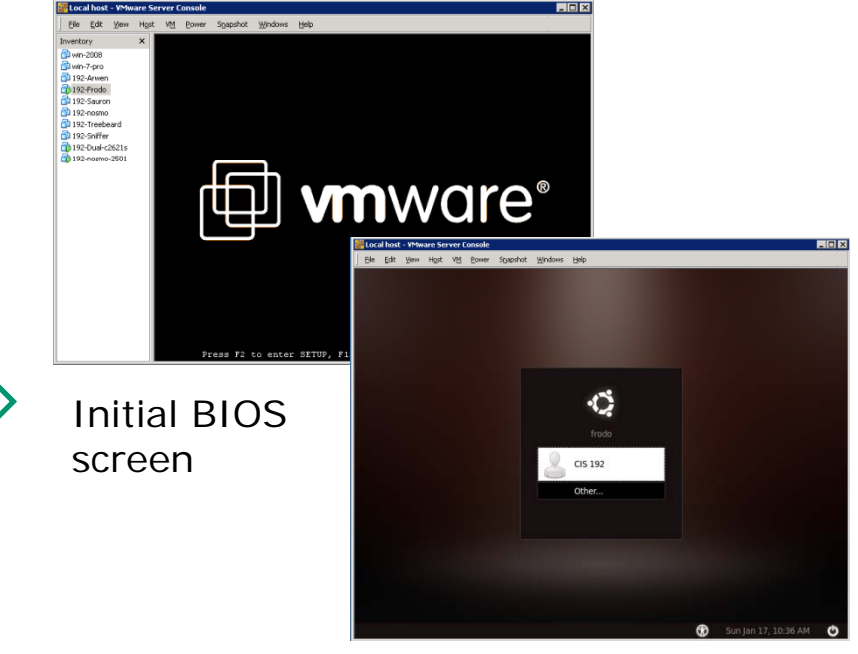

Select a VM, then **Power On** or **Start this virtual machine** to start the VM

Login after start-up is complete 75

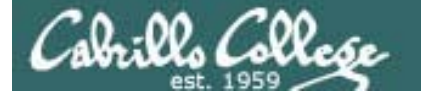

# Keyboard and mouse

Which computer has the keyboard and mouse?

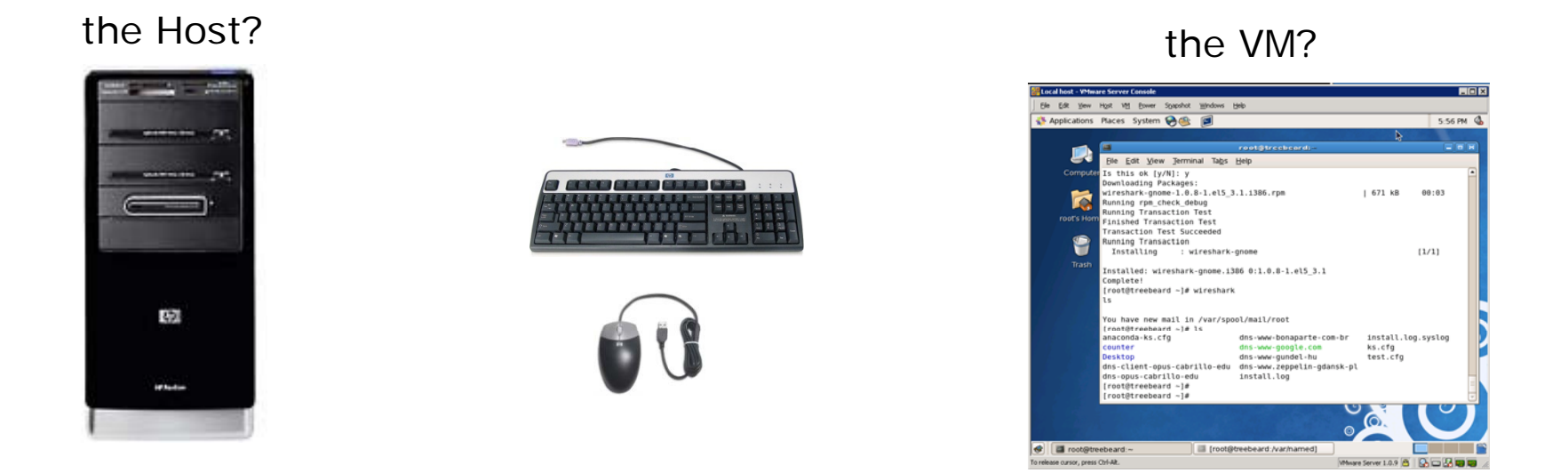

- Click inside the VM to let the VM use the keyboard/mouse
- Type **Ctrl-Alt** keys, at the same time, to release keyboard/mouse back to the host computer. See the hint on the lower left corner of the VM if you forget this.

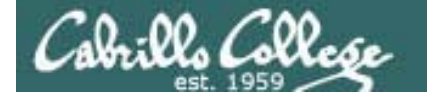

# **Toggle Inventory View**

| Incal host - VMware Server Console         pie       Edit View Host Vitt Dewer Spasshot Windows Help         Image: Second Second Sec | Image: Structure Store Console       Use:         Use: Use: Use: Use: Use: Use: Use: Use:                                                                                                    |
|----------------------------------------------------------------------------------------------------|----------------------------------------------------------------------------------------------------|
|                                                                                                    | Where Set     Powered off       Guest OS:     Ubuntu       Configuration File:     H/mware-ms/192-frodo/Ubuntu.vmx       Version:     Current virtual machine for VMware Server 1.0.8                                                                                                    |
| Inventory pane visible                                                                                                    | Commands     Devices       Start this virtual machine     Image: Memory S12 MB       Image: Edit virtual machine settings     Image: Hard Disk (SCS1 0:0)       Image: Edit virtual machine settings     Image: Edit virtual machine settings       Image: Edit virtual machine settings     Image: Edit virtual machine settings       Image: Edit virtual machine settings     I |
| <i>The inventory pane<br/>shows available VMs<br/>that are available for<br/>use.</i>                                                                                                    | Notes<br>Ubuntu 8.10 client (with DHCP)                                                                                                    |

Inventory pane hidden

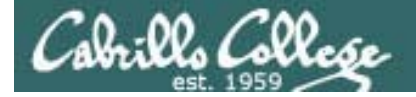

# **Toggle Tabs View**

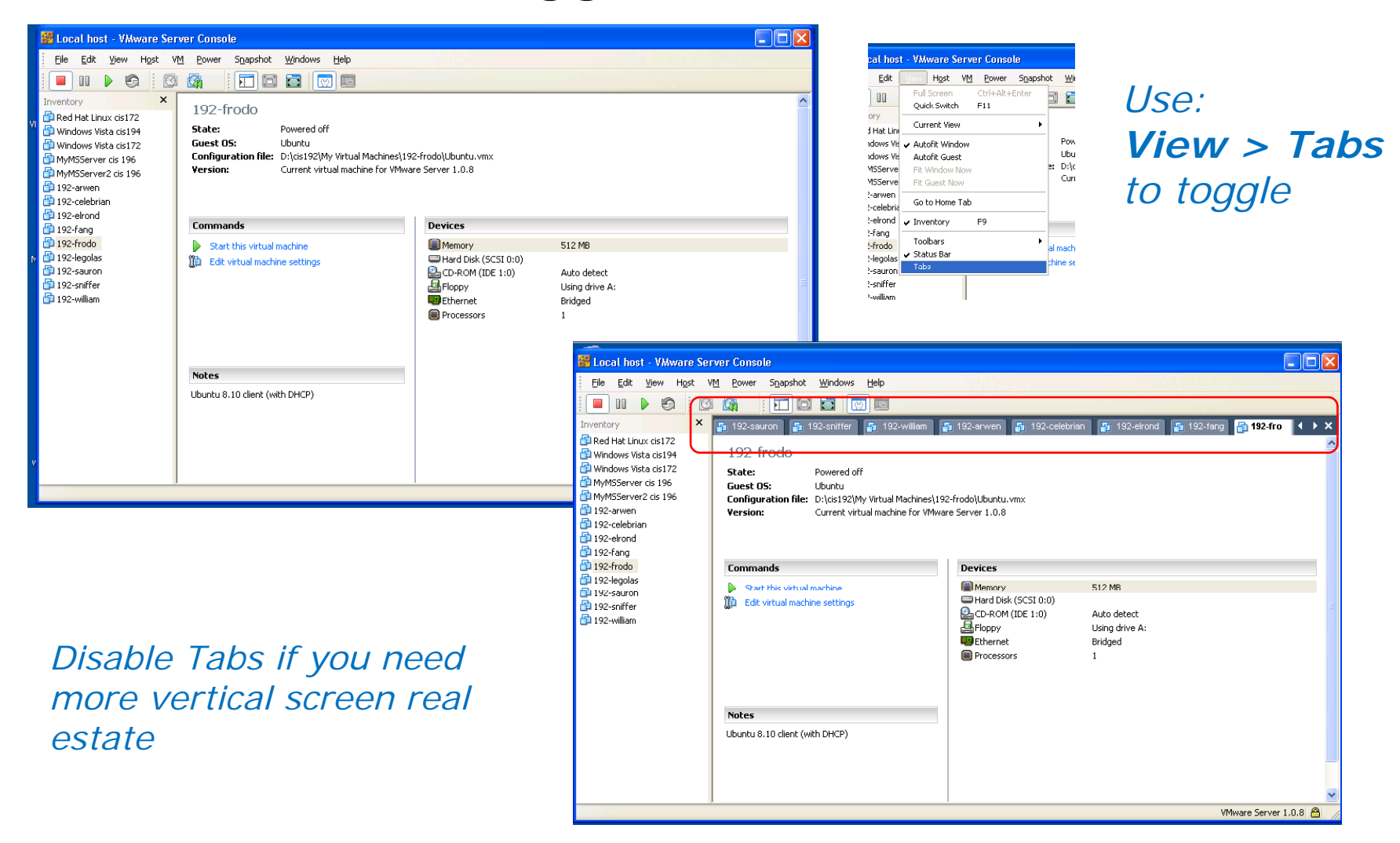

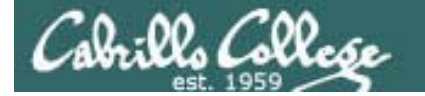

# **Configure VM Settings**

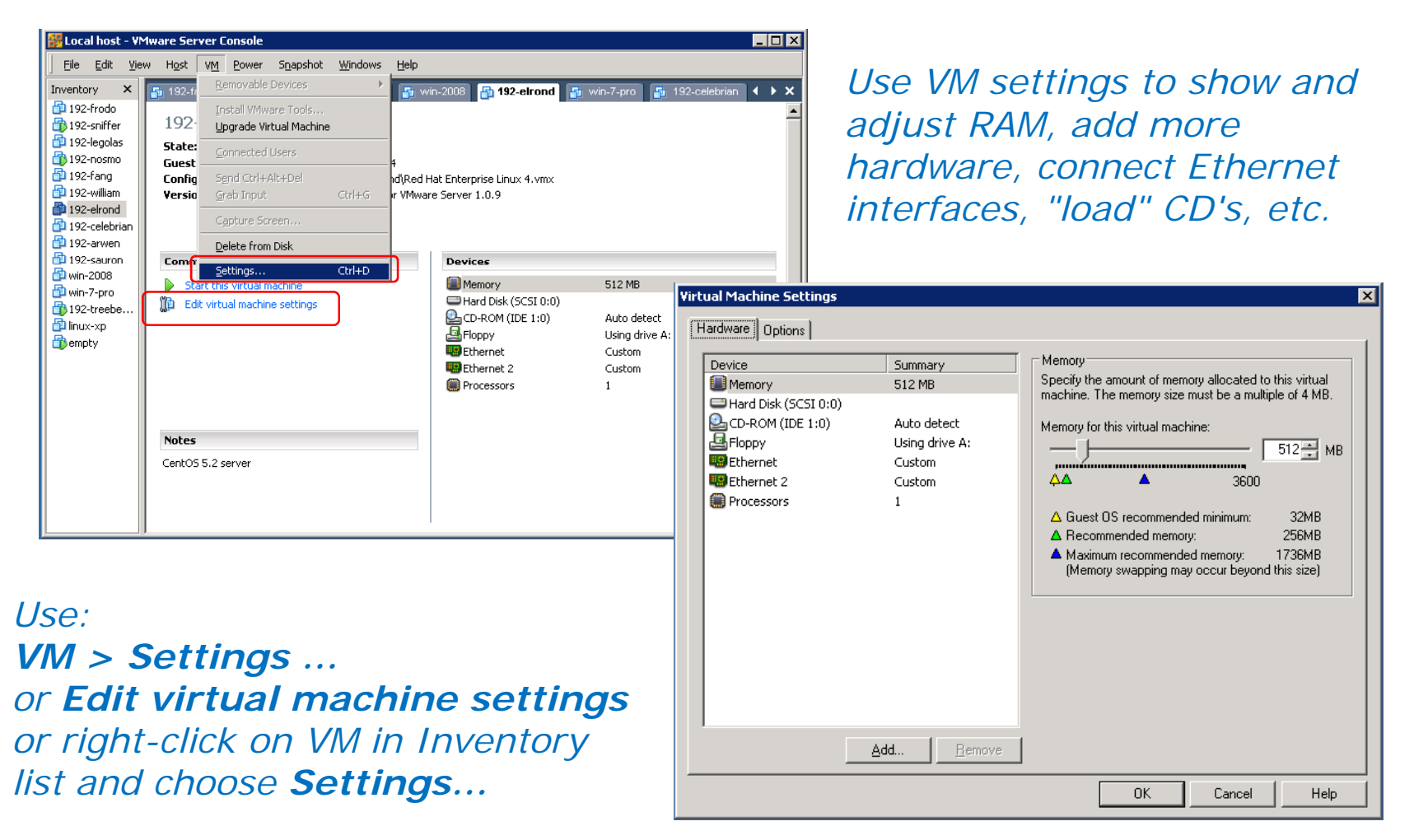

VM Settings Dialog Box

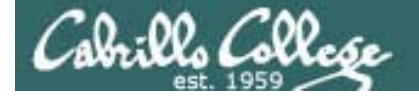

#### VM Settings Dialog Box

| Virtual Machine Settings                                                                                              |                                                                                          |                                                                                                    |
|----------------------------------------------------------------------------------------------------|------------------------------------------------------------------------------------------|----------------------------------------------------------------------------------------------------|
| Hardware Options  Device  Memory Hard Disk (SCSI 0:0)  Conc Mont (DE 1:0)  Floppy Ethernet USB Controller  Processors | Summary<br>256 MB<br>Using image D:\de<br>Using drive A:<br>Bridged<br>Present<br>1<br>1 | Memory         Specify the amount of memory allocated to this virtual machine.         Imachine.         Imachine. |
|                                                                                                    |                                                                                          | OK Cancel Help                                                                                                    |

Showing RAM size

Virtual Machine Settings Hardware Options Device status Device Summary Memory 256 MB Connect at power on Hard Disk (SCSI 0:0) CD-ROM (IDE 1:0) Using image D:\de.. Network connection Using drive A: Bridged: Connected directly to the physical network Bridge OUSB Controller NAT: Used to share the host's IP address Present Processors 1 O Host-only: A private network shared with the host O Custom: Specific virtual network Add... <u>R</u>emove OK Cancel Help

Showing NIC connection (Bridged or specific VMnet)

Note: You will be using VM Settings to do the VM hardware inventory in Lab 1

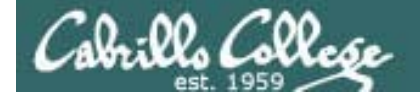

#### VM Settings Dialog Box

| Virtual Machine Settings                                                                                                    |                                                                                         | X                                                                                                    |
|----------------------------------------------------------------------------------------------------|-----------------------------------------------------------------------------------------|----------------------------------------------------------------------------------------------------|
| Device<br>Memory<br>Hard Disk (SCSI 0:0)<br>CD-ROM (IDE 1:0)<br>Floppy<br>Ethernet<br>CUSB Controller<br>Processors<br>Processors | Summary<br>512 MB<br>Auto detect<br>Using drive A:<br>Bridged<br>Custom<br>Present<br>1 | Disk file         Red Hat Enterprise Linux 4-000002.vmdk         Capacity         Maximum size:       10.0 GB         System free:       26.5 GB         Defragment         Disk information         Disk space is not preallocated for this virtual disk.         Virtual disk contents are stured in one or more files up to 2 GB each. |
|                                                                                                    | <u>A</u> dd <u>R</u> emove                                                              |                                                                                                    |
|                                                                                                    |                                                                                         | OK Cancel Help                                                                                                    |

Showing hard drive capacity

Virtual Machine Settings Hardware Options Virtual machine name Settings Summary 192-Treebeard 🔜 General 192-Treebeard Power Guest operating system 🙆 Snapshots O Microsoft Windows Permissions Startup/Shutdown Power off at shutdown 💿 Linux O Novell Netware 🔘 Sun <u>S</u>olaris O <u>O</u>ther Version: Red Hat Enterprise Linux 4 ¥ Working directory Suspend files and snapshots will be stored here. D:\cis192\My Virtual Machines\192-T Browse... OK Cancel Help

Showing location of VM files on host VMware station

Note: You will be using VM Settings to do the VM hardware inventory in Lab 1

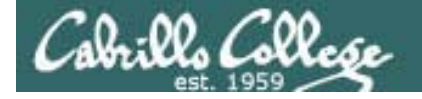

## Multiple consoles

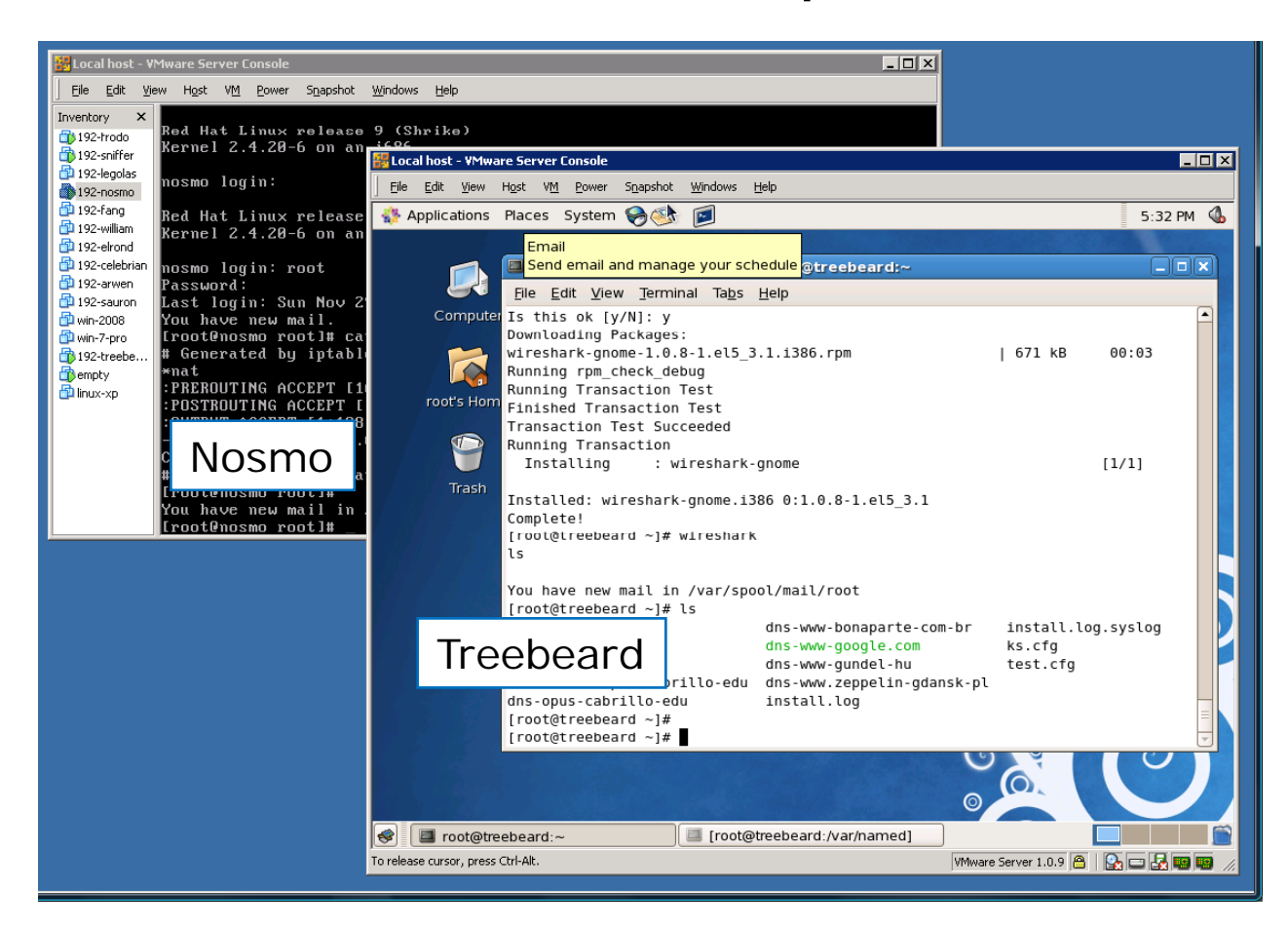

The **Nosmo VM** is shown in one console

The **Treebeard VM** is shown in a second console

If your screen is big enough you may want to use a different console for each VM

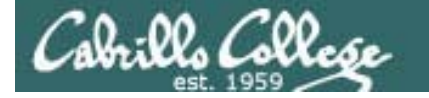

# Bringing up a graphical terminal

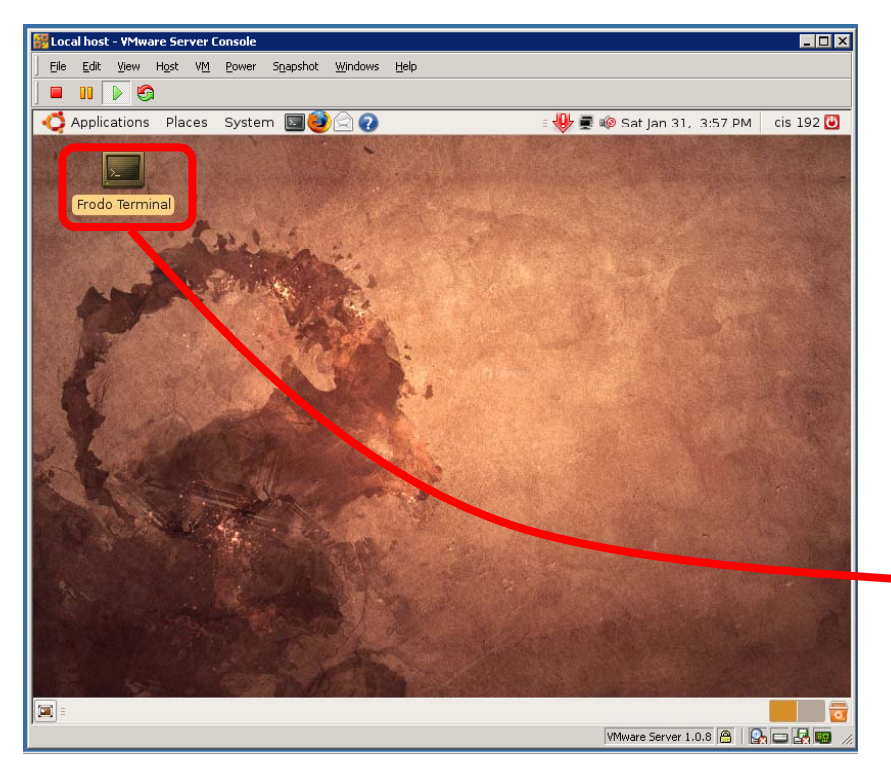

Open graphical terminal on Frodo by double clicking on icon

The Terminal program is also found under the Application menu of Gnome desktops

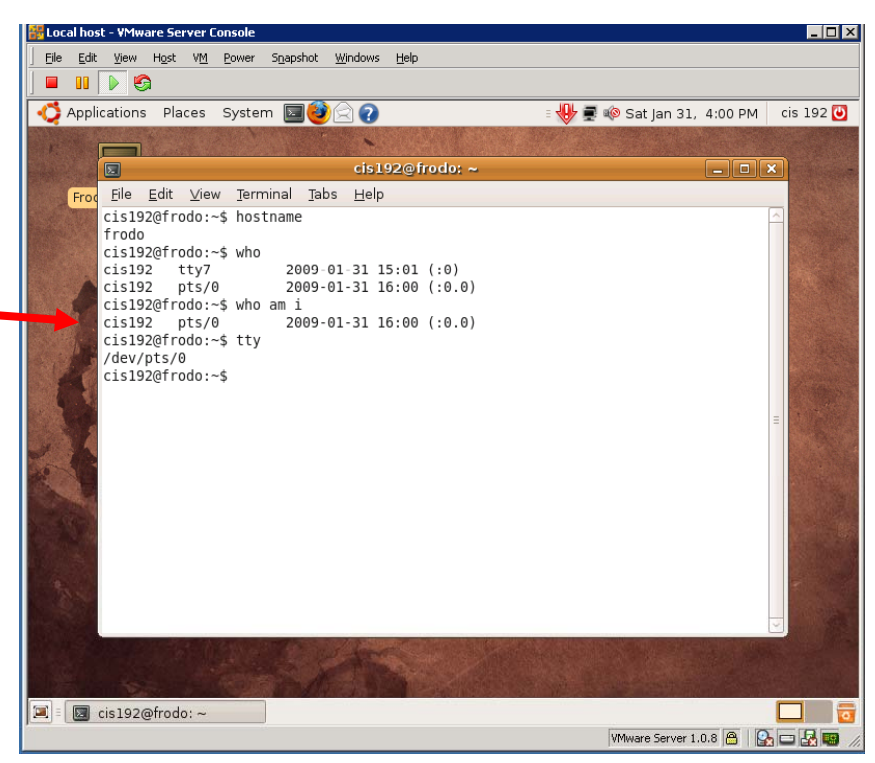

#### Type commands

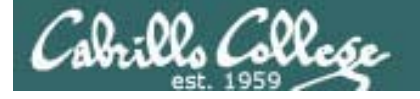

# Treat VMs as real computers

- Powering off a VM is the same as holding down the power button on a real computer. Any pending drive writes will be lost and open files may become corrupted.
- Shutting down your host VMware station before shutting down running VMs can also result in corrupted files for the same reason as above.
- The fastest way to shutdown Linux is to use: init O
- Closing the VMware Server Console does not shut down the VM which will continue to run.

#### Always shutdown any running VMs when you are finished

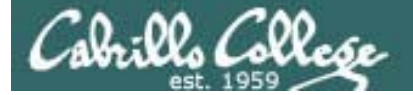

# Revert to Snapshot

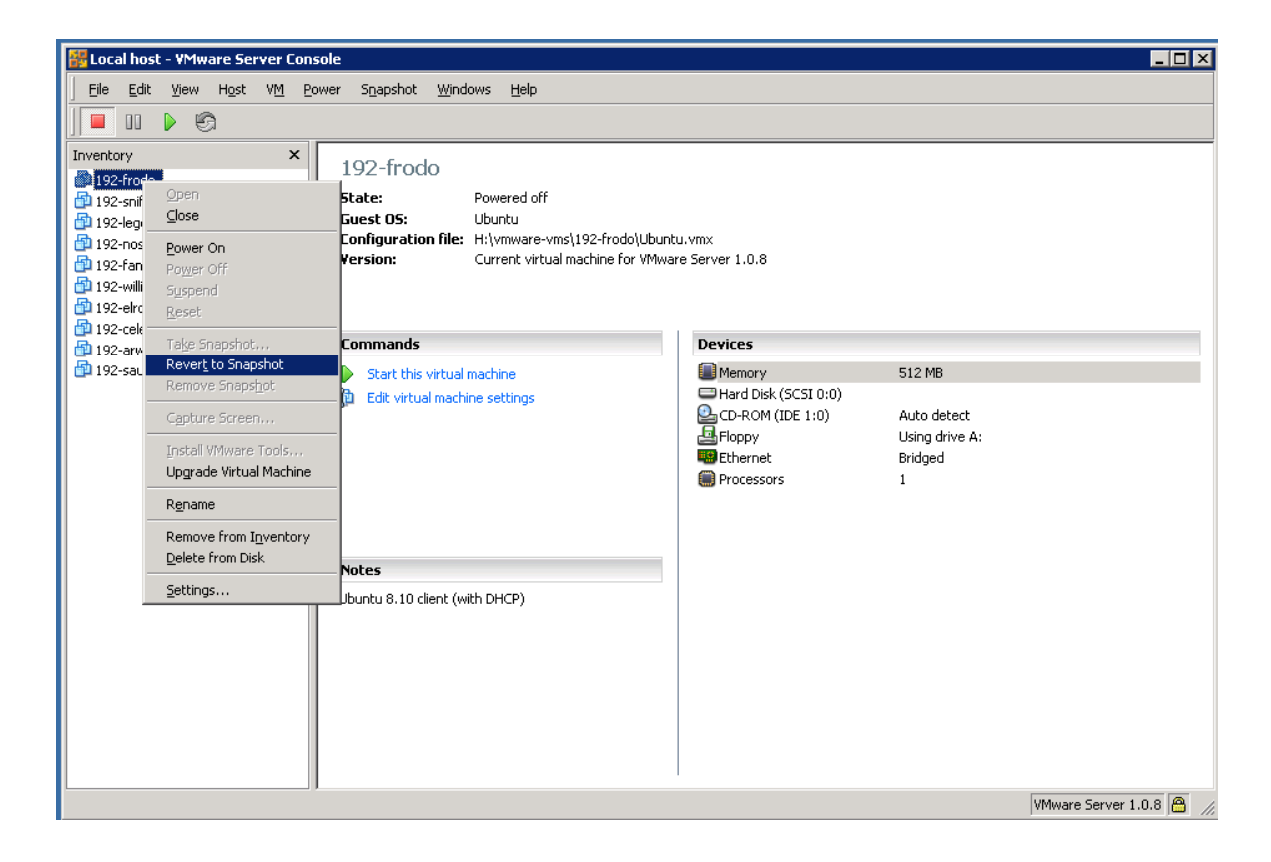

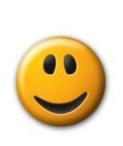

**Revert to Snapshot** will restore the VM back to its pristine state.

Very useful if you trash your system by mistake using your rootly powers!

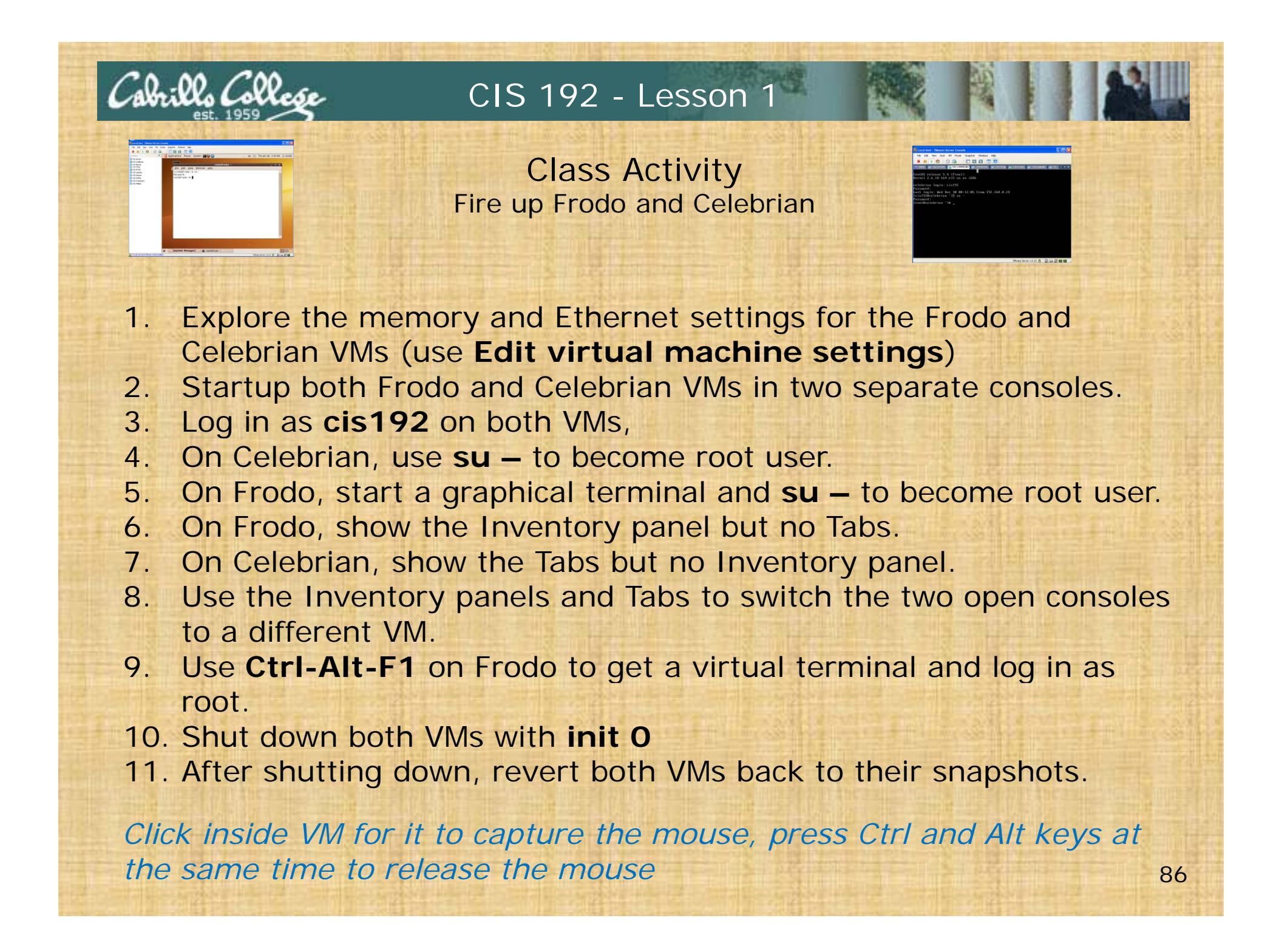

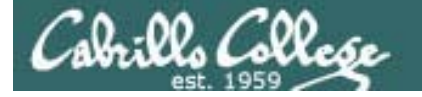

## Changing run levels

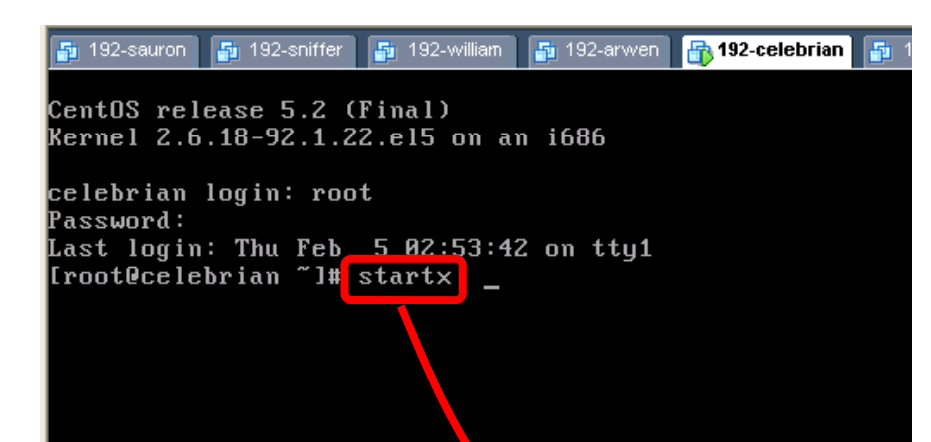

Most of the CentOS VMs are configured to boot up into runlevel 3.

#### *startx* or *init 5* can be used to get to runlevel 5 (graphics)

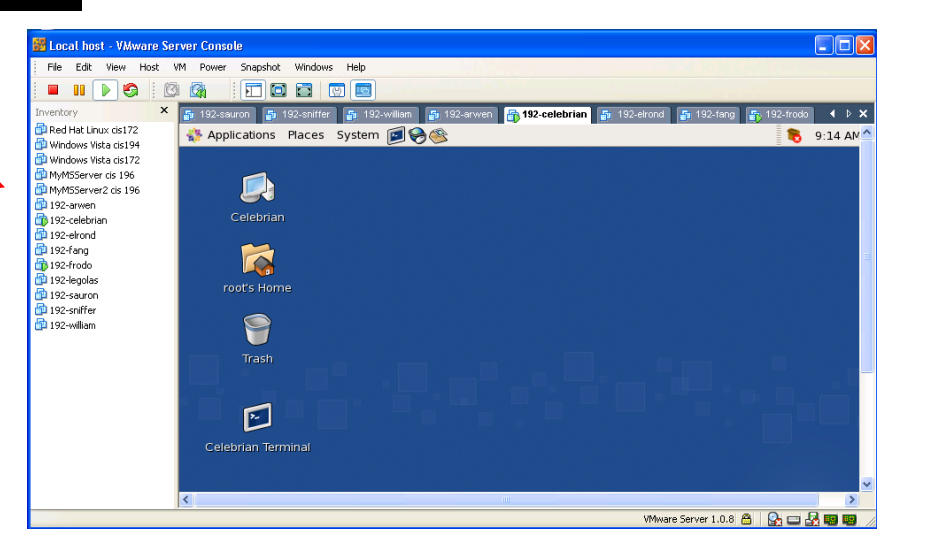

## Tangent: Run levels (learn more in CIS 191)

| Local host - VMware Serve | er Console                                                                                                    |          |
|---------------------------|----------------------------------------------------------------------------------------------------|----------|
| File Edit View Host VM    | Power Snapshot Windows Help                                                                                     |          |
| i 🗖 💵 🕟 🧐 🔯 i             |                                                                                                    |          |
| Inventory ×               | i 192-sauron 🗗 192-sniffer 🍯 192-william 🍯 192-arwen 🔐 192-celebrian 🍯 192-elrond 🗗 192-fang 👔 192-frodo        | ▲ ▷ ×    |
| Red Hat Linux cis172      | 🐉 Applications Places System 😰 🛞 🋞                                                                              | 9:16 AM  |
| Windows Vista cis194      |                                                                                                    |          |
| MyMSServer cis 196        | a root@celebrian:~                                                                                              | ิล 👘     |
| 🔁 MyMSServer2 cis 196     | File Edit View Terminal Tabs Help                                                                               |          |
| 192-celebrian             | <pre>[root@celebrian ~]# cat /etc/inittab</pre>                                                                 | <u>-</u> |
| 192-elrond                | #                                                                                                    |          |
| 192-rang                  | <pre># inittab This file describes how the INIT process should set up # the system in a certain run-level</pre> |          |
| 🚰 192-legolas             | rou <sup>#</sup>                                                                                                |          |
| 🔁 192-sauron              | # Author: Miquel van Smoorenburg, <miquels@drinkel.nl.mugnet.org></miquels@drinkel.nl.mugnet.org>               |          |
| 192-william               | # Modified for KHS Linux by Marc Ewing and Donnie Barnes                                                        |          |
|                           |                                                                                                    |          |
|                           | <pre># Default runlevel. The runlevels used by RHS are:<br/>#</pre>                                             |          |
|                           | # 1 - Single user mode                                                                                          |          |
|                           | # 2 - Multiuser, without NFS (The same as 3, if you do not have networking)                                     |          |
|                           | # 3 - Full multiuser mode<br># 4 - upused                                                                       |          |
|                           | Celeb $\#$ 5 - X11                                                                                              |          |
|                           | <pre># 6 - reboot (Do NOT set initdefault to this) """"""""""""""""""""""""""""""""""""</pre>                   |          |
|                           | id:3:initdefault:                                                                                               |          |
|                           |                                                                                                    |          |
|                           | # System initialization.                                                                                        |          |
|                           | SISySINIC./etc/rc.u/rc.SySINIC                                                                                  |          |
|                           | l0:0:wait:/etc/rc.d/rc 0                                                                                        | - 1      |
|                           |                                                                                                    |          |
| <                         |                                                                                                    | >        |
|                           | VMware Server 1.0.8  🔗   🚱 📼 🛃                                                                                  |          |

Calorillo COP

The initial run level is determined by a setting in /etc/inittab

Celebrian is configured to boot up into runlevel 3

# Copy and paste between VM and host

- Copy and paste between a virtual and host computer requires VMware Tools to be installed.
- VMware tools makes it easier to use and control VMs
- You only need to install VMware Tools on a VM once.
- After VMware Tools has been installed you must run a program called vmware-toolbox from the command line of a graphical terminal to enable copy & paste between systems.
- Append the command with a & so it runs in the background.

Cabrills College

CIS 192 - Lesson 1

## Copy and paste between VM and host

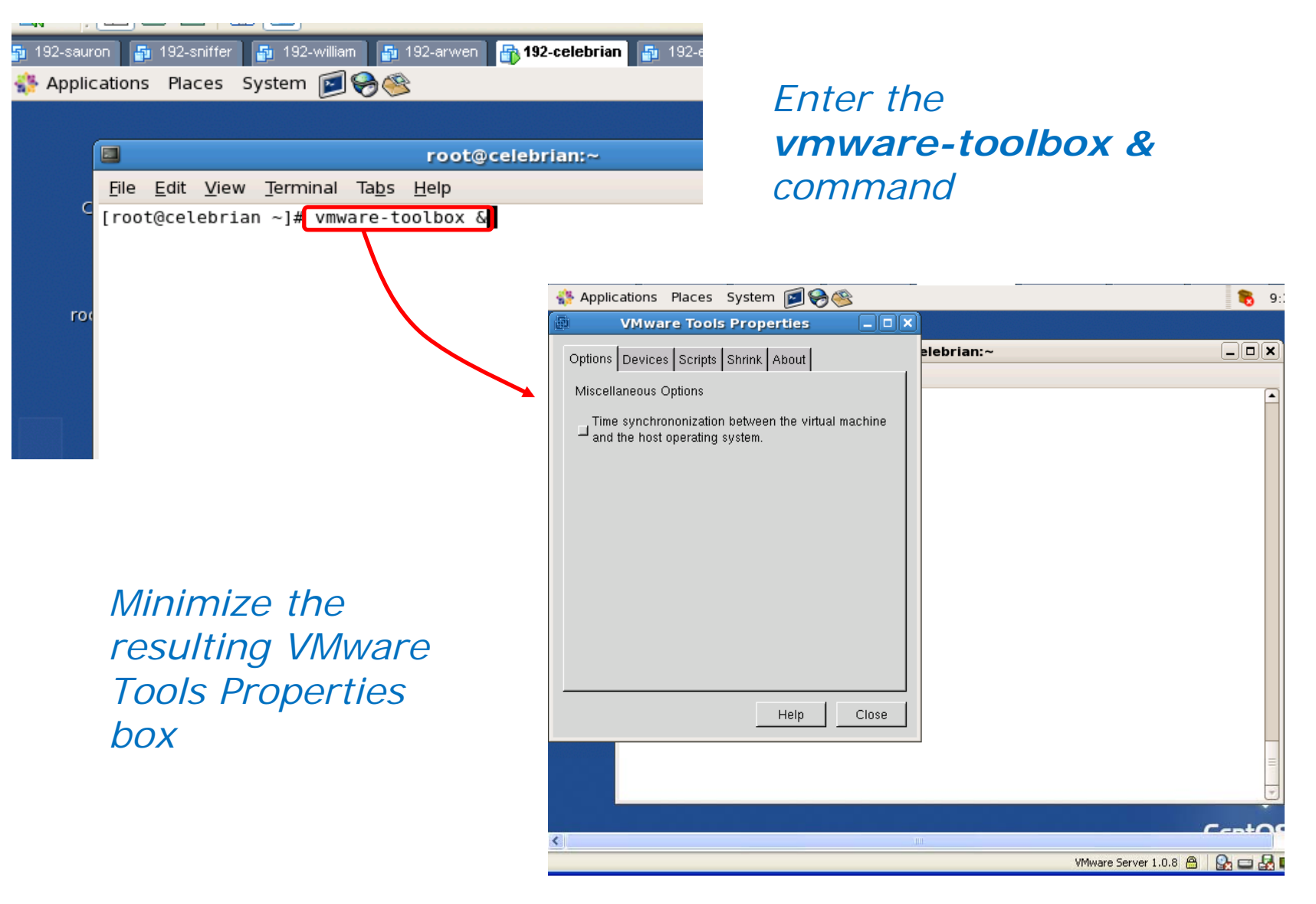

90

Cabrillo Collese

## Copy and paste between VM and host

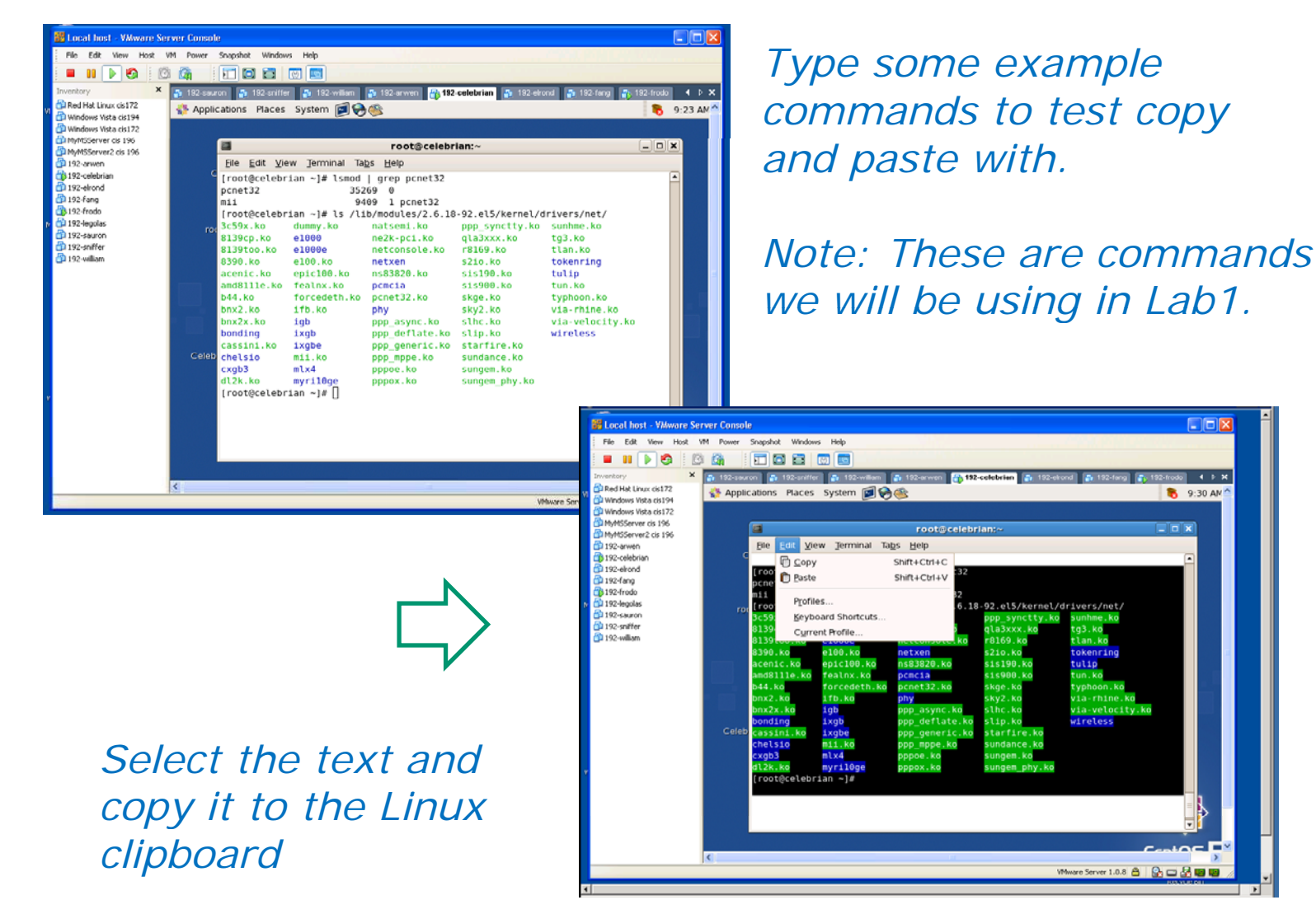

## Copy and paste between VM and host

|   | 🖥 Local h         | ost - VMware Serv | ver Console        |                                         |                                 |                 |                                 | X            |
|---|-------------------|-------------------|--------------------|-----------------------------------------|---------------------------------|-----------------|---------------------------------|--------------|
|   |                   |                   |                    | - 10 - 11 - 11 - 11 - 11 - 11 - 11 - 11 |                                 |                 |                                 |              |
| H | 📝 *new '          | 1 - Notepad++     |                    |                                         |                                 |                 |                                 |              |
|   | <u>File E</u> dit | Search View Form  | at Language Settin | gs Macro Run TextFX                     | Plugins <u>W</u> indow <u>?</u> | X               |                                 |              |
|   | 🕞 卢               | 🗄 🖻 🗟 🕞 🖨         | ) 🖌 🖻 💼 ⊃          | C # % < <                               | 🖪 🖼   🎫 🏾 🚺                     | F 🖉 🔳 🕨 🚿       | rond 🚡 192-fang 🚡 192-frodo 🖪 🕻 | ×            |
| И | 😑 new 1           |                   |                    |                                         |                                 |                 | ∎ <b>™</b> 9:33 A               | 4M≏          |
|   | 1                 | [root@celebr      | ian ~]# lsmod      | grep pcnet32                            |                                 |                 |                                 |              |
|   | 2                 | pcnet32           | 352                | 69 0                                    |                                 |                 |                                 |              |
|   | 3                 | mii               | 94                 | 09 1 pcnet32                            |                                 |                 |                                 |              |
|   | 4                 | [root@celebr      | ian ~]# ls /li     | b/modules/2.6.18                        | -92.e15/kerne1/d                | lrivers/net/    |                                 |              |
|   | 5                 | 3c59x.ko          | dummy.ko           | natsemi.ko                              | ppp_synctty.ko                  | sunhme.ko       |                                 |              |
|   | 6                 | 8139cp.ko         | e1000              | ne2k-pci.ko                             | qla3xxx.ko                      | tg3.ko          |                                 |              |
|   | 7                 | 8139too.ko        | e1000e             | netconsole.ko                           | r8169.ko                        | tlan.ko         |                                 |              |
| M | 8                 | 8390.ko           | e100.ko            | netxen                                  | s2io.ko                         | tokenring       | 'drivers/net/                   |              |
|   | 9                 | acenic.ko         | epic100.ko         | ns83820.ko                              | sis190.ko                       | tulip           | sunhme.ko                       |              |
|   | 10                | amd8111e.ko       | fealnx.ko          | pemeia                                  | sis900.ko                       | tun.ko          | tg3.ko                          |              |
|   | 11                | b44.ko            | forcedeth.ko       | pcnet32.ko                              | skge.ko                         | typhoon.ko      | tlan.ko                         |              |
|   | 12                | bnx2.ko           | ifb.ko             | phy                                     | sky2.ko                         | via-rhine.ko    | tokenring                       |              |
|   | 13                | bnx2x.ko          | igb                | ppp_async.ko                            | slhc.ko                         | via-velocity.ko | tulip                           |              |
|   | 14                | bonding           | ixgb               | ppp_deflate.ko                          | slip.ko                         | wireless        | tun.ko                          |              |
|   | 15                | cassini.ko        | ixgbe              | ppp_generic.ko                          | starfire.ko                     |                 | typhoon.ko                      |              |
|   | 16                | chelsio           | mii.ko             | ppp_mppe.ko                             | sundance.ko                     |                 | via-rhine.ko                    |              |
|   | 17                | cxgb3             | mlx4               | pppoe.ko                                | sungem.ko                       |                 | Via-Velocity.ko                 |              |
|   | 18                | dl2k.ko           | myri10ge           | pppox.ko                                | sungem_phy.ko                   |                 | wireless                        |              |
|   | 19                | [root@celebr      | ian ~]#            |                                         |                                 |                 |                                 |              |
|   | 20                |                   |                    |                                         |                                 |                 |                                 |              |
| v |                   |                   |                    |                                         |                                 |                 |                                 |              |
|   | Nori nb char      | 1131              | Ln : 20 Col : :    | Sel:0                                   | Dos\Windows                     | ANSI INS        |                                 |              |
|   |                   |                   |                    |                                         |                                 |                 | 3                               |              |
|   |                   |                   |                    |                                         |                                 |                 |                                 |              |
|   |                   |                   |                    |                                         |                                 |                 | <b>-</b> 1                      |              |
|   |                   |                   |                    |                                         |                                 |                 |                                 |              |
|   |                   |                   |                    |                                         |                                 |                 | CentOS                          | <u> </u>     |
|   |                   | Je                |                    |                                         |                                 | 1               |                                 |              |
|   |                   |                   |                    |                                         |                                 |                 | VMware Server 1.0.8 📇 🔛 🔄 🛃 📟 🖣 | <b>3</b> //, |

Open a program like notepad or notepadd++ on Windows and paste in the text

This is one way to exchange data with the Windows host. Putty (SSH), (p)scp and Filezilla (SFTP) are other methods we will learn later

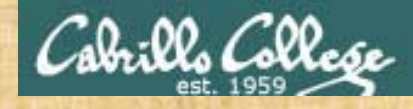

## **Class Activity**

- 1. Start up Celebrian as cis192 and su to root.
- 2. Change Celebrian to run level 5 (use startx)
- 3. Start up a graphical terminal on Celebrian
- 4. Use **vmware-toolbox &** and then minimize the property box that pops up.
- 5. Type **Ispci** and **Ismod** commands to list hardware devices and loaded kernel modules.
- Start up notepad++ on your Windows station (pinned to your start menu).
- Copy and paste the Ispci and Ismod output on Celebrian into Notepad++ on Windows.

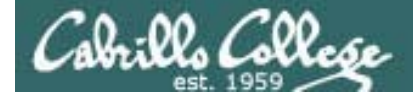

# Creating VMs

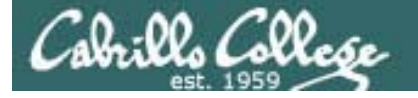

## Creating a new VM

VMware Server 1.08

We are going to make a brand new virtual computer with one CPU, a 5 GB SCSI drive and 512 MB of RAM

| ľ   | 🚟 Local host - YMware Server Console |                  |         |               |            |             |     |                        |                 |              |
|-----|--------------------------------------|------------------|---------|---------------|------------|-------------|-----|------------------------|-----------------|--------------|
|     | File                                 | <u>E</u> dit     | ⊻iew    | H <u>o</u> st | ۷ <u>M</u> | <u>P</u> ov | ver | S <u>n</u> apshot      | <u>W</u> indows | <u>H</u> elp |
|     | <u>N</u> e                           | ew               |         |               |            | •           |     | Virtual <u>M</u> achin | ne Ctrl+N       | -            |
| F   | <u>O</u> p<br>Im                     | oen<br>Doort     |         |               | Ctrl+C     | )           |     | <u>W</u> indow         |                 |              |
|     | ⊆le                                  | ose              |         |               | Ctrl+V     | ۷           |     |                        |                 |              |
|     | Re                                   | e <u>m</u> ove f | rom Inv | entory        |            |             |     |                        |                 |              |
|     | E <u>x</u>                           | git              |         |               |            |             |     |                        |                 |              |
| Ш., |                                      |                  |         |               |            |             |     |                        |                 |              |

## File > New > Virtual Machine

Don't' try it yet, we will first walk through how its done then everyone will make one in the next activity

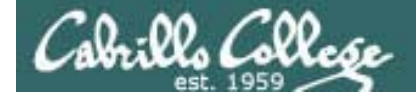

## Creating a new VM

VMware Server 1.x

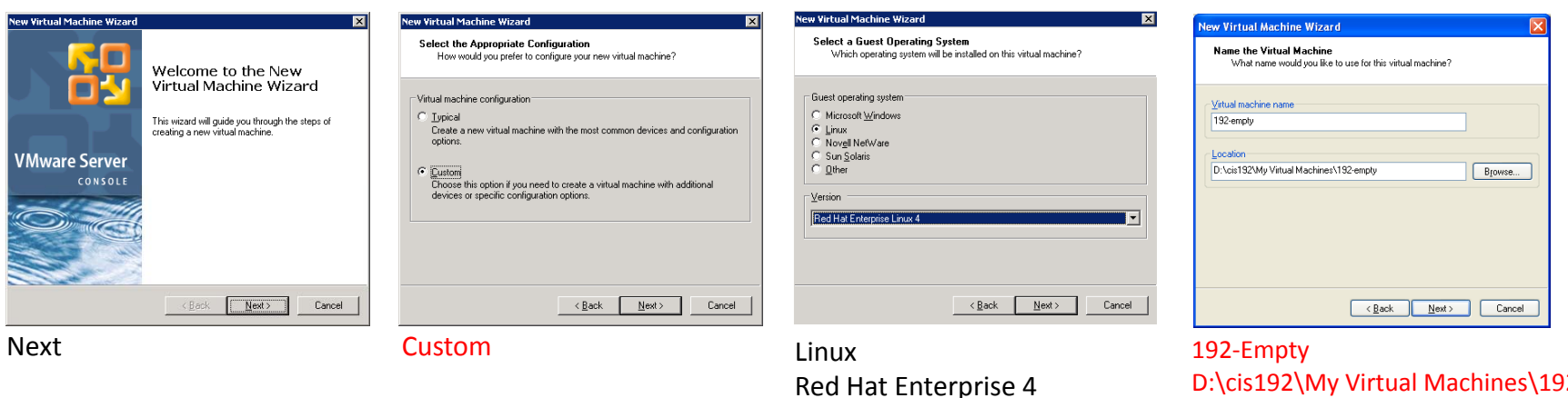

D:\cis192\My Virtual Machines\192-empty

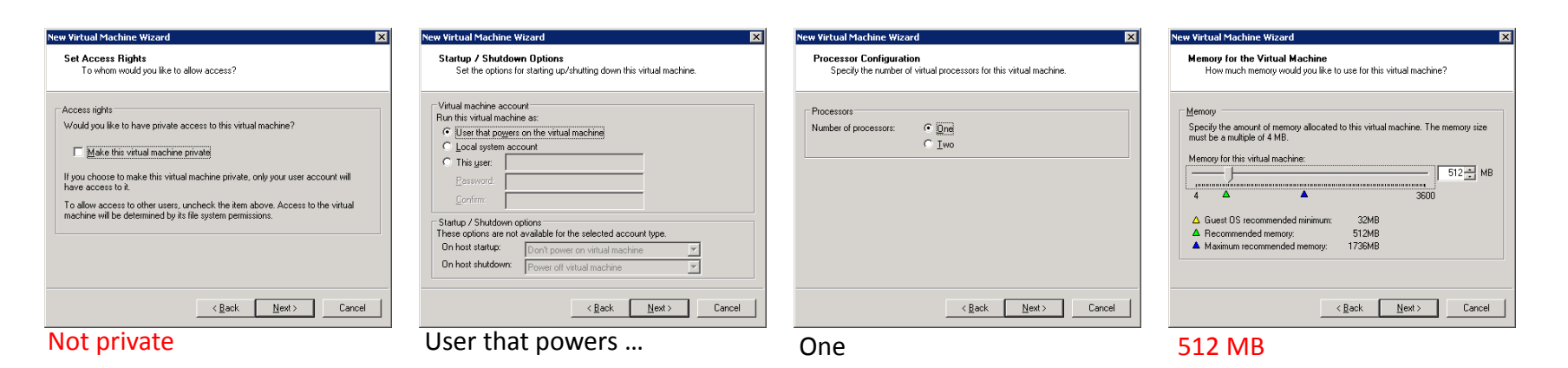

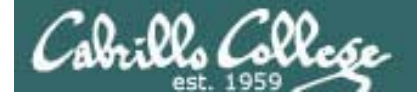

## Creating a new VM

VMware Server 1.x

| New Virtual Machine Wizard                                                                                                    | New Virtual Machine Wizard                                            | New Virtual Machine Wizard                                                                                                    | New Virtual Machine Wizard                                                                  |
|----------------------------------------------------------------------------------------------------|-----------------------------------------------------------------------|----------------------------------------------------------------------------------------------------|---------------------------------------------------------------------------------------------|
| Network Type           What type of network do you want to add?           Network connection           C Use bridged networking                                                                                                    | Select I/D Adapter Types<br>Which adapter type would you like to use? | Select a Disk<br>Which disk do you want this drive to use?                                                                                                    | Select a Disk Type<br>What kind of disk do you want to create?<br>Vinual Disk Type<br>C IDE |
| Give the guest operating system direct access to an external Ethernet network.<br>The guest must have its own IP address on the external network.<br>Use network address translation (NAT)<br>Give the guest operating system access to the host computer's dial-up or<br>external Ethernet network connection using the host's IP address.<br>Use gost-only networking<br>Connect the guest operating system to a private virtual network on the host<br>computer.<br>Do not use a network connection | SCSI Adapters: C Byst.orgic<br>C [SI Logic]                           | A virtual disk is composed of one or more files on the host file system, which will<br>appear as a ingle hard disk to the guest operating system. Yirklaid disk can<br>easily be copied or moved on the same host or between hosts.<br>C Use an gwisting virtual disk<br>Choose this option to reuse a previously configured disk.<br>C Use a glyssical disk (for advanced users)<br>Choose this option to give the virtual machine direct access to a local hard disk. | C SCSI (Recommended)                                                                        |
| <u>&lt; ₿</u> ack <u>N</u> ext> Cancel                                                                                                    | < <u>B</u> ack Next> Cancel                                           | <u> </u>                                                                                                    | <u> &lt; B</u> ack <u>N</u> ext > Cancel                                                    |
| Bridged                                                                                                    | LSI Logic                                                             | Create a new virtual disk                                                                                                    | SCSI                                                                                        |

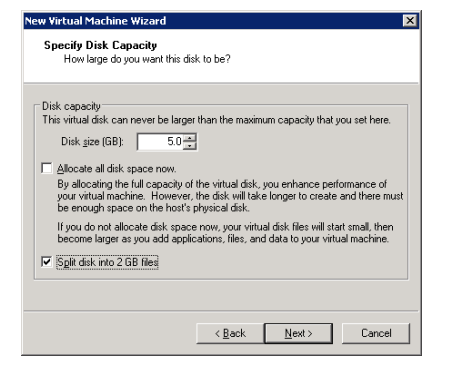

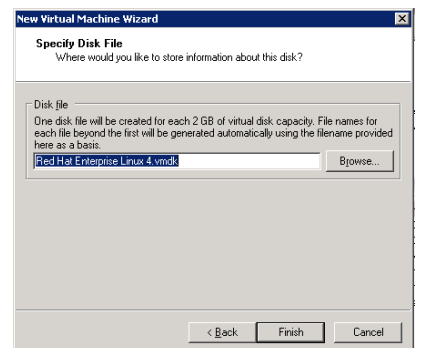

5 GB

Don't allocate space now Split into 2GB files

Red Hat Enterprise 4.vmdk

97

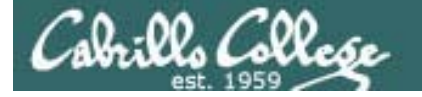

## Creating a new VM

VMware Server 1.x

Powering on a new VM. Note the boot-up fails because there is no OS on the new hard drive.

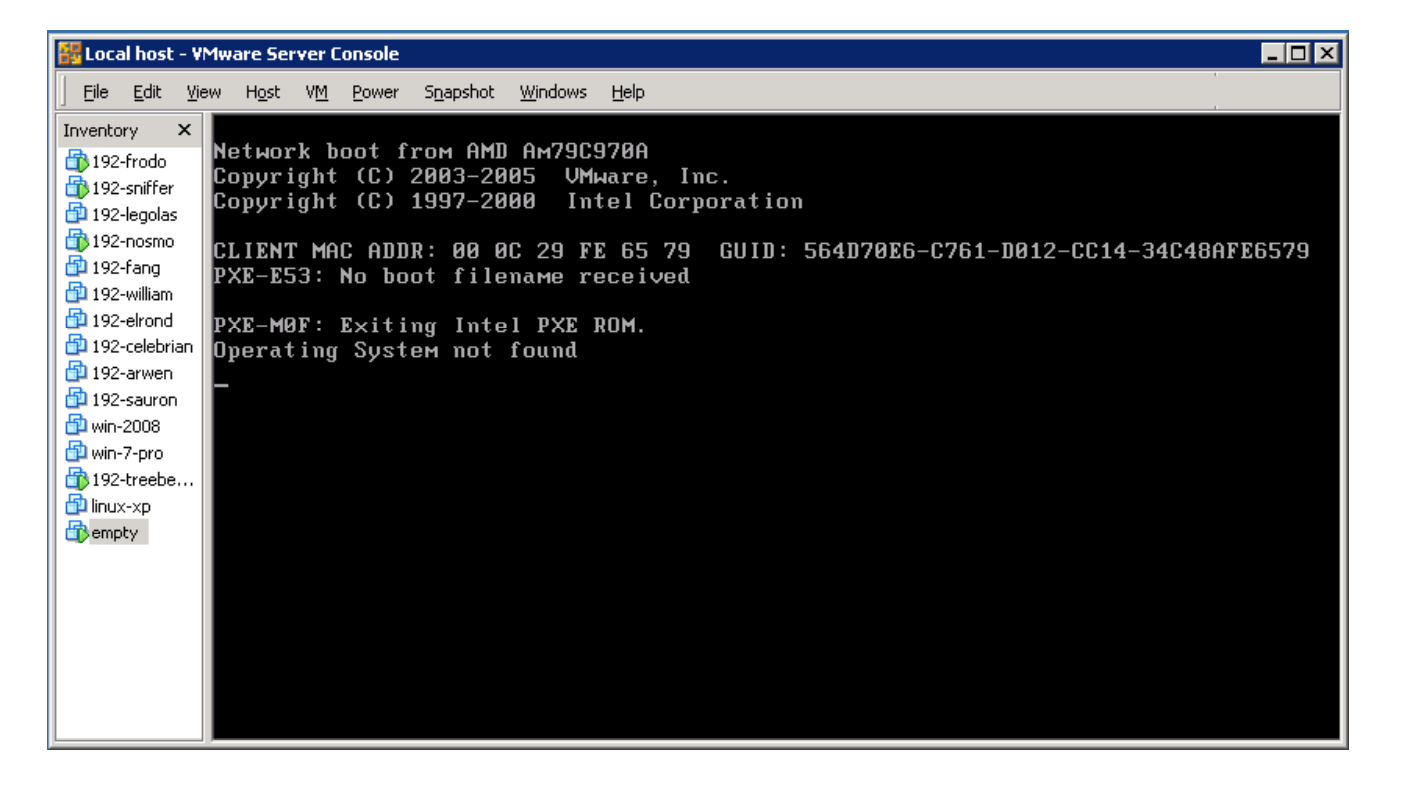

A computer without an Operating System installed is sometimes called a "bare-metal" computer

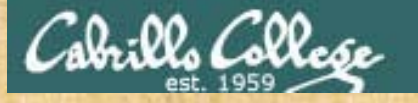

## Class Activity – Make a computer

Now use the steps shown on the previous slides:

- 1) Create a new VM named **192-Empty** using the previous example exactly!
- Don't take the default location for your new VM. Be sure you make it in the D:\cis192\My Virtual Machines\192-empty directory

| Name the Virtual Machine<br>What name would you like to use for this virtual machine? |  |
|---------------------------------------------------------------------------------------|--|
| Virtual machine name<br>192-empty                                                     |  |
| Location<br>D:\cis192\My Virtual Machines\192-empty Browse                            |  |

- 3) Power it on when finished and observe what happens with a "bare metal" computer.
- 4) Power it off. We will use this VM again in another activity.

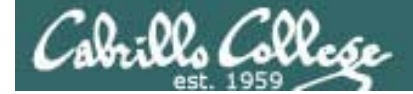

# Cabling VMs

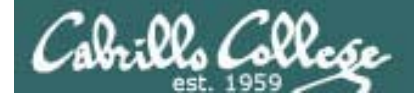

Cabling Devices on a Network

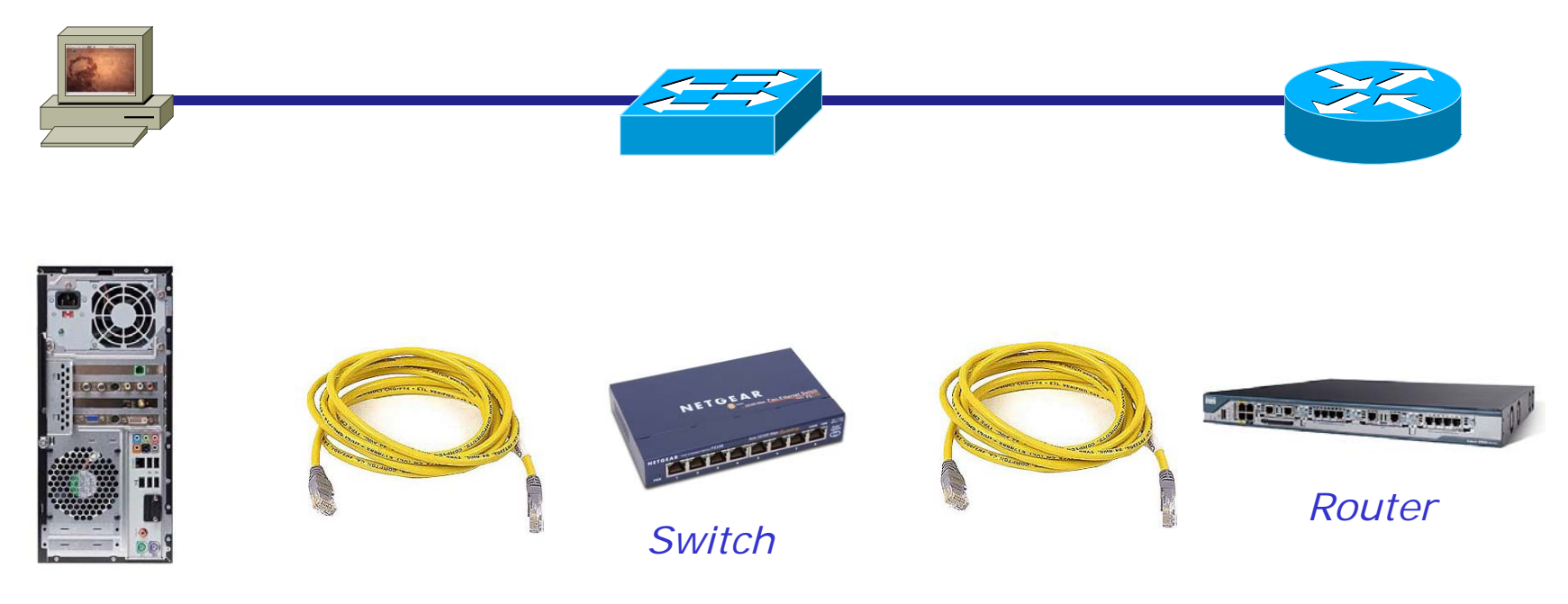

Desktop PC

Cabling a PC to a router using a switch

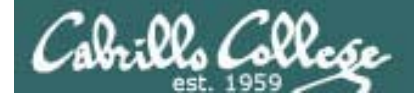

Cabling Devices on a Network

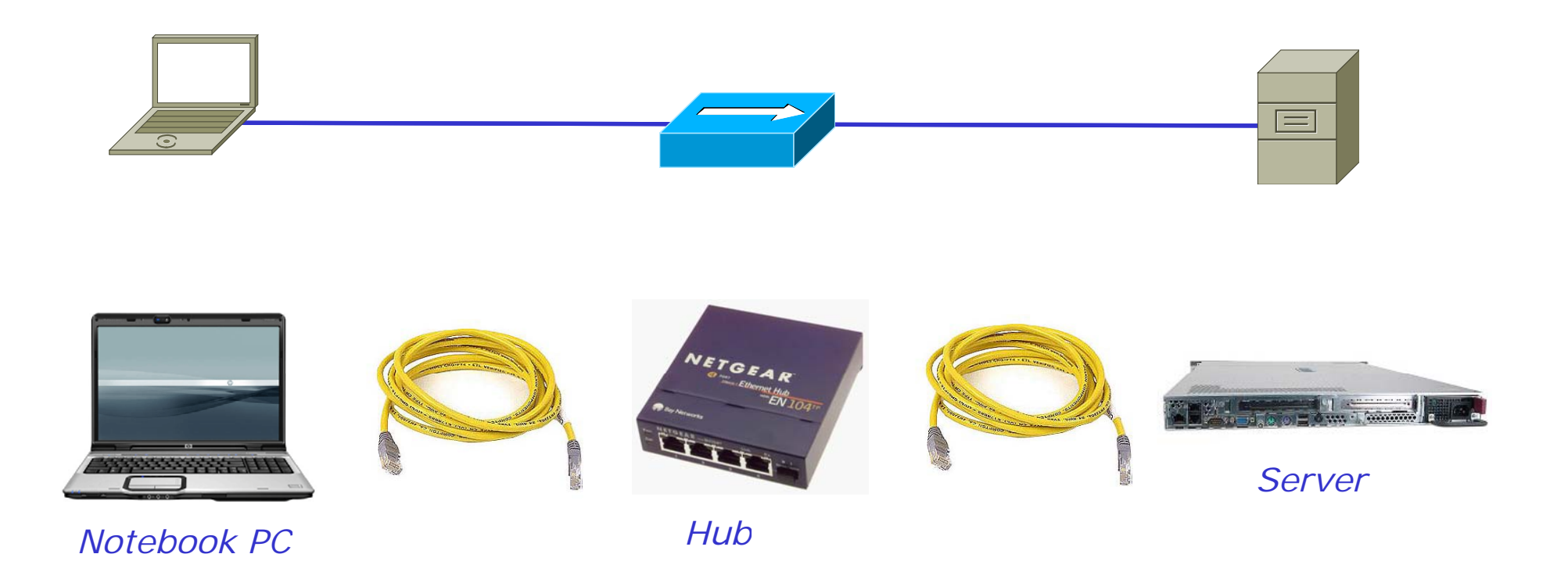

Cabling a PC to a Linux router using a hub

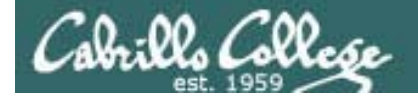

#### Cabling Devices on a Network

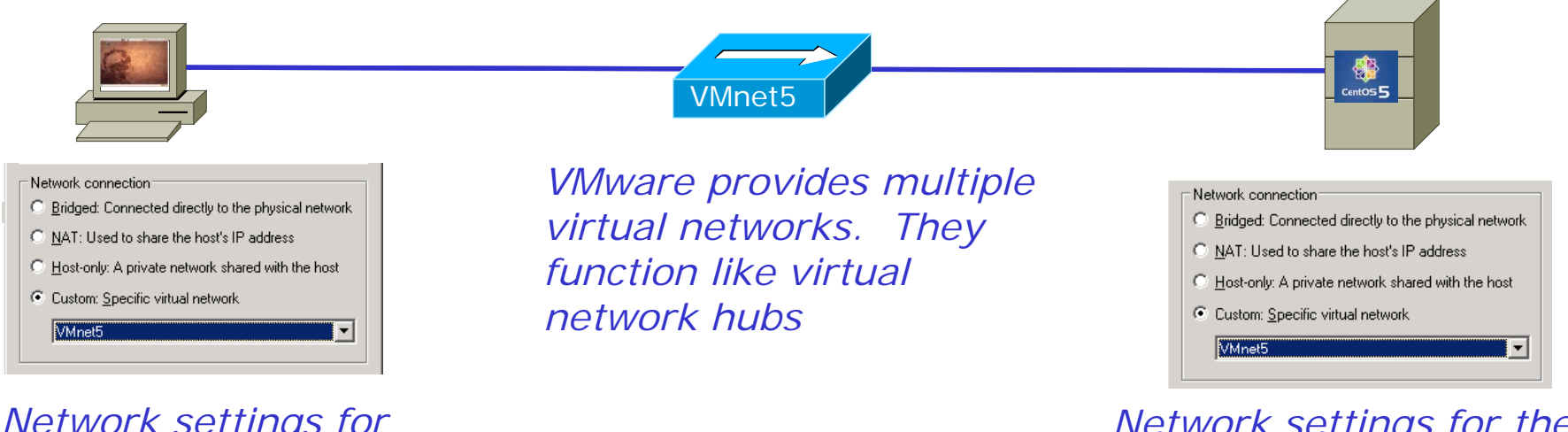

Network settings for the Ethernet device on the PC client VM Network settings for the first Ethernet device on the Linux router VM

Cabling a virtual PC to a virtual Linux router using a virtual hub

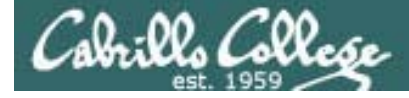

## Cabling VMs

| Virtual Machine Settings                                                               |                                                  |                                                                                                    |
|----------------------------------------------------------------------------------------|--------------------------------------------------|----------------------------------------------------------------------------------------------------|
| Hardware Options                                                                       |                                                  |                                                                                                    |
| Device<br>Memory<br>Hard Disk (SCSI 0:0)<br>CD-ROM (IDE 1:0)<br>Ethernet<br>Processors | Summary<br>512 MB<br>Auto detect<br>Bridged<br>1 | Device status         Connected         ✓ Connect at power on         Network connection         ③ Bridged: Connected directly to the physical network         MAT: Used to share the host's IP address         ● Host-only: A private network shared with the host         ○ Custom: Specific virtual network         VMnet0 (default Bridged) |
|                                                                                        |                                                  | OK Cancel Help                                                                                                    |

Cabling is done with the VM Settings for the Ethernet device (the NIC)

**Bridged** means the VM's NIC will use the host's physical NIC and be attached to the same network the host is. The virtual NIC will have its own MAC address.

*VMnets* can be though of as virtual hubs the VM can be cabled to.

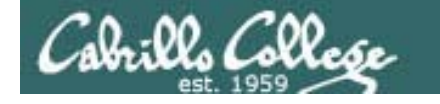

#### Cabling VMs – Example 1

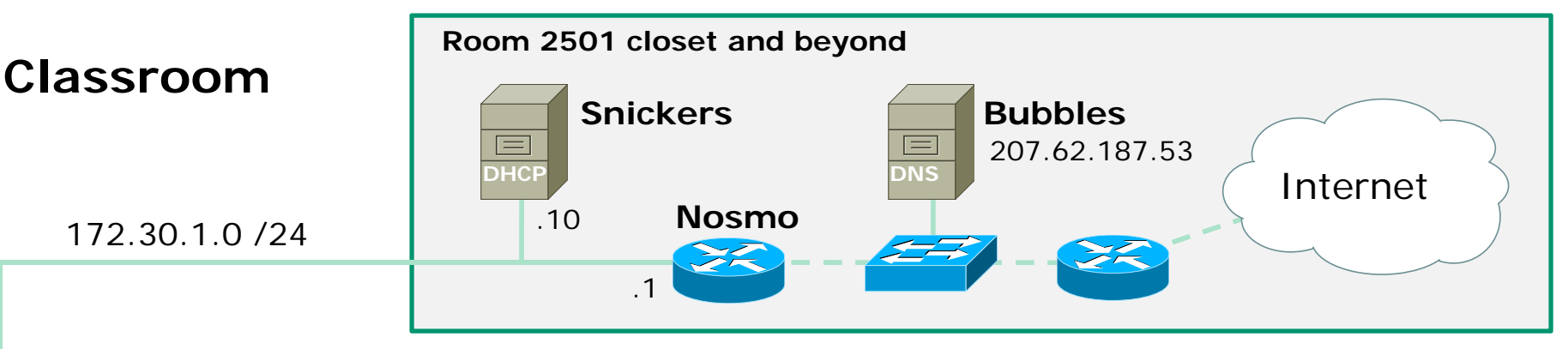

A bridged network connection on a VM behaves as if the VM and the physical host computer are both plugged into the same imaginary hub.

In this example, both your Windows station and the Frodo VM are cabled to the classroom 172.30.1.0/24 network. They both have different MAC addresses.

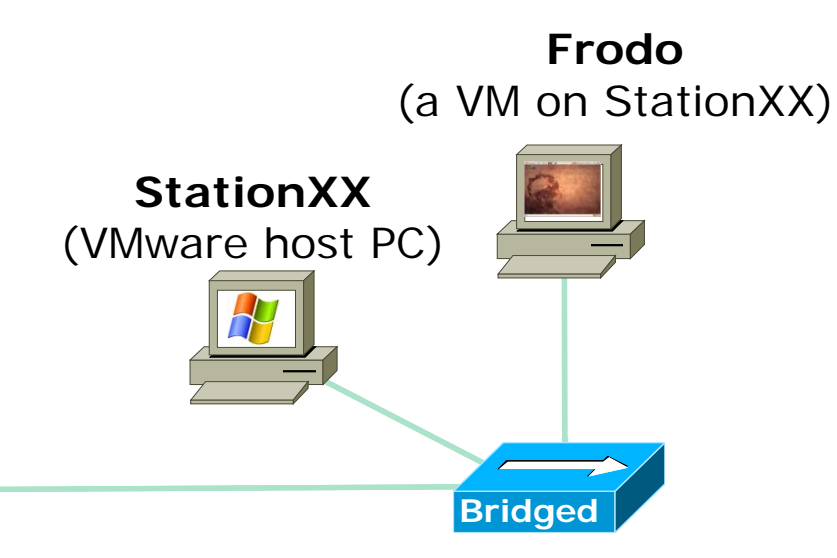

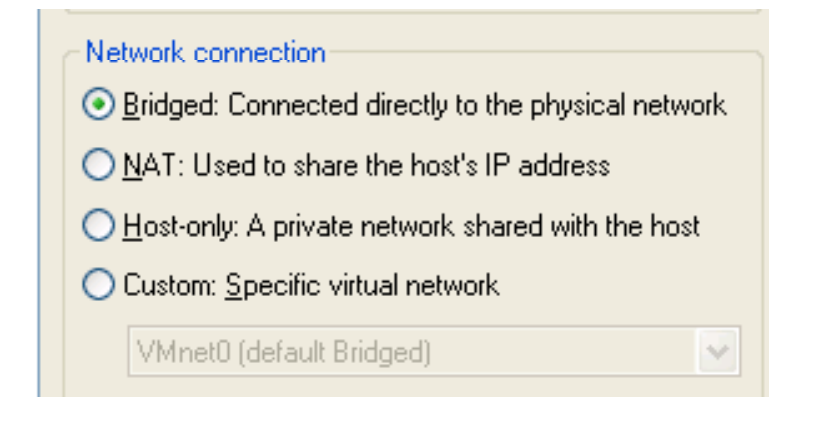

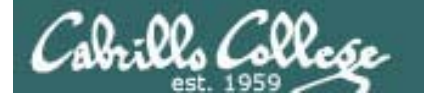

## Cabling VMs – Example 2

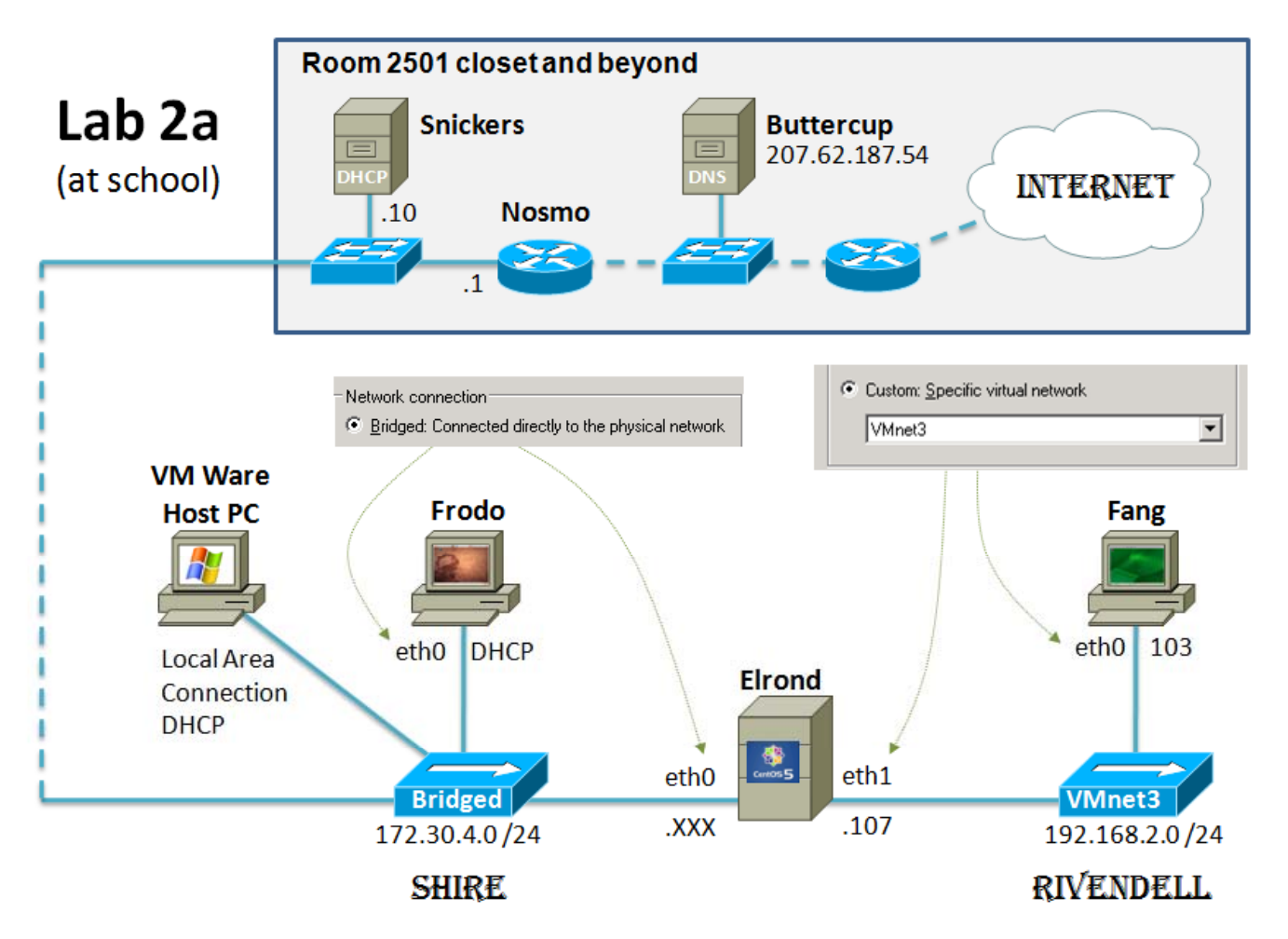

Fang's NIC and Elrond's 2<sup>nd</sup> NIC are cabled to the Rivendell network. This is a **virtual network** using VMnet3.

Frodo and Elrond's 1st NIC are cabled to the Shire network (this is the physical network in the lab using a **bridged** connection)

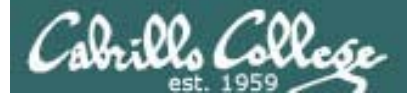

# Lord of the Rings

- Tradition is behind naming the networks used in the labs that goes back to when Jim created this course.
- The **Shire** network will refer to the physical LAN in either the classroom or the lab.
- The **Rivendell** network will refer to the network that is one hop away.
- The **Mordor** network will refer to the network that is two hops away.
- These networks used to be three physical networks in Room 2504 complete with banners hanging from the ceiling. Now the Rivendell and Mordor networks are virtual.

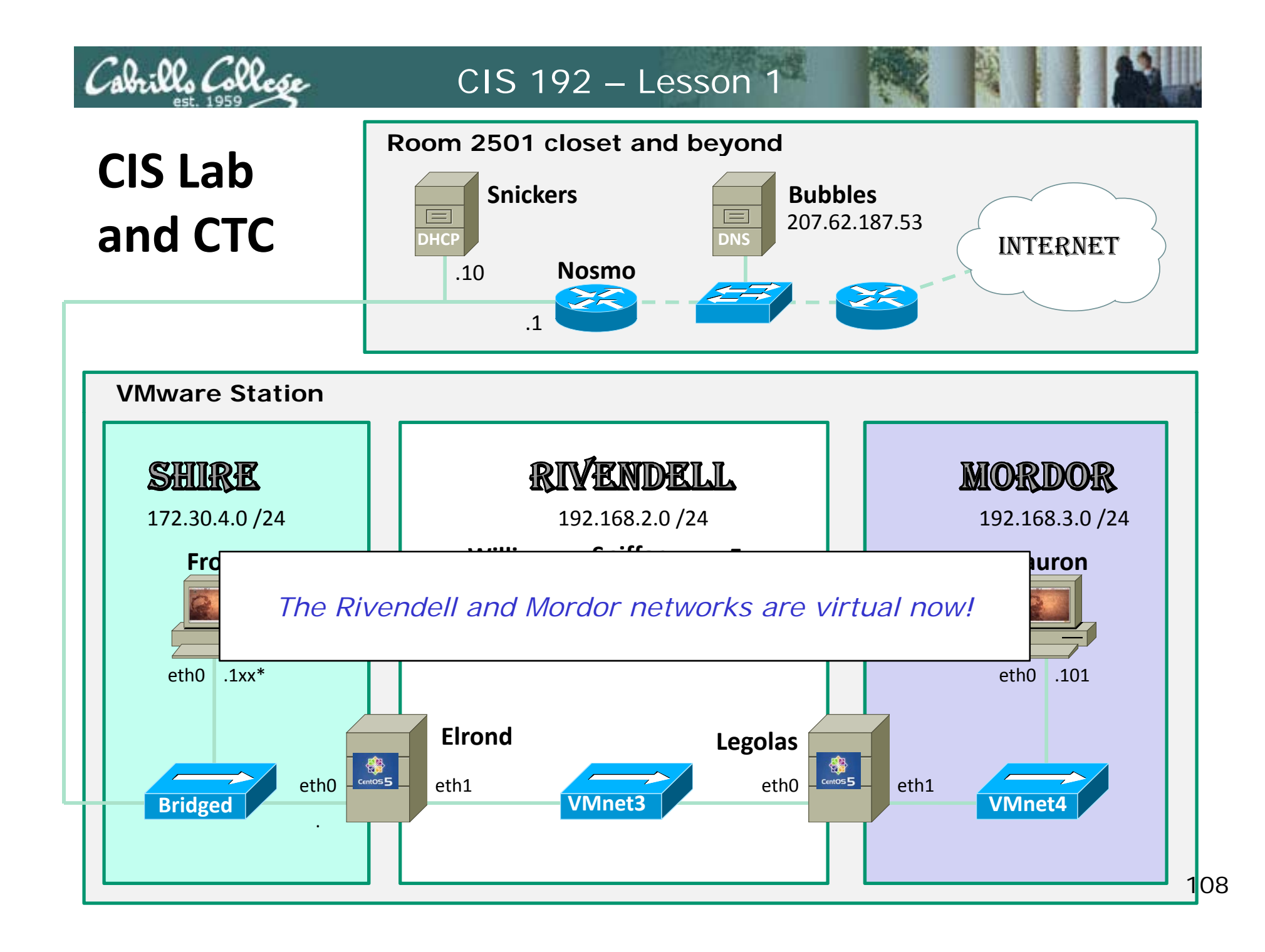
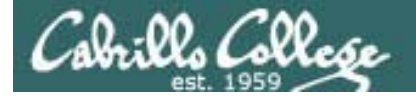

# Taking VMs Home

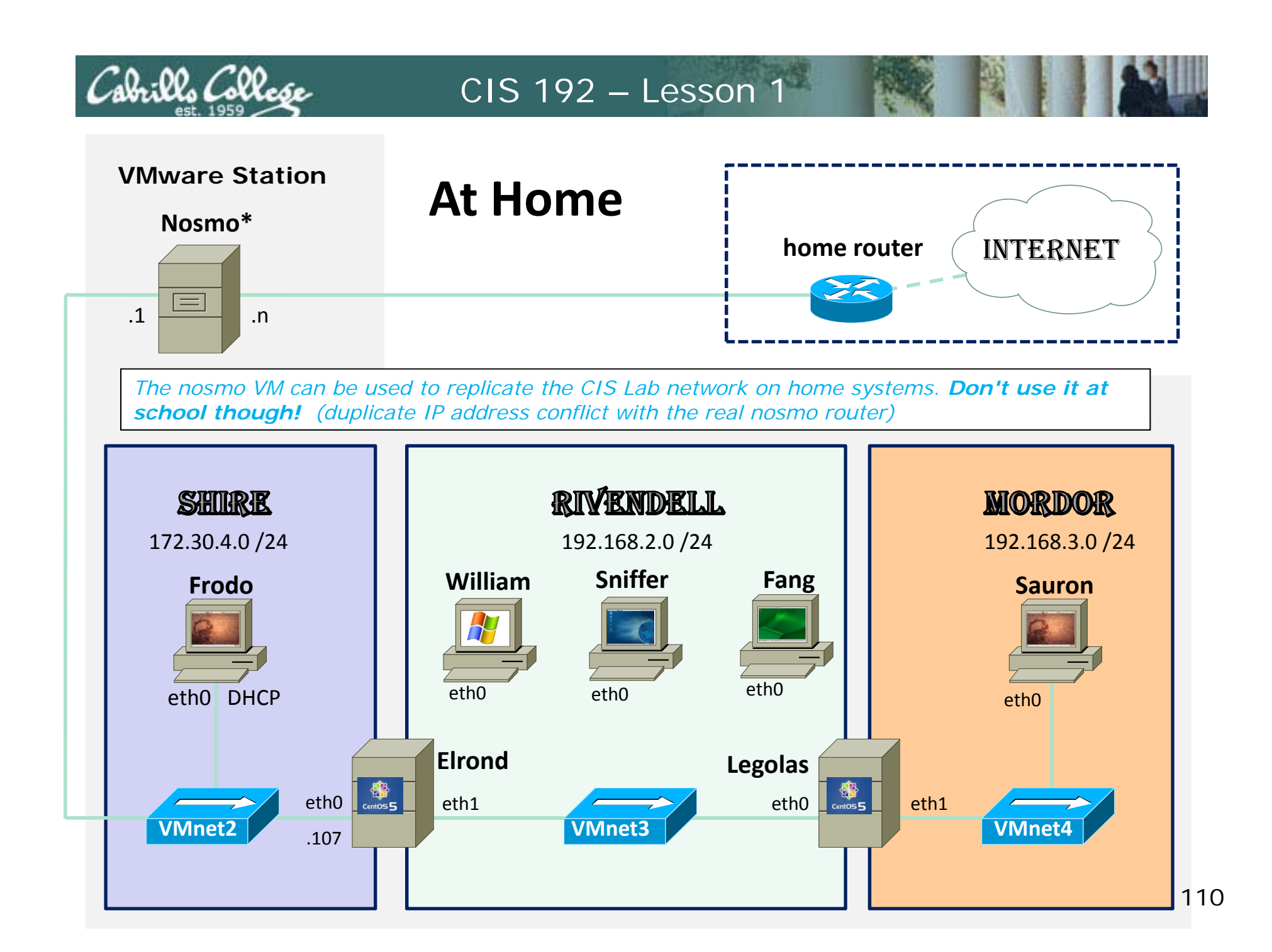

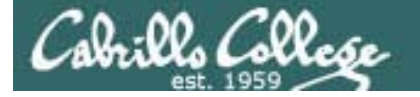

# Copying a VM to another computer Locating the VM files

| 🗱 Local host - VMware Server Console                                                                                                    |                                                                                          |                                                |                                                                                                    |                         |  |  |  |  |
|----------------------------------------------------------------------------------------------------|------------------------------------------------------------------------------------------|------------------------------------------------|----------------------------------------------------------------------------------------------------|-------------------------|--|--|--|--|
| File Edit View Host                                                                                                    | Virtual Machine Settin                                                                   | gs                                             | X                                                                                                    |                         |  |  |  |  |
|                                                                                                    | Hardware Options                                                                         |                                                |                                                                                                    |                         |  |  |  |  |
| Inventory<br>Windows Vista cis194<br>Red Hat Linux cis172<br>MyM3Server cis 196<br>MyMSServer2 cis 196<br>Windows Vista cis172<br>192-arwen<br>192-celebrian<br>192-fang<br>192-fang<br>192-frodo<br>192-legolas<br>192-sauron<br>192-sauron<br>192-suiffer<br>192-william | Settings<br>General<br>Power<br>Snapshots<br>Permissions<br>Startup/Shutdown<br>Advanced | Summary<br>192-elrond<br>Power off at shutdown | Virtual machine name          192-elrond         Guest operating system         Microsoft Windows         Linux         Novell Netware         Sun Solaris         Dther         Version:         Red Hat Enterprise Linux 4         Working directory         Suspend files and snapshots will be stored here.         C:\My Virtual Machines CIS 192\192-         Browse         OK       Cancel | 92-sauron 🛐 化 🗡         |  |  |  |  |
|                                                                                                    |                                                                                          |                                                |                                                                                                    |                         |  |  |  |  |
|                                                                                                    |                                                                                          |                                                |                                                                                                    | VMware Server 1.0.8 👸 🏑 |  |  |  |  |

Find the location of the VM you want to copy using the Virtual Machine Setting dialog box

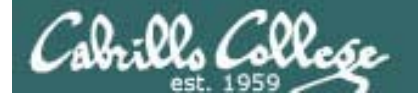

# Copying a VM to another computer Locating the VM files

#### D:\cis192\My Virtual Machines\

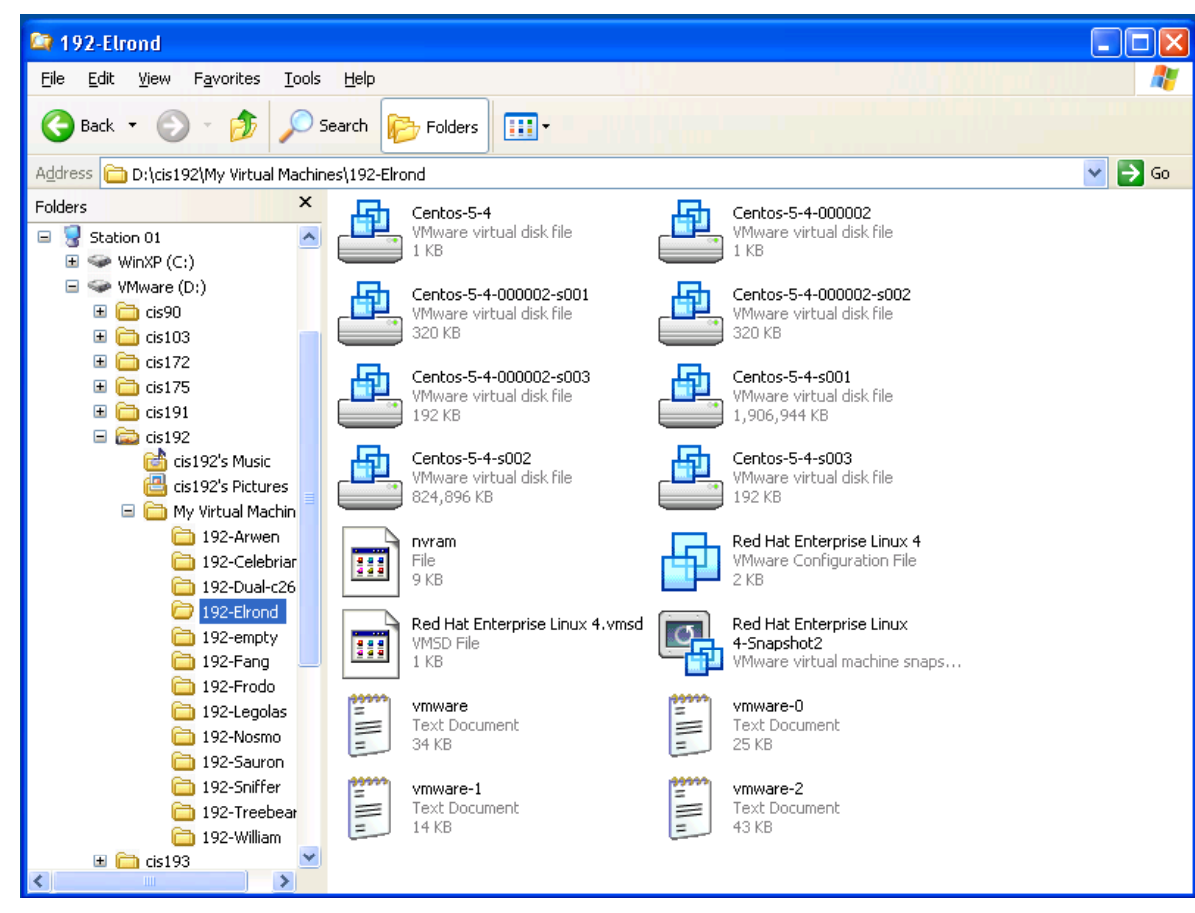

*Copy the entire VM folder to your USB flash drive.* 

For example, to bring home Elrond, you would copy the highlighted **192-Elrond** folder to your flash drive.

Explorer view of Elrond on Station 01 in Room 2501 (2.6 GB when powered off)

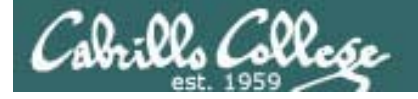

# Copying a VM to another computer Locating the VM files

D:\cis192\My Virtual Machines\

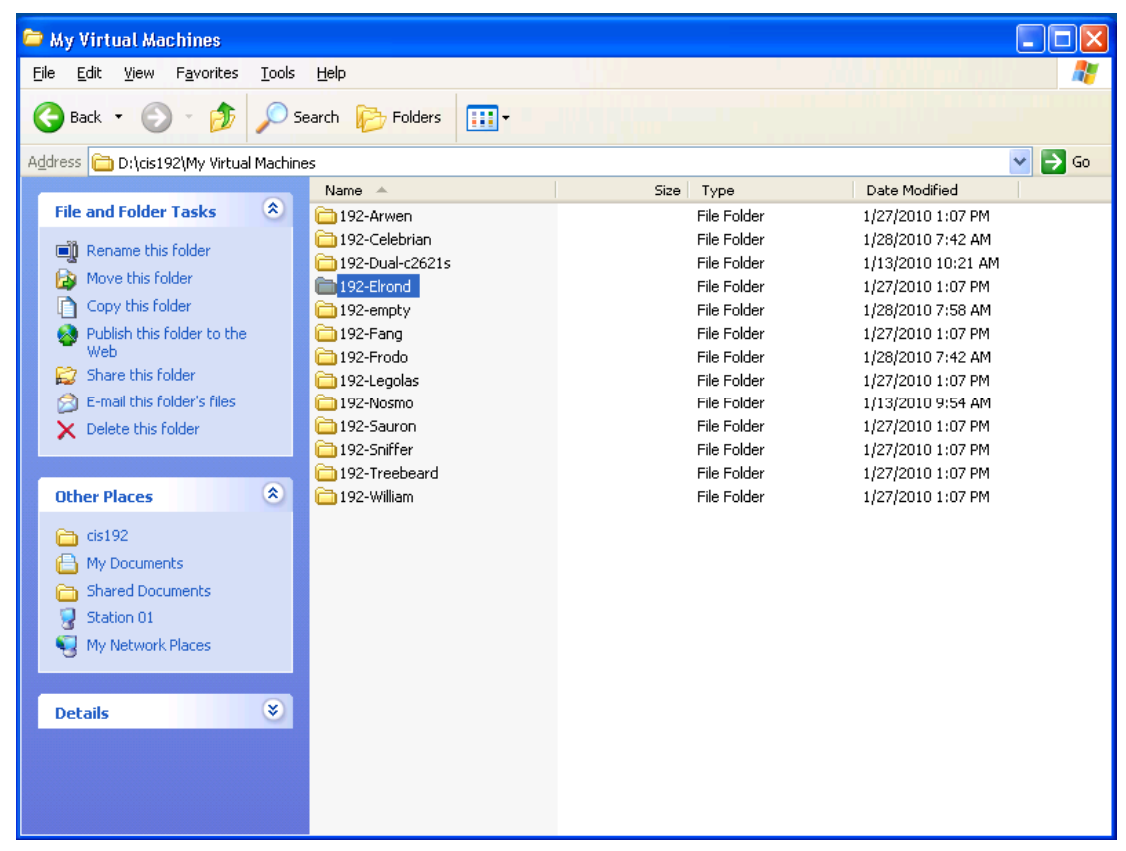

For example to bring home Elrond, you would copy the highlighted **192-Elrond** folder to your flash drive.

All VMs use about 40GB (when powered off)

Elrond on Station 01 in Room 2501 (2.6 GB when powered off)

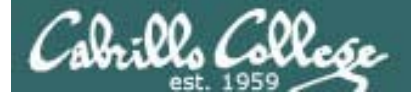

# Copying a VM to another computer

#### On the home computer

- Install VMware Server
- Create a folder for your VMs or use the default My Virtual Machines folder.
- Copy the 192-Elrond folder from your USB flash drive to your home VM folder.
- Using the VMware Server Console
  - File > Open > Browse (to the .vmx configuration file inside the 192-elrond folder)
- Run the VM

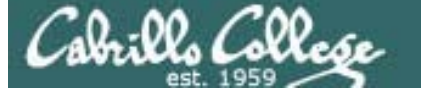

# Copying a VM to another computer

| 👪 Local host - VMware Server Co                                                                                                    | nsole                                                                                                    |  |  |  |  |  |  |  |
|----------------------------------------------------------------------------------------------------|----------------------------------------------------------------------------------------------------|--|--|--|--|--|--|--|
| File Edit View Host VM Power Snapshot Windows Help                                                                                                    |                                                                                                    |  |  |  |  |  |  |  |
|                                                                                                    |                                                                                                    |  |  |  |  |  |  |  |
| Inventory     ×       Red Hat Linux cis172     Windows Vista cis194       Windows Vista cis194     Windows Vista cis172       MyMSServer cis 196     MyMSServer 2 cis 196       192-fordo     192-elebrian       192-clebrian     192-clebrian       192-sauron     192-sauron       192-souron     192-souron       192-souron     192-souron       192-souron     192-souron       192-souron     192-souron | 192-elrond<br>State: Powered off<br>Guest DS: Red Hat Enterprise Linux 4<br>Configuration file: Dickis 12/W Virtual Machines! 192-elrond/Red Hat Enterprise Linux 4. vm.<br>192-elrond - Virtual Machine<br>IP2-elrond - Virtual Machine's configuration file has changed since it was last<br>powered on.<br>If the virtual machine has been copied, you should create a new unique identifier (UUID).<br>If the virtual machine has been copied, you should create a new unique identifier (UUID).<br>If the virtual machine has been copied, you should create a new unique identifier (UUID).<br>If the virtual machine has been copied, you should create a new unique identifier (UUID).<br>If you are not sure, create a new identifier.<br>What do you want to do?<br>© Create<br>© Always Create<br>© Always Keep<br>© UK Cancel |  |  |  |  |  |  |  |
| VMware Server 1.0.8 🗎 🥢                                                                                                    |                                                                                                    |  |  |  |  |  |  |  |

You get prompted the first time you run a VM that has been transferred. Select **Create** so you get a new MAC address for your VM's interfaces.

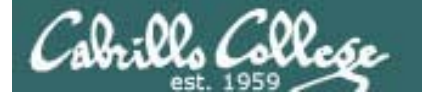

#### Howto for working at home

http://simms-teach.com/howtos/202-working-at-home-nat.pdf

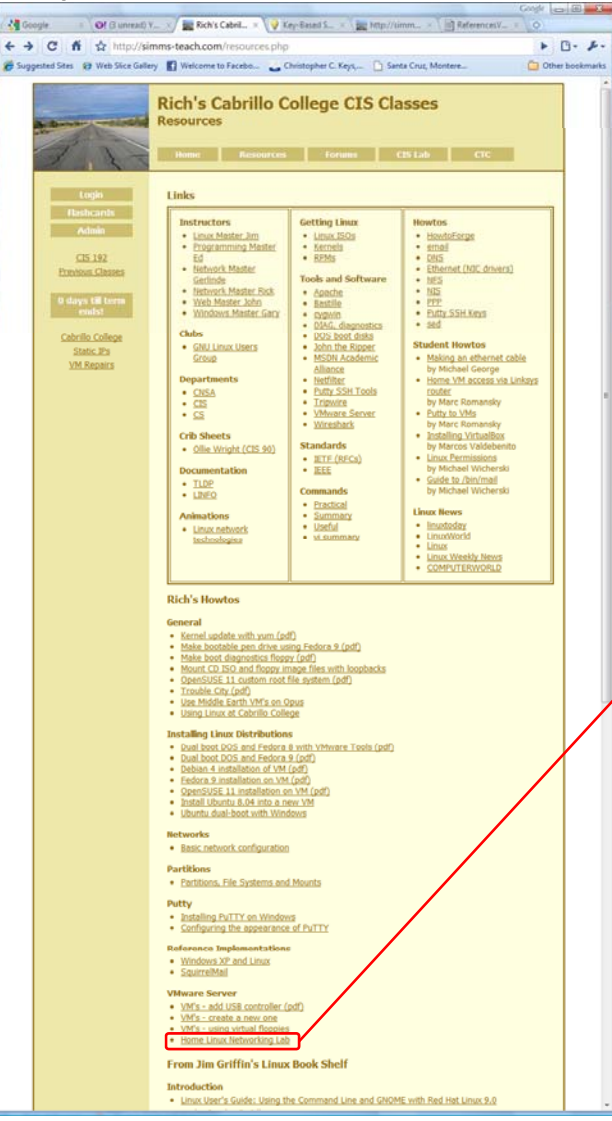

| Santa Cruz, Montere | 🗋 QUAGGA - The Easy 🚯 Facebook   Home 🚋 Rich's Cabrillo Colle 💽 Yahool 💘 WordReference.com 🦉 🛅 Other bool                                                                                                    |
|---------------------|----------------------------------------------------------------------------------------------------|
| 3 🖸 🖂 🗠             | 💠 1 / 7 🛛 1k 🖑 🥰 💿 💿 107% + 🄬 Collaborate • 🥒 Sign • 📊 🚼 Find •                                                                                                    |
|                     | Linux Howtos<br>Home Linux Networking Lab (202)<br>CLS 192 - Spring 2010                                                                                                    |
|                     | A Second States and a second states and a second states and a second states and a second states and a second st                                                                                                    |
|                     | Home Linux Networking Lab (202)                                                                                                    |
|                     | This Howto shows how to recreate the CTS Lab environment at home                                                                                                    |
|                     | This now o now to recreate the cas can environment at nome.                                                                                                    |
|                     | <ul> <li>2 GB memory minimum</li> <li>50 GB ree disk space minimum</li> <li>VHWare Server 1.08 or later</li> <li>http://www.rwware.com/products/server/</li> <li>VHS (available in the CIS Lab)</li> <li>Treebeard, Celebran, Arven, Frodo, Eirond, Sniffer, Legolas, Sauron, Fang<br/>and Hosmo</li> <li>USB dirive (to transport VHS from school to home)</li> </ul> |
|                     | Overview                                                                                                    |
|                     | Here is the network environment used in the CIS Lab and CTC:                                                                                                    |
|                     | CIS Lab<br>and CTC                                                                                                    |
|                     | VMware Station                                                                                                    |
| •                   |                                                                                                    |

You may want to wait a few lessons before attempting this at home. It involves firewalls, NAT, DHCP, static routes and configuring permanent network settings.

#### Some caveats regarding copying the 192 VMs

1. The Ubuntu and Fedora VMs may boot up with interfaces that don't start at eth0 because they use this file:

/etc/udev/rules.d/70-persistent-net.rules

- You can ignore this, edit the file and delete the previous eth entries, or use my /root/bin/init-network script to fix.
- 2. The CentOS VM's ifcfg-ethx files are modified by VMware to use DHCP settings. This can result in long annoying timeouts during start up.
  - You can ignore this, edit the files and remove the dhcp settings, use my /root/bin/init-network script to fix or grab the latest version of the VMs on \\172.30.4.12\depot.

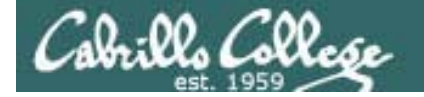

#### An unwanted VMware "feature"

#### Original VM at school

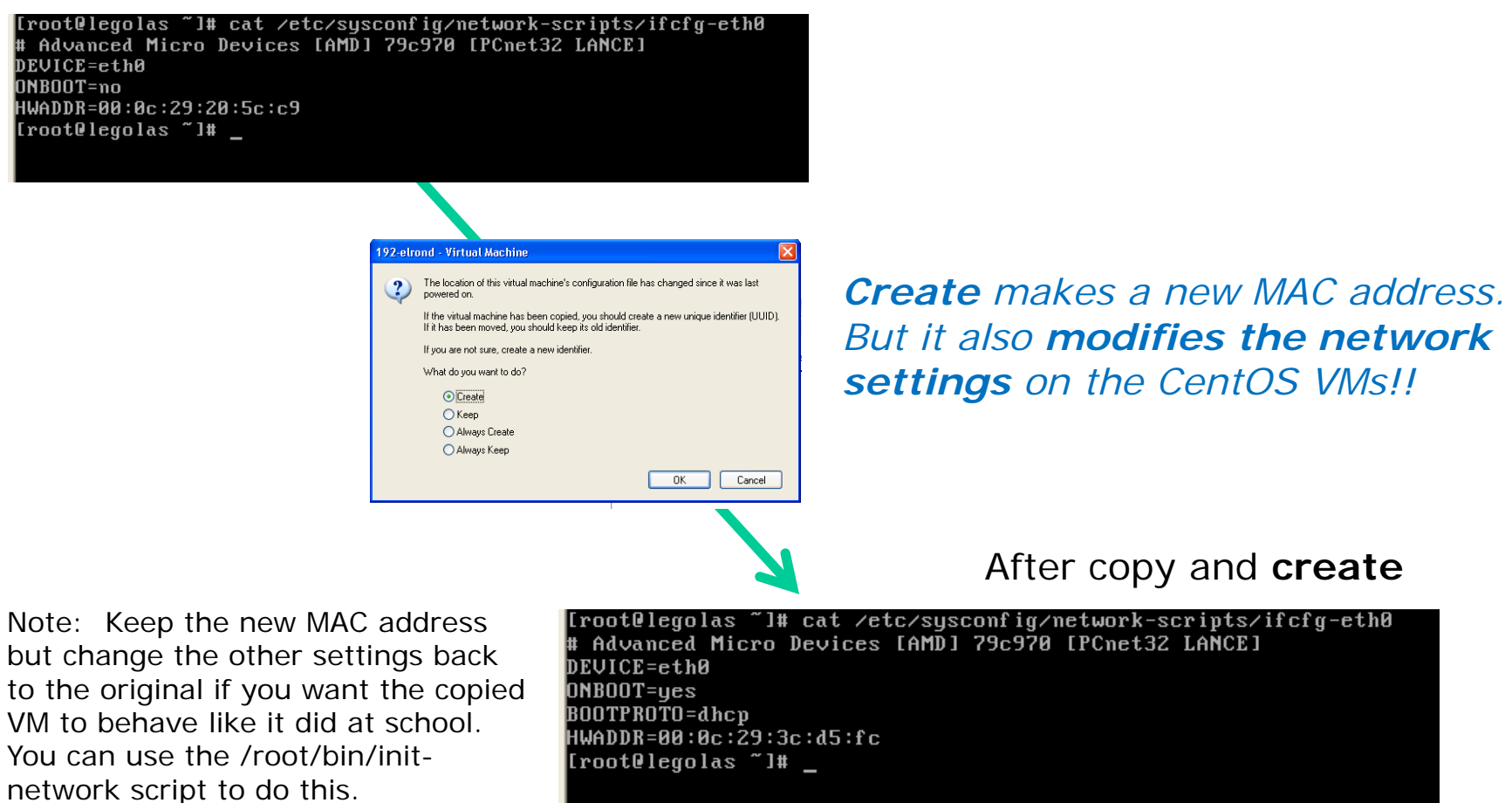

*Footnote: A modified version of the CentOS VMs are available on* \\172.30.4.12\depot. The MAC addresses have been removed from the ifcfg-ethx files which seems to work around the problem.

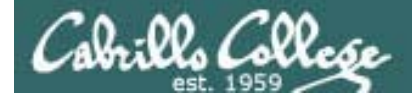

# Fun with Treebeard

119

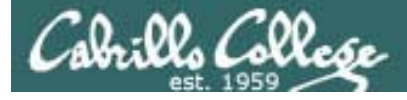

Treebeard

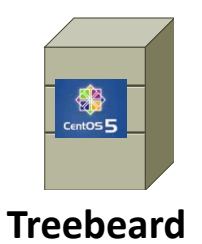

- Treebeard is a CentOS Linux server.
- It has been configured to provide TFTP, HTTP, DNS and DHCP services.
- The firewall has been modified so clients requests for these services will not be blocked.
- It has also been configured to do something else!

This is an example of the kinds of services we will learn to configure in this course.

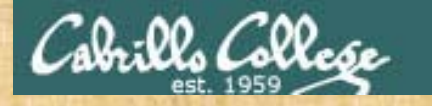

# Class Activity – Treebeard

Let see if we can figure the other service Treebeard provides!

1) Cable Treebeard and Empty as follows but don't power them on yet:

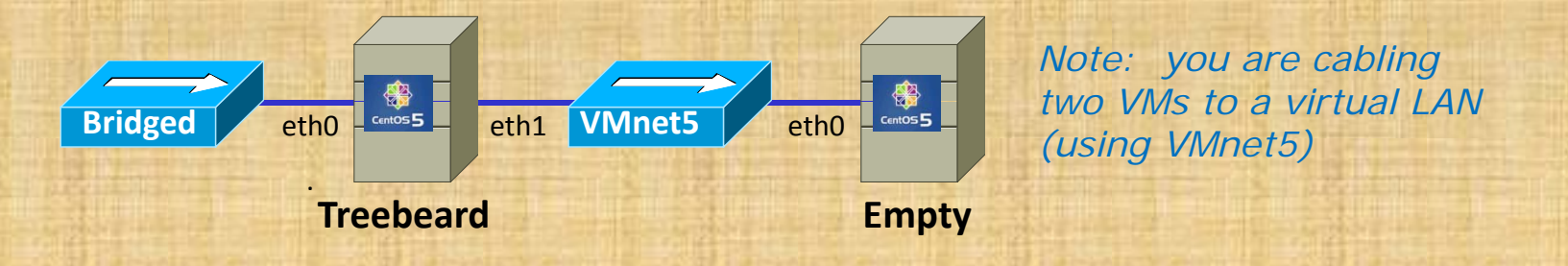

- 2) Power on Treebeard first! Wait till it is fully up and running.
- 3) We just created the Empty VM. It is a "bare-metal" PC without any OS or applications installed. The hard drive has not even been formatted yet. What should happen if we power it on?
- 4) Power on Empty. Take any default choices you are presented with.
- 5) What the heck just happened?

See: http://simms-teach.com/howtos/201-pxe-install.pdf to learn how to do this

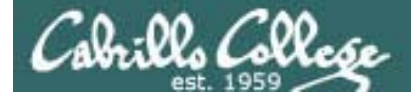

# SSH Hopping

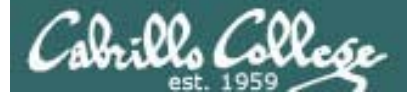

# SSH (Secure Shell)

- SSH is a standard network protocol that lets data be exchanged securely (via authentication and encryption) by two computers on a network.
- On Linux and UNIX systems, SSH replaces Telnet for logging into remote system and issuing commands.
- SSH v2 is more secure than SSH v1. It is also incompatible.
- OpenSSH, found on most Linux distributions, is an open source implementation of SSH v2.
- On Linux, the ssh command is used to login and issue commands on another system. The scp command is used to securely copy files between systems.
- On Windows, the **Putty** software uses SSH. The Putty **pscp** command is the windows version of the Linux **scp** command.
- On Windows, **Filezilla** can copy files using SFTP which in turns uses SSH.

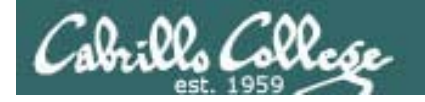

# Telnet vs SSH (Secure Shell)

#### Sniffer view of a Telnet session

# server2 VMware Remote Console Devices for oot@ server2-01: telnet-session - Ethereal for Contents of TCP stream login; rrssiimmmsspr Password; nimbus2000rr Last login; Sun Jul & 18:47:03 from 192,168,1,254r [rsimms@server2-01 rsimms]\$ ccaatt sseeccrreettpr The D-Day invasion is set for June 6th at Normandyr [rsimms@server2-01 rsimms]\$ eexxiittpr logoutr e[HaE] Telnet - all clear text username password cat secret

With telnet, everything is transferred in clear text over the network View (a RHEL server)

Remote computer

#### Sniffer view of a SSH session

| đ | server2    | VM                         | ware R         | emote                  | Con          | sole       | • •        | D        | evic     | es       | •        |          |          |          |          |              |
|---|------------|----------------------------|----------------|------------------------|--------------|------------|------------|----------|----------|----------|----------|----------|----------|----------|----------|--------------|
|   | root@se    | rver2-                     | 01:~           |                        |              |            |            |          |          |          |          |          |          |          |          |              |
| ſ | ✓ ssh-ses  | sion -                     | - Ethe         | real                   |              |            |            |          |          |          |          |          |          |          |          |              |
|   | V Contei   | nts of                     | TCP s          | strean                 | n 🥢          |            | ////       |          |          |          | ///      |          |          |          | /////    |              |
|   | 0000033E   | 1 a 20<br>80 72            | 01 60<br>25 72 | 700 IS<br>114 34       | 7 00<br>5 46 | afi<br>afi | 00<br>7h   | 10<br>67 | 52<br>65 | 20<br>d4 | au<br>df | 52<br>a2 | 00<br>62 | 00<br>80 | +\++4    | ÷È           |
|   | 000005BE   | 01 7c                      | 39 78          | bd c4                  | 95           | f2         | 61         | 93       | 73       | a1       | 76       | 49       | cf       | 00       | 19×.     |              |
|   | 000005CE   | 68 c2                      | 85 71          | - 60 - 75<br>- 24 - 21 | 5 c6         | 72         | - 65<br>50 | 18       | 27       | 10       | 4b       | 57       | ed       | 88       | hq.      | u.r          |
|   | 000005EE   | 55 70                      | e9 73          | b4 0a                  | 41<br>16     | 3f         | af         | 51<br>55 | f7       | 3c       | 04<br>4e | 30       | 92       | 39       | Up.s.    | 0?           |
|   | 000005FE   | 62 fc                      | fd a6          | fd b9                  | 45           | e2         | 56         | 12       | d1       | 90       | 0c       | d9       | ce       | 34       | Ь        | E.           |
|   | 0000060E   | 6d 1 <del>1</del><br>21 87 | 2d 32          | - a7 50<br>- 67 48     | / 30<br>} d3 | 59<br>47   | aa<br>2f   | 43       | 2a<br>25 | c2<br>55 | V4<br>ee | c1<br>65 | da<br>89 | 45       |          | .P≤r<br>aH.G |
|   | 0000062E   | 83 1c                      | 74 91          | b1 f5                  | 3e           | 8Ь         | 57         | ee       | d9       | fc       | f5       | 45       | e3       | 66       | t.,      |              |
|   | 0000063E   | ef 9c<br>b2 ba             | f0 89<br>d5 62 | eb f7<br>gf Z0         | ′1d<br>5 e1  | c9<br>1a   | fd         | 29       | 69<br>85 | 44<br>79 | a9<br>fe | 75<br>e9 | 98<br>£0 | 5a<br>Na | •••••    | 5            |
|   | 0000065E   | df                         | 00 02          |                        | ~ •          |            |            |          | 00       |          |          |          |          |          |          | Ъ            |
|   | 0000066E   | ea                         |                | S                      | SF           | 1 -        | e          | n        | cr       | УI       | pt       | e        | d        |          |          | P            |
|   | 0000068E   | 8c 8f                      | a3 07          | 6e 69                  | 9 62         | 02         | a7         | 3f       | e0       | e1       | 9Ь       | ec       | af       | d0       | ••••     | nib.         |
|   | IIIAAAAAAA | <u></u>                    | 70 7           |                        | <u> </u>     | 1          | 07         |          | ٩.       | 77       |          | 07       | 75       | ы        | <u> </u> | •            |
|   |            |                            |                |                        |              |            |            |          |          |          |          |          |          |          |          |              |

With ssh, it is encrypted.

#### Local computer

exit

Cabrillo Collese

# SSH Hopping – Putty into first system

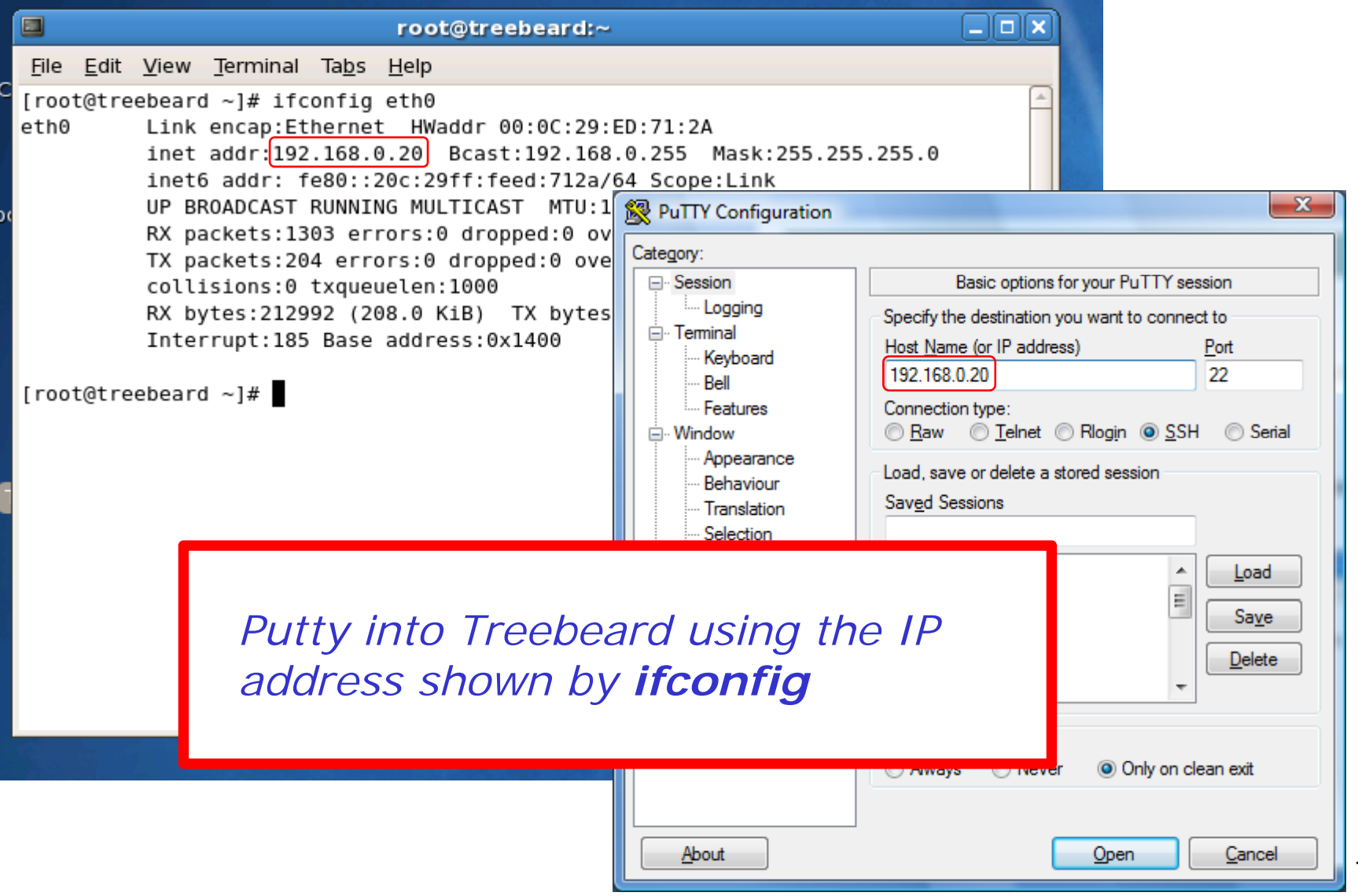

125

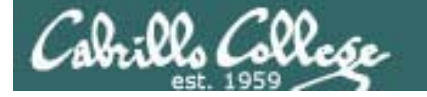

# SSH Hopping – ssh into next system

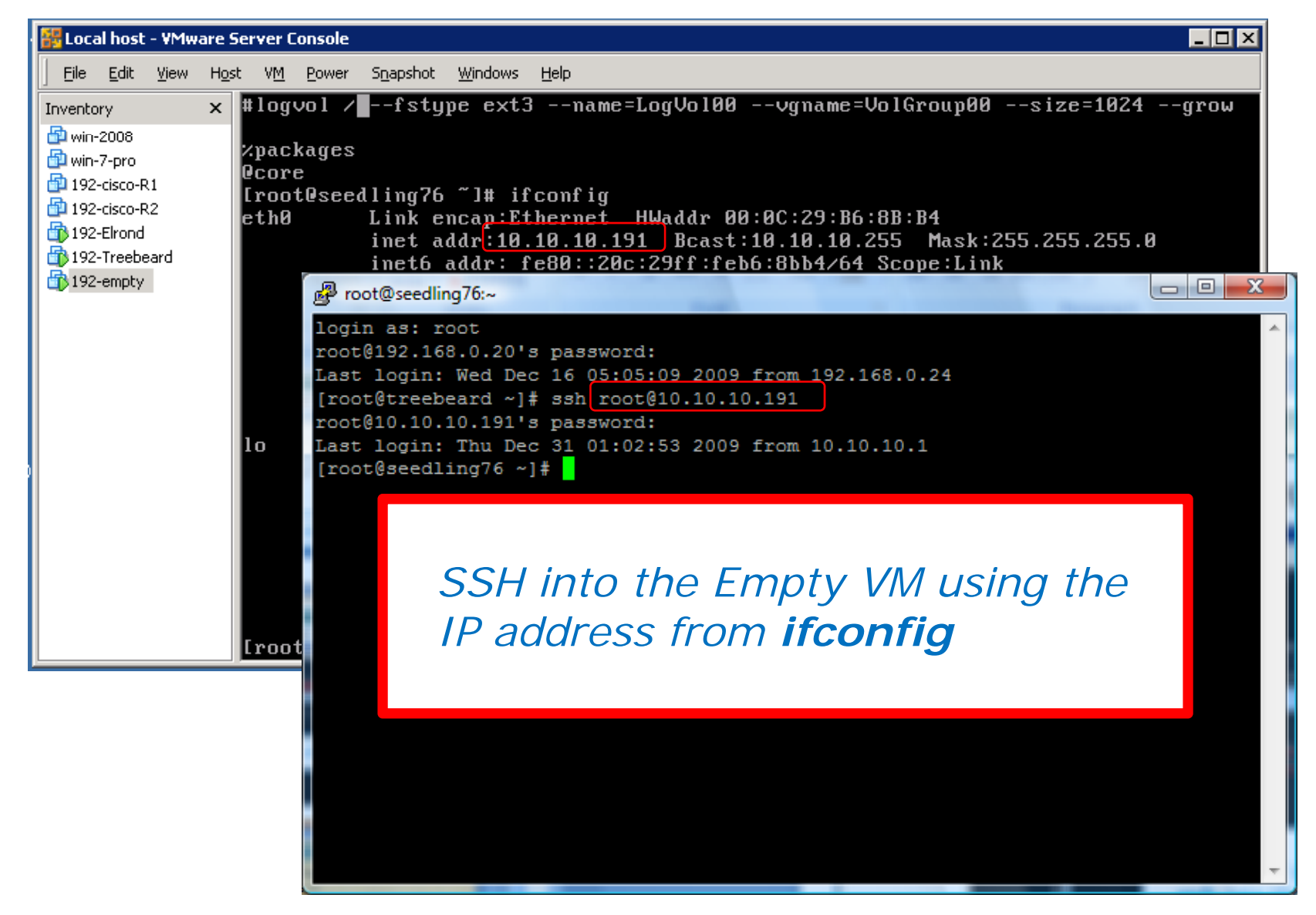

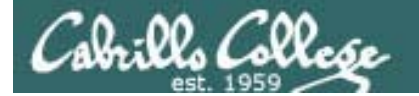

| root@seedling76:~                        |                                                                     | Noto: Dutty copy 8  |
|------------------------------------------|---------------------------------------------------------------------|---------------------|
| oot@192.168.0.20's<br>ast login: Wed Dec | password:<br>: 16 05:05:09 2009 from 192.168.0.24                   | noile. Pully copy a |
| root@treebeard ~]                        | ssh root@10.10.10.191                                               | paste keys unter    |
| oot@10.10.10.191's                       | a password:                                                         | from MS Windows     |
| ast login: Thu Dec                       | t cat anaconda-ks cfg                                               |                     |
| Kickstart file au                        | atomatically generated by anaconda.                                 |                     |
|                                          |                                                                     |                     |
| nstall                                   | ······································                              |                     |
| rlurl http://1                           | Untitled - Notepad                                                  |                     |
| ang en_US.UTF-8                          | <u>F</u> ile <u>E</u> dit F <u>o</u> rmat <u>V</u> iew <u>H</u> elp |                     |
| eyboard us                               | [root@seedling76 ~]# cat anaconda-ks.cfg                            | A                   |
| etworkdevice e                           | # Kickstart file automatically generated by anaconda.               |                     |
| ootpwiscrypted                           | install                                                             |                     |
| irewallenabled                           | urlurl http://10.10.10.1/mirrors/CentOS-5.3-i386                    |                     |
| alinum onforgin                          | lang en_US.UTF-8                                                    |                     |
| imezoneutc Ame                           | networkdevice eth0bootproto dhcphostname empty.localdomain          |                     |
| ootloaderlocat                           | rootpwiscrypted \$1\$oepUsywv\$AqPrr7o4nHsq.eCY4TJsj1               |                     |
| The following is                         | authconfiguseshadowenablemd5                                        |                     |
| Note that any pa                         | selinuxenforcing                                                    |                     |
| here so unless y                         | bootloaderlocation=mbrdriveorder=sda                                |                     |
| not guaranteed t                         | # The following is the partition information you requested          |                     |
| -1                                       |                                                                     |                     |

# he: # not #pa #pa #vo #lo #lo %pa @co [ro

**To copy to the clipboard -** just select the text. The selected text is automatically put on the clipboard. Note, Ctrl-C does not do a copy, instead it sends an interrupt (SIGINT) to the current running program.

**To paste from the clipboard** – just click the right mouse key. Be careful as you may inadvertently paste unwanted clipboard contents into your Putty session!

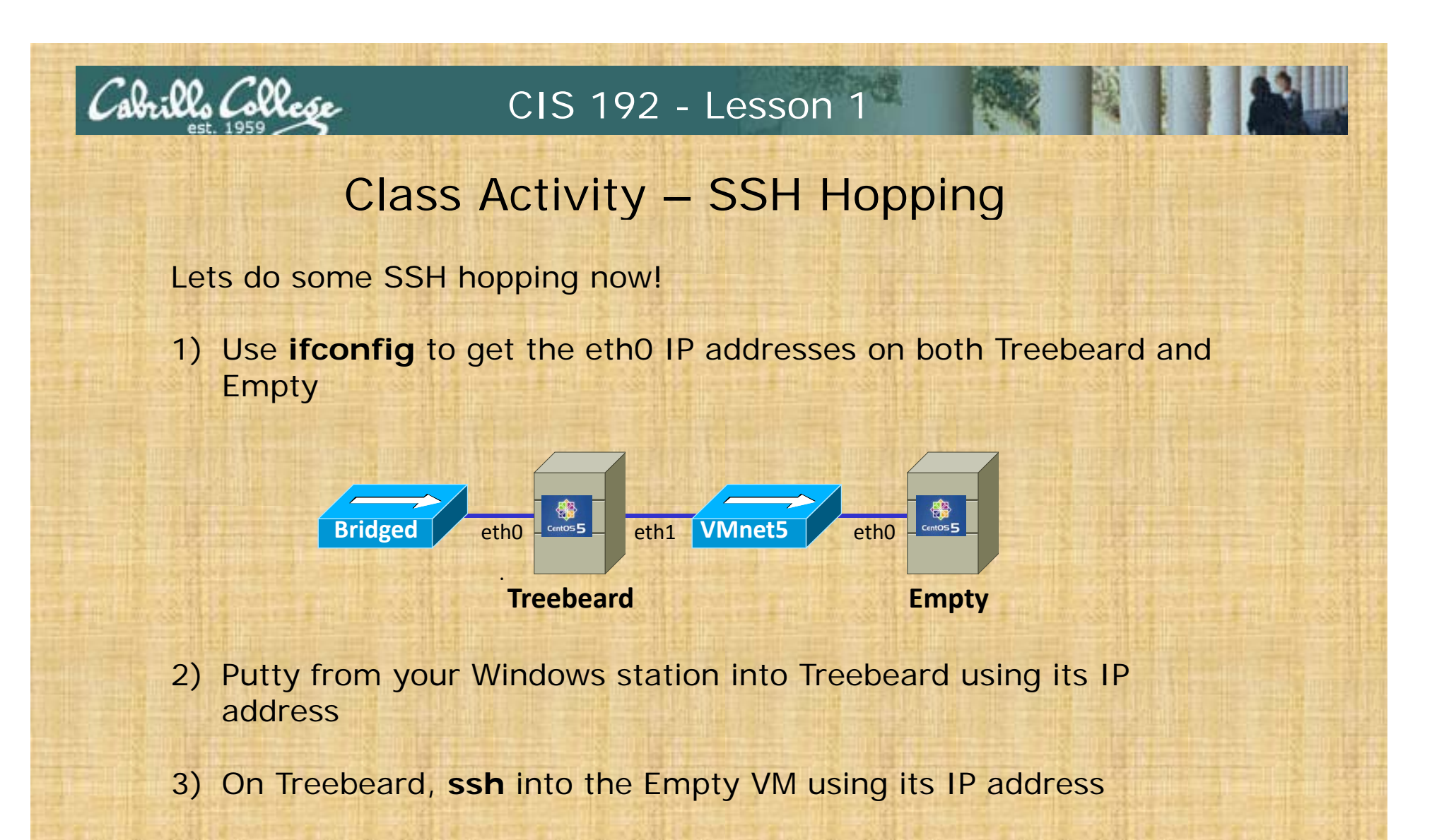

- 4) cat the file /root/anaconda-ks.cfg on Empty
- 5) Select the output in Putty, then paste the contents of the clipboard into Notepad++ on Windows.

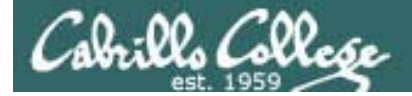

# Network Basics

129

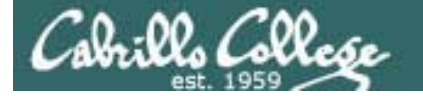

# **Protocol Reference Models**

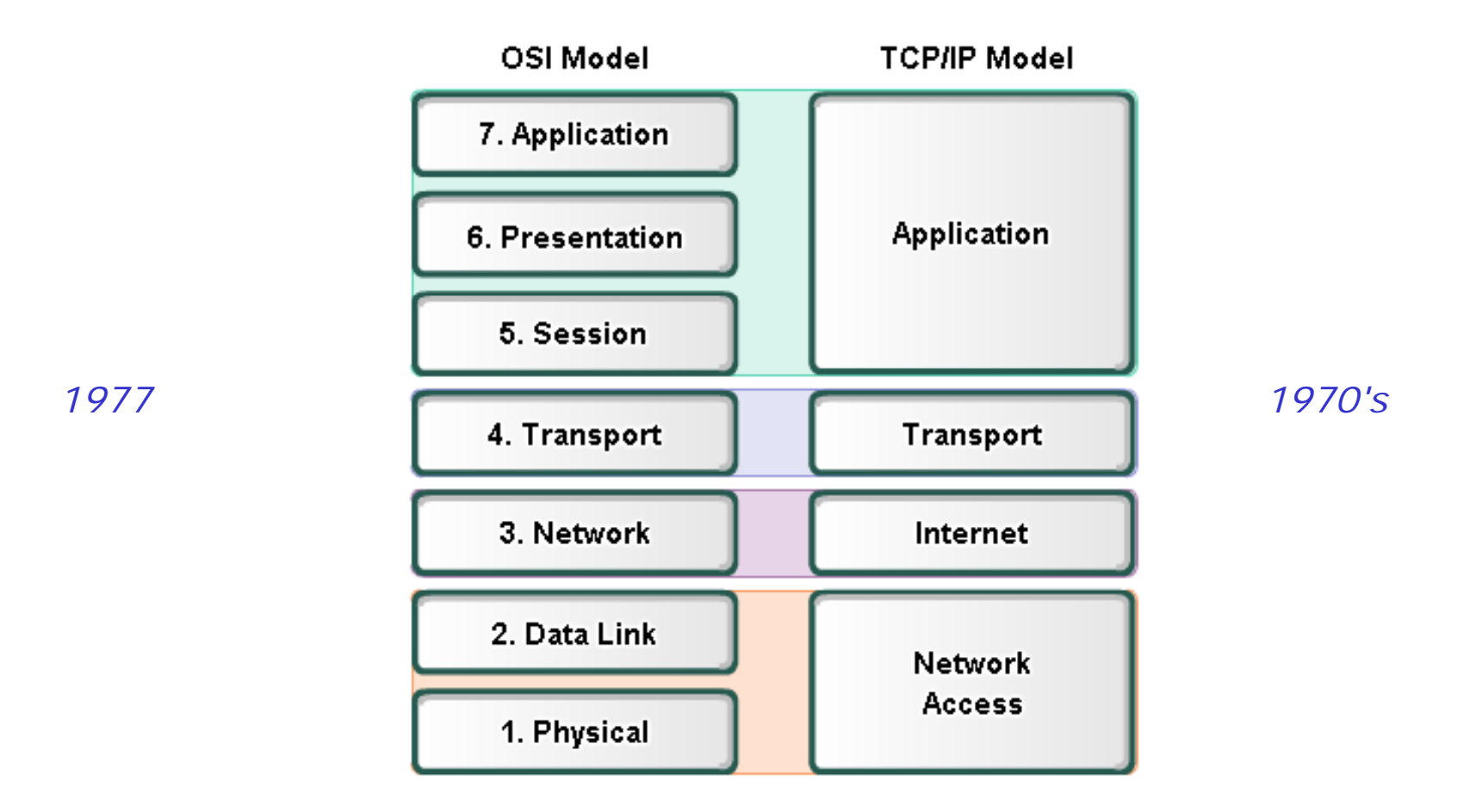

The **OSI** (Open Systems Interconnection) and **TCP/IP** models are define various **abstraction layers**. Each layer serves a different role in the overall communication process.

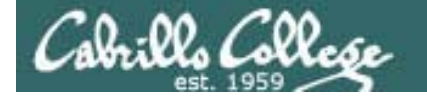

# **Protocol Reference Models**

TCP/IP Model OSI Model **Example Protocols** 7. Application File Transfer Protocol (FTP), Simple Mail Transport Protocol (SMTP), 6. Presentation Application Hyper Text Transfer Protocol (HTTP), etc. 5. Session Transmission Control Protocol (TCP), 4. Transport Transport User Datagram Protocol (UDP) 3. Network Internet Internet Protocol (IP) 2. Data Link Ethernet, SLIP, PPP, X.25, Frame Network Relay, etc. Access 1. Physical

Showing how various **protocols** fit within the **OSI** and **TCP/IP** models. Each protocol is defined as a **standard** which enable multi-vendor solutions.

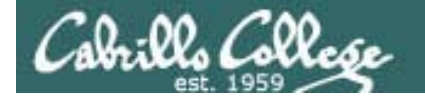

# **Protocol Reference Models**

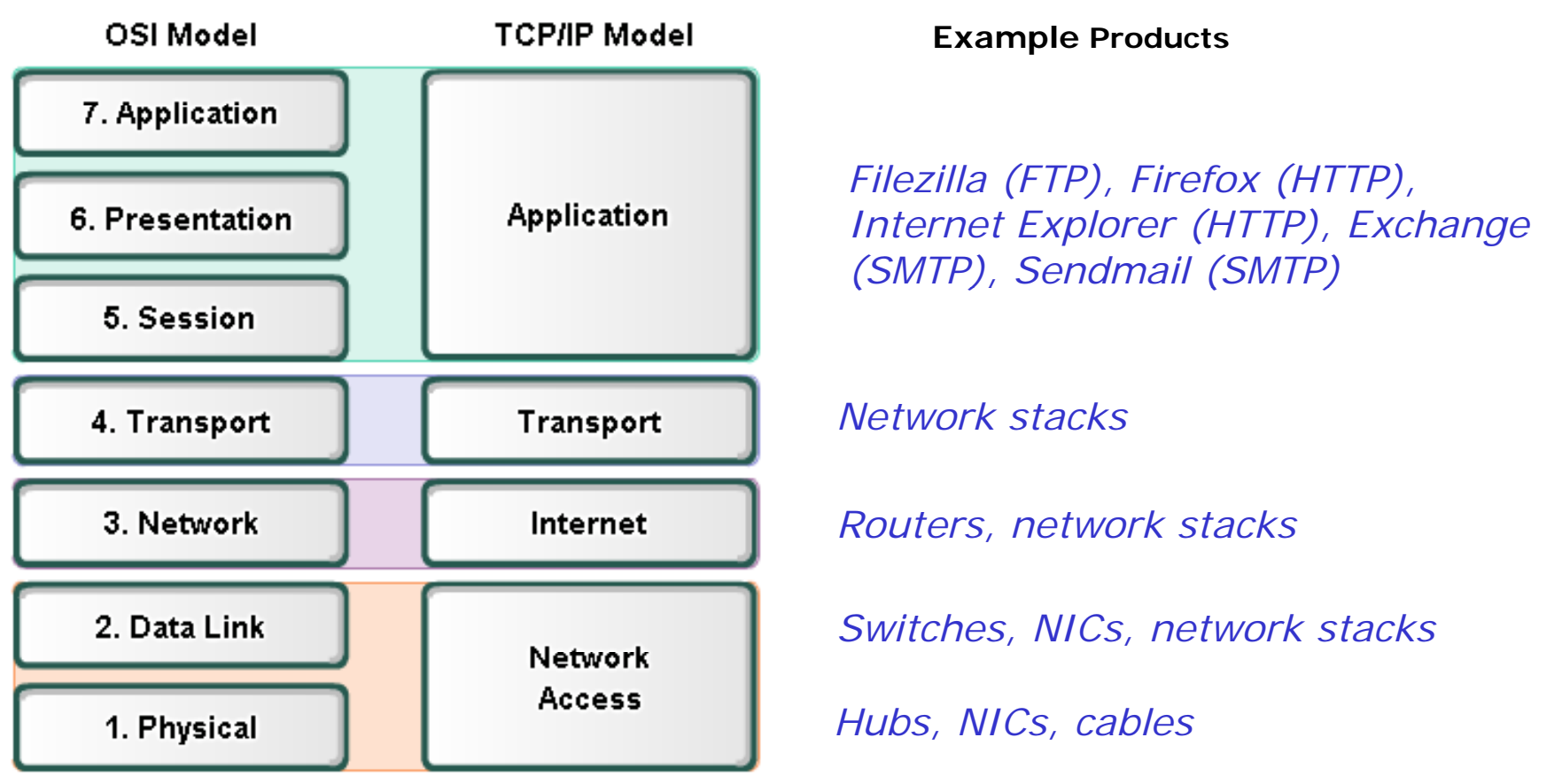

Each product must implement **standards** to enable multi-vendor **interoperability**.

Software implementations of network protocol layers are called **network stacks** and are built into OS's like Linux and Windows.

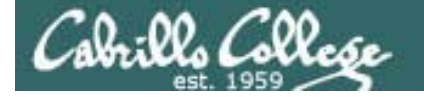

# Reconciling the Layers

| OSI              | CIS 81      | Nemeth<br>Text | Wireshark                             | Source/<br>Destination               | Unit                 | Devices             |
|------------------|-------------|----------------|---------------------------------------|--------------------------------------|----------------------|---------------------|
| 7 - Application  |             |                | SSH, HTTP,                            | An                                   |                      |                     |
| 6 - Presentation | Application | Application    | DNS, RIP,<br>Bootstrap<br>(DHCP), SMB | application<br>program or<br>service | Data                 |                     |
| 5 - Session      |             |                |                                       |                                      |                      |                     |
| 4 - Transport    | Transport   | Transport      | TCP/UDP                               | Port                                 | Segment,<br>Datagram |                     |
| 3 - Network      | Internet    | Network        | Internet<br>Protocol                  | IP                                   | Packet               | Router              |
| 2 – Data link    | Network     | Link           | Ethernet II                           | MAC                                  | Ethernet<br>Frame    | Switch, NIC         |
| 1 - Physical     | Access      | Physical       | Frame                                 | RJ-45 Jack                           | Bits                 | Hub, NIC,<br>cables |

The terminology for the different layers may change and blur a little depending on the textbook, product, or organization

ala:00, (200

# Putting it all together – web server example

http://simms-teach.com/animations/apache.html

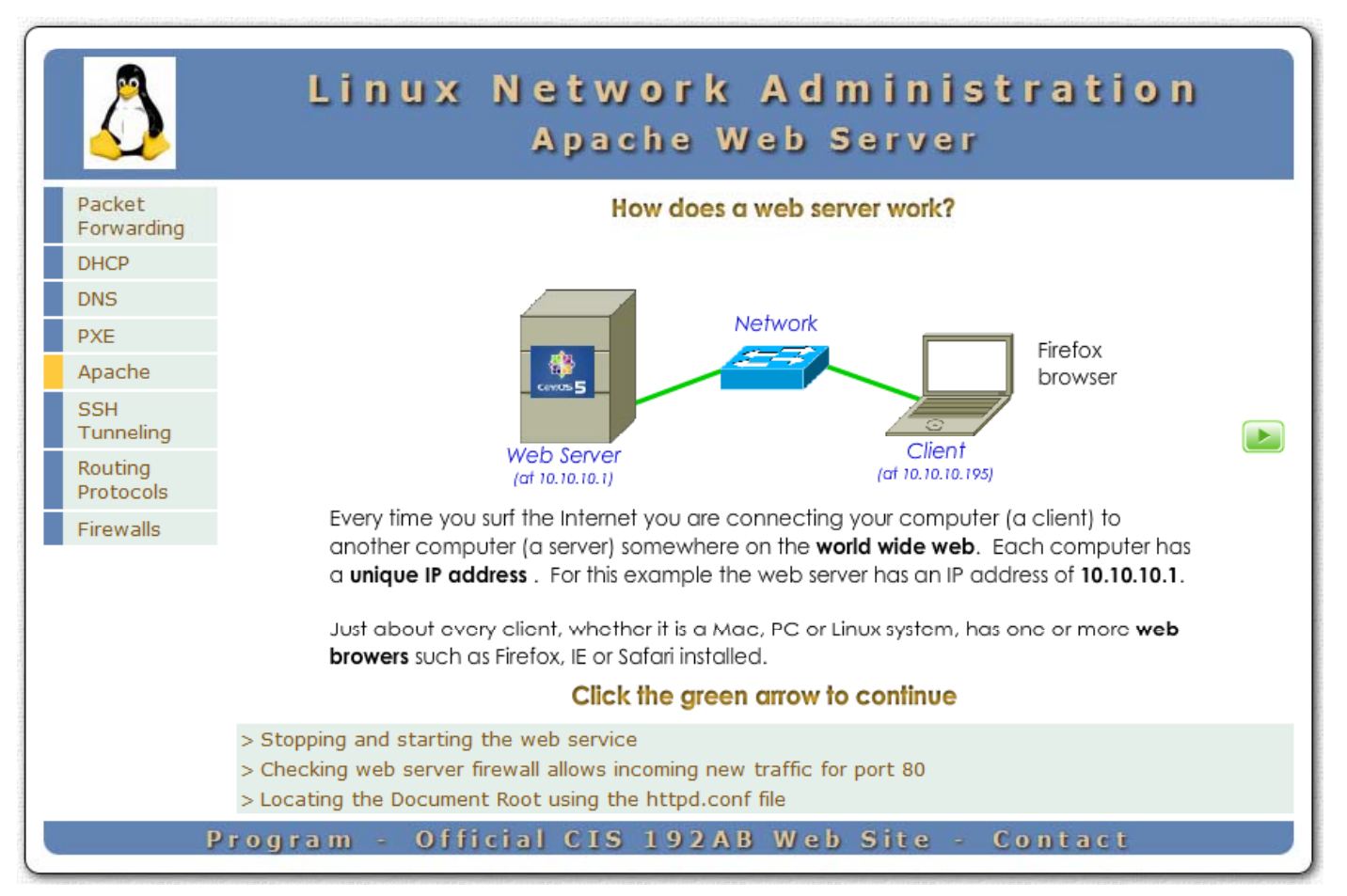

Let's start with a web server example to see how the network is used

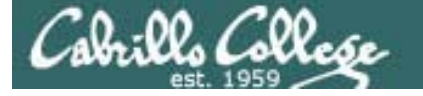

# Deep dive into a single packet

# Now lets take a **deep dive** into a single network packet ... an "HTTP Get" sent from a browser to a web server

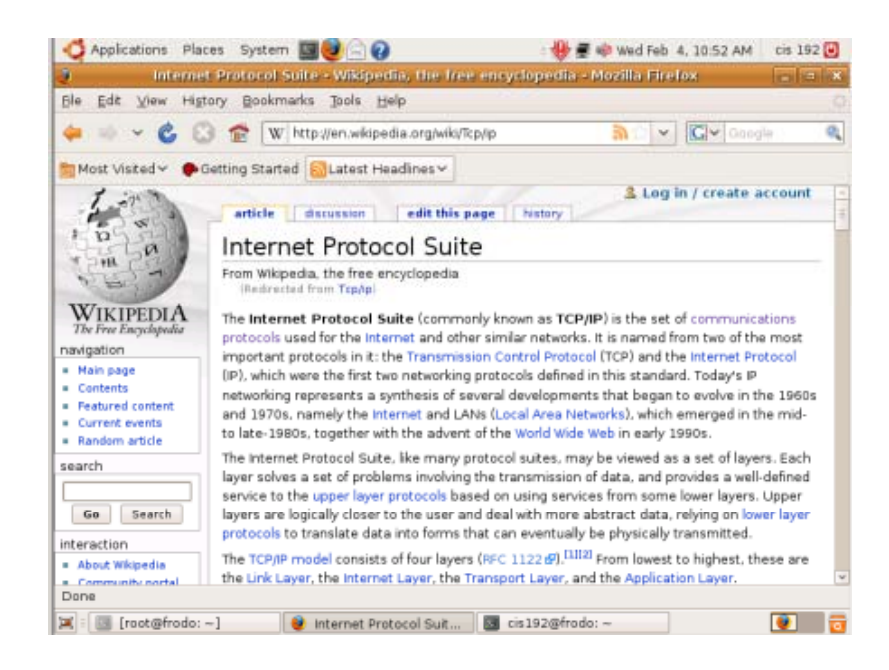

This example is based on using the Firefox browser on the Frodo VM at home to view a Wikipedia article on the Internet Protocol Suite

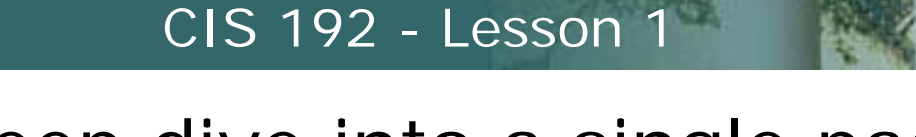

# Deep dive into a single packet

<u>බි කි ~</u>

🗸 🥑 🔝 🏠 🛛 http://en.wikipedia.org/wiki/TCP/IP

We will use a sniffer to look at the "HTTP GET" packet sent out the NIC card on the Frodo VM to the home router (and from there it is forwarded out to the Internet)

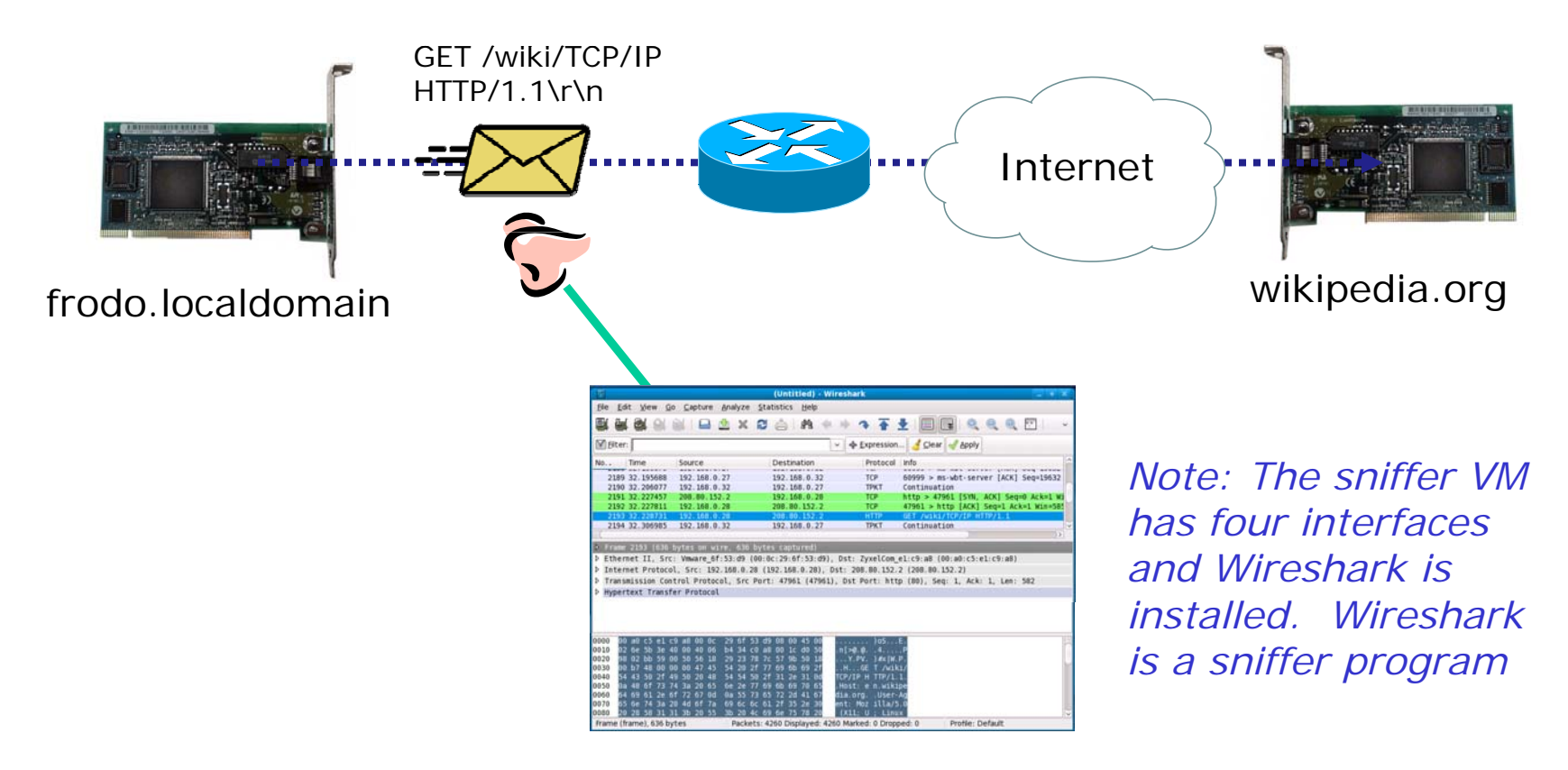

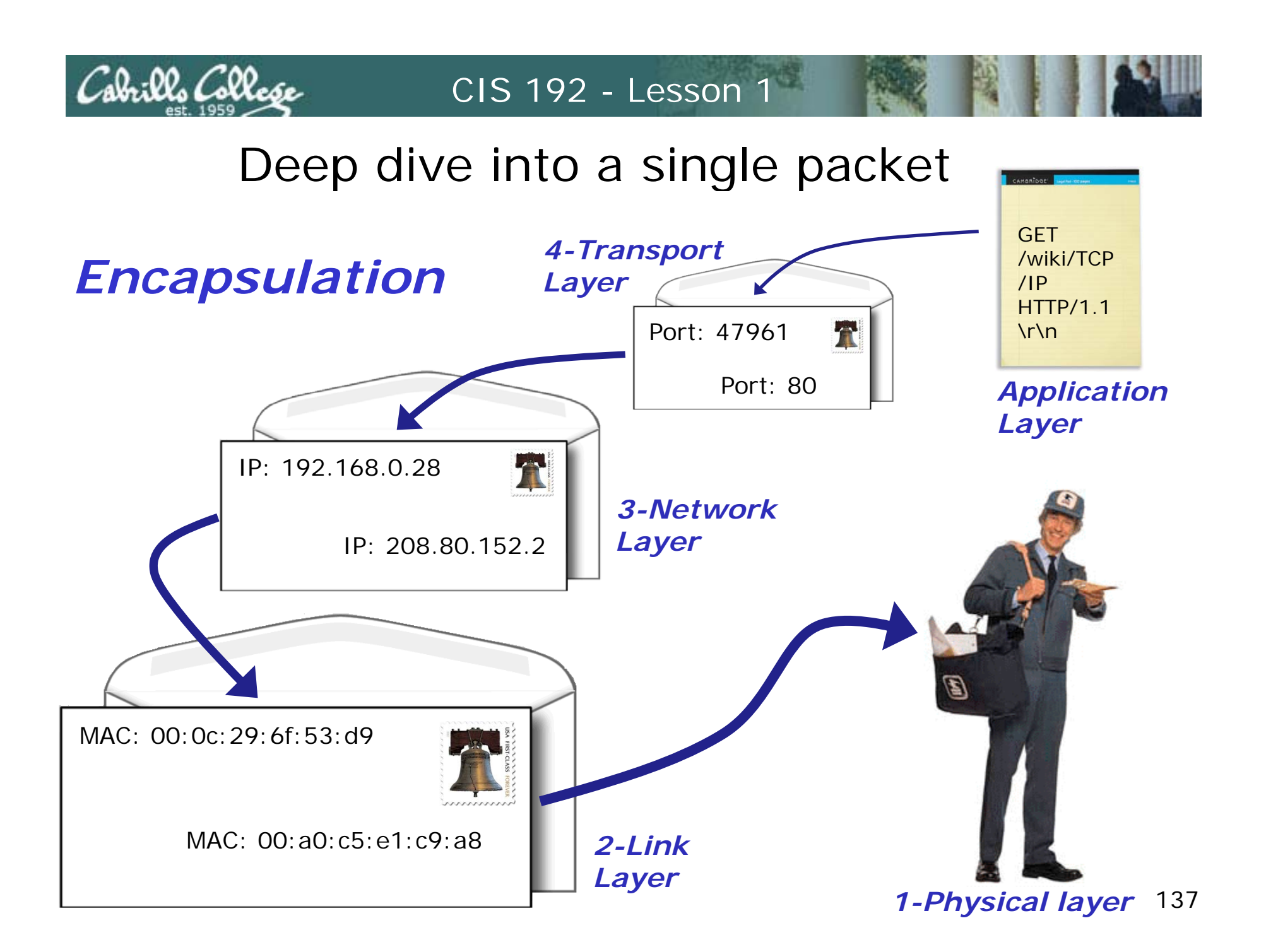

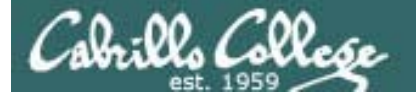

# Deep dive into a single packet

Note how Wireshark shows each layer for the selected HTTP GET packet

1-Physical → 2-Link → 3-Network → 4-Transport → Application →

|                                                                            | (Untitled) - Wireshark                                                                    | _ + ×     |
|----------------------------------------------------------------------------|-------------------------------------------------------------------------------------------|-----------|
| <u>F</u> ile <u>E</u> dit <u>V</u> iew <u>G</u> o <u>C</u> apture <u>A</u> | <u>A</u> nalyze <u>S</u> tatistics <u>H</u> elp                                           |           |
| 🗟 🚔 🗟 🔄 🔄 🗖 🗟                                                              | 🖢 x 2 👌 M 🔶 🔶 🤉 🏹 🛓 🗐 🗐 🍳 🍳 🔍                                                             | ** ~      |
| <u>Filter</u> :                                                            | 🗸 🕂 Expression 🏅 Clear 🖋 Apply                                                            |           |
| No Time Source                                                             | Destination Protocol Info                                                                 | Â         |
| 2189 32.195688 192.168.0.2                                                 | 27 192.168.0.32 TCP 60999 > ms-wbt-server [ACK] S                                         | eq=19632  |
| 2190 32.206077 192.168.0.3                                                 | 32 192.168.0.27 TPKT Continuation                                                         |           |
| 2191 32.227457 208.80.152.                                                 | .2 192.168.0.28 TCP http > 47961 [SYN, ACK] Seq=0                                         | Ack=1 Wi  |
| 2192 32.227811 192.168.0.2                                                 | 28 208.80.152.2 <u>TCP 47961 &gt; http [ACK] Seq=1 A</u> ck=                              | 1 Win=585 |
| 2193 32.228731 192.168.0.2                                                 | 28 208.80.152.2 HTTP GET /wiki/TCP/IP HTTP/1.1                                            |           |
| 2194 32.300985 192.108.0.3                                                 | 32 192.108.0.27 IPKI CONTINUATION                                                         | ×         |
| N Erama 2102 (626 bytes on wire                                            | ra 626 hytor contured)                                                                    |           |
| b Ethernet II Src: Vinuare 61:5                                            | 53:d0 (00:00:20:6f:53:d0) Det: 7/yelCom el:c0:28 (00:20:c5:el:c0:28)                      |           |
| N Internet Protocol Src: 192 1                                             | $168 \ 0.28 \ (102 \ 168 \ 0.28) \ Det \cdot \ 208 \ 80 \ 152 \ 2 \ (208 \ 80 \ 152 \ 2)$ |           |
| A Transmission Control Protocol                                            | si Src Port, 47961 (47961) Det Port, http://www.seg. 1 Ack, 1 Jen, 50                     | 97        |
| hypertext Transfer Protocol                                                | , sie fole. 47501 (47501), bse fole. heep (00), seq. 1, Ack. 1, Len. 5                    | 02        |
| rypercext mansfer Prococot                                                 |                                                                                           |           |
|                                                                            |                                                                                           |           |
|                                                                            |                                                                                           |           |
|                                                                            |                                                                                           |           |
| 0000 00 a0 c5 e1 c9 a8 00 0c 2                                             | 29 6f 53 d9 08 00 45 00)oSE.                                                              |           |
| 0010 02 6e 5b 3e 40 00 40 06 1                                             | b4 34 c0 a8 00 1c d0 50 .n[>@.@4P                                                         |           |
| 0020 98 02 DD 59 00 50 58 18 .                                             | 29 23 70 7C 57 9D 50 10t.PV. )#X W.P.<br>54 20 2f 77 69 6b 69 2f H GE T /wiki/            |           |
| 0040 54 43 50 2f 49 50 20 48                                               | 54 54 50 2f 31 2e 31 0d TCP/IP H TTP/1.1.                                                 |           |
| 0050 0a 48 6f 73 74 3a 20 65 (                                             | 6e 2e 77 69 6b 69 70 65 .Host: e n.wikipe                                                 |           |
| 0060 64 69 61 2e 6f 72 67 0d (                                             | 0a 55 73 65 72 2d 41 67 dia.orgUser-Ag                                                    |           |
| 0070 65 6e 74 3a 20 4d 6f 7a (                                             | 69 6c 6c 6l 2f 35 2e 30 ent: Moz illa/5.0                                                 |           |
| Frame (frame) 626 bytes                                                    | Backate: 4260 Displayed: 4260 Marked: 0 Drapped: 0 Braffle: Default                       | V         |
| Frame (frame), 030 bytes                                                   | Packets: 4200 Displayed: 4200 Marked: 0 Dropped: 0 Profile: Default                       |           |

# Deep dive into a single packet – Layer 1

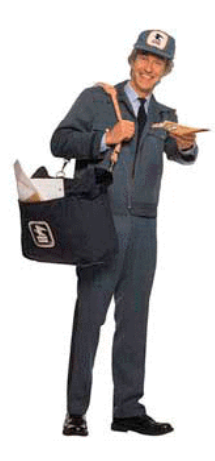

Cabrillo Collese

| 1-Physical |
|------------|
| layer      |
| expanded   |

|                                                                                                    | (Untitled) - Wi                                                                                          | reshark                                             | _ + X                     |  |  |  |
|----------------------------------------------------------------------------------------------------|----------------------------------------------------------------------------------------------------|-----------------------------------------------------|---------------------------|--|--|--|
| <u>File Edit View Go</u> Capture                                                                                                    | <u>Analyze</u> <u>Statistics</u> <u>H</u> elp                                                            |                                                     |                           |  |  |  |
| 🗐 🛒 🗟 💿 👰   🗁                                                                                                    | 🖄 🗙 😂 🚔 i 🛤 🧇                                                                                            | ⇒ <b>२ 1</b>                                        | €,                        |  |  |  |
| <u>F</u> ilter:                                                                                                    |                                                                                                    | ✓ ♣ Expression  ✓ ▲ Expression                      | Apply                     |  |  |  |
| No. Time Source                                                                                                    | Destination                                                                                              | Protocol Info                                       | ^                         |  |  |  |
| 2191 32.227437 200.00.13                                                                                                    | .28 208.80.152.2                                                                                         | TCP 47961 > http                                    | [ACK] Seg=1 Ack=1 Win=585 |  |  |  |
| 2193 32.228731 192.168.0                                                                                                    | .28 208.80.152.2                                                                                         | HTTP GET /wiki/TCP                                  | /IP HTTP/1.1              |  |  |  |
| 2194 32.306985 192.168.0                                                                                                    | .32 192.168.0.27                                                                                         | TPKT Continuation                                   |                           |  |  |  |
| <(                                                                                                    |                                                                                                    |                                                     |                           |  |  |  |
| ▼ Frame 2193 (636 bytes on wi                                                                                                    | re, 636 bytes captured)                                                                                  |                                                     |                           |  |  |  |
| <pre>Arrival file: Feb 2, 2009 10:52:12.714334000 [Time delta from previous captured frame: 0.000920000 seconds] [Time since reference or first frame: 32.228731000 seconds] Frame Number: 2193 Frame Length: 636 bytes Capture Length: 636 bytes [Frame is marked: False] [Protocols in frame: eth:ip:tcp:http] [Coloring Rule Name: HTTP] [Coloring Rule String: http    tcp.port == 80]</pre>                  |                                                                                                    |                                                     |                           |  |  |  |
| P Ethernet II, Src: Vmware_6f Internet Protocol Src: 197                                                                                                    | ::53:d9 (00:0c:29:6f:53:d9),                                                                             | Dst: ZyxelCom_e1:c9:a8 (00:a                        | 0:c5:e1:c9:a8)            |  |  |  |
|                                                                                                    | (152.100.0.20), D                                                                                        |                                                     | ~                         |  |  |  |
| 0000         00         a0         c5         e1         c9         a8         00         oc           0010         02         6e         5b         3e         40         00         40         06           0020         98         02         bb         59         00         50         56         18           0030         00         b7         48         00         00         00         47         45 | 29 6f 53 d9 08 00 45 00<br>b4 34 c0 a8 00 1c d0 50<br>29 23 78 7c 57 9b 50 18<br>54 20 2f 77 69 6b 69 2f | )oSE.<br>.n[>@.@4P<br>Y.PV. )#x W.P.<br>HGE T/wiki/ |                           |  |  |  |
| Frame (frame), 636 bytes                                                                                                    | Packets: 4260 Displayed: 426                                                                             | 50 Marked: 0 Dropped: 0 Pr                          | ofile: Default            |  |  |  |

# Deep dive into a single packet – Layer 2

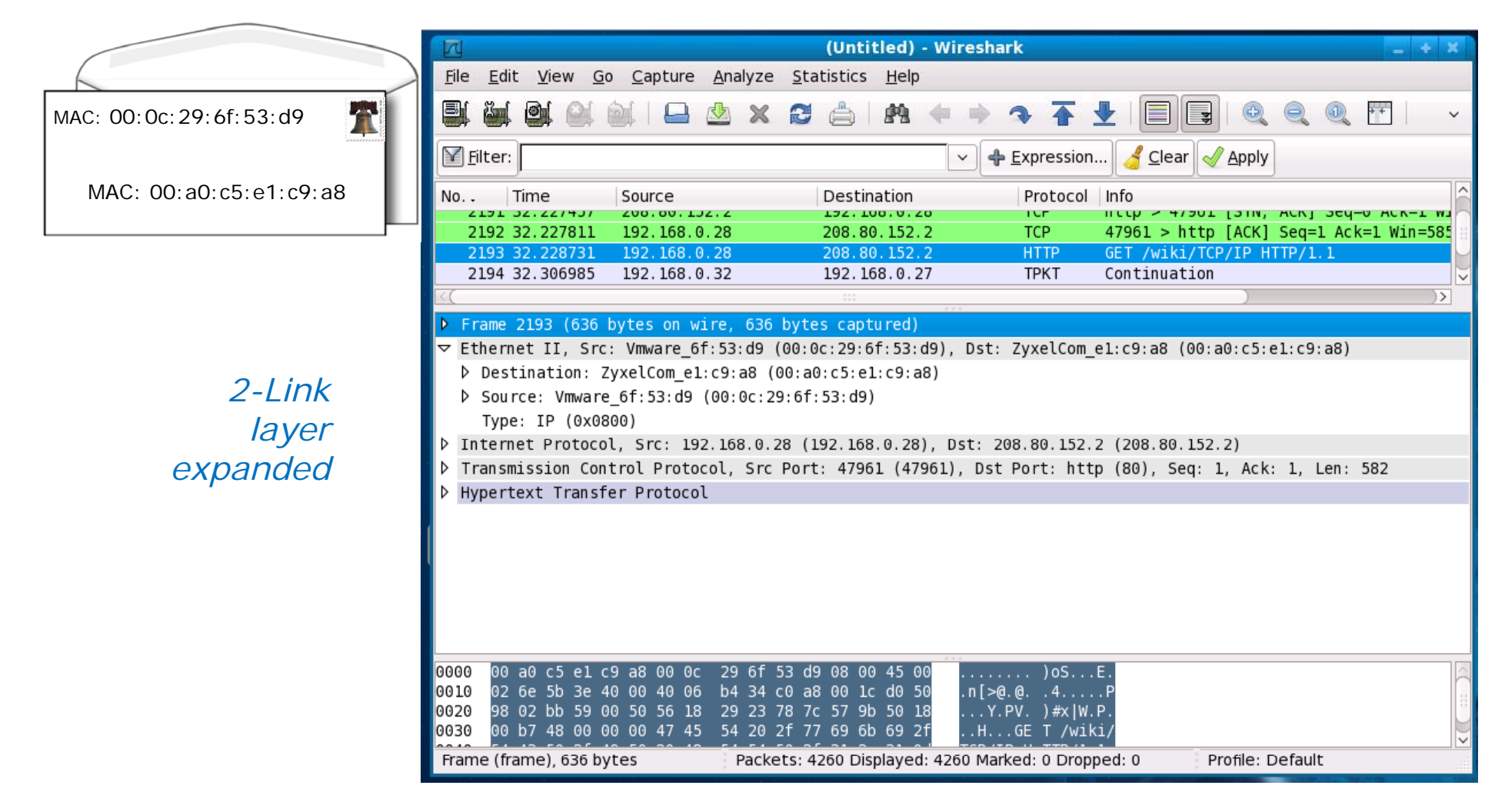

Note the use of **MAC addresses** in this layer. The first half of the MAC address identifies the NIC vendor.

140

Cabrills Collese

# Deep dive into a single packet – Layer 3

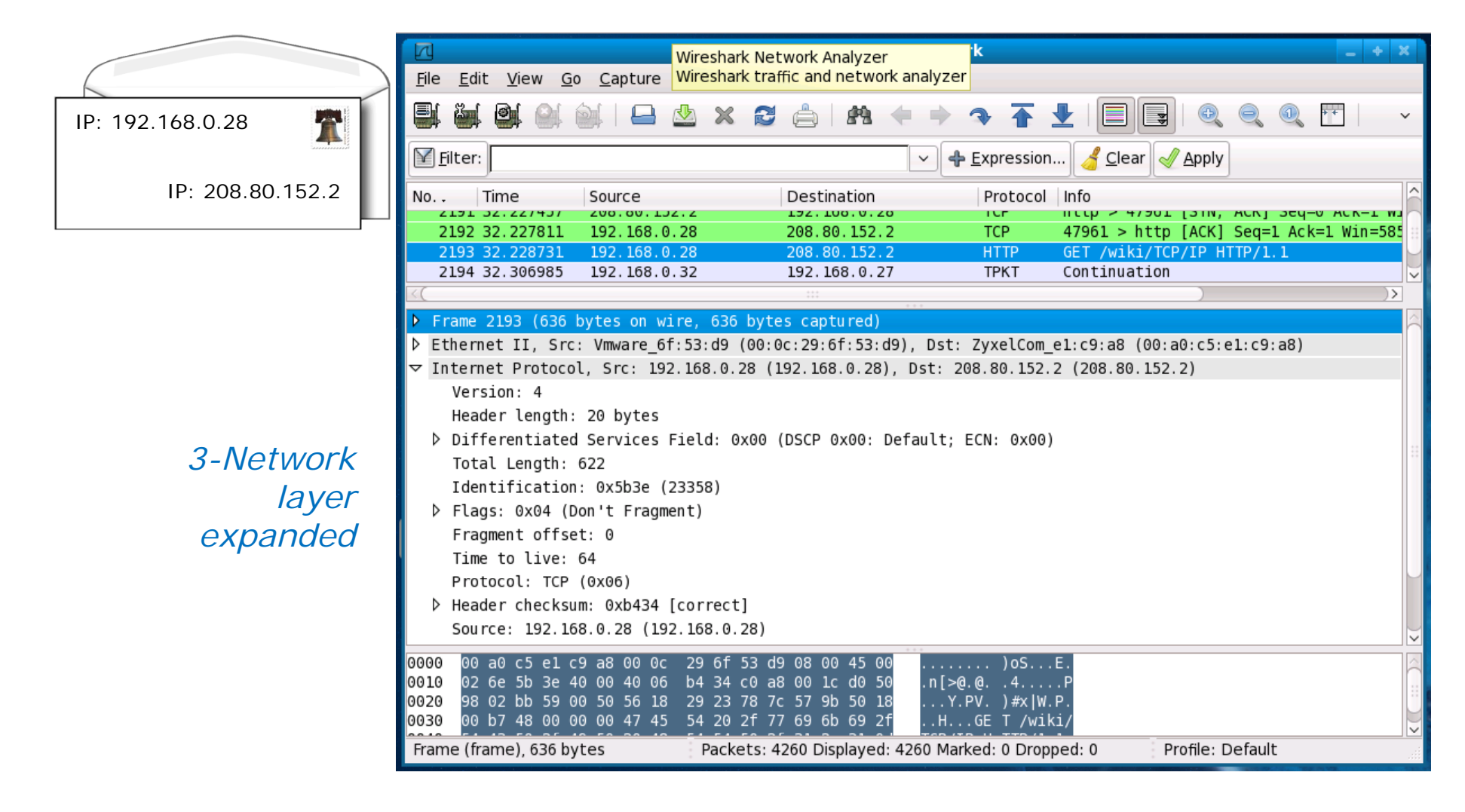

Note the use of IP addresses in this layer.

141

ala:00, Call

# Deep dive into a single packet – Layer 4

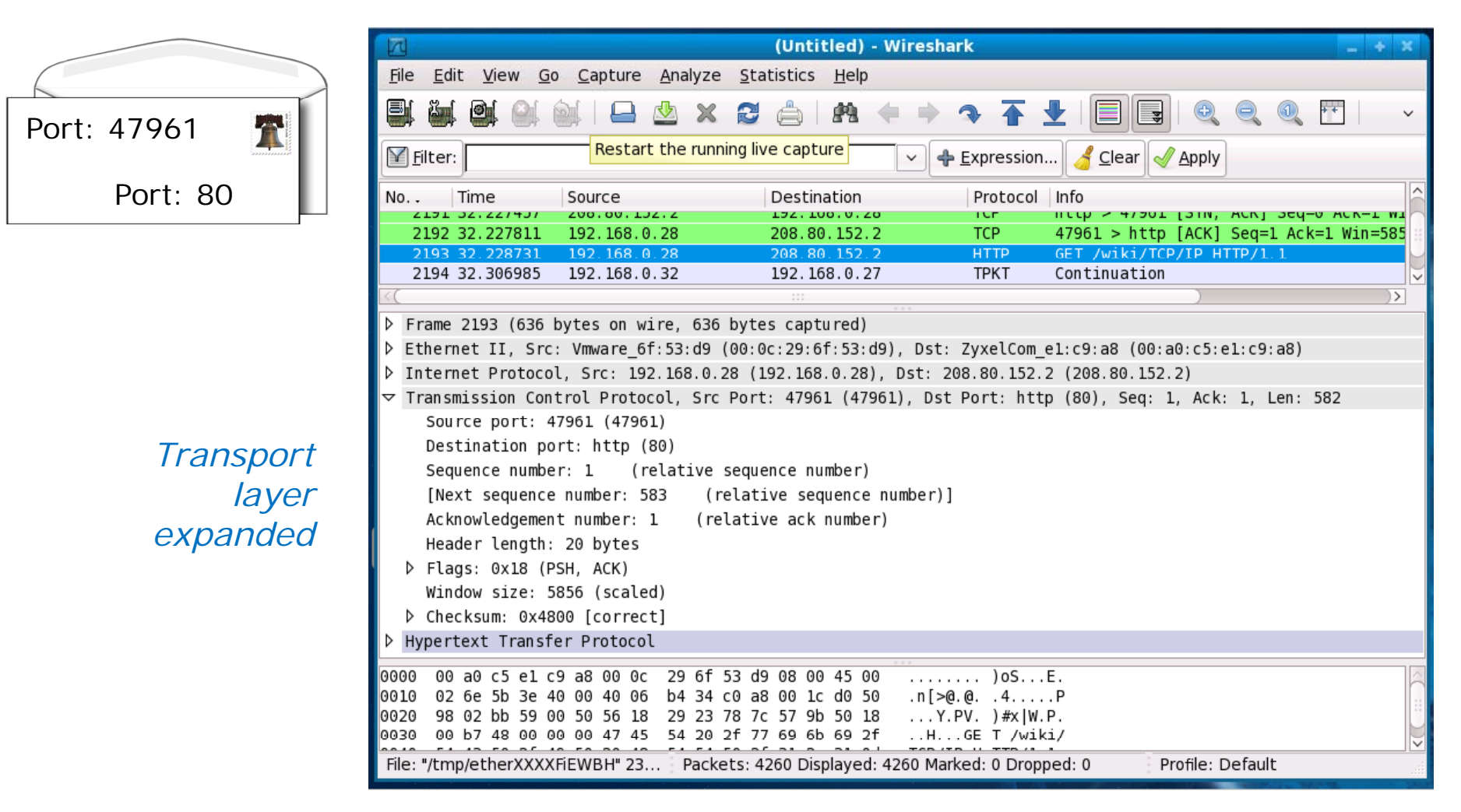

Note the use of **ports** in this layer. Port 80 is for web servers.

abills Colle

# Deep dive into a single packet – Application layer

(Untitled) - Wireshark File Edit View Go Capture Analyze Statistics Help 89 GFT 🥖 Clear 🛛 🎻 Apply Filter: Expression... /wiki/TCP Destination Protocol Info No. . Time Source /IP192.100.0.20 2131 32.2214JI 200.00.1JZ.4 ILLE > 47301 [31N, ACK] 364-0 ACK-1 W1 ILE HTTP/1.12192 32.227811 192.168.0.28 208.80.152.2 TCP 47961 > http [ACK] Seg=1 Ack=1 Win=585 2193 32.228731 192.168.0.28 208.80.152.2 HTTP GET /wiki/TCP/IP HTTP/1.  $r\n$ 2194 32.306985 192.168.0.32 192.168.0.27 TPKT Continuation )> Frame 2193 (636 bytes on wire, 636 bytes captured) Ethernet II, Src: Vmware 6f:53:d9 (00:0c:29:6f:53:d9), Dst: ZyxelCom e1:c9:a8 (00:a0:c5:e1:c9:a8) Internet Protocol, Src: 192.168.0.28 (192.168.0.28), Dst: 208.80.152.2 (208.80.152.2) ▷ Transmission Control Protocol, Src Port: 47961 (47961), Dst Port: http (80), Seg: 1, Ack: 1, Len: 582 Hypertext Transfer Protocol GET /wiki/TCP/IP HTTP/1.1\r\n Host: en.wikipedia.org\r\n Application User-Agent: Mozilla/5.0 (X11; U; Linux i686; en-US; rv:1.9.0.3) Gecko/2008101315 Ubuntu/8.10 (intrepid) Fi Accept: text/html,application/xhtml+xml,application/xml;g=0.9,\*/\*;g=0.8\r\n layer Accept-Language: en-us, en; g=0.5\r\n expanded Accept-Encoding: gzip,deflate\r\n Accept-Charset: ISO-8859-1,utf-8;q=0.7,\*;q=0.7\r\n Keep-Alive: 300\r\n 0000 00 a0 c5 e1 c9 a8 00 0c 29 6f 53 d9 08 00 45 00 ....E. .n[>@.@. .4....P 0010 02 6e 5b 3e 40 00 40 06 b4 34 c0 a8 00 1c d0 50 0020 98 02 bb 59 00 50 56 18 29 23 78 7c 57 9b 50 18 ...Y.PV. )#x|W.P. 0030 00 b7 48 00 00 00 47 45 54 20 2f 77 69 6b 69 2f ..H...GE T /wiki/ Profile: Default File: "/tmp/etherXXXXFiEWBH" 23... Packets: 4260 Displayed: 4260 Marked: 0 Dropped: 0

> At last we get to the actual request being sent to the web server application

143

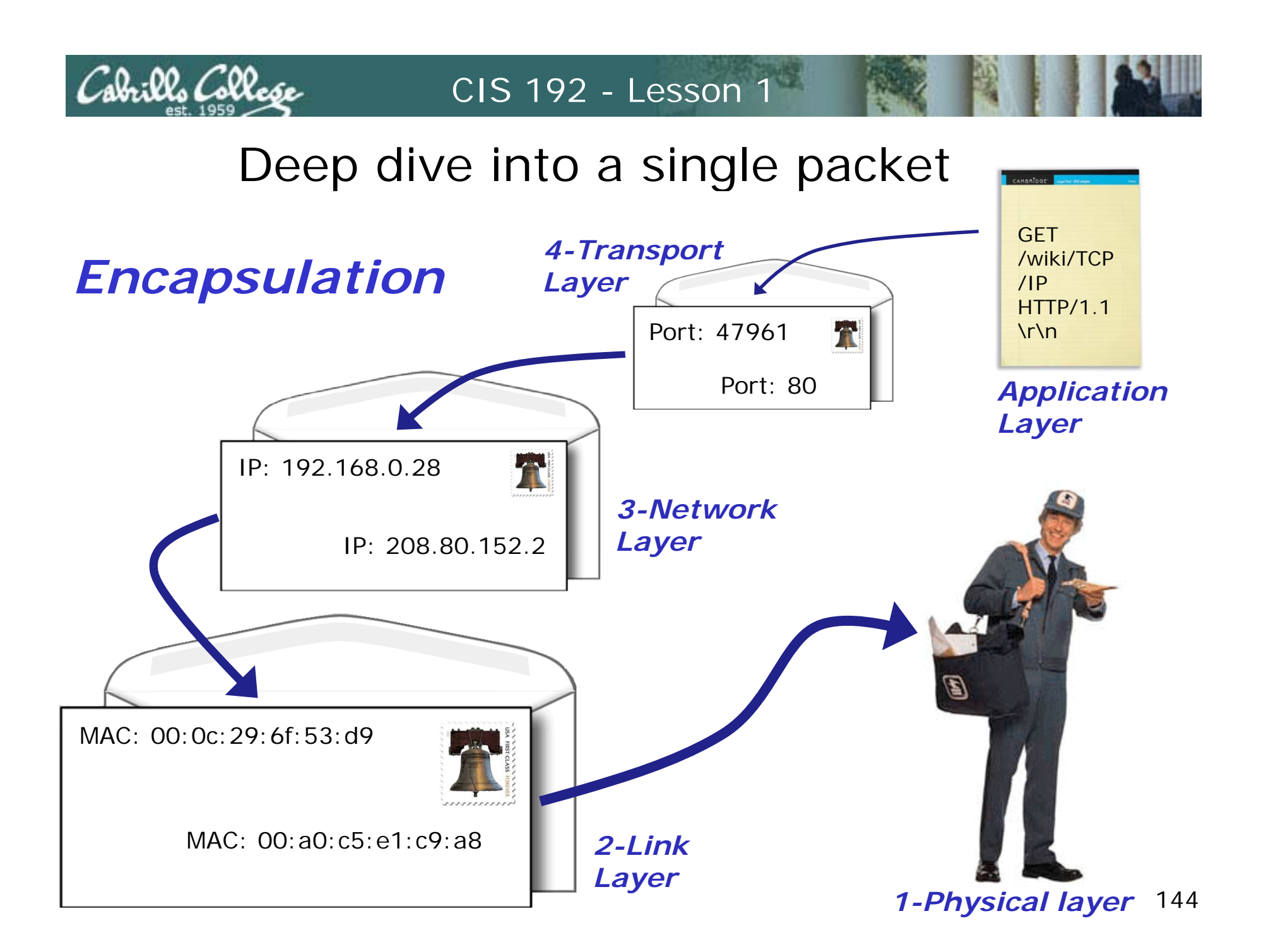
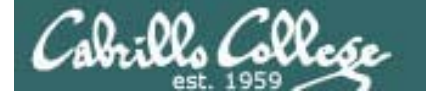

# Reconciling the TCP/IP Layers

| OSI              | CIS 81      | Nemeth<br>Text | Wireshark                             | Source/<br>Destination               | Unit                 | Devices             |
|------------------|-------------|----------------|---------------------------------------|--------------------------------------|----------------------|---------------------|
| 7 - Application  |             |                | SSH, HTTP,                            | An                                   |                      |                     |
| 6 - Presentation | Application | Application    | DNS, RIP,<br>Bootstrap<br>(DHCP), SMB | application<br>program or<br>service | Data                 |                     |
| 5 - Session      |             |                |                                       |                                      |                      |                     |
| 4 - Transport    | Transport   | Transport      | TCP/UDP                               | Port                                 | Segment,<br>Datagram |                     |
| 3 - Network      | Internet    | Network        | Internet<br>Protocol                  | IP                                   | Packet               | Router              |
| 2 – Data link    | Network     | Link           | Ethernet II                           | MAC                                  | Ethernet<br>Frame    | Switch, NIC         |
| 1 - Physical     | Access      | Physical       | Frame                                 | RJ-45 Jack                           | Bits                 | Hub, NIC,<br>cables |

- For all this to work standards are essential.
- Each layer uses a protocol that follows a standard.
- Network equipment providers and software vendors build to standards so everyhing can interoperate.

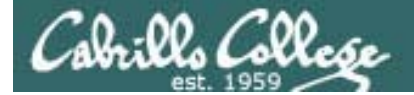

# Standards

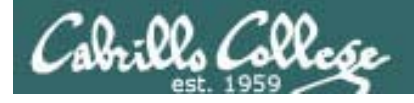

# Standards

- How do we get all this stuff to work together?
- How can multiple vendors products interoperate?

Answer: Standards

- IEEE lower layer focus, e.g. Ethernet
- IETF higher layer focus, e.g. HTTP protocol
- "Defacto" vendor with market share sets, e.g. MS Word Doc

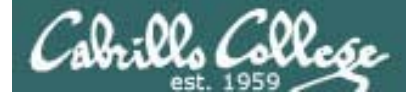

# Standards IEEE

- Examples: 802.3 (Ethernet), 802.11 (WLAN)
- Search: http://ieeexplore.ieee.org/xpl/standards.jsp

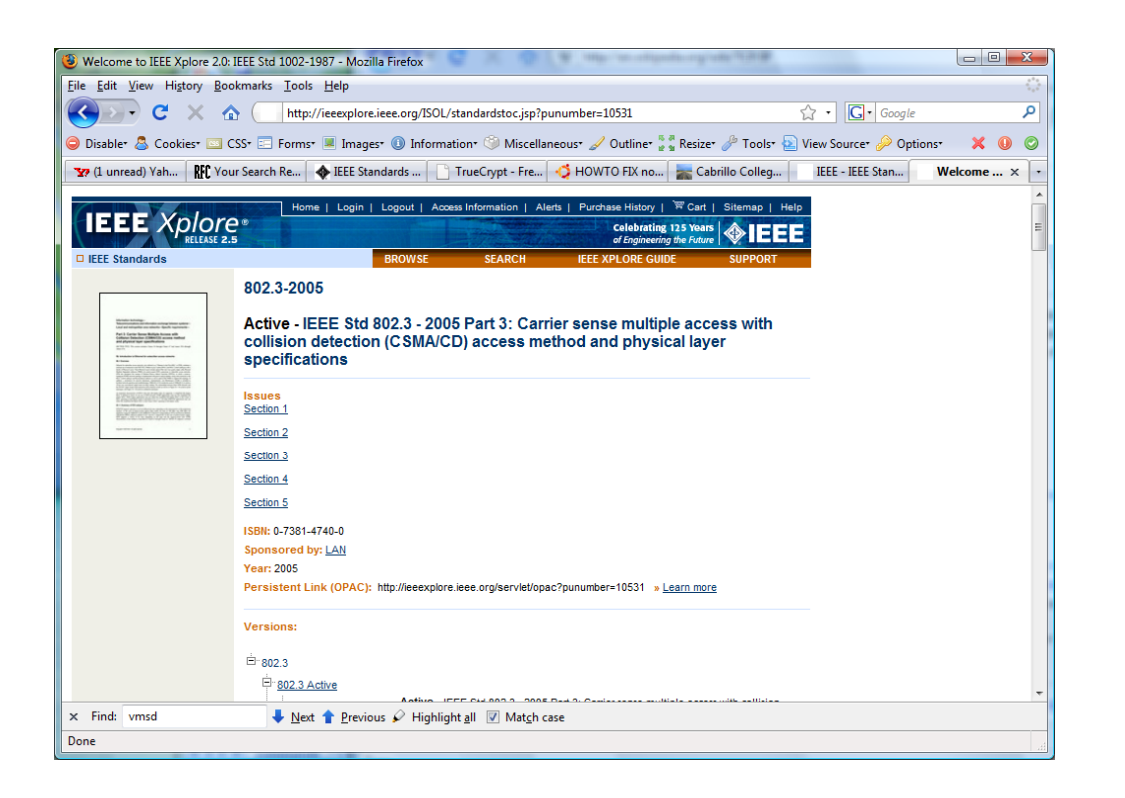

Example: the active Ethernet standard 802.3-2005

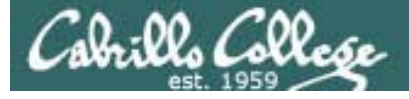

# Standards IETF (Internet Engineering Task Force)

- Published as RFCs (Request for Comments)
- Examples: TCP, IP, HTTP, FTP, DNS, DHCP, SSH
- Status
  - Informational (e.g. RFC 1983 "Glossary")
  - Experimental
  - Best Current Practice
  - Standards Track
    - Proposed Standard
    - Draft Standard
    - Internet Standard
  - Historic
- RFC Search Engine: http://www.rfc-editor.org/rfcsearch.html

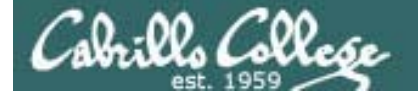

# Standards IETF (Internet Engineering Task Force)

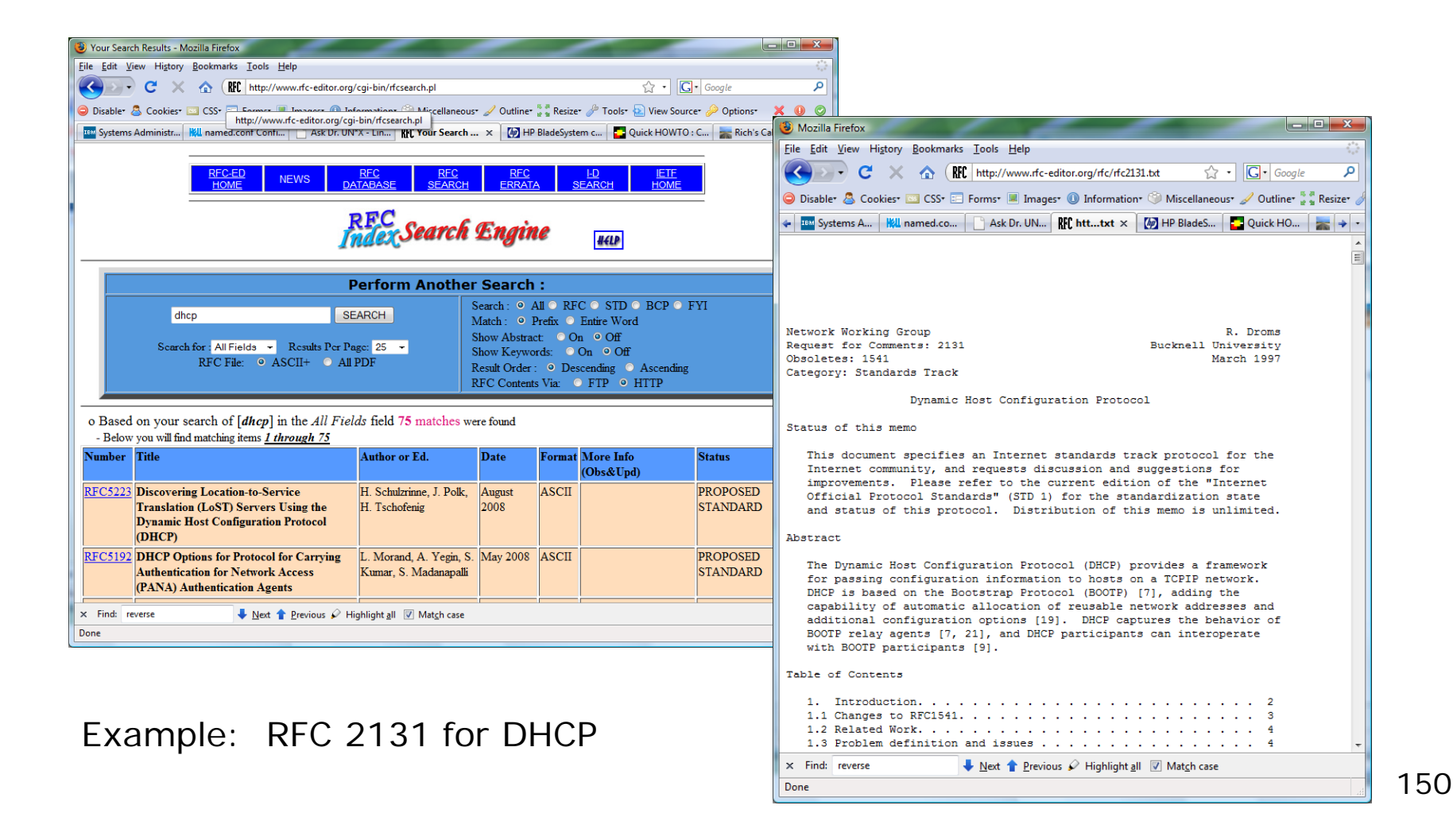

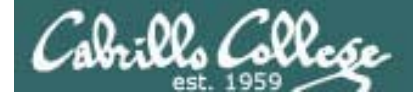

# NIC Inventory

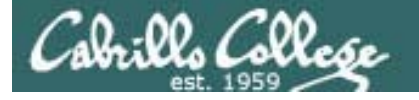

Connecting your Linux system to the Network

- 1. Identify the NIC in your system (vendor and model)
- 2. Locate a driver for your NIC
  - may be already available with your distro
  - may be available from NIC vendor
  - may be available from chipset vendor
  - may have get source and build (compile) it
- 3. Load the driver (insmod or modprobe command)
- 4. Bring up and configure the interface (ifconfig)

# NIC (Network Interface Controller)

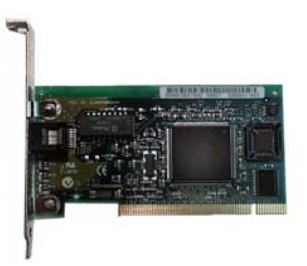

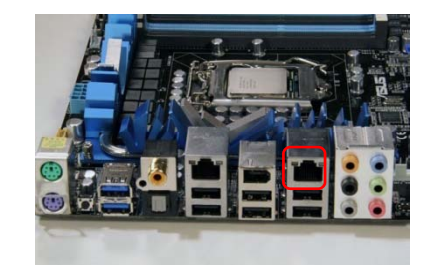

NIC card

NIC on the motherboard

- The NIC is used by a computer to send and receive packets on the network.
- Most PC NICs are now part of the motherboard rather than a card.
- A NIC operates at the level 2 (Link Layer) and can send and receive Ethernet frames using MAC addresses.
- Multiple NICs allow a computer to be on multiple networks or they can be teamed for higher performance.
- On the Red Hat family, kudzu is used to probe for new hardware at boot time. If you install a second NIC after installation you will get prompted to configure it.

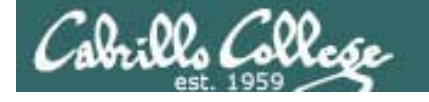

# 👌 GNU/Linux Operating System Architecture 😵

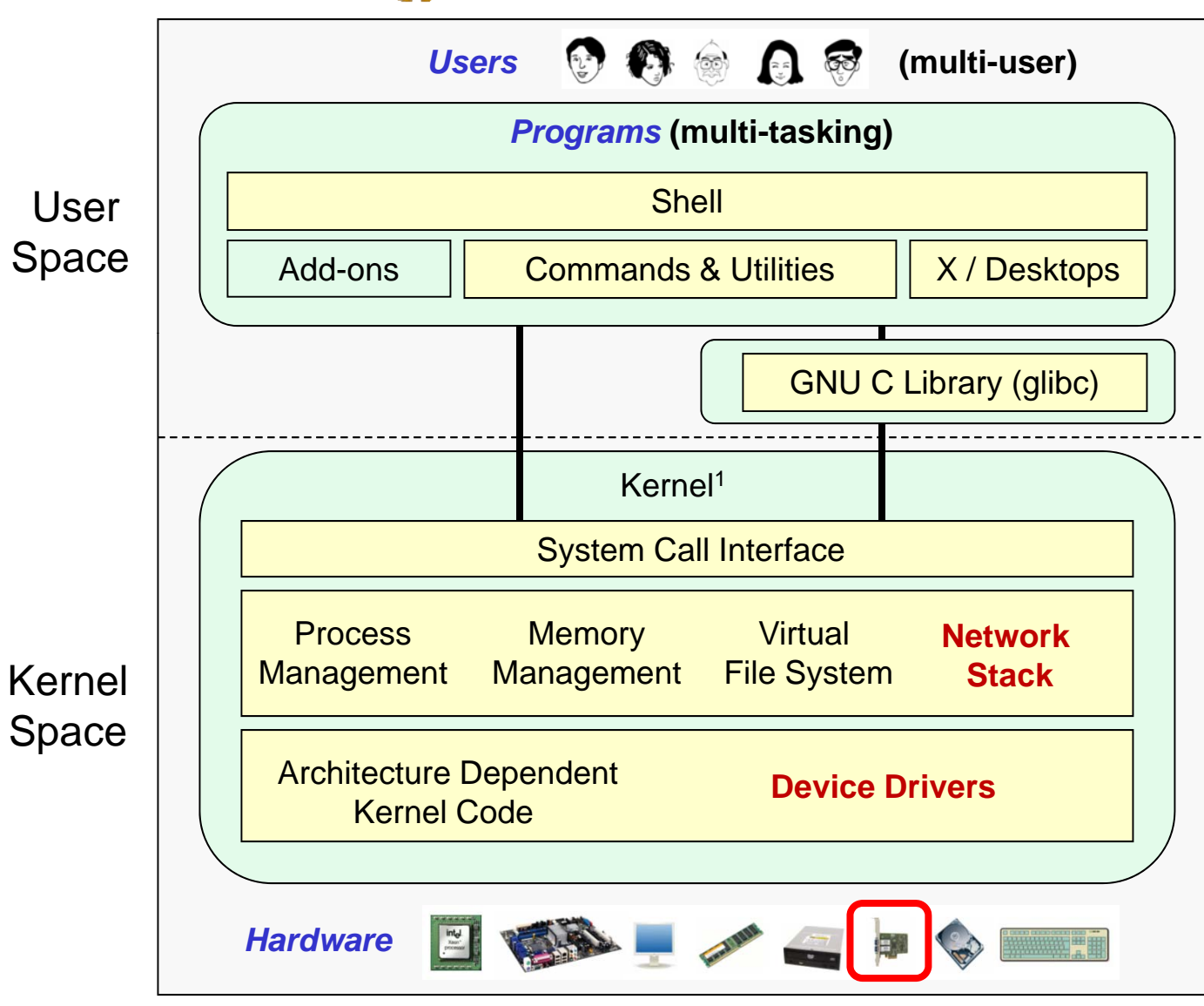

The network stack is implemented in the Linux kernel

NIC drivers are implemented as kernel modules than can be dynamically loaded and unloaded

<sup>1</sup>See "Anatomy of the Linux kernel" by M. Tim Jones at <u>http://www-128.ibm.com/developerworks/linux/library/l-linux-kernel/</u>

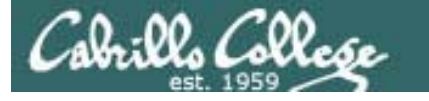

# NIC Hardware Inventory

| Use                   |
|-----------------------|
|                       |
|                       |
| Add-ons               |
|                       |
|                       |
|                       |
|                       |
| Process<br>Managemen  |
| Architecture<br>Kerne |
| Hardwar               |
| 1                     |

How to determine what NIC you have:

- Use **Ispci** to show PCI hardware on the computer.
- Use dmesg and look for NIC related information
- Use the web to check the technical specifications for your computer or mother board (assumes you have not made any NIC changes)

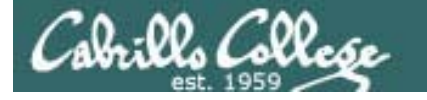

# NIC Hardware Inventory

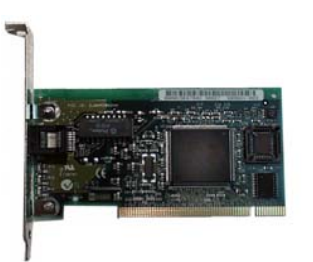

Using Ispci command to show NIC information

[root@celebrian ~]# lspci 00:00.0 Host bridge: Intel Corporation 440BX/ZX/DX - 82443BX/ZX/DX Host bridge (rev 01) 00:01.0 PCI bridge: Intel Corporation 440BX/ZX/DX - 82443BX/ZX/DX AGP bridge (rev 01) 00:07.0 ISA bridge: Intel Corporation 82371AB/EB/MB PIIX4 ISA (rev 08) 00:07.1 IDE interface: Intel Corporation 82371AB/EB/MB PIIX4 IDE (rev 01) 00:07.3 Bridge: Intel Corporation 82371AB/EB/MB PIIX4 ACPI (rev 08) 00:0f.0 VGA compatible controller: VMware Inc Abstract SVGA II Adapter 00:10.0 SCSI storage controller: LSI Logic / Symbios Logic 53c1030 PCI-X Fusion-MPT Dual Ultra320 SCSI (rev 01) 00:11.0 Ethernet controller: Advanced Micro Devices [AMD] 79c970 [PCnet32 LANCE] (rev 10) 00:12.0 Ethernet controller: Advanced Micro Devices [AMD] 79c970 [PCnet32 LANCE] (rev 10) [root@celebrian ~]#

The Celebrian VM has two AMD 79C970 NICs installed

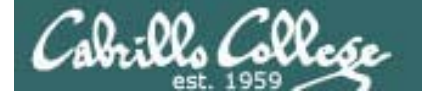

# NIC Hardware Inventory

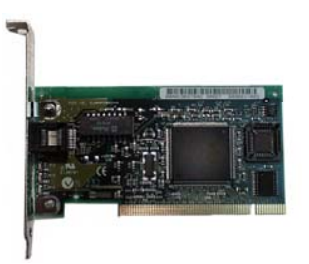

Using dmesg to show NIC related information

[root@celebrian ~]# **dmesg** The pcnet32 driver is maintained < snipped > hdc: ATAPI 1X CD-ROM drive, 32kB Cache, UDMA(33) by Thomas Bogendörfer Uniform CD-ROM driver Revision: 3.20 pcnet32.c:v1.32 18.Mar.2006 tsbogend@alpha.franken.de ACPI: PCI Interrupt 0000:00:11.0[A] -> GSI 18 (level, low) -> IRQ 177 pcnet32: PCnet/PCI II 79C970A at 0x1400, 00 0c 29 e5 48 fe assigned IRO 177. eth0: registered as PCnet/PCI II 79C970A ACPI: PCI Interrupt 0000:00:12.0[A] -> GSI 19 (level, low) -> IRQ 185 pcnet32: PCnet/PCI II 79C970A at 0x1480, 00 0c 29 e5 48 08 assigned IRQ 185. eth1: registered as PCnet/PCI II 79C970A pcnet32: 2 cards found. piix4 smbus 0000:00:07.3: Found 0000:00:07.3 device piix4 smbus 0000:00:07.3: Host SMBus controller not enabled! input: PC Speaker as /class/input/input2 sd 0:0:0:0: Attached scsi generic sg0 type 0 Floppy drive(s): fd0 is 1.44M < snipped >

The Celebrian VM has two AMD 79C970 NICs installed

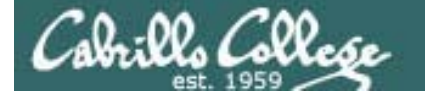

# NIC Hardware Inventory

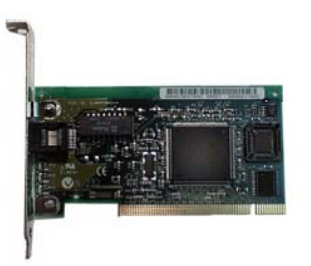

Use dmesg with grep to narrow down the output

[root@celebrian ~]# dmesg | grep eth0 eth0: registered as PCnet/PCI II 79C970A eth0: link up eth0: link up eth0: no IPv6 routers present [root@celebrian ~]# dmesg | grep net audit: initializing netlink socket (disabled) SELinux: Registering netfilter hooks Initializing IPsec netlink socket pcnet32.c:v1.32 18.Mar.2006 tsbogend@alpha.franken.de pcnet32: PCnet/PCI II 79C970A at 0x1400, 00 0c 29 12 50 1e assigned IRQ 177. eth0: registered as PCnet/PCI II 79C970A pcnet32: PCnet/PCI II 79C970A at 0x1480, 00 0c 29 12 50 28 assigned IRQ 185. eth1: registered as PCnet/PCI II 79C970A pcnet32: 2 cards found. VMware vmxnet virtual NIC driver release 1.0.8 build-126538 [root@celebrian ~]#

The dmesg command with no options will show all the kernel messages in the kernel ring buffer. A good way to see bootup status.

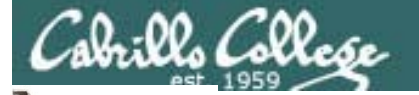

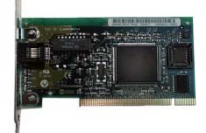

# **NIC Hardware Inventory**

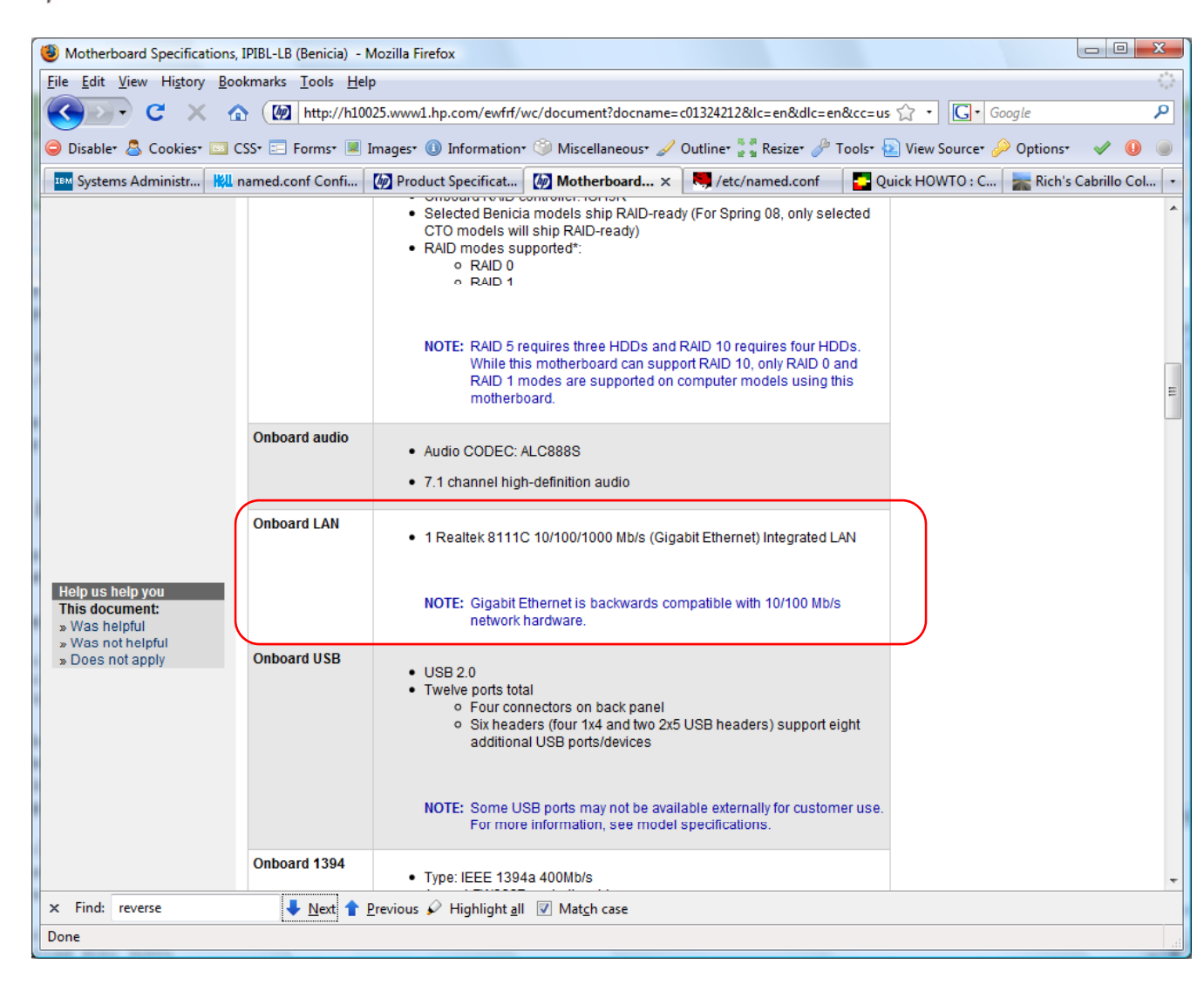

## Using the web to find NIC information

Example: An HP Pavilion a6750t uses a ASUS: IPIBL-LB (Benicia) motherboard which has a Realtek 8111C 10/100/1000 Mb/s (Gigabit Ethernet) Integrated LAN

#### Class Activity NIC Inventory

- Run Frodo and Celebrian if they are not already up and login as cis192 then su – to root.
- 2. Use the Ispci command and locate the NIC hardware.
- Use the dmesg | more command browse through the kernel bootup messages.
- 4. Narrow down the output with dmesg | grep pcnet and dmesg | grep eth
- Try again with dmesg | grep -i pcnet (the -i option makes the search case insensitive)
- 6. How many NICs does Frodo have? How many does Celebrian have?
- 7. What NIC vendor is used on both VMs?

al. 00. (200

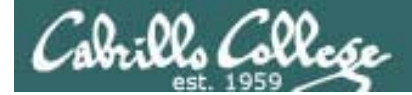

# NIC Drivers

Cabrillo College

Connecting your Linux system to the Network

1. Identify the NIC in your system (vendor and model)

#### 2. Locate a driver for your NIC

- may be already available with your distro
- may be available from NIC vendor
- may be available from chipset vendor
- may have get source and build (compile) it
- 3. Load the driver (insmod or modprobe command)
- 4. Bring up and configure the interface (ifconfig)

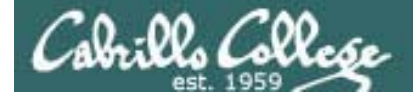

# **NIC Drivers**

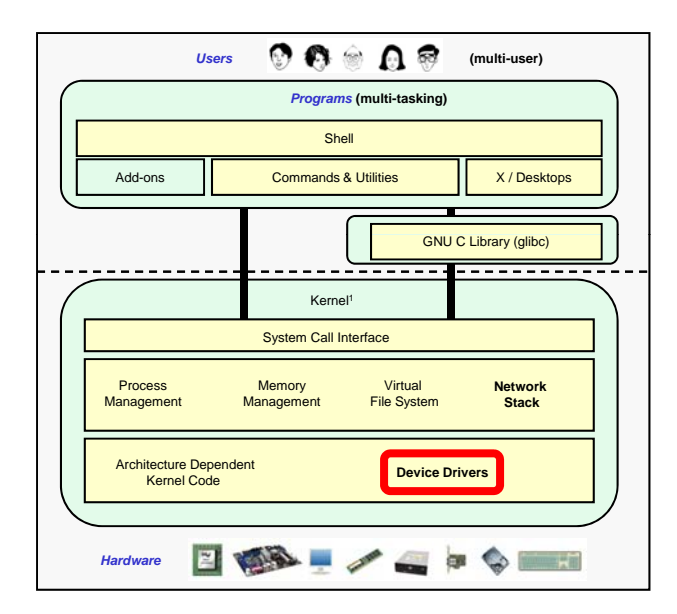

- The Linux kernel requires a specific driver to correctly use a specific vendors NIC hardware.
- Linux NIC drivers are implemented as dynamic kernel modules.
- Getting the right Linux NIC driver for your NIC can be problematic.
- Weight with the second straight with the second straight w
- An older distribution may not recognize a newer NIC and you will have to manually locate, sometimes compile and install the correct NIC driver.

While there are hundreds of different NICs there are relatively few NIC chipsets many of which have Linux support

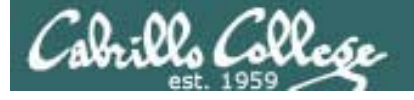

# Locating NIC Drivers

- Newer distribution, older NICs no problem, correct NIC driver is chosen automatically during installation. /etc/modules.conf (RH9) or /etc/modprobe.conf (CentOS 5) is updated with drivers to load at boot time.
- Check the computer or NIC vendors web site for NIC drivers. For example, HP supplies Linux drivers for many of its servers (but few of its desktops)
- Look in /lib/modules/\$(uname -r)/kernel/drivers/net directory. This has all the NIC drivers that have been complied for your kernel. To choose the right one try http://tldp.org/HOWTO/Ethernet-HOWTO.html
- If the preceding methods have not worked you can always install an older NIC in your computer and use that until you find the correct driver for the newer NIC.
- Start googling, try **linux** *nic-name* **driver**. You may have to download source and compile a driver from the chipset vendor's site using their instructions.

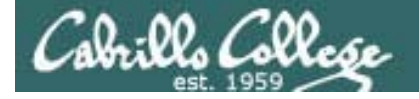

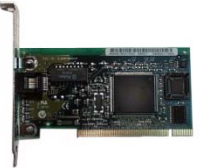

# NIC Drivers

Chipset vendor Downloads

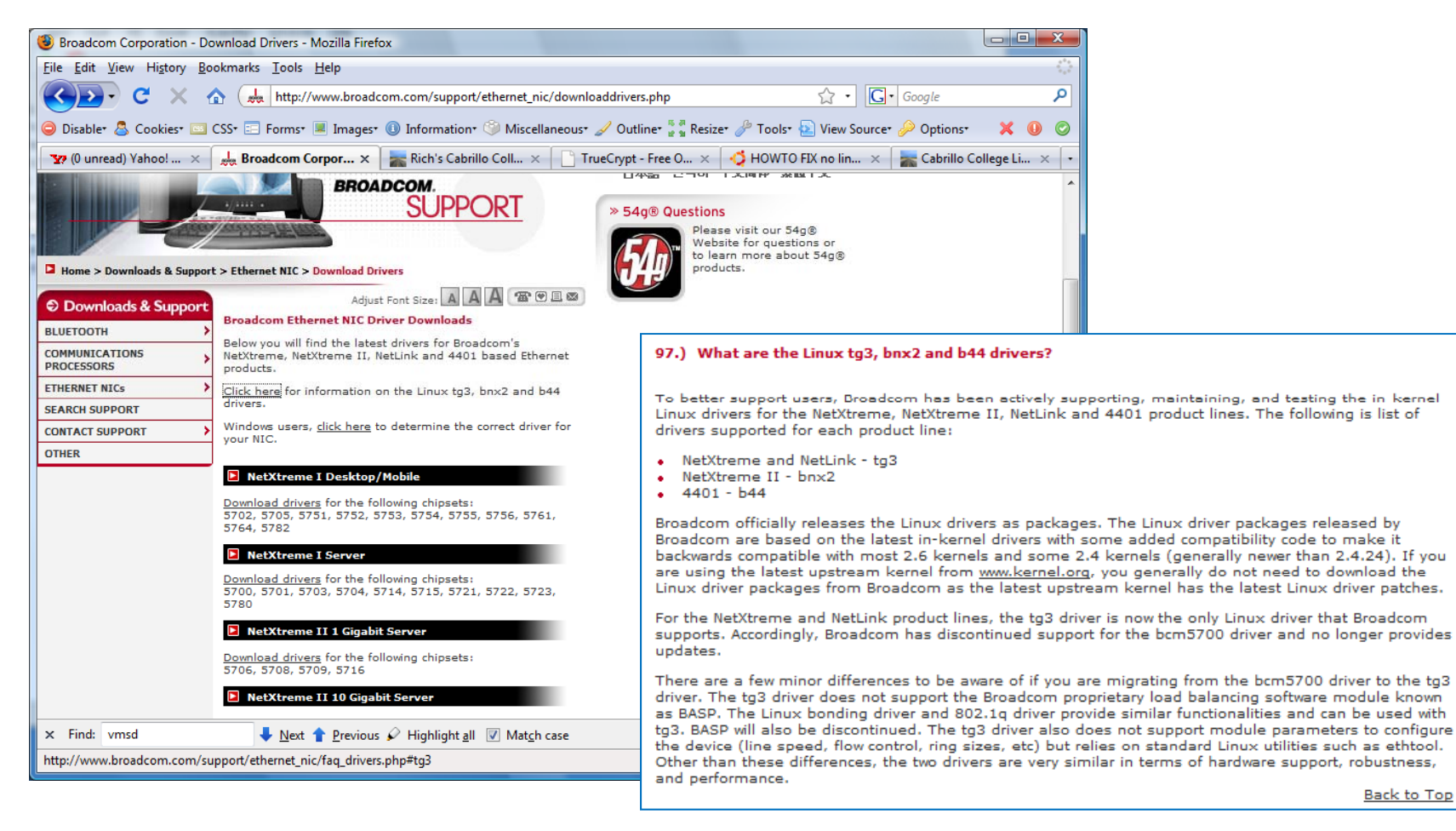

http://www.broadcom.com/support/ethernet\_nic/downloaddrivers.php

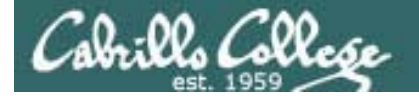

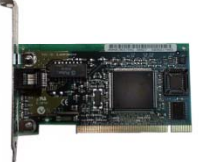

# **NIC Drivers**

Server vendor Downloads

| Eila Edit View History Pa                                             | er series - Download drivers and software - HP Business Support Center - Mozilla Firefox        |                                          |                        |              |                       |                               |   |
|-----------------------------------------------------------------------|-------------------------------------------------------------------------------------------------|------------------------------------------|------------------------|--------------|-----------------------|-------------------------------|---|
|                                                                       |                                                                                                 |                                          |                        |              |                       |                               |   |
|                                                                       | ttp://nzuouu.www.z.np.com/bizsupport/lecnsupport/softwareindex.jsp?iang=enaccc=uscproal         |                                          |                        |              |                       |                               |   |
| ⊖ Disable <sup>*</sup> <sup>A</sup> Cookies <sup>*</sup> <sup>I</sup> | CSS• 🖃 Forms• 📕 Images• 🕕 Information• 💚 Miscellaneous• 🥒 Outline• 🖉 Resize• 🥓 Tools• 🔛 View Sc | ource* 🌽 Options* 🛛 🕘 🥥                  |                        |              |                       |                               |   |
| Systems Administr                                                     | named.conf Confi 📋 Ask Dr. UN*X - Lin 🚺 HP ProLiant B 🗙 🚺 HP BladeSystem c 📑 Quick HOW          | TO : C 🛛 😹 Rich's Cabrillo Col 🔹         |                        |              |                       |                               |   |
|                                                                       | » Sign-in with HP Passport   » Register United States-English                                   | Â                                        |                        |              |                       |                               |   |
| » HP Home » Produ                                                     | ucts & Services >> Support & Drivers >> Solutions >> How to Buy                                 | Driver - Network                         |                        |              |                       |                               |   |
| » Contact HP                                                          | Search: More options                                                                            | Diversite                                |                        |              | Estimated             |                               | l |
|                                                                       | Business Support Center O All of HP United States                                               | Description                              | Current                | Size<br>(MB) | download              | Previous                      |   |
|                                                                       | Download drivers and software                                                                   |                                          | Tersion                | (111.07      | time                  | Tersion                       |   |
| (dp)                                                                  | Download drivers and software                                                                   | HP NC-Series Broadcom 1Gb                | 1.8.1c-1 (B)           |              |                       | 1.8.1c-1                      |   |
|                                                                       |                                                                                                 | (multi-part download)                    | 14 Nov 2008            |              |                       | 11 Nov 2008                   |   |
| » Business Support<br>Center                                          | HP ProLiant BL20p G4 Server series                                                              | (                                        |                        |              | 56K: <1m              |                               |   |
| HP Passport Sign-in<br>User ID:                                       | » Choose another product                                                                        | Part 1                                   | Part 1                 |              | 512K: <1m             |                               |   |
|                                                                       |                                                                                                 |                                          |                        |              | 56K: <1m              |                               |   |
| Password                                                              | » Create a personal product profile (Why register?)                                             | Part 2                                   |                        | 0.008        | 512K: <1m             |                               |   |
|                                                                       |                                                                                                 | HP NC-Series Broadcom TG3 Driver         | 3.92n-1                |              |                       | 3.92e-3                       |   |
| » Register<br>» Learn more                                            | Subscribe to driver and support alerts                                                          | for Linux (multi-part download)          | 11 Nov 2008            |              |                       | 7 Aug 2008                    |   |
| Go »                                                                  | » Sign up now for customized driver, security, patch, and support email alerts                  | Part 1                                   |                        | 0.14         | 56K: <1m              |                               |   |
| Tasks for my selected                                                 | Only receive updates on products you specify or own when you want them.                         |                                          |                        | 0.11         | 512K: <1m             |                               | _ |
| product                                                               |                                                                                                 | Part 2                                   |                        | 0.011        | 56K: <1m              |                               |   |
| software                                                              | Operating System: Red Hat Enterprise Linux 5 Server (x86)                                       |                                          |                        |              | 512K: <1m             |                               |   |
| » Setup, install, and                                                 | By downloading, you agree to the terms and conditions of the HP Software License Agreement.     | HP NC-Series iSCSI Offload Driver for    | 1.3.6-1<br>11 Nov 2008 |              |                       | 1.2.14-1<br>8 Jul 2008        |   |
| configure<br>» Discover and use a                                     | Choose your software/driver language: English (American) 🔹 🖻                                    | Linux (multi-part download)              | 11100 2000             |              |                       | 0 301 2000                    |   |
| product<br>» Perform regular                                          | Quick jump to downloads by category                                                             | Part 1                                   |                        | 0.1          | 56K: <1m<br>512K: <1m |                               |   |
| maintenance<br>» Upgrade and migrate                                  | » BIOS - System ROM                                                                             |                                          |                        |              | 56K: <1m              |                               |   |
| » Recycle and dispose                                                 | » Driver - Network                                                                              | Part 2                                   |                        | 0.011        | 512K: <1m             |                               |   |
| × Find: reverse                                                       | 💺 Next 🕇 Previous 🖌 Highlight all 🗵 Match case                                                  | HP NC-Series iSCSI Offload Initiator     |                        |              |                       |                               |   |
| Done                                                                  |                                                                                                 | Utilities for Red Hat Enterprise Linux 5 | 6.2.0.868-0.7c         |              |                       | 6.2.0.742-0.6b<br>18 Dec 2007 |   |
|                                                                       |                                                                                                 | (multi-part download)                    | 0 001 2000             |              |                       | .0 000 2001                   | 1 |
|                                                                       |                                                                                                 | Part 1                                   |                        | 0.26         | 56K: <1m              |                               |   |

#### http://www.hp.com/#Support

166

Download » Download »

Download » Download »

Download » Download »

Download »

Download »

512K: <1m 56K: <1m 512K: <1m

> <u>1.1.0-6</u> 18 Dec 2007

0.005

Part 2

1.1.2-0

8 Jul 2008

HP NC-Series open-iscsi Boot

Package for Linux (multi-part

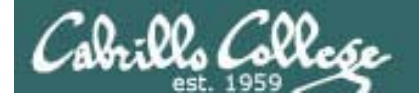

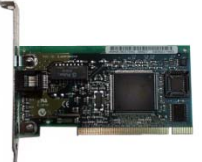

# NIC Drivers http://tldp.org/HOWTO/Ethernet-HOWTO.html

| 🖉 Linux Ethernet-Howto - Windows Internet Explorer                                                                                                    | ener it trager @ tr                                                       | under a Musicence of Sale                                                                                 | ner 22 Miler / Solit in                                   |                                     |
|----------------------------------------------------------------------------------------------------|---------------------------------------------------------------------------|----------------------------------------------------------------------------------------------------|-----------------------------------------------------------|-------------------------------------|
| 🕞 💭 🗢 🧮 http://tldp.org/HOWTO/Ethernet-HOW                                                                                                    | TO.html#toc1                                                              | <b>↓</b>   49                                                                                             | X Yahoo! Search                                           | ۶ ج                                 |
| <u>File E</u> dit <u>V</u> iew F <u>a</u> vorites <u>T</u> ools <u>H</u> elp                                                                                                    |                                                                           |                                                                                                    |                                                           |                                     |
| 😭 🎄 🧮 Linux Ethernet-Howto                                                                                                    |                                                                           | {                                                                                                    | 🛐 🔹 🖾 🔹 🖶 🔹 🔂 Page                                        | e ▼ ۞ T <u>o</u> ols ▼ <sup>≫</sup> |
| Next Previous Contents                                                                                                    |                                                                           |                                                                                                    |                                                           |                                     |
| Linux Ethernet-Howto                                                                                                    | )                                                                         |                                                                                                    |                                                           | E                                   |
| by Paul Gortmaker                                                                                                    |                                                                           |                                                                                                    |                                                           |                                     |
| v2.9, Aug 25, 2003                                                                                                    |                                                                           |                                                                                                    |                                                           |                                     |
| This is the Ethernet-Howto, which is a compilat.<br>up. Note that this Howto is focused on the hard<br>of things like ifconfig and route. That inform                                                                                                    | ion of information ab<br>ware and low level dr<br>nation is found in vari | out which ethernet devices can be<br>iver aspect of the ethernet cards,<br>ous other Linux documentation. | e used for Linux, and how t<br>and does not cover the sof | to set them<br>ftware end           |
| 1. Introduction                                                                                                    |                                                                           |                                                                                                    |                                                           |                                     |
| <ul> <li><u>1.1 New Versions of this Document</u></li> <li><u>1.2 Using the Ethernet-Howto</u></li> <li><u>1.3 What do I need to to get ethernet worki</u></li> <li><u>1.4 HELP - It doesn't work!</u></li> <li><u>1.5 Type of cable that your card should supp</u></li> </ul>                                                                                                    | ng?<br>port                                                               |                                                                                                    |                                                           |                                     |
| 2. Frequently Asked Question                                                                                                    | <u>s</u>                                                                  |                                                                                                    |                                                           |                                     |
| <ul> <li>2.1 How do I tell Linux what driver to use?</li> <li>2.2 What card should I buy for Linux?</li> <li>2.3 Alpha Drivers Getting and Using them</li> <li>2.4 Using More than one Ethernet Card per terms of the terms of the terms of terms of terms o</li></ul> | Machine                                                                   |                                                                                                    |                                                           | Ŧ                                   |
|                                                                                                    |                                                                           | 🅡 🌍 Internet   Prot                                                                                       | tected Mode: Off                                          | 🔍 100% 🔻 🔡                          |

The TLDP web site has an Ethernet Howto that is extremely valuable when trying to find the correct NIC drivers

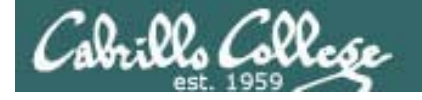

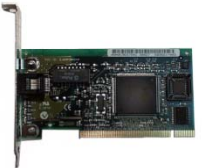

# NIC Drivers http://tldp.org/HOWTO/Ethernet-HOWTO.html

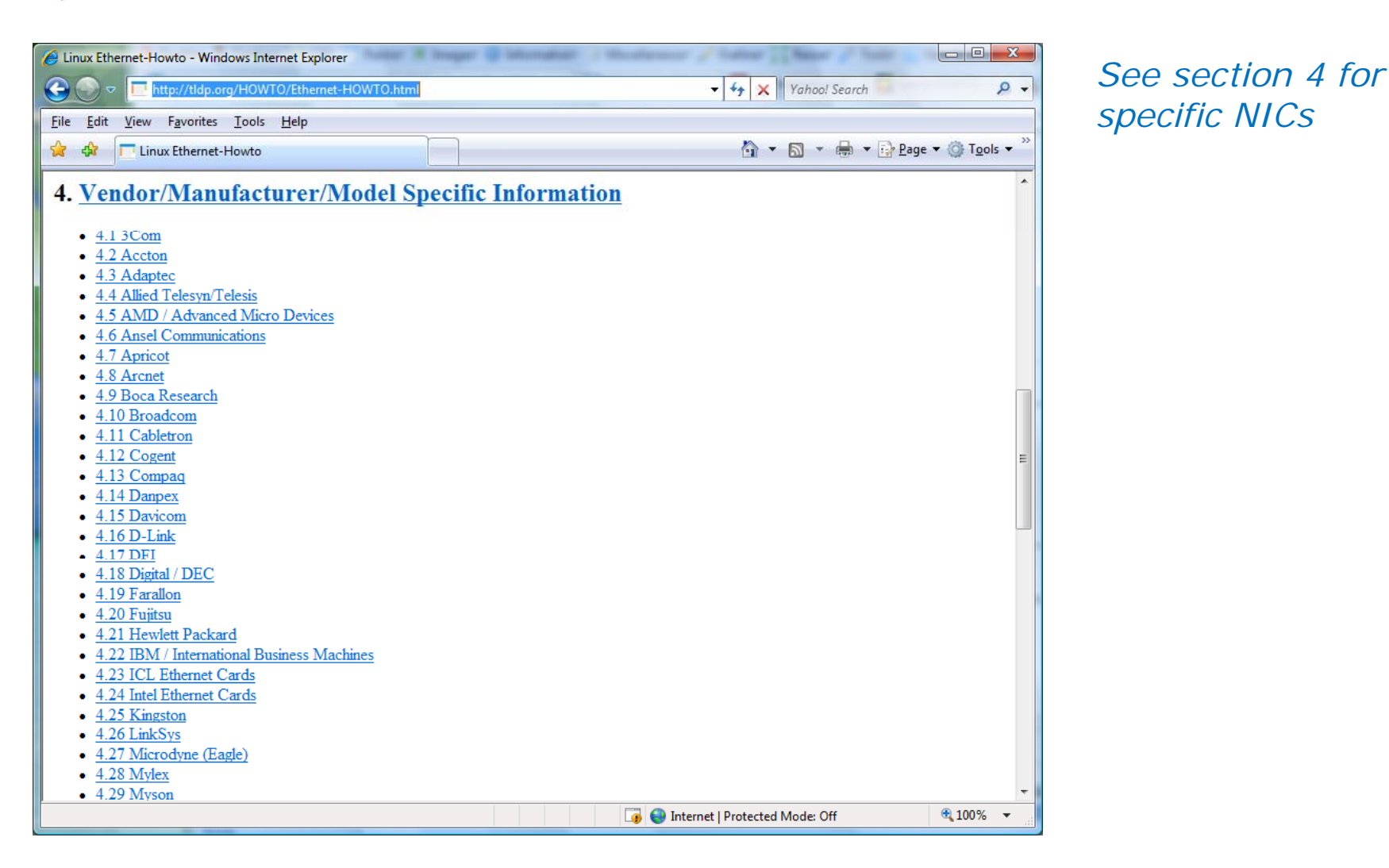

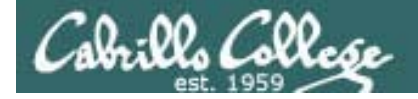

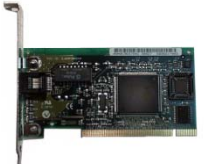

# NIC Drivers http://tldp.org/HOWTO/Ethernet-HOWTO.html

| 🖉 Linux Ethernet-Howto: Vendor/Manufacturer/Model Specific Information - Windows Internet Explorer                                                                                                    |  |  |  |  |  |
|----------------------------------------------------------------------------------------------------|--|--|--|--|--|
| G O ⊂ 🗖 http://tldp.org/HOWTO/Ethernet-HOWTO-4.html#ss4.5 🔹 4.5 🔹 4.5 🔹 4.5 🔹 4.5 🔹 4.5 🔹 4.5 🔹 4.5 🔹 4.5 𝔅 4.5 𝔅 4. |  |  |  |  |  |
| <u>File E</u> dit <u>V</u> iew F <u>a</u> vorites <u>T</u> ools <u>H</u> elp                                                                                                    |  |  |  |  |  |
| 😭 🏟 🗖 Linux Ethernet-Howto: Vendor/Manufacturer/Mo                                                                                                    |  |  |  |  |  |
| The sis900.txt file in 2.4 kernels states that "AM79C901 HomePNA PHY is not thoroughly tested, there may be some bugs in the "on the fly" change of transceiver." so you may want to check that if using a newer kernel.                                                                                                    |  |  |  |  |  |
| AMD 79C965 (PCnet-32)                                                                                                    |  |  |  |  |  |
| Status: Supported, Driver Name: pcnet32                                                                                                    |  |  |  |  |  |
| This is the PCnet-32 a 32 bit bus-master version of the original LANCE chip for VL-bus and local bus systems. chip. While these chips can be operated with the standard lance.c driver, a 32 bit version (pcnet32.c) is also available that does not have to concern itself with any 16MB limitations associated with the ISA bus.                                                                                                    |  |  |  |  |  |
| AMD 79C970/970A (PCnet-PCI)                                                                                                    |  |  |  |  |  |
| Status: Supported, Driver Name: pcnet32                                                                                                    |  |  |  |  |  |
| This is the PCnet-PCI similar to the PCnet-32, but designed for PCI bus based systems. Please see the above PCnet-32 information. This means that you need to build a kernel with PCI BIOS support enabled. The '970A adds full duplex support along with some other features to the original '970 design.                                                                                                    |  |  |  |  |  |
| Note that the Boca implementation of the 79C970 fails on fast Pentium machines. This is a hardware problem, as it affects DOS users as well. See the Boca section for more details.                                                                                                    |  |  |  |  |  |
| AMD 79C971 (PCnet-FAST)                                                                                                    |  |  |  |  |  |
| Status: Supported, Driver Name: pcnet32                                                                                                    |  |  |  |  |  |
| This is AMD's 100Mbit chip for PCI systems, which also supports full duplex operation. It was introduced in June 1996.                                                                                                    |  |  |  |  |  |
| AMD 79C972 (PCnet-FAST+)                                                                                                    |  |  |  |  |  |
| Status: Supported, Driver Name: pcnet32                                                                                                    |  |  |  |  |  |
| Done                                                                                                    |  |  |  |  |  |

The AMD 79C970 on the Celebrian VM uses the **pcnet32** driver

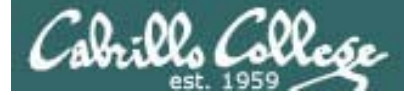

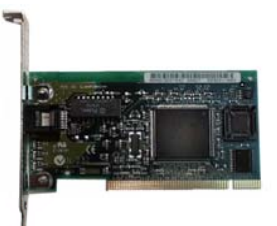

# **NIC Drivers**

NIC drivers are **kernel modules** and are kept is a specific directory so the kernel knows where to find them. Note, they were .o files in older distros.

| [root@celebr | ian ~]# uname        | -r              |                |                 |
|--------------|----------------------|-----------------|----------------|-----------------|
| 2.6.18-92.1. | 22.el5               |                 |                |                 |
| [root@celebr | ian ~]# <b>ls /l</b> | ib/modules/\$(u | name -r)/kerne | l/drivers/net   |
| 3c59x.ko     | dummy.ko             | natsemi.ko      | ppp_synctty.ko | sunhme.ko       |
| 8139cp.ko    | e1000                | ne2k-pci.ko     | qla3xxx.ko     | tg3.ko          |
| 8139too.ko   | e1000e               | netconsole.ko   | r8169.ko       | tlan.ko         |
| 8390.ko      | e100.ko              | netxen          | s2io.ko        | tokenring       |
| acenic.ko    | epic100.ko           | ns83820.ko      | sis190.ko      | tulip           |
| amd8111e.ko  | fealnx.ko            | pcmcia          | sis900.ko      | tun.ko          |
| b44.ko       | forcedeth.ko         | pcnet32.ko      | skge.ko        | typhoon.ko      |
| bnx2.ko      | ifb.ko               | phy             | sky2.ko        | via-rhine.ko    |
| bnx2x.ko     | igb                  | ppp_async.ko    | slhc.ko        | via-velocity.ko |
| bonding      | ixgb                 | ppp_deflate.ko  | slip.ko        | wireless        |
| cassini.ko   | ixgbe                | ppp_generic.ko  | starfire.ko    |                 |
| chelsio      | mii.ko               | ppp_mppe.ko     | sundance.ko    |                 |
| cxgb3        | mlx4                 | pppoe.ko        | sungem.ko      |                 |
| dl2k.ko      | myri10ge             | pppox.ko        | sungem_phy.ko  |                 |
| [root@celebr | ian ~]#              |                 |                |                 |

[root@celebrian ~]# file /lib/modules/\$(uname -r)/kernel/drivers/net/e100.ko
/lib/modules/2.6.18-92.1.22.el5/kernel/drivers/net/e100.ko: ELF 32-bit LSB relocatable,
Intel 80386, version 1 (SYSV), not stripped
[root@celebrian ~]#

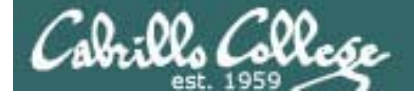

# VMware Server Virtual Machines The Virtual NICs

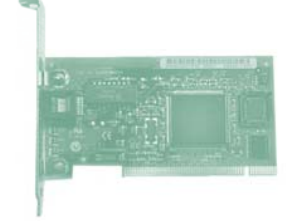

*Note: All the VMs have the same AMD 79c970 NICs which use the pcnet32 driver* 

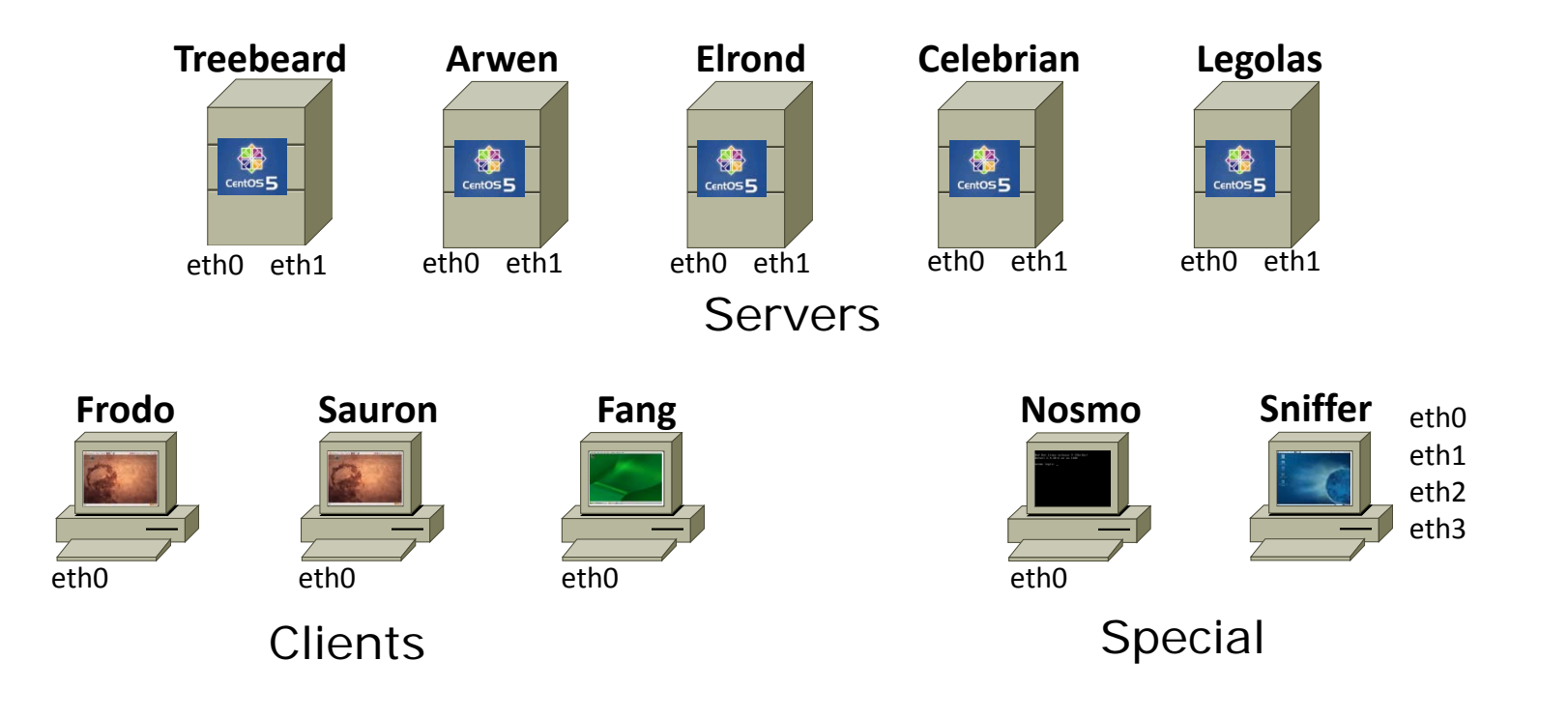

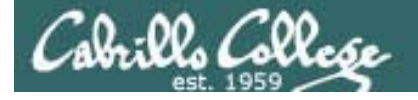

# **Real NICs can be more challenging**

#### System Pod

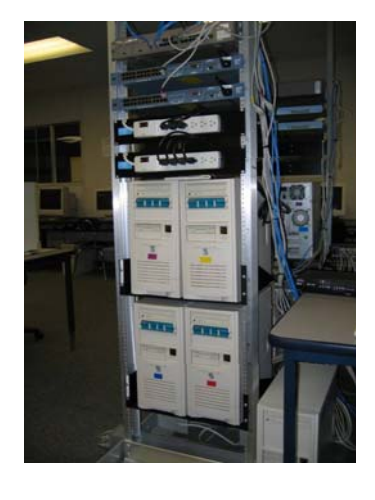

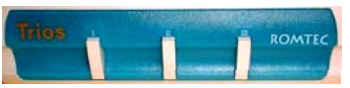

Press middle button to boot Linux

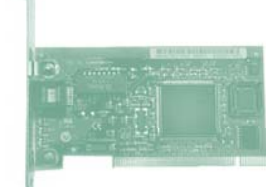

There are a variety on NICs on the older systems in the System pods

| NIC                                                      | Linux Driver |
|----------------------------------------------------------|--------------|
| Intel PRO 100 NIC                                        | e100         |
| D-Link NICs with RealTek 8129/8139 chipsets              | 8139too      |
| 3Com 3c905x NICs                                         | 3c59x        |
| Lite-on Communications LNE 100TX cards with DEC chipsets | tulip        |
| AMD 79c970 NIC (used in VMware VMs)                      | pcnet32      |

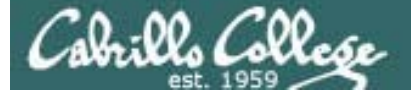

# NIC Drivers

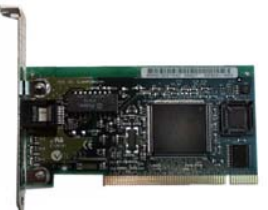

Some drivers that have been used with the PC's in the CIS Lab

#### [root@celebrian ~]# ls /lib/modules/\$(uname -r)/kernel/drivers/net

| 3c59x.ko    | dummy.ko     | natsemi.ko     | ppp_synctty.ko | sunhme.ko       |
|-------------|--------------|----------------|----------------|-----------------|
| 8139cp.ko   | e1000        | ne2k-pci.ko    | qla3xxx.ko     | tg3.ko          |
| 8139too.ko  | e1000e       | netconsole.ko  | r8169.ko       | tlan.ko         |
| 8390.ko     | e100.ko      | netxen         | s2io.ko        | tokenring       |
| acenic.ko   | epic100.ko   | ns83820.ko     | sis190.ko      | tulip           |
| amd8111e.ko | fealnx.ko    | pcmcia         | sis900.ko      | tun.ko          |
| b44.ko      | forcedeth.ko | pcnet32.ko     | skge.ko        | typhoon.ko      |
| bnx2.ko     | ifb.ko       | phy            | sky2.ko        | via-rhine.ko    |
| bnx2x.ko    | igb          | ppp_async.ko   | slhc.ko        | via-velocity.ko |
| bonding     | ixgb         | ppp_deflate.ko | slip.ko        | wireless        |
| cassini.ko  | ixgbe        | ppp_generic.ko | starfire.ko    |                 |
| chelsio     | mii.ko       | ppp_mppe.ko    | sundance.ko    |                 |
| cxgb3       | mlx4         | pppoe.ko       | sungem.ko      |                 |
| dl2k.ko     | myri10ge     | pppox.ko       | sungem_phy.ko  |                 |
| [root@celeb | rian ~]#     |                |                |                 |

| NIC                                                      | Linux Driver |
|----------------------------------------------------------|--------------|
| Intel PRO 100 NIC                                        | e100         |
| D-Link NICs with RealTek 8129/8139 chipsets              | 8139too      |
| 3Com 3c905x NICs                                         | 3c59x        |
| Lite-on Communications LNE 100TX cards with DEC chipsets | tulip        |
| AMD 79c970 NIC (used in VMware VMs)                      | pcnet32      |

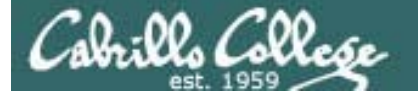

# Managing (showing, installing, removing)

Drivers

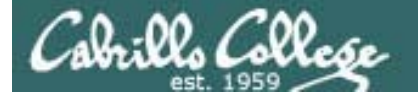

Connecting your Linux system to the Network

- 1. Identify the NIC in your system (vendor and model)
- 2. Locate a driver for your NIC
  - may be already available with your distro
  - may be available from NIC vendor
  - may be available from chipset vendor
  - may have get source and build (compile) it

#### 3. Load the driver (insmod or modprobe command)

4. Bring up and configure the interface (ifconfig)

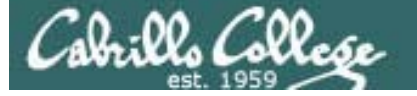

Commands for handling NIC drivers (kernel modules)

- To show available NIC drivers: Is /lib/modules/\$(uname -r)/kernel/drivers/net
- To show loaded kernel modules including NIC drivers Ismod example: Ismod | grep pcnet32 (show NIC drivers used on VMs)
- To remove (unload) a NIC driver rmmod driver example: rmmod pcnet32 (removes pcnet32 VM NIC driver) Do not specify the path or suffix (.ko) for drivers
- To insert (load) a NIC driver

insmod *driver* modprobe *driver* example: modprobe pcnet32 (installs pcnet32 VM NIC driver)

modprobe is more intelligent and recommended over insmod

Cabrillo College

#### Commands for handling NIC drivers (kernel modules)

#### To show available NIC drivers:

#### Is /lib/modules/\$(uname -r)/kernel/drivers/net

| Bluetooth: L2                             | CAP ver 2.8     |                   |                   |                 |  |  |
|-------------------------------------------|-----------------|-------------------|-------------------|-----------------|--|--|
| Bluetooth: L2CAP socket lauer initialized |                 |                   |                   |                 |  |  |
| Bluetooth: RH                             | COMM socket la  | yer initialized   |                   |                 |  |  |
| Bluetooth: RE                             | COMM TTY layer  | -<br>initialized  |                   |                 |  |  |
| Bluetooth: RE                             | COMM ver 1.8    |                   |                   |                 |  |  |
| Bluetooth: Hl                             | IDP (Human Inte | erface Emulation  | ) ver 1.1         |                 |  |  |
| SELinux: init                             | tialized (dev a | utofs, tupe auto  | als), uses genfs  | contexts        |  |  |
| SELinux: init                             | tialized (dev a | utofs, tupe auto  | ofs), uses genfs  | contexts        |  |  |
| SELinux: init                             | tialized (dev a | utofs, tupe auto  | ofs), uses genfs  | contexts        |  |  |
| [root@elrond                              | ~]# ls /lib/mo  | odules/2.6.18-92. | .el5/kernel/drive | ers/net/        |  |  |
| 3c59x.ko                                  | dummu.ko        | natsemi.ko        | ppp suncttu.ko    | sunhme.ko       |  |  |
| 8139cp.ko                                 |                 | ne2k-pci.ko       | gla3xxx.ko        | tg3.ko          |  |  |
| 8139too.ko                                |                 | netconsole.ko     | r8169.ko          | tlan.ko         |  |  |
| 8390.ko                                   | e100.ko         |                   | s2io.ko           |                 |  |  |
| acenic.ko                                 | epic100.ko      | ns83820.ko        | sis190.ko         |                 |  |  |
| amd8111e.ko                               | fealnx.ko       |                   | sis900.ko         | tun.ko          |  |  |
| b44.ko                                    | forcedeth.ko    | pcnet32.ko        | skge.ko           | typhoon.ko      |  |  |
| bn×2.ko                                   | ifb.ko          |                   | sky2.ko           | via-rhine.ko    |  |  |
| bn×2×.ko                                  |                 | ppp_async.ko      | slĥc.ko           | via-velocity.ko |  |  |
| bonding                                   |                 | ppp_deflate.ko    | slip.ko           |                 |  |  |
| cassini.ko                                |                 | ppp_generic.ko    | starfire.ko       |                 |  |  |
| chelsio                                   | mii.ko          | ppp_mppe.ko       | sundance.ko       |                 |  |  |
| cxgb3                                     |                 | pppoe.ko          | sungem.ko         |                 |  |  |
| d 12k.ko                                  |                 | pppox.ko          | sungem_phy.ko     |                 |  |  |
| [root@elrond                              | ~]#             |                   |                   |                 |  |  |

Use tab completes!

We are using the pcnet32 driver for the VM NICs

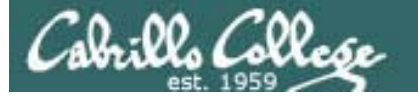

Commands for handling NIC drivers (kernel modules)

To show loaded kernel modules including NIC drivers

Ismod

example: Ismod | grep pcnet32 (show NIC drivers used on VMs)

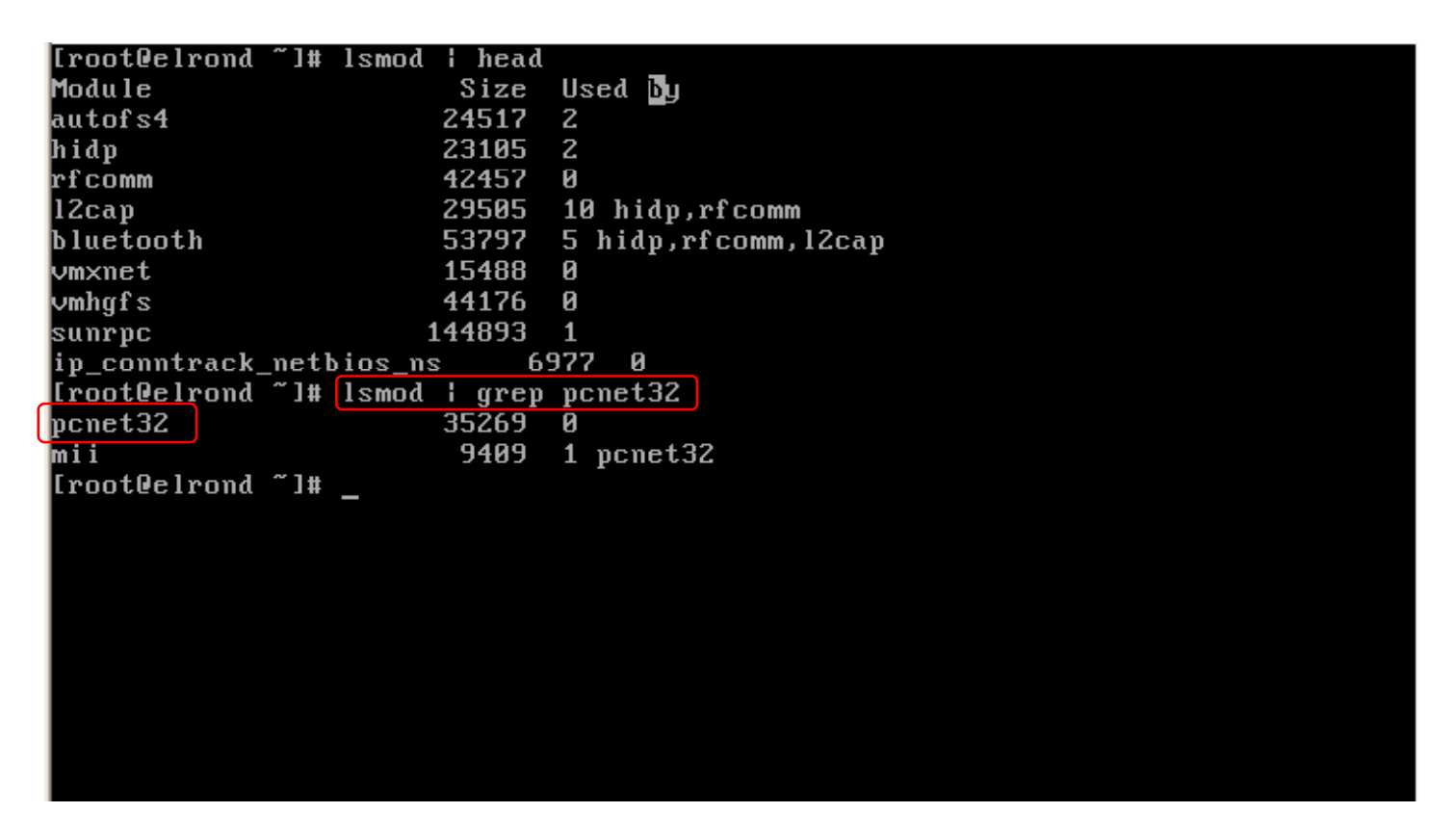

This shows that the pcnet32 NIC driver is loaded and it uses the MII (Media Independent Interface) module

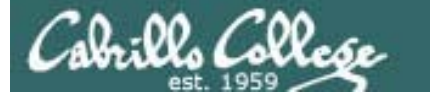

Commands for handling NIC drivers (kernel modules)

#### To remove (unload) a NIC driver rmmod *driver*

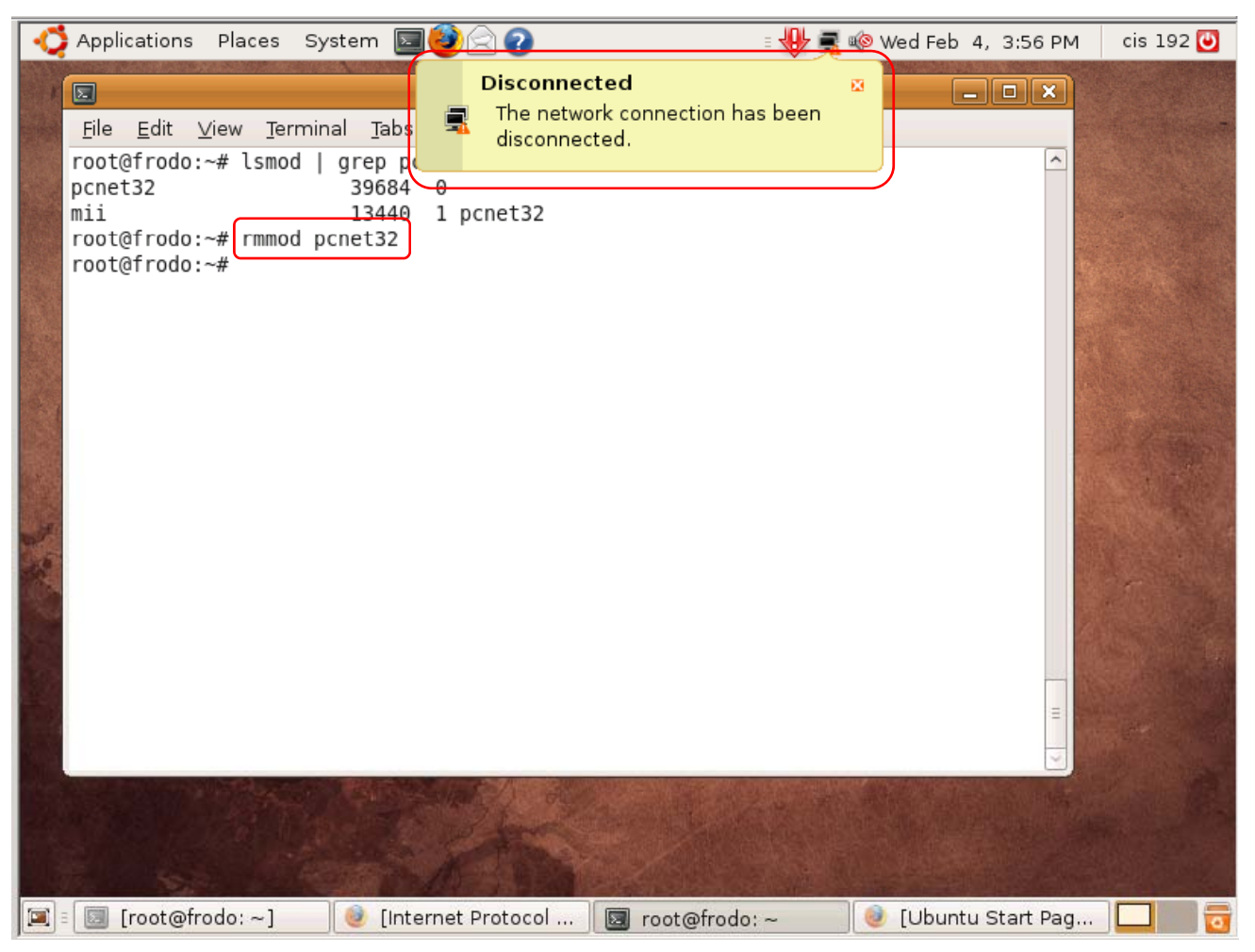

When you remove the NIC driver you will lose the network connection

*Note: The pcnet32 driver is used for the NICs on the VMs* 

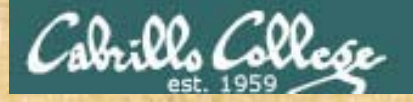

#### Class Activity - Managing NIC Drivers

- 1. Power on Frodo and Celebrian if they are not already up.
- 2. Login as cis192 then su to root. Use a graphical terminal on Frodo.
- Do a short listing of the NIC drivers on Frodo and Celebrian with: Is /lib/modules/\$(uname -r)/kernel/drivers/net Note: you can also type 2 then Tab key instead of \$(uname -r)
- 4. Pipe the output of the Is command above into **wc** –I and determine which distro includes the most NIC drivers on their standard installation.
- 5. On Frodo, locate the pcnet32 driver pcnet32.ko
- 6. On Frodo, check that the driver is loaded with **Ismod | grep pcnet32** then check the interface status with **ifconfig**
- 7. On Frodo, unload the NIC driver with rmmod pcnet32
- 8. On Frodo, check that the driver is unloaded with **Ismod | grep pcnet32** then check the interface status with **ifconfig eth0**
- 9. On Frodo, use modprobe pcnet32 to reload the NIC driver again.
- 10. On Frodo, check that the driver is loaded again with **Ismod | grep** pcnet32 then check the interface status with **ifconfig**
- 11. If you no longer have a IPv4 address use dhclient
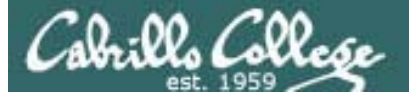

# Configuring Static IP addresses (temporary)

181

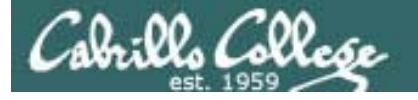

Connecting your Linux system to the Network

- 1. Identify the NIC in your system (vendor and model)
- 2. Locate a driver for your NIC
  - may be already available with your distro
  - may be available from NIC vendor
  - may be available from chipset vendor
  - may have get source and build (compile) it
- 3. Load the driver (insmod or modprobe command)

### 4. Bring up and configure the interface (ifconfig)

### Configuring a static IP address with ifconfig

Having two Ethernet adapters in your VM is the same as having two real adapters in a real physical computer

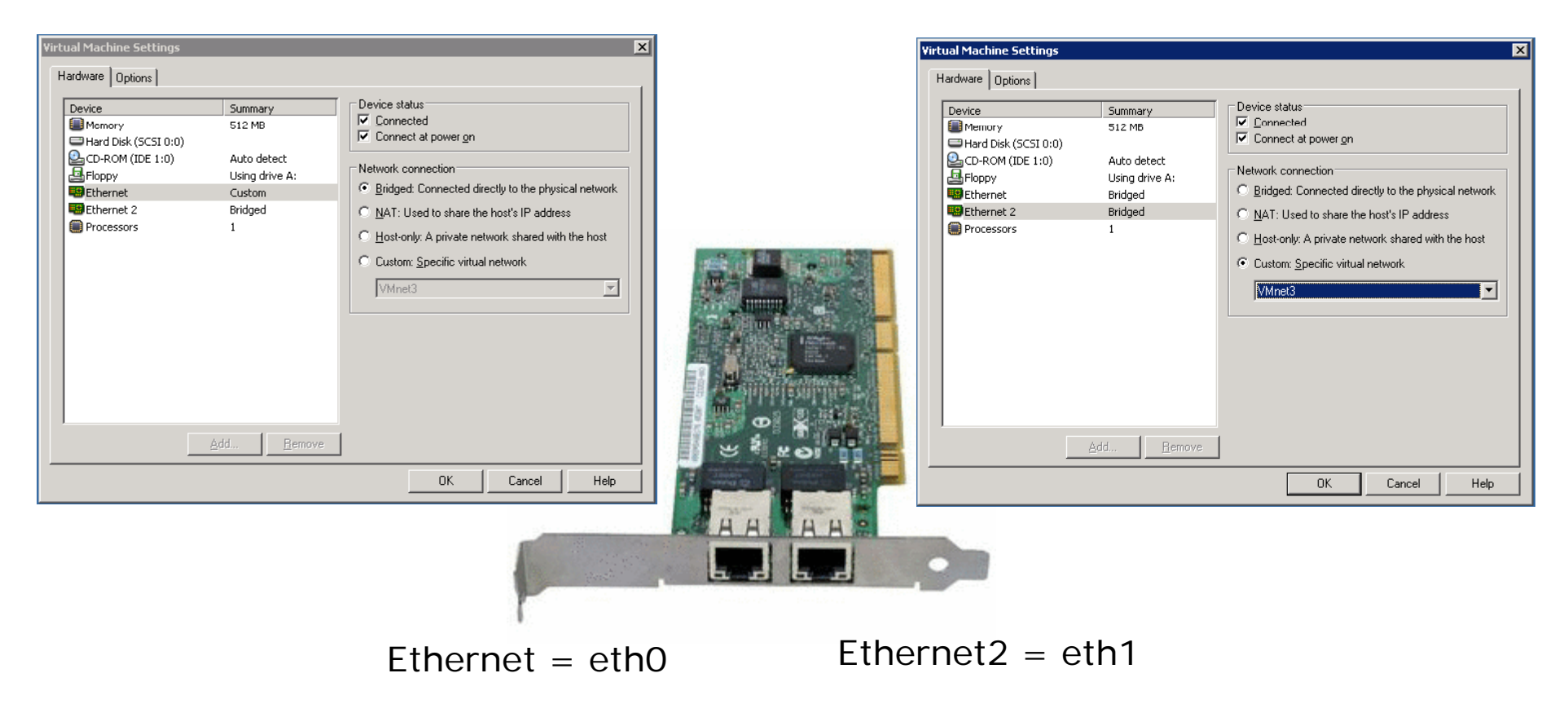

Linux will refer to the first adapter as eth0 and the second as eth1

### Configuring a static IP address with ifconfig

Cabrillo Collo

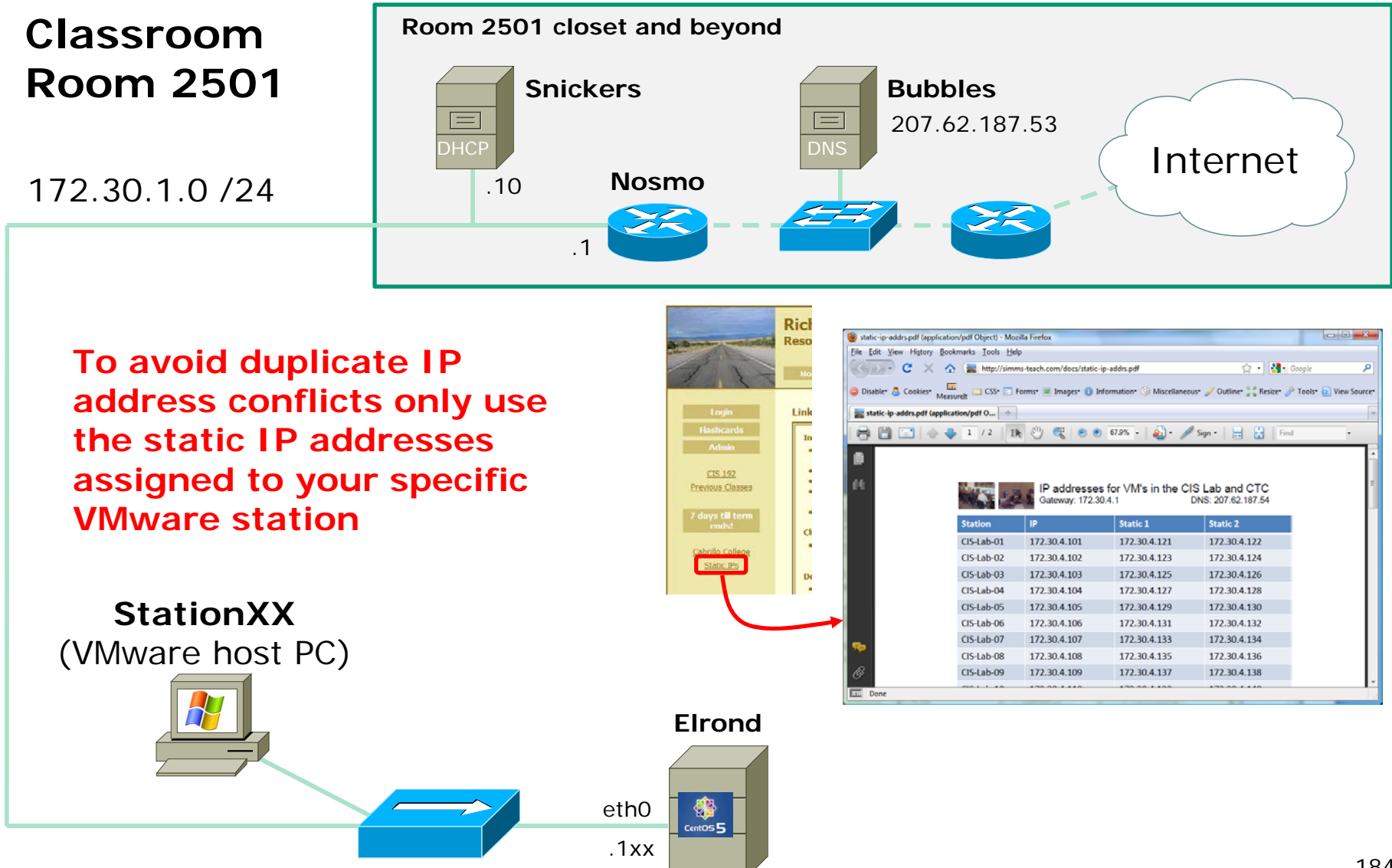

### Configuring a static IP address with ifconfig

Cabrillo Colle

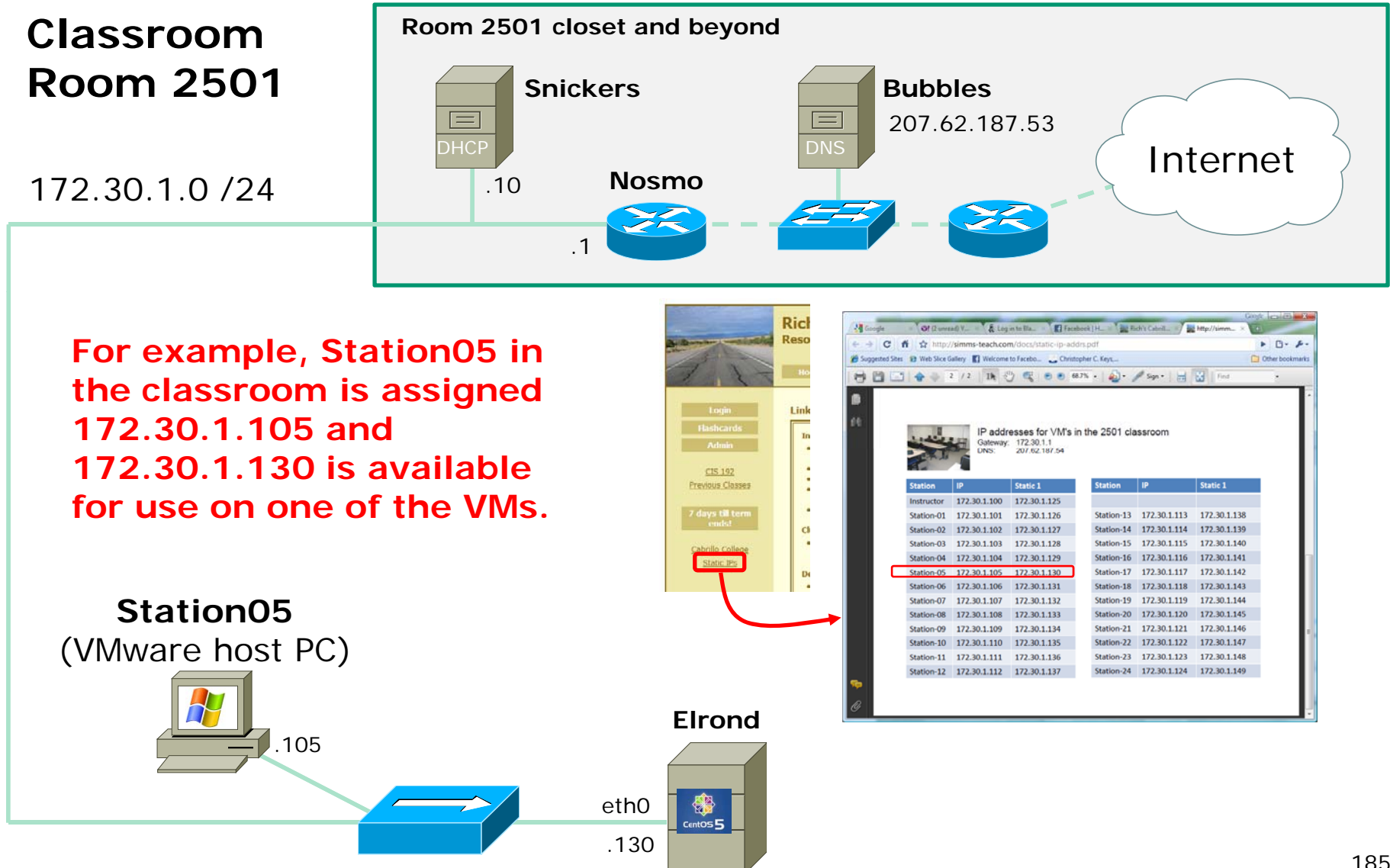

# Configuring a static IP address with ifconfig

- To show all interfaces (and to show your IP address): ifconfig
- To show the eth0 interface: ifconfig eth0
- To set ip address and subnet mask: ifconfig ethx xxx.xxx.xxx netmask xxx.xxx.xxx or ifconfig ethx xxx.xxx.xxx/nn (where nn=prefix)
- To shut down an interface: ifconfig ethx down
- To bring up an interface: ifconfig ethx up

Note: Configuring an IP address with **ifconfig** is temporary. It will last until the system is rebooted or the network service is restarted.

## Configuring a static IP address with ifconfig

The **ifconfig** command, with no arguments, will list all "up" interfaces

| Lrooteelrona J# 11conilg                             |
|------------------------------------------------------|
| lo Link encap:Local Loopback                         |
| inet addr:127.0.0.1 Mask:255.0.0.0                   |
| inet6 addr: ::1/128 Scope:Host                       |
| UP LOOPBACK RUNNING MTU:16436 Metric:1               |
| RX packets:8 errors:0 dropped:0 overruns:0 frame:0   |
| TX packets:8 errors:0 dropped:0 overruns:0 carrier:0 |
| collisions:0 txqueuelen:0                            |
| RX bytes:560 (560.0 b) TX bytes:560 (560.0 b)        |
|                                                      |
| [root@elrond ~]#                                     |
|                                                      |
|                                                      |

Network settings have been disabled on the CentOS VMs so you can practice setting them up. When you first power them on only the loopback "lo" interface is active.

## Configuring a static IP address with ifconfig

To set ip address and subnet mask on Station 05 in the classroom:

ifconfig eth0 172.30.4.130 netmask 255.255.255.0

MAC address

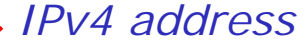

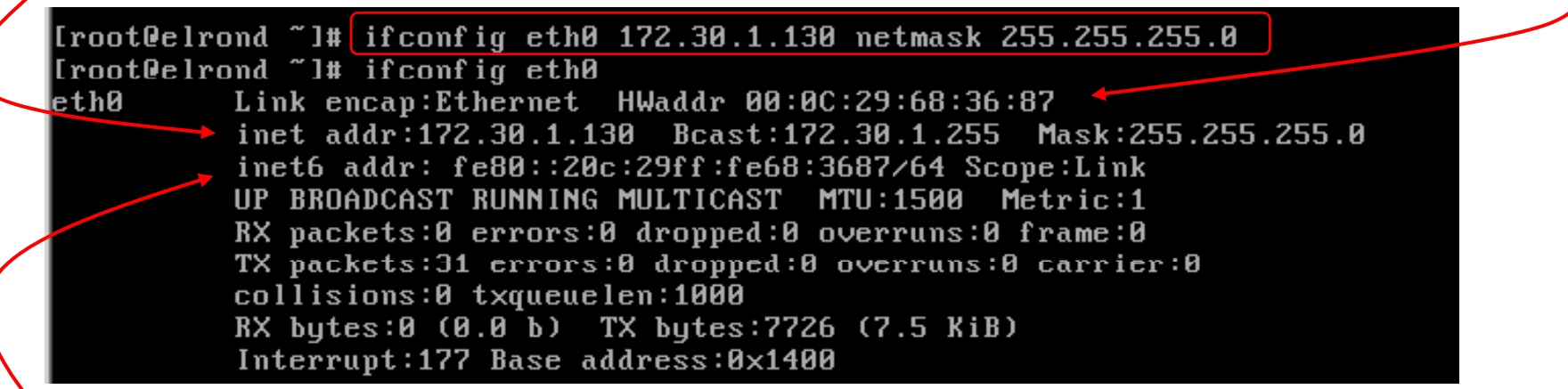

IPv6 address

Remember that 172.30.1.130 is only to be used on Station 5.

If every student configures their VM with the same static IP address there will be duplicate IP issues with the classroom network.

## Configuring static IP and mask on other planets

| Internet Protocol (TCP/IP) Propertie                                                                                                    | es ? 🗙              |  |  |  |  |  |  |
|----------------------------------------------------------------------------------------------------|---------------------|--|--|--|--|--|--|
| General                                                                                                    | 1                   |  |  |  |  |  |  |
| You can get IP settings assigned automatically if your network supports this capability. Otherwise, you need to ask your network administrator for the appropriate IP settings. |                     |  |  |  |  |  |  |
| C Obtain an IP address automatical                                                                                                    | ly                  |  |  |  |  |  |  |
| 🕞 Use the following IP address:                                                                                                    |                     |  |  |  |  |  |  |
| IP address:                                                                                                    | 172 . 30 . 1 . 130  |  |  |  |  |  |  |
| S <u>u</u> bnet mask:                                                                                                    | 255 . 255 . 255 . 0 |  |  |  |  |  |  |
| Default gateway:                                                                                                    |                     |  |  |  |  |  |  |
| C Obtain DNS server address autor                                                                                                    | natically           |  |  |  |  |  |  |
| Use the following DNS server addresses:                                                                                                    |                     |  |  |  |  |  |  |
| Preferred DNS server:                                                                                                    |                     |  |  |  |  |  |  |
| <u>A</u> lternate DNS server:                                                                                                    | · · ·               |  |  |  |  |  |  |
|                                                                                                    | Ad <u>v</u> anced   |  |  |  |  |  |  |
|                                                                                                    | OK Cancel           |  |  |  |  |  |  |

Lan Area Connection on Windows XP

One standard .... many implementations!

fa 0/0 on Cisco 2811 router

| Router#conf t                                                |
|--------------------------------------------------------------|
| Enter configuration commands, one per line. End with CNTL/Z. |
| Router(config)#int fa0/0                                     |
| Router(config-if)#ip add 172.30.1.130 255.255.255.0          |
| Router(config-if)#                                           |

## Caveat: Root's environment has /sbin in path

To show all interfaces (and to show your IP address): ifconfig

```
As root, your path includes /sbin
```

As non-root user your path does not include /sbin

[cis192@benji ~]\$ ifconfig -bash: ifconfig: command not found

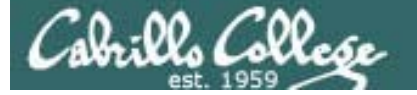

# Configuring Gateway DNS

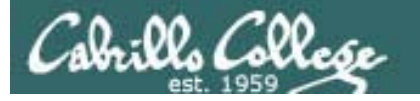

# Configuring the gateway and DNS

- To show the routing table (including gateway) route -n
- To set the gateway route add default gw xxx.xxx.xxx.xxx
- To delete the gateway route del default gw xxx.xxx.xxx
- To set the DNS server edit /etc/resolv.conf and add: nameserver xxx.xxx.xxx

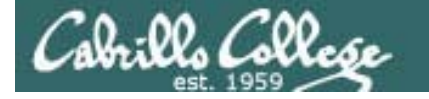

## Configuring the gateway and DNS

To set the default gateway route add default gw xxx.xxx.xxx.xxx

| [root@elrond  | ~]# route add d | lefault gw 172.30.1. | 1     |        |     |          |
|---------------|-----------------|----------------------|-------|--------|-----|----------|
| [root@elrond  | ~]# route -n    |                      |       |        |     |          |
| Kernel IP rou | ting table      |                      |       |        |     |          |
| Destination   | Gateway         | Genmask              | Flags | Metric | Ref | Use Ifac |
| 172.30.1.0    | 0.0.0           | 255.255.255.0        | U _   | 0      | 0   | 0 eth0   |
| 0.0.0         | 172.30.1.1      | 0.0.0                | UG    | 0      | 0   | 0 eth0   |
| [root@elrond  | ~]#             |                      |       |        |     |          |

After setting a new route it's a good idea to verify it using route -n

The routing table above has two entries:

- Packets destined for 172.30.1.0/24 are sent out the eth0 interface to the connected subnet
- All other packets are sent to the default gateway at 172.30.1.1

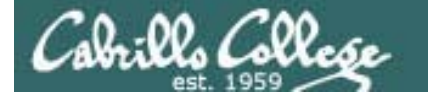

# Configuring the gateway and DNS

To delete the default gateway

route delete default gw xxx.xxx.xxx.xxx

|               | <b>TIGIO0ITIT</b> | 0101010             | 0.0   | -      | -   | 0 00110   |
|---------------|-------------------|---------------------|-------|--------|-----|-----------|
| root@elrond   | ~]# route del     | default gw 172.30.1 | .1    |        |     |           |
| root@elrond   | ~]# route -n      |                     |       |        |     |           |
| (ernel IP rou | ting table        |                     |       |        |     |           |
| )estination   | Gateway           | Genmask             | Flags | Metric | Ref | Use Iface |
| 172.30.1.0    | 0.0.0.0           | 255.255.255.0       | U     | 0      | 0   | 0 eth0    |
| root@elrond   | ~]# _             |                     |       |        |     |           |

After changing a route it's a good idea to verify it using route -n

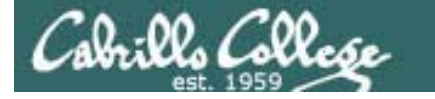

## Configuring the gateway and DNS

To set the DNS server edit **/etc/resolv.conf** and add:

nameserver xxx.xxx.xxx.xxx

[root@elrond ~]# cat /etc/resolv.conf
cat: /etc/resolv.conf: No such file or directory
[root@elrond ~]# echo nameserver 207.62.187.53 > /etc/resolv.conf
[root@elrond ~]# cat /etc/resolv.conf
nameserver 207.62.187.53
[root@elrond ~]# \_

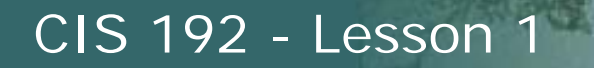

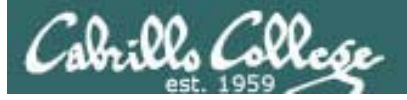

# Configuring dynamic IP address (dhcp)

196

## Configuring dynamic IP addresses

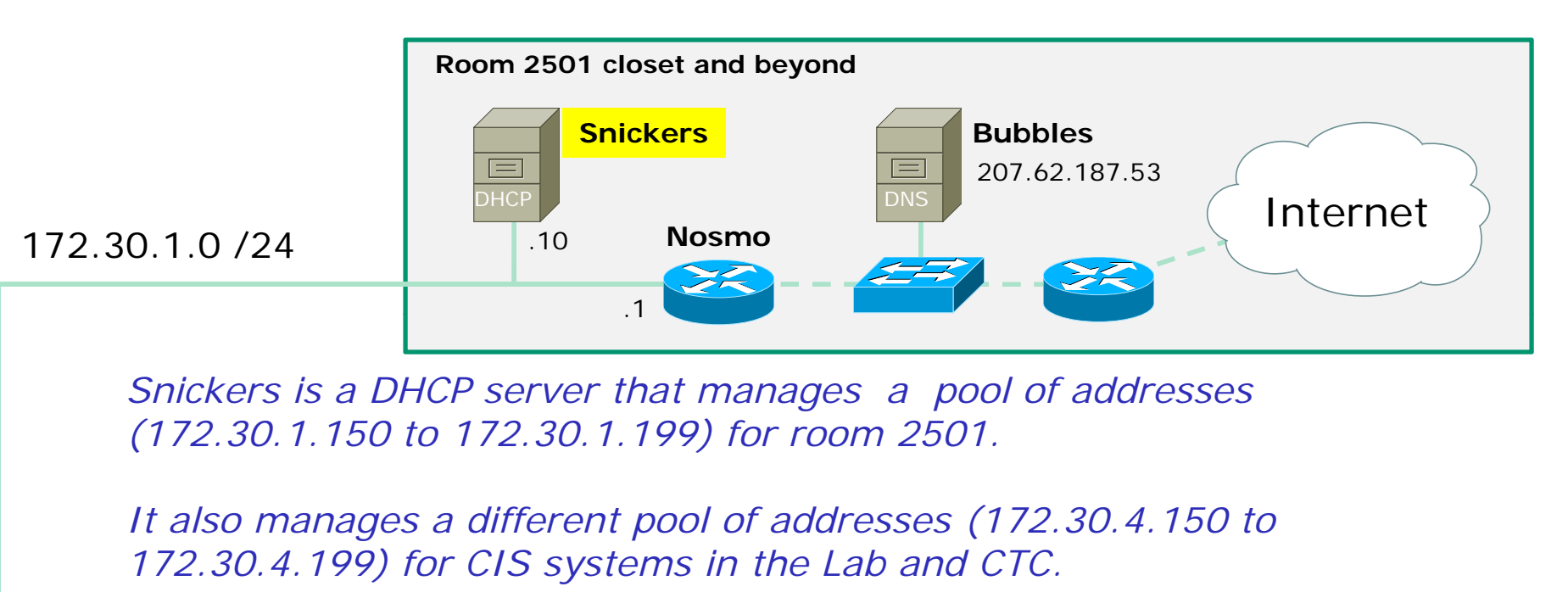

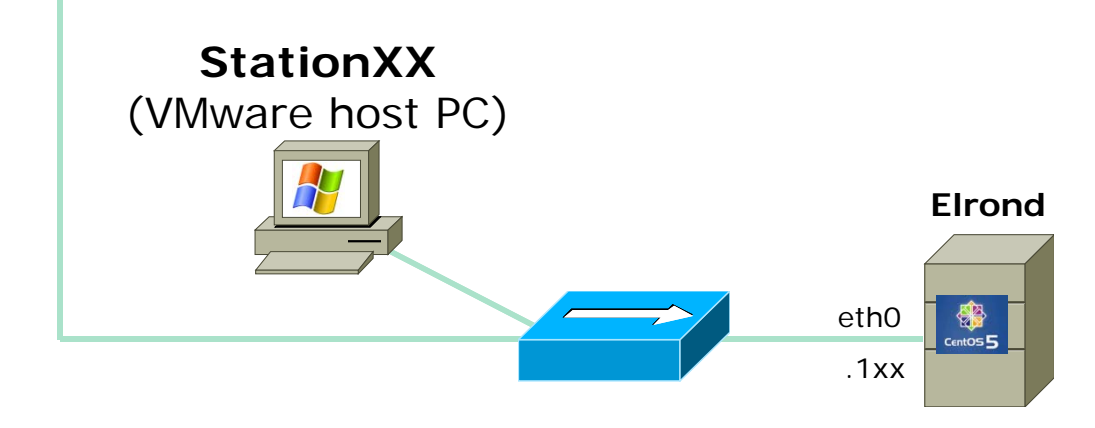

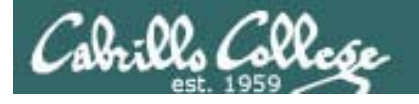

# Configuring dynamic IP addresses

- To request a dynamic IP address for eth0: dhclient eth0
- To release a dynamic IP address: dhclient –r eth0

*Note:* Specifying eth0 is not necessary for systems with a single NIC. However, all the CentOS systems used for this course have 2 NICs making it necessary to designate the specific interface

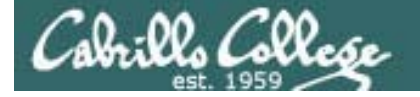

## Configuring dynamic IP addresses

To get a dynamic IP address from a DHCP server:

#### dhclient eth0

[root@elrond ~]# dhclient eth0 Internet Systems Consortium DHCP Client V3.0.5-RedHat Copyright 2004-2006 Internet Systems Consortium. All rights reserved. For info, please visit http://www.isc.org/sw/dhcp/ Listening on LPF/eth0/00:0c:29:68:36:87 Sending on LPF/eth0/00:0c:29:60:36:07 Sending on Socket/fallback DHCPDISCOVER on eth0 to 255.255.255.255 port 67 interval 4 DHCPOFFER from 172.30.1.1 DHCPREQUEST on eth0 to 255.255.255.255 port 67 DHCPACK from 172.30.1.1 bound to 172.30.1.199 -- renewal in 10348 seconds. [root@elrond ~]# \_

I made this screen shot at home rather than at school ... how can could you determine this by looking at the output above?

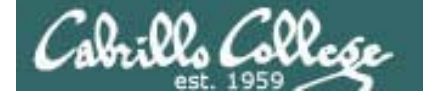

## Configuring dynamic IP addresses

To release a dynamic IP address back to the DHCP server:

dhclient -r eth0

| [root@elrond ~]# dhclient -r eth0                     |
|-------------------------------------------------------|
| Internet Systems Consortium DHCP Client V3.0.5-RedHat |
| Copyright 2004–2006 Internet Systems Consortium.      |
| All rights reserved.                                  |
| For info, please visit http://www.isc.org/sw/dhcp/    |
|                                                       |
| Listening on LPF/eth0/00:0c:29:68:36:87               |
| Sending on LPF/eth0/00:0c:29:68:36:87                 |
| Sending on Socket/fallback                            |
| DHCPRELEASE on eth0 to 172.30.1.1 port 67             |
| [root@elrond ~]#                                      |

We will learn more about DHCP and how to set up a DHCP server later in the course.

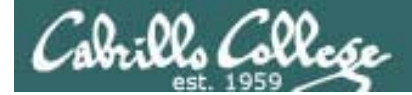

# Testing

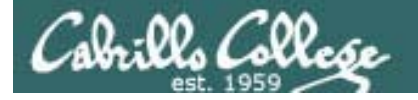

**Testing Interface Settings** 

 Check IP address by pinging router or neighbor ping xxx.xxx.xxx

At school, the nosmo router is at:

- 172.30.1.1 in the classroom
- 172.30.4.1 in the lab
- Check DNS by pinging hostname ping google.com

Use Ctrl-C to stop pinging which will go on forever if you don't.

## Commands for testing interfaces

Check settings by pinging the classroom router

ping 172.30.1.1

abill Call

[root@elrond ~]# ping 172.30.1.1 PING 172.30.1.1 (172.30.1.1) 56(84) bytes of data. 64 bytes from 172.30.1.1: icmp\_seq=1 ttl=64 time=5.81 ms 64 bytes from 172.30.1.1: icmp\_seq=2 ttl=64 time=1.20 ms 64 bytes from 172.30.1.1: icmp\_seq=3 ttl=64 time=1.31 ms 64 bytes from 172.30.1.1: icmp\_seq=4 ttl=64 time=0.956 ms --- 172.30.1.1 ping statistics ---4 packets transmitted, 4 received, 0% packet loss, time 3003ms rtt min/avg/max/mdev = 0.956/2.322/5.813/2.019 ms [root@elrond ~]#

Use Ctrl-C to stop pinging which will go on forever if you don't.

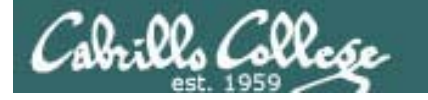

## Commands for testing interfaces

Check settings by pinging the classroom router

ping 172.30.1.1

[root@elrond ~]# ping 172.30.1.1
connect: Network is unreachable

The interface has not been configured with an IP address or a default route has not been set.

## Commands for testing interfaces

Check DNS settings by pinging hostname

ping google.com

[root@elrond ~]# ping google.com PING google.com (74.125.45.100) 56(84) bytes of data. 64 bytes from yx-in-f100.google.com (74.125.45.100): icmp\_seq=1 ttl=235 time=48. 4 ms 64 bytes from yx-in-f100.google.com (74.125.45.100): icmp\_seq=2 ttl=235 time=44. 4 ms 64 bytes from yx-in-f100.google.com (74.125.45.100): icmp\_seq=3 ttl=235 time=44. 9 ms 64 bytes from yx-in-f100.google.com (74.125.45.100): icmp\_seq=4 ttl=235 time=44. 4 ms --- google.com ping statistics ---4 packets transmitted, 4 received, 0% packet loss, time 3002ms rtt min/avg/max/mdev = 44.478/45.605/48.464/1.676 ms IrootWeIrond ~J# \_

Use Ctrl-C to stop pinging which will go on forever if you don't.

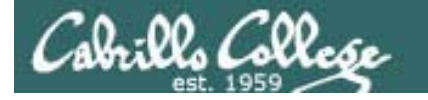

## Commands for testing interfaces

Check DNS settings by pinging hostname

ping google.com

[root@elrond ~]# ping google.com ping: unknown host google.com

The DNS name server has not been configured

# Cabrillo College

## CIS 192 - Lesson 1

IP addresses for VM's in the classroom http://simms-teach.com/docs/static-ip-addrs.pdf

| Station    | IP           | Static 1     | Station    | IP           | Static 1     |
|------------|--------------|--------------|------------|--------------|--------------|
| Instructor | 172.30.1.100 | 172.30.1.125 |            |              |              |
| Station-01 | 172.30.1.101 | 172.30.1.126 | Station-13 | 172.30.1.113 | 172.30.1.138 |
| Station-02 | 172.30.1.102 | 172.30.1.127 | Station-14 | 172.30.1.114 | 172.30.1.139 |
| Station-03 | 172.30.1.103 | 172.30.1.128 | Station-15 | 172.30.1.115 | 172.30.1.140 |
| Station-04 | 172.30.1.104 | 172.30.1.129 | Station-16 | 172.30.1.116 | 172.30.1.141 |
| Station-05 | 172.30.1.105 | 172.30.1.130 | Station-17 | 172.30.1.117 | 172.30.1.142 |
| Station-06 | 172.30.1.106 | 172.30.1.131 | Station-18 | 172.30.1.118 | 172.30.1.143 |
| Station-07 | 172.30.1.107 | 172.30.1.132 | Station-19 | 172.30.1.119 | 172.30.1.144 |
| Station-08 | 172.30.1.108 | 172.30.1.133 | Station-20 | 172.30.1.120 | 172.30.1.145 |
| Station-09 | 172.30.1.109 | 172.30.1.134 | Station-21 | 172.30.1.121 | 172.30.1.146 |
| Station-10 | 172.30.1.110 | 172.30.1.135 | Station-22 | 172.30.1.122 | 172.30.1.147 |
| Station-11 | 172.30.1.111 | 172.30.1.136 | Station-23 | 172.30.1.123 | 172.30.1.148 |
| Station-12 | 172.30.1.112 | 172.30.1.137 | Station-24 | 172.30.1.124 | 172.30.1.149 |

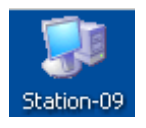

Note **your** static IP address for **your** station to use in the next Class Activity

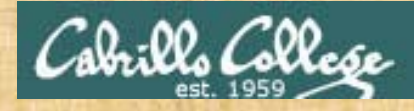

### Class Activity Configuring Interface, default gateway and DNS

- 1. Power on Celebrian if it is not already on.
- Configure eth0 with *your* static IP address (based on your station number) and subnet mask ifconfig eth0 172.30.1.xxx netmask 255.255.255.0
- 3. Check it with ifconfig eth0
- 4. Configure your default gateway with: route add default gw 172.30.1.1
- 5. Set up your DNS with: echo nameserver 207.62.187.53 > /etc/resolv.conf
- 6. Test by pinging the router 172.30.1.1, google.com and your Windows station.
- 7. Bring the interface down with **ifconfig ethO down** and see if you can still ping anything.
- 8. Use **dhclient ethO** and get a dynamic address. Can you ping your neighbor, Google and the router? Is your IP address the same your neighbor?

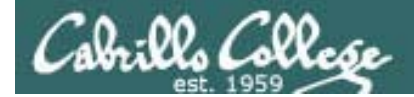

# ipv6

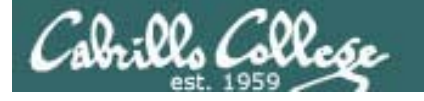

## Using IPv6 addresses in Linux

- IPv6 is a layer 3 protocol designed to replace IPv4
- The CentOS VMs for this course have the IPv6 module loaded into the kernel (use Ismod | grep ipv6 to see it)
- IPv6 uses 128 bits to form an IP address as opposed to 32 bits in IPv4
- We will learn more about IPv4 and IPv6 later in the course.
- IPv4 IP address and mask do not need to be configured in order to use IPv6
- The loopback address for IPv6 is ::1, for IPv4 it is 127.0.0.1
- To ping yourself use ping6 ::1

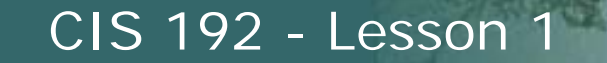

## Using IPv6 addresses in Linux – ping6

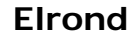

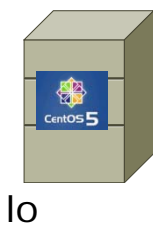

root@elrond ~1# ping6 ::1 ING ::1(::1) 56 data bytes 4 bytes from ::1: icmp\_seq=0 ttl=64 time=0.330 ms 4 bytes from ::1: icmp\_seq=1 ttl=64 time=0.265 ms -- ::1 ping statistics --packets transmitted, 2 received, 0% packet loss, time 1001ms tt min/avg/max/mdev = 0.265/0.297/0.330/0.036 ms, pipe 2 root@elrond ~1# ping 127.0.0.1 ING 127.0.0.1 (127.0.0.1) 56(84) bytes of data. 4 bytes from 127.0.0.1: icmp\_seq=1 ttl=64 time=0.980 ms 4 bytes from 127.0.0.1: icmp\_seq=2 ttl=64 time=0.095 ms -- 127.0.0.1 ping statistics --packets transmitted, 2 received, 0% packet loss, time 1000ms tt min/avg/max/mdev = 0.095/0.537/0.980/0.443 ms root@elrond ~1#

The first ping uses an IPv6 loopback address.

The second ping uses the traditional IPv4 loopback address.

Loopback address are used to make network connections to local services. Packets stay local and are not sent out the NIC to the network.

al. 00. (200.

## Using IPv6 addresses in Linux – ping6

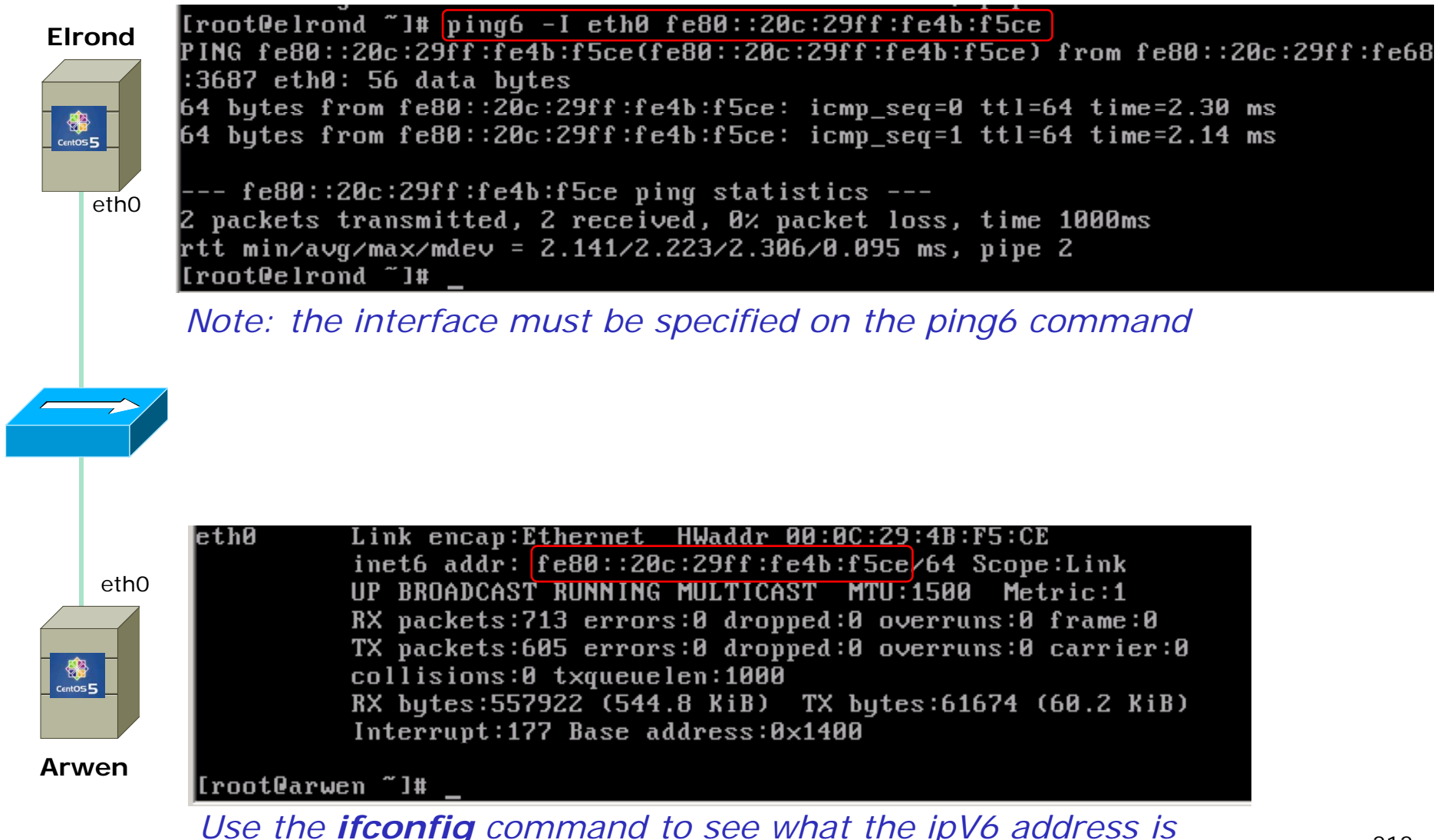

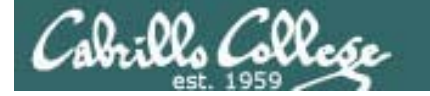

## Using IPv6 addresses in Linux - ssh

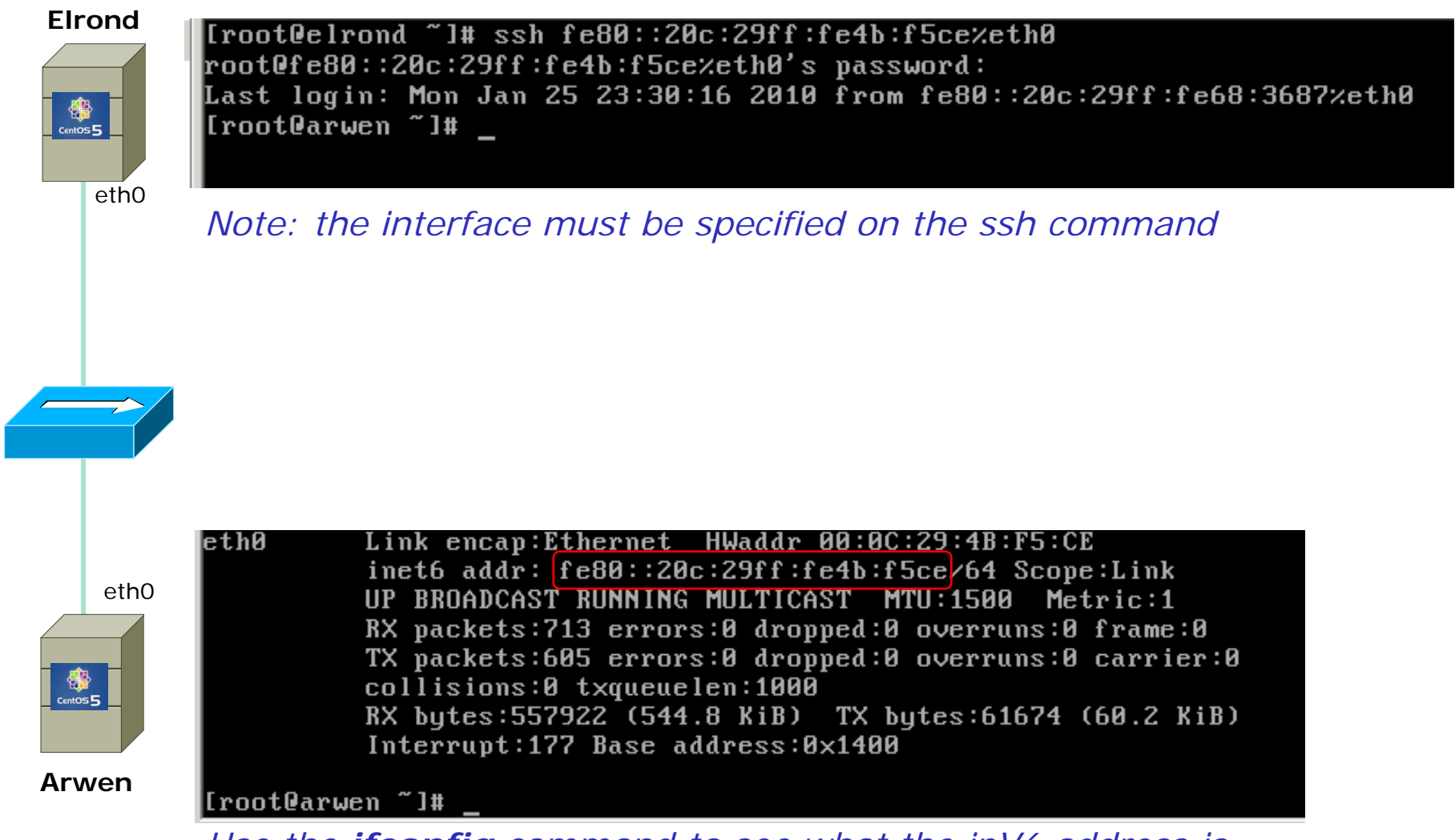

Use the *ifconfig* command to see what the *ipV6* address is

# Cabrills College

## CIS 192 - Lesson 1

## Class Activity IPv6

- 1. Power on **Frodo** and **Celebrian** if they are not on already using two different VMware consoles.
- 2. Their eth0 NICs should both be connected as bridged.
- 3. On Frodo, ping yourself using the loopback address with ping6 ::1
- 4. On Frodo, discover your IPv6 address using ifconfig
- 5. Position the smaller Celebrian console on top of the Frodo console so you can see Frodo's IPv6 address.
- 6. On Celebrian use **ping6 –I eth0** *<insert Frodo's IPv6 address>* to ping Frodo using IPv6.
- On Celebrian use ssh cis192@ < insert Frodo's IPv6 address > % eth0 and login to Frodo.

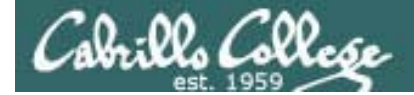

# Lab Assignment

Cabrillo Collese

Use the class calendar to get assignments and see due dates

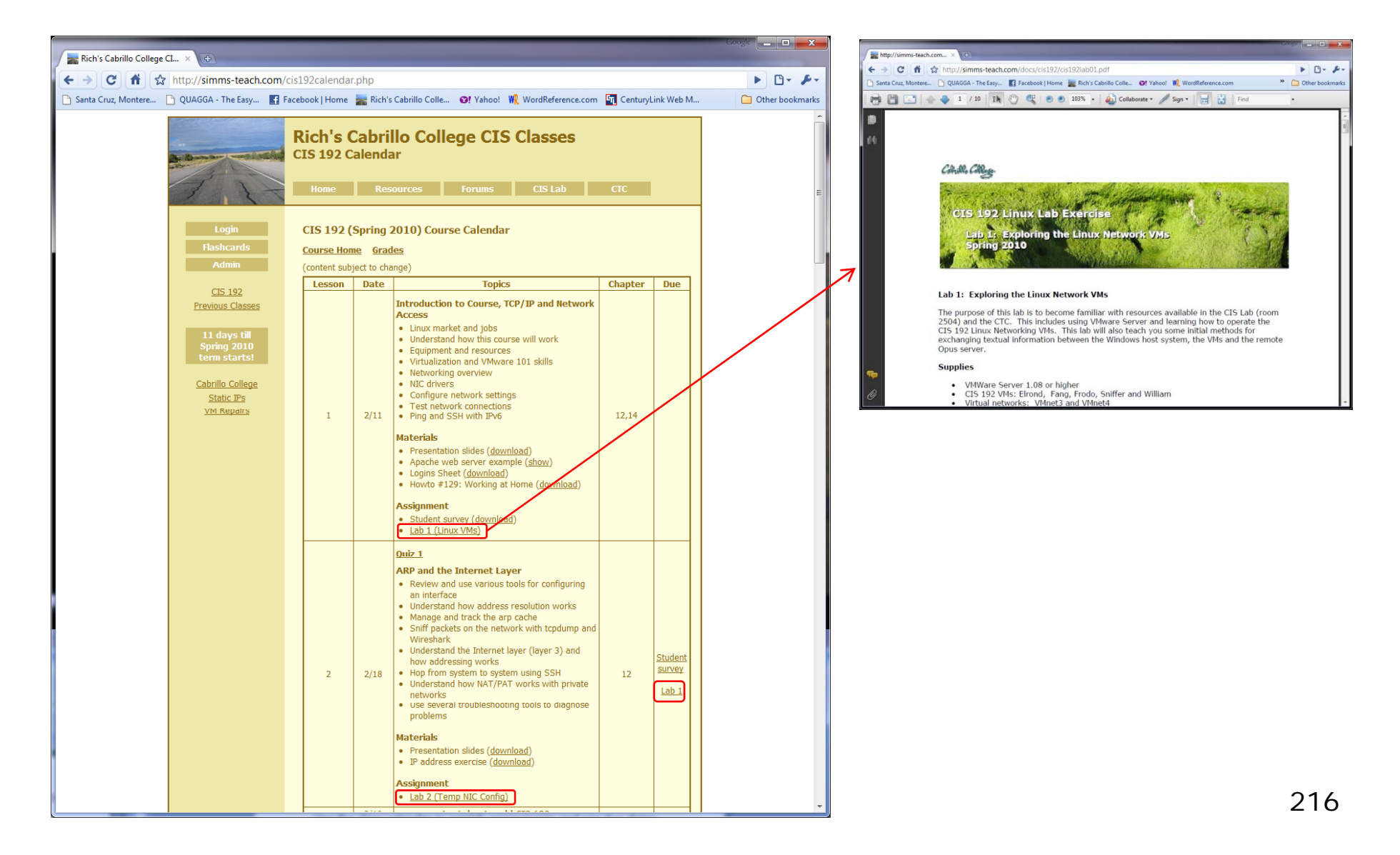
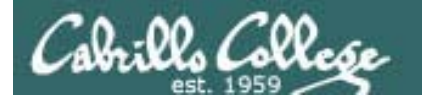

## How to submit your work for grading

- For each lab you will create a text file that gets turned in
- The **scp** (**pscp** on Windows) is used to copy your text file to a special turnin directory on Opus.
- It's a good idea to verify your **scp** copy worked!
- Labs must get turned in by midnight (Opus time) on the due date to get credit.
- Submit as many times as you wish up till the deadline.
- No points for late work. Its better to make a partial submittal before the deadline for partial credit.

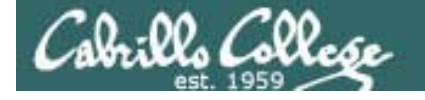

## How to submit your work for grading

#### **Examples:**

• Submit from Windows command line (Lab 1):

#### C:\>pscp lab1.txt cis192@opus.cabrillo.edu:lab1.simmsben

cis192@opus.cabrillo.edu's password:

C:\>

• Submit from Linux system (all other labs):

[root@arwen ~]\$ scp lab2 cis192@opus.cabrillo.edu:lab2.simmsben cis192@opus.cabrillo.edu's password: lab1 100% 5 0.0KB/s 00:00 [root@arwen ~]\$

• Check your submittal from Opus:

[simmsben@opus ~]\$ Is /home/turnin/cis192

lab1.simmsben lab2.simmsben

[simmsben@opus ~]\$

Replace simmsben with your Opus logname. For the first lab can just use your last name since you won't have a logname yet.

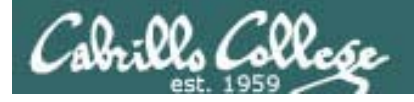

## Some essentials for doing labs

#### The "I've tried everything and it still won't work" problem

- Use the forum to ask questions and to clarify things
- Review Lesson Powerpoints which usually have examples aimed at doing the lab assignments.
- Make a network diagram with all interfaces labeled. Confirm your configuration matches the diagram.
- Go back and methodically verify each step was completed. For example, if you modified /etc/hosts then cat it out and review your changes. If you set the default gateway, use route –n command to verify. If you configured an IP address, use **ifconfig** to verify.
- If your VM is completely "hosed": Use **Revert to snapshot** to restore to a pristine version.

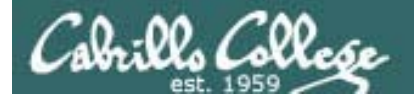

## Some essentials for doing labs

#### Some Tips

- Start early, doing labs at the last minute adds unnecessary time pressure.
- Its best if you fully understand each step as you do it. Use Google or refer back to Lesson slides to understand what you are doing.
- Keep a growing cheat sheet of commands and examples.
- Partner with another student "two heads are better than one" (at least most of the time!)
- Use the forum to share specific tips you learned while doing a lab.

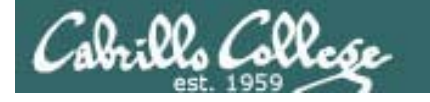

## Some essentials for doing labs

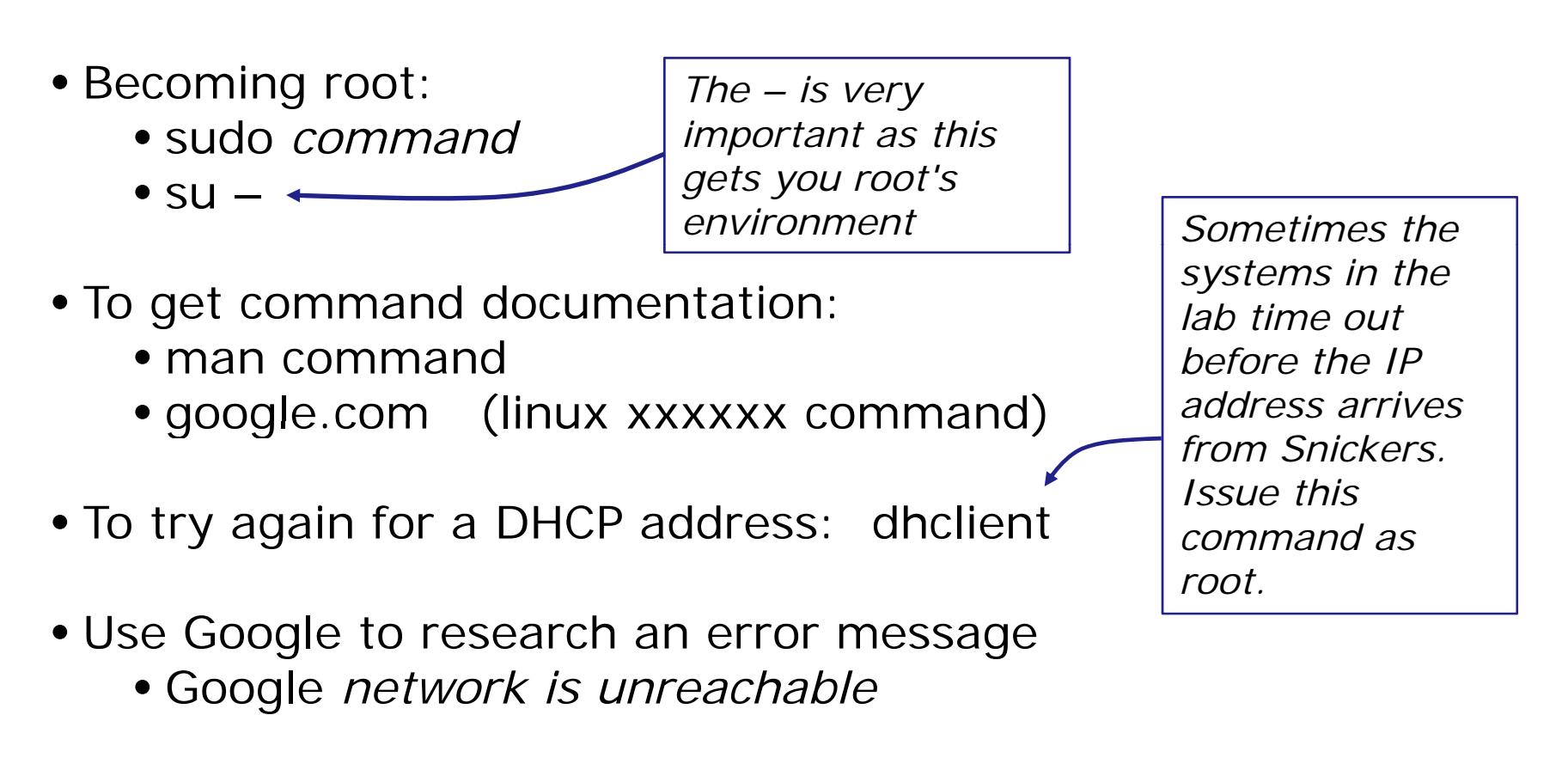

You will need to be the root user to do most labs. Be careful as root can do anything !!

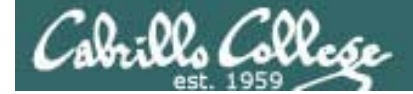

CIS 192 - Lesson 1

# Wrap

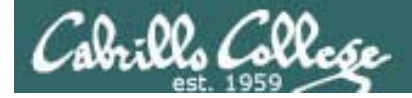

### CIS 192 - Lesson 1

New commands: dmesg ifconfig insmod Ismod Ismod Ispci modprobe ping ping6 rmmod route scp ssh su

New Files and Directories: /etc/resolv.conf /lib/modules/2.6.18-164.e15/kernel/drivers.net

VMware:

Revert to snapshot vmware-toolbox &

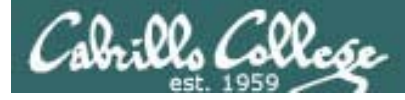

## Next Class

Assignment: Check Calendar Page on web site to see what is due next week.

Quiz questions for next class:

- What command would you use to remove (unload) the pcnet32 NIC driver?
- What command would you use to add 172.30.4.1 as the default gateway.
- At what OSI layer are IP addresses used?

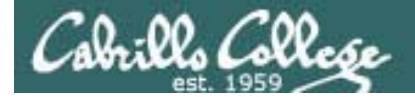

CIS 192 – Lesson 1

## Backup

#### Frodo and Celebrian VMs running on Windows VMware station

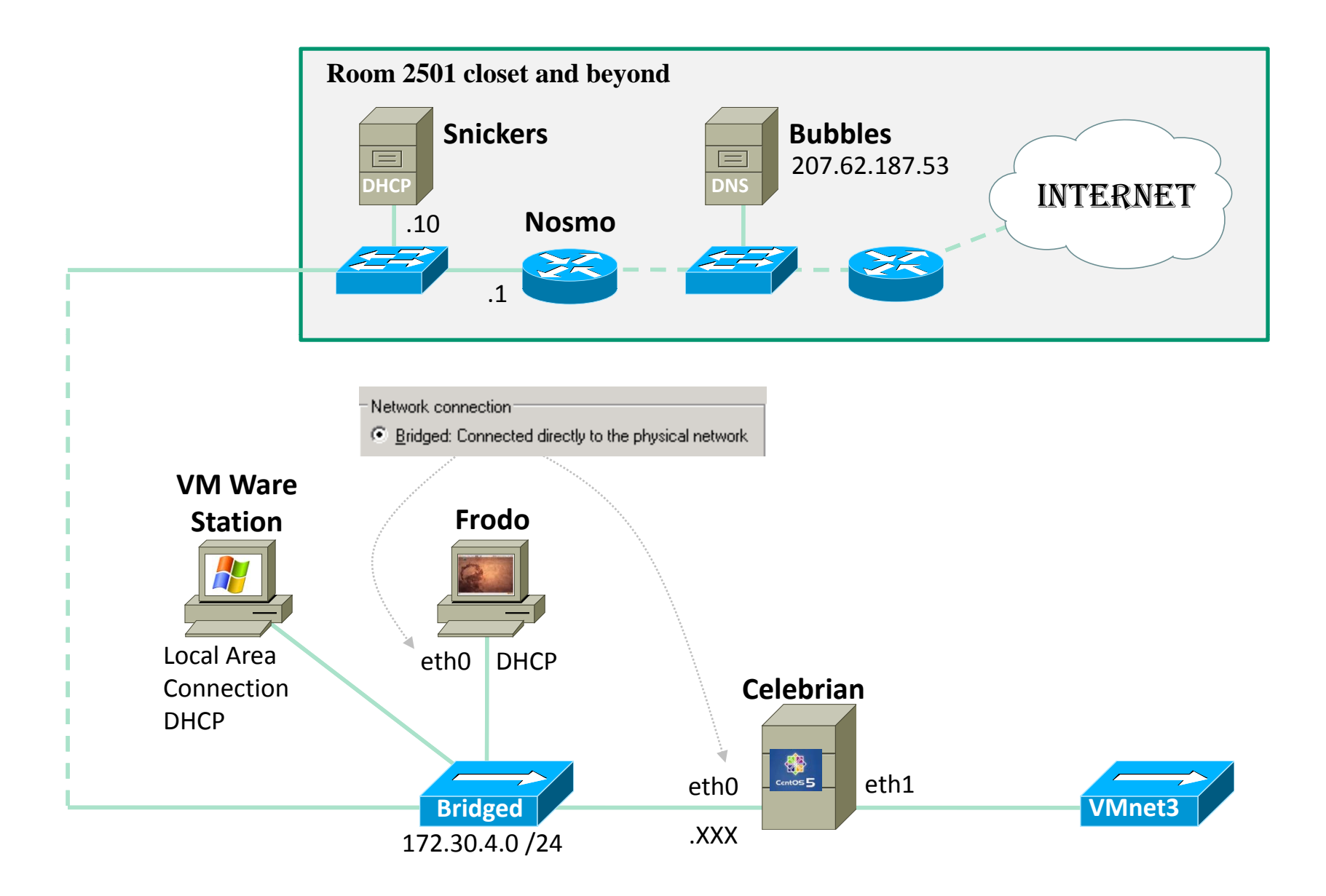